คู่มือ การใช้คอมพิวเตอร์ช่วยการตรวจสอบบัญชีสหกรณ์ภาคเกษตร เรื่อง การใช้โปรแกรมระบบตรวจสอบสหกรณ์เชิงลึก ระบบบัญชีแยกประเภท

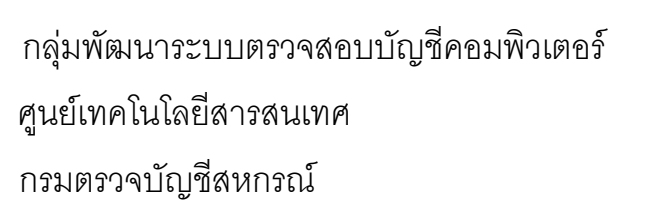

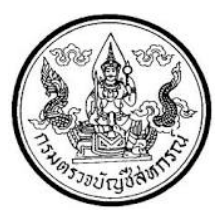

## การใช้โปรแกรมระบบตรวจสอบสหกรณ์เชิงลึก ระบบบัญชีแยกประเภท

(Cooperative Audit Through System : CATS\_GL)

## คำนำ

กรมตรวจบัญชีสหกรณ์ มีนโยบายให้มีการพัฒนาเครื่องมือช่วยตรวจสอบบัญชีสหกรณ์ ที่ใช้โปรแกรมระบบบัญชีคอมพิวเตอร์ในการประมวลผลข้อมูล เพื่อให้ผู้สอบบัญชีสามารถตรวจสอบ บัญชีได้ตามมาตรฐานการสอบบัญชี โดยเฉพาะการใช้เทคนิคการตรวจสอบโดยการใช้คอมพิวเตอร์ ช่วยการตรวจสอบบัญชี (Computer Assisted Audit Technique : CAAT)จึงกำหนดให้มีการพัฒนา ระบบตรวจสอบสหกรณ์เชิงลึก ที่เหมาะสมกับระบบการทำงานของโปรแกรมระบบบัญชีสหกรณ์ครบ วงจร (Cooperative Full Pack Accounting Software : FAS) ระบบบัญชีแยกประเภท เป็นระบบ ระบบงานหนึ่งที่จะต้องใช้คอมพิวเตอร์ช่วยตรวจสอบ จึงได้ทำการพัฒนาโปรแกรมระบบตรวจสอบ สหกรณ์เชิงลึกระบบบัญชีแยกประเภท (Cooperative Audit Through System : CATS\_GL) สำหรับ ตรวจสอบสหกรณ์ภาคเกษตรขึ้น

คู่มือการใช้คอมพิวเตอร์ช่วยการตรวจสอบบัญชีสหกรณ์ภาคเกษตร เรื่อง "การใช้ โปรแกรมระบบตรวจสอบสหกรณ์เชิงลึกระบบบัญชีแยกประเภท (Cooperative Audit Through System : CATS\_GL)" ได้จัดทำขึ้น โดยมีวัตถุประสงค์เพื่อใช้เป็นแนวทางสำหรับการใช้ CATS ใน การตรวจสอบระบบบัญชีแยกประเภท สำหรับสหกรณ์ภาคเกษตร

กลุ่มพัฒนาระบบตรวจสอบบัญชีคอมพิวเตอร์ หวังเป็นอย่างยิ่งว่าคู่มือเล่มนี้จะสามารถ ช่วยให้ผู้สอบบัญชีสามารถใช้ CATS ได้อย่างถูกต้องและบรรลุจุดมุ่งหมาย

> กลุ่มพัฒนาระบบตรวจสอบบัญชีคอมพิวเตอร์ ศูนย์เทคโนโลยีสารสนเทศ กรมตรวจบัญชีสหกรณ์ กรกฎาคม 2555

## สารบัญ

|         |                                                 | หน้า   |
|---------|-------------------------------------------------|--------|
| บทที่ 1 | บทนำ                                            | 1 – 1  |
| บทที่ 2 | การติดตั้งโปรแกรม CATS                          |        |
|         | ขั้นตอนการติดตั้งโปรแกรม CAT                    | 2 – 1  |
|         | สร้างการเชื่อมโยงข้อม                           | 2 – 3  |
|         | ขั้นตอนในการสร้างตัวเชื่อมโยง                   | 2 – 4  |
|         | การนำข้อมูลเข้าสู่โปรแกรม CATS                  | 2 – 10 |
|         | แฟ้มข้อมูลที่ใช้ในการตรวจสอบ                    | 2 – 14 |
| บทที่ 3 | การใช้โปรแกรม CATS ตรวจสอบระบบบัญชีแยกประเภท    |        |
|         | ขั้นตอนการใช้คอมพิวเตอร์ช่วยในการตรวจสอบ        | 3 – 1  |
|         | วัตถุประสงค์เพื่อการตรวจสอบ                     | 3 – 1  |
|         | เมนูตรวจสอบระบบบัญชีแยกประเภท                   | 3 – 2  |
|         | การกำหนดงวดการตรวจสอบ                           | 3 – 3  |
|         | การปฏิบัติการใช้ CATS ตรวจสอบระบบบัญชีแยกประเภท | 3 – 5  |
|         | <ol> <li>ตรวจสอบการบันทึกบัญชี</li> </ol>       |        |
|         | 1.1 เมนูเลขที่ใบสำคัญขาดหาย                     | 3 – 5  |
|         | 1.2 เมนูเลขที่ใบสำคัญซ้ำกัน                     | 3 – 11 |
|         | 1.3 เมนูรายการเงินสดบันทึกในใบสำคัญทั่วไป       | 3 – 15 |
|         | 1.4 เมนูสรุปรายการตามใบสำคัญและรหัสบัญชี        | 3 – 18 |
|         | 1.5 เมนูสรุปรายการตามใบสำคัญและวันที่เกิด       | 3 – 23 |
|         | 1.6 เมนูสรุปรายการตามรหัสธุรกิจ                 | 3 – 28 |
|         | 1.7 เมนูสุ่มตัวอย่างใบสำคัญรายการบัญชี          | 3 – 33 |
|         | 1.8 เมนูเลือกตัวอย่างใบสำคัญระบุจำนวนเงิน       | 3–43   |
|         | 1.9 เมนูแสดงรายการบันทึกบัญชีย้อนหลัง           | 3 – 57 |

### การตรวจสอบการออกงบการเงิน

| 2.1 | เมนูกำหนดรหัสบัญชีในงบการเงินไม่ครบถ้วน | 3 - 62 |
|-----|-----------------------------------------|--------|
|-----|-----------------------------------------|--------|

- 2.2 เมนูแสดงยอดบัญชีตามรหัสธุรกิจและรหัสคุม 3 65
- 2.3 เมนูแสดงยอดบัญชีตามงบดุล 3-70
- 2.4 เมนูแสดงยอดบัญชีตามงบกำไร 3 76

# บทที่ 1 บทนำ

| บทที่ 1 |  |
|---------|--|
| บทนำ    |  |
|         |  |

เทคนิคการตรวจสอบโดยการใช้คอมพิวเตอร์ช่วยการตรวจสอบบัญชี (Computer Assisted Audit Technique : CAAT) เป็นเทคนิคที่จำเป็นในการตรวจสอบบัญชีสหกรณ์ เนื่องจากสหกรณ์มีการใช้คอมพิวเตอร์ในการประมวลผลข้อมูลมากขึ้นประกอบกับที่กรมตรวจบัญชี สหกรณ์ได้รับมอบหมายงานตามนโยบายเพิ่มมากขึ้น ในขณะที่อัตรากำลังลดลงอย่างต่อเนื่องตาม นโยบายจำกัดอัตรากำลังภาครัฐ จึงทำให้กรมตรวจบัญชีสหกรณ์ต้องพัฒนาเครื่องมือเพื่อช่วยในการ ตรวจสอบบัญชีให้ผู้สอบบัญชีสามารถตรวจสอบได้อย่างรวดเร็ว ได้ปริมาณและคุณภาพตาม มาตรฐาน โดยใช้เวลาและบุคลากรลดลง เครื่องมือดังกล่าวนี้ คือ โปรแกรมระบบตรวจสอบบัญชี สหกรณ์เชิงลึก (Cooperative Audit Through System : CATS)

การที่ผู้สอบบัญชีจะสามารถใช้ CATS ช่วยในการปฏิบัติงานสอบบัญชีให้รวดเร็วขึ้นได้ ปริมาณงานและคุณภาพเพิ่มมากขึ้น ในขณะที่ใช้เวลาและบุคลากรลดลงนั้น ผู้สอบบัญชีจำเป็นต้อง เข้าใจวิธีการทำงานของ CATS อย่างถ่องแท้ คู่มือการใช้คอมพิวเตอร์ช่วยการตรวจสอบบัญชีสหกรณ์ ภาคเกษตรนั้น ได้จัดทำขึ้นเป็น 2 เรื่อง คือ "การวิเคราะห์ระบบการควบคุมภายในและวิธีการ ตรวจสอบระบบงานคอมพิวเตอร์" ซึ่งมีเนื้อหาที่อธิบายถึงวิธีการตรวจสอบที่สอดคล้องกับลักษณะ การประมวลผลข้อมูลของสหกรณ์เพื่อให้ผู้สอบบัญชีได้มองเห็นภาพที่มาของวิธีการตรวจสอบแต่ละ วิธีและเห็นความเชื่อมโยงว่าวิธีการตรวจสอบใดที่สามารถใช้คอมพิวเตอร์ช่วยการตรวจสอบได้ สำหรับคู่มือการใช้คอมพิวเตอร์ช่วยการตรวจสอบบัญชีสหกรณ์ภาคเกษตร เรื่อง "การใช้โปรแกรม ระบบตรวจสอบสหกรณ์เชิงลึก ( Cooperative Audit Through System : CATS)" นี้ เป็นส่วนที่ ต่อเนื่องจากเรื่อง"การวิเคราะห์ระบบการควบคุมภายในและวิธีการตรวจสอบระบบงานคอมพิวเตอร์" โดยที่เนื้อหานั้นเน้นให้เห็นรายละเอียดและวิธีการทำงานของโปรแกรม CATS ตั้งแต่วัตถุประสงค์ของ การตรวจสอบ หลักฐานที่ใช้ในการตรวจสอบ Table & Field ที่ใช้ในการตรวจสอบรอมทั้งวิธีการ ธรวจสอบ ซึ่งเป็นการอธิบายถึงคำสั่งต่าง ๆ ที่ใช้ในการพัฒนาเป็นโปรแกรมมาตรฐานหรือ Standard Script ในการตรวจสอบเรื่องนั้น ๆ รวมถึงการแสดงผลลัพธ์ที่ได้

## การใช้คอมพิวเตอร์ในการประมวลผลข้อมูลทางบัญชีของสหกรณ์ภาคเกษตร

ในปัจจุบัน สหกรณ์มีการนำเทคโนโลยีมาใช้ในการประมวลผลข้อมูลเป็นจำนวนมาก จากการศึกษาลักษณะการใช้คอมพิวเตอร์ในการประมวลผลข้อมูลของสหกรณ์ ปรากฏว่าสหกรณ์ใช้ โปรแกรมระบบบัญชีเพื่อกิจกรรมต่าง ๆ ดังนี้

- 1. ประมวลผลข้อมูลธุรกรรมด้านสมาชิกและหุ้น
- 2. ประมวลผลข้อมูลธุรกรรมด้านสินเชื่อ
- 3. ประมวลผลข้อมูลธุรกรรมด้านจัดหาสินค้ามาจำหน่ายและการรวบรวมผลิตผล
- 4. ประมวลผลข้อมูลธุรกรรมด้านการรับฝากเงิน
- ประมวลผลข้อมูลทางการเงินและบัญชี

ด้วยลักษณะการประมวลผลข้อมูลด้วยคอมพิวเตอร์ในสหกรณ์นั้นเป็นการใช้เพื่อ ประมวลผลการดำเนินงานธุรกิจหลักและมีความซับซ้อนของระบบงานนั้นนับเป็นสถานการณ์ที่ จำเป็นต้องใช้เทคนิคการใช้คอมพิวเตอร์ช่วยการตรวจสอบบัญชี (Computer Assisted Audit Technique : CAAT) จึงจะได้หลักฐานที่เพียงพอเพื่อสรุปผลการตรวจสอบตามมาตรฐานการสอบ บัญชีที่รับรองทั่วไป

## การใช้คอมพิวเตอร์ช่วยการตรวจสอบบัญชี (Computer Assisted Audit Technique : CAAT)

การใช้คอมพิวเตอร์ช่วยตรวจสอบบัญซีมีมาตรฐานการสอบบัญชีที่เกี่ยวข้อง คือ มาตรฐาน การสอบบัญชี รหัส 401 กล่าวว่า วัตถุประสงค์ในการตรวจสอบของผู้สอบบัญชีจะไม่เปลี่ยนแปลง ไม่ว่า ข้อมูลทางบัญชีจะประมวลผลด้วยมือหรือด้วยคอมพิวเตอร์ แต่วิธีการประมวลผลด้วยคอมพิวเตอร์จะมี ผลต่อวิธีการตรวจสอบเพื่อรวบรวมหลักฐานในการสอบบัญชี ซึ่งผู้สอบบัญชีสามารถใช้วิธีการตรวจสอบ ด้วยมือหรือเทคนิคการสอบบัญชีโดยใช้คอมพิวเตอร์ช่วยตรวจสอบ (Computer Assisted Audit Technique : CAAT) หรือใช้ทั้งสองอย่างประกอบกันก็ได้ เพื่อให้ได้หลักฐานที่เพียงพอ อย่างไรก็ตามใน ระบบบัญชีซึ่งใช้คอมพิวเตอร์ในการประมวลผลระบบงานที่สำคัญ ผู้สอบบัญชีมักจะมีความยากลำบาก หรืออาจไม่สามารถรวบรวมข้อมูลบางอย่างเพื่อการตรวจสอบการสอบถามหรือการยืนยันได้ หากไม่ ใช้คอมพิวเตอร์ช่วยในการตรวจสอบ นอกจากนั้นยังมีแนวปฏิบัติงานสอบบัญชีที่เกี่ยวข้อง คือ แนว ปฏิบัติงานสอบบัญชี รหัส 1009 กล่าวว่า การใช้ข้อมูล หรือการขาดร่องรอยการตรวจสอบที่มองเห็นด้วย ตา ทำให้ต้องใช้เทคนิคในการตรวจสอบโดยใช้คอมพิวเตอร์ช่วย ทั้งการทดสอบการควบคุมการปฏิบัติ ตามระบบ (Test of control) และการทดสอบเนื้อสาระ Şubstantive Test) ซึ่งจะทำให้ประสิทธิภาพและ ประสิทธิผลในการปฏิบัติงานสอบบัญชีเพิ่มขึ้นเมื่อมีการใช้เทคนิคคอมพิวเตอร์ช่วยในการตรวจสอบ

## การพัฒนา Software เพื่อใช้เทคนิคการสอบบัญชีโดยใช้คอมพิวเตอร์ช่วยตรวจสอบของ กรมตรวจบัญชีสหกรณ์

สืบเนื่องจากการที่สหกรณ์มีการใช้คอมพิวเตอร์ในการประมวลผลข้อมูล ทำให้กรมตรวจ บัญชีสหกรณ์ซึ่งมีภารกิจหลักในการตรวจสอบบัญชี จำเป็นต้องพัฒนาเทคนิคการตรวจสอบให้ทันกับ พัฒนาการทางด้านเทคโนโลยีของสหกรณ์ ประกอบกับการที่กรมตรวจบัญชีสหกรณ์ได้รับมอบหมาย จากรัฐบาลในการดำเนินการโครงการต่าง ๆ จำนวนมากและอย่างต่อเนื่อง ในขณะที่อัตรากำลังลดลง ทุกปีตามนโยบายการลดอัตรากำลังภาครัฐเป็นปัจจัยที่กระตุ้นให้กรมตรวจบัญชีสหกรณ์ ต้องพัฒนา เครื่องมือที่จะช่วยให้สามารถทำงานได้ทันเวลาอย่างมีประสิทธิภาพโดยเฉพาะในงานด้านการตรวจสอบ บัญชี กรมตรวจบัญชีสหกรณ์จึงได้จัดซื้อโปรแกรม ACL หรือ Audit Command Language ซึ่งเป็น โปรแกรมสำเร็จรูปด้านการสอบบัญชี (Generalize Audit Software: GAS) มาเป็นเครื่องมือสำหรับ ผู้สอบบัญชีในการใช้เทคนิคการใช้คอมพิวเตอร์ช่วยตรวจสอบ หรืชCAAT

อย่างไรก็ตาม การใช้โปรแกรม ACL ในการตรวจสอบบัญชีไม่อาจทำให้อย่างกว้างขวาง เนื่องจากการที่จะใช้โปรแกรม ACL ให้เกิดผลสัมฤทธิ์ได้นั้นผู้สอบบัญชีต้องมีทักษะหลายด้านด้วยกัน ได้แก่ ทักษะด้านสอบบัญชี ทักษะด้านเทคโนโลยี และทักษะด้านภาษาอังกฤษ ดังนั้นสหกรณ์เชิงลึก (Cooperative Audit through System: CATS) โดยการพัฒนาต่อยอดจากโปรแกรม ACL เพื่อ นำมาใช้ในการตรวจสอบสหกรณ์ที่ใช้โปรแกรมระบบบัญชีที่พัฒนาโดยกรมตรวจบัญชีสหกรณ์ โปรแกรม CATS นี้ กรมตรวจบัญชีสหกรณ์ได้พัฒนาเป็น 3 ชุด ดังนี้

- 1. ระบบตรวจสอบสหกรณ์เชิงลึกสำหรับตรวจสอบสหกรณ์ออมทรัพย์
- ระบบตรวจสอบสหกรณ์เชิงลึกสำหรับตรวจสอบสหกรณ์ภาคเกษตร ร้านค้า บริการ และเครดิตยูเนี่ยน
- ระบบตรวจสอบสหกรณ์เชิงลึกสำหรับตรวจสอบสหกรณ์การเกษตรเพื่อการตลาด ลูกค้า ธ.ก.ส. (สกต.)

#### หน้า 1 - 4

## การใช้ระบบตรวจสอบสหกรณ์เชิงลึก (CATS) ช่วยการตรวจสอบบัญชี

ระบบตรวจสอบสหกรณ์เชิงลึก ถูกพัฒนาขึ้นเพื่อตรวจสอบสหกรณ์ที่ใช้โปรแกรมระบบ บัญชีที่พัฒนาโดยกรมตรวจบัญชีสหกรณ์ โดยให้มีระบบตรวจสอบระบบงานต่าง ๆ ที่มีโปรแกรม ระบบบัญชี ดังนี้

- 1. ระบบตรวจสอบสมาชิกและหุ้น (CATS\_Member)
- 2. ระบบตรวจสอบเงินให้กู้ (CATS\_Loan)
- 3. ระบบตรวจสอบเงินรับฝาก (CATS\_Deposit)
- 4. ระบบตรวจสอบสินค้า (CATS\_Inventory)
- 5. ระบบตรวจสอบบัญชีแยกประเภท (CATS\_GL)

เนื่องจากการใช้โปรแกรม CATS ช่วยตรวจสอบนั้น เน้นการสอบแบบการทดสอบการ ควบคุม (Test of Control) โดยตรวจสอบตามกิจกรรมการควบคุมภายในระบบงานคอมพิวเตอร์ใน แต่ละระบบงาน ดังนั้น การใช้ CATS ให้มีประสิทธิผลจะต้องเริ่มต้นจากการทำความเข้าใจระบบการ ควบคุมภายในแต่ละธุรกิจ เพื่อให้เห็นภาพว่า ในแต่ละระบบงานนั้นมีกิจกรรมควบคุมอะไรบ้าง ในแต่ละกิจกรรมต้องตรวจสอบอย่างไร สามารถใช้ CATS ตรวจสอบกิจกรรมใดได้บ้างและสามารถ ตรวจสอบได้โดยวิธีการใด

### การวิเคราะห์ระบบการควบคุมภายในและวิธีการตรวจสอบระบบงานคอมพิวเตอร์

การวิเคราะห์ระบบการควบคุมภายในระบบงานคอมพิวเตอร์ เป็นการนำเสนอวิธีการ วิเคราะห์การควบคุมภายในระบบงานคอมพิวเตอร์แต่ละระบบงานโดยแสดงให้เห็นถึง กิจกรรมหลัก ภายในระบบงาน (Principal Activities) วัตถุประสงค์ของการควบคุม (Control Objective) จุด ควบคุม (Control Activities) พร้อมกับแสดงให้เห็นว่า ในแต่ละกิจกรรมการควบคุมนั้น สามารถใช้ โปรแกรมช่วยตรวจสอบได้หรือไม่ และกิจกรรมการควบคุมนั้น ๆ สามารถป้องกันข้อผิดพลาดที่ อาจจะเกิดขึ้นเรื่องใดบ้างใน 5 เรื่อง ดังนี้

- 1. Validity : V ความสมเหตุสมผล
- 2. Completeness : C ความครบถ้วน
- 3. Accuracy : A ความถูกต้อง
- 4. Cut off : CU การตัดยอดข้อมูลตามงวด
- 5. Timeliness : T ความทันเวลา

#### วิธีการตรวจสอบระบบงานคอมพิวเตอร์

วิธีการตรวจสอบในคู่มือนี้จะเป็นการทดสอบการควบคุมภายในระบบงานคอมพิวเตอร์ (Test of Control) ซึ่งได้กำหนดเทคนิคการตรวจสอบไว้ ดังนี้

- 1. การสัมภาษณ์บุคคลที่เกี่ยวข้อง (Interview)
- 2. การสอบทานเอกสารต่าง ๆ (Review)
- 3. การสังเกตการณ์ (Observe)
- การปฏิบัติซ้ำ (Reperform) เป็นวิธีการที่ผู้สอบบัญชีใช้เพื่อทดสอบการ ปฏิบัติงาน

ของสหกรณ์ โดยการปฏิบัติด้วยตนเองภายใต้หลักเกณฑ์วิธีการ และขั้นตอนเดียวกันกับที่สหกรณ์ กิจกรรมควบคุมใดที่ใช้เทคนิค Reperform ได้ ก็หมายความว่าเทคนิคนั้นสามารถใช้คอมพิวเตอร์ช่วย การตรวจสอบได้

#### การกำหนดรหัสรายการ

เพื่อให้สามารถทำความเข้าใจได้ง่ายและสะดวกยิ่งขึ้นและเพื่อประโยชน์ในการอ้างอิง จึงให้มีการกำหนดอักษรย่อและหมายเลขสำหรับกำกับรายการดังนี้

### 1. อักษรย่อของแต่ละระบบงาน

MS = ระบบสมาชิกและหุ้น LE = ระบบเงินให้กู้ AP = ระบบซื้อและเจ้าหนี้ RE = ระบบขายและลูกหนี้ IM = ระบบสินค้าคงคลัง FA = ระบบบัญชีแยกประเภท

## หมายเลขกำกับอักษรย่อ

อักษรย่อที่มีหมายเลขกำกับจำนวน 2 หลัก
 หมายถึง รหัสกิจกรรมหลักภายในรบบงาน
 ตัวอย่างเช่น MS10 หมายถึง กิจกรรมการรับ
 สมัครสมาชิก
 อักษรย่อที่มีหมายเลขกำกับจำนวน 3 หลัก
 หมายถึง รหัสวัตถุประสงค์ของการควบคุม
 ตัวอย่างเช่น MS 100 หมายถึง วัตถุประสงค์
 เพื่อพิสูจน์ว่ารายการสมาชิกใหม่เป็นไปอย่าง

อักษรย่อที่มีหมายเลขกำกับจำนวน 4 หลัก

ถูกต้องครบถ้วนตามที่ระเบียบที่กำหนดไว้ หมายถึง รหัสจุดควบคุม ตัวอย่างเช่น MS 1001 หมายถึง มีการแบ่งแยกหน้า ที่ระหว่างผู้สมาชิกใหม่ และผู้อนุมัติการ เป็นสมาชิก

อักษรย่อดังกล่าวนี้ ยังใช้สำหรับการเชื่อมโยงระหว่าง การวิเคราะห์ระบบการควบคุม ภายในแต่ละวิธีการตรวจสอบระบบงานคอมพิวเตอร์กับโปรแกรม CATS จะช่วยให้ผู้สอบบัญชีเห็น ความเชื่อมโยงตั้งแต่การกำหนดวิธีการตรวจสอบจนถึงผลของการตรวจสอบโดย CATS ซึ่งเป็นส่วน สำคัญที่จะช่วยให้สามารถสรุปผลการตรวจสอบได้ชัดเจนขึ้น

## โปรแกรม CATS\_GL

คู่มือเล่มนี้ มีเนื้อหาสาระเกี่ยวกับการใช้โปรแกรมระบบตรวจสอบสหกรณ์เชิงลึก ในการ ตรวจสอบข้อมูลระบบบัญชีแยกประเภทสำหรับสหกรณ์ภาคเกษตร Version 2.2 เพื่อให้ผู้สอบบัญชี ใช้เป็นคู่มือประกอบการเรียนรู้และเข้าใจถึงวิธีการติดตั้งโปรแกรม การเชื่อมโยงข้อมูล ขั้นตอนการใช้ คอมพิวเตอร์ช่วยในการตรวจสอบ การปฏิบัติการใช้ CATS ตรวจสอบระบบบัญชีแยกประเภท

# บทที่ 2 การติดตั้งโปรแกรม CATS

## บทที่ 2 การติดตั้งโปรแกรม CATS

## ขั้นตอนการติดตั้งโปรแกรม CATS

- 1. สร้าง Folder : CATS\_GL2 (สามารถบันทึกตัวอักษรได้ทั้งตัวเล็ก /ตัวใหญ่) ที่ Drive C:
- 2. ติดตั้งโปรแกรม CATS เพื่อการตรวจสอบ โดย Copy File ทั้งหมด จาก CD ระบบตรวจสอบ สหกรณ์เชิงลึกจากFolder : ระบบตรวจสอบสหกรณ์เชิงลึกระบบเงินรับฝาก ได้แก่
  - ♣ File Project ชื่อ CATS9\_GL\_Version2.2\_20032555.acl หรือ File Project ของวันที่ล่าสุด

♣ File เมนูภาษาไทย ชื่อ ตรวจสอบระบบบัญชีแยกประเภท.mnu
 นำไปวางไว้ที่ C:\ CATS\_GL2 ดังรูปที่ 2 - 1 ติดตั้งโปรแกรมCATS

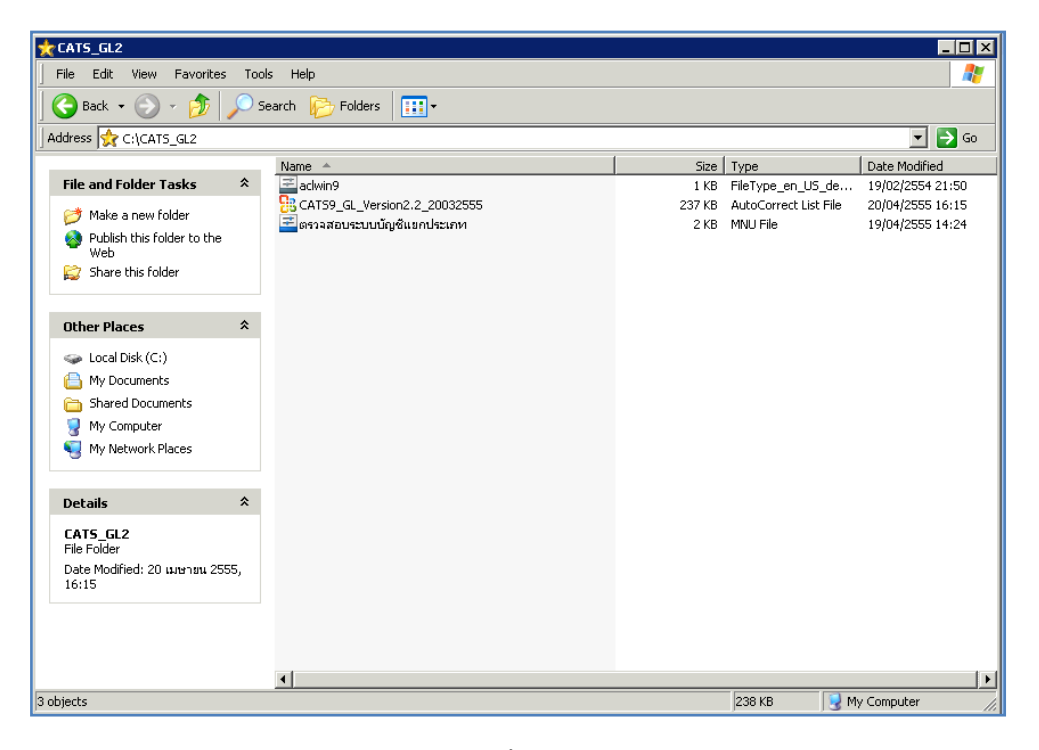

## รูปที่ 2 - 1 ติดตั้งโปรแกรม CATS

3. เปลี่ยนชื่อ ACL Project ตามชื่อของสหกรณ์ที่ทำการตรวจสอบดังรูปที่ 2- 2

| File Citt Vew Favorites Tools Help     Image: CitCats_Ga2     Address     CitCats_Ga2     It and Folder Tasks     It and Folder Tasks     It and Folder     It and Folder     It and Folder     It and Folder     It and Folder                                                                                                    | CATS GL2                     |          |                                |                                                                |                                                                           |  |  |  |
|----------------------------------------------------------------------------------------------------|------------------------------|----------|--------------------------------|----------------------------------------------------------------|---------------------------------------------------------------------------|--|--|--|
| Back Image: Section of the section of the sect | File Edit View Favorites Too | ls Help  |                                |                                                                |                                                                           |  |  |  |
| Address C:\CATS_CL2     Ide and Folder Tasks     Ide and Folder Tasks     Ide tasks     Ide tasks     Ide tasks     Ide tasks     Ide tasks     Ide tasks     Ide tasks     Ide tasks     Ide tasks     Ide tasks     Ide tasks     Ide tasks <                                                                                                    |                              |          |                                |                                                                |                                                                           |  |  |  |
| Address C:\CAT5_GL2     File and Folder Tasks     Image: C:\CAT5_GL2     Make a new folder   Woldsh this folder   Web   Share this folder     Other Places   Shared Documents   My Documents   My Documents   My Computer   My Network Places     Image: C:\Cat5_GL2   File Folder   Details   Cat55     Details     Cat55   Details     Cat55     Details     Catas   Details   Catas   State Modified: 20 userou 2555, 16:15     Details     Address     Image: Catas     Image: Catas     Catas     Catas     Catas     Catas     Catas     Catas     Catas     Catas     Catas     Catas     Catas     Catas     Catas     Catas     Catas     Catas     Catas     Catas     Catas     Catas     Catas     Catas     Catas     Catas <td></td> <td></td> <td></td> <td></td> <td></td>                                                                                                    |                              |          |                                |                                                                |                                                                           |  |  |  |
| File and Folder Tasks       Name       Size       Type       Date Modified                                                                                                    | Address 😭 C:\CAT5_GL2        |          |                                |                                                                | 🗾 🄁 Go                                                                    |  |  |  |
|                                                                                                    | File and Folder Tasks        | Name ▲   | Size<br>1 KB<br>237 KB<br>2 KB | Type<br>FileType_en_U5_de<br>AutoCorrect List File<br>MNU File | Date Modified<br>19/02/2554 21:50<br>20/04/2555 16:15<br>19/04/2555 14:24 |  |  |  |
| jo objects 238 KB 🛛 🖓 My Computer 🥢                                                                                                    | 3 objects                    | <u>a</u> |                                | 238 КВ 📢 М                                                     | y Computer                                                                |  |  |  |

รูปที่ 2 - 2 การเปลี่ยนชื่อ Project

- 4. เรียกคืนข้อมูลของสหกรณ์ผ่านโปรแกรมระบบเงินรับฝากสำหรับสหกรณ์การเกษตร
- สร้างการเชื่อมโยงข้อมูลเพื่อน ข้อมูลจากฐานข้อมูล MySQL Server ผ่าน ODBC (Data Source) เข้าสู่โปรแกรม CATS โดยรายละเอียดของขั้นตอนจะเสดงในหัวข้อการสร้างการ เชื่อมโยงข้อมูล
- 6. การนำข้อมูลเข้าสู่โปรแกรมCATS โดยผ่านเมนู "นำข้อมูลเข้าสู่CATS"

## สร้างการเชื่อมโยงข้อมูล

## การสร้างตัวเชื่อมโยงข้อมูลเพื่อ นำข้อมูลจากฐานข้อมูล MySQL Server ผ่าน Data Source ODBC เข้าสู่โปรแกรม CATS

โปรแกรมระบบบัญชีแยกประเภทสำหรับสหกรณ์ภาคเกษตร Version 2.2 ถูกจัดเก็บ ข้อมูลไว้ที่ฐานข้อมูล MySQL ในการนำโปรแกรม ACL Version 9 เข้ามาช่วย ในการตรวจสอบ ข้อมูลนั้น โปรแกรม ACL Version 9 สามารถจะนำข้อมูลจากฐานข้อมูล MySQL เข้าสู่โปรแกรม ได้ โดยผ่านตัวเชื่อมโยงระหว่างกันคือ ODBC (เป็นโปรแกรมเชื่อมโยงระหว่างโปรแกรมอื่นกับ ฐานข้อมูล)

ก่อนนำข้อมูลจากฐานข้อมูลผ่าน ODBC เข้าสู่โปรแกรม ACL Version 9 จำเป็น จะต้องสร้างตัวเชื่อมโยง (Data Source) เพื่อใช้ในการดึงข้อมูลระหว่างโปรแกรม ACL Version 9 กับฐานข้อมูลก่อน โดยในการสร้างตัวเชื่อมโยงภายในเครื่องคอมพิวเตอร์ที่ใช้สำหรับการตรวจสอบ ต้องมีโปรแกรมของฐานข้อมูลที่ตรวจสอบหรือโปรแกรม ODBC ของฐานข้อมูลที่ตรวจสอบ ติดตั้งอยู่ ด้วย

## ขั้นตอนในการสร้างตัวเชื่อมโยง (Data Source-ODBC)

คลิกปุ่ม Start ไปที่ Setting เลือก Control Panel ดังรูปที่ 2-3

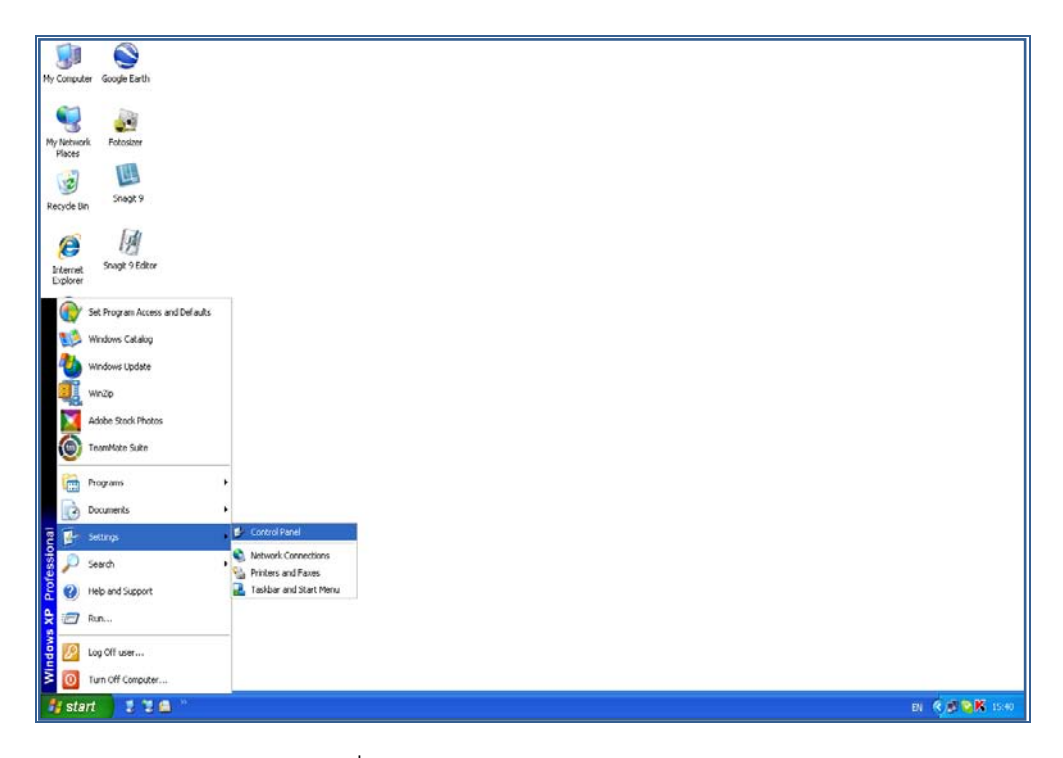

รูปที่ 2 - 3 เส้นทางไป Control Panel

| Rock - 🕥 - 🏂 🔎 S<br>ISS 🕞 Control Panel | iearch 🌔 Folders 👖               | 💽 • 😥 Folder Sync    |                           |                            |                             |                    |                                    | ~ |
|-----------------------------------------|----------------------------------|----------------------|---------------------------|----------------------------|-----------------------------|--------------------|------------------------------------|---|
| ee Also                                 | Ġ.                               | ×                    | 6                         | -                          |                             | 2                  | P                                  |   |
|                                         | Accessibility Options            | Add Hardware         | Add or Remove<br>Programs | Administrative Tools       | Adobe Gamma                 | Automatic Updates  | Date and Time                      |   |
|                                         | 1                                | V                    | 1                         | and the second             |                             | (ili)              | -                                  |   |
|                                         | Cisplay                          | Folder Options       | Fonks                     | Game Controllers           | Internet Options            | Java               | Keyboard                           |   |
|                                         | 3                                |                      |                           |                            | -                           |                    | (ال                                |   |
|                                         | Mouse                            | Network Connections  | Network Setup Wizard      | Phone and Modem<br>Options | Power Options               | Printers and Faxes | Realtek HD Sound Effect<br>Manager |   |
|                                         | ۲                                |                      | 1                         | ۲                          | Ø,                          | 2                  |                                    |   |
|                                         | Regional and Language<br>Options | Scanners and Cameras | Scheduled Tasks           | Security Center            | Sounds and Audio<br>Devices | Speech             | System                             |   |
|                                         |                                  | <u>8</u> 2           |                           |                            |                             | 0                  |                                    |   |
|                                         | Taskbar and Start Menu           | User Accounts        | User Accounts 2           | Windows Firewall           | Wireless Network Setup      | AMMAINS            |                                    |   |

คลิกเลือก Administrative Tools ดังรูปที่ 2-4

รูปที่ 2 - 4 เส้นทางไป Administrative Tools

• คลิกเลือก Data Sources (ODBC) ดังรูปที่ 2-5

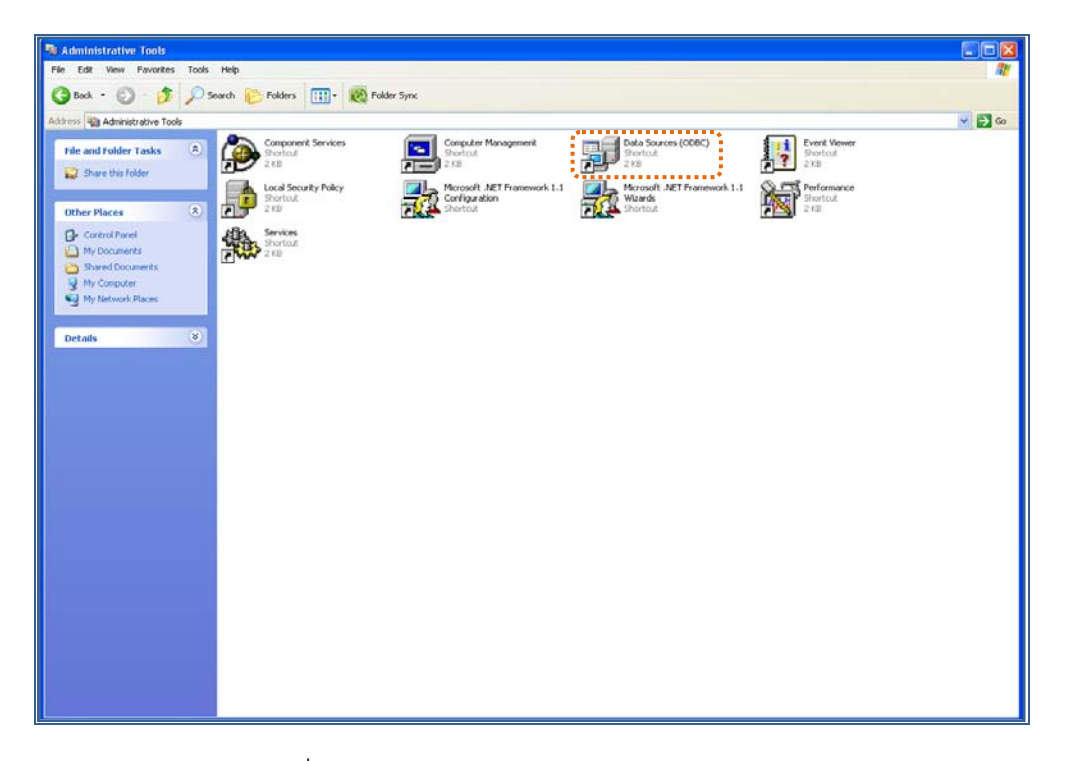

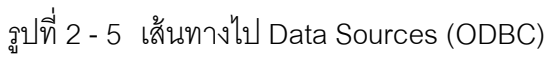

ให้เลือกประเภทของ Data Sources แบบ "User DSN" แล้วกดปุ่ม "Add" เพื่อสร้าง
 Data Source ใหม่ ดังรูปที่ 2 - 6

| 🚱 ODBC Data Source Ad                                                                                                  | Iministrator                                                      | ? ×           |  |  |  |  |
|----------------------------------------------------------------------------------------------------|-------------------------------------------------------------------|---------------|--|--|--|--|
| User DSN System DSN                                                                                                    | File DSN Drivers Tracing Connection                               | Pooling About |  |  |  |  |
| User Data Sources:                                                                                                    |                                                                   |               |  |  |  |  |
| Name                                                                                                    | Driver                                                            | Add           |  |  |  |  |
| Excel Files                                                                                                    | Microsoft Excel Driver (*xls)                                     | Remove        |  |  |  |  |
| MS Access Database<br>Visual FoxPro Database                                                                           | Microsoft Access Driver (*.mdb)<br>Microsoft Visual FoxPro Driver | Configure     |  |  |  |  |
| Visual FoxPro Tables                                                                                                   | Microsoft Visual FoxPro Driver                                    |               |  |  |  |  |
|                                                                                                    |                                                                   |               |  |  |  |  |
|                                                                                                    |                                                                   |               |  |  |  |  |
|                                                                                                    |                                                                   |               |  |  |  |  |
| An ODBC Use                                                                                                    | r data source stores information about how to                     | o connect to  |  |  |  |  |
| the indicated data provider. A User data source is only visible to you,<br>and can only be used on the current machine |                                                                   |               |  |  |  |  |
|                                                                                                    |                                                                   |               |  |  |  |  |
|                                                                                                    | OK Cancel Annlu                                                   | Help          |  |  |  |  |
|                                                                                                    |                                                                   |               |  |  |  |  |

รูปที่ 2 - 6 เลือก Data Sources แบบ "User DSN"

 เมื่อเลือกประเภทของ Data Source แล้ว ลำดับถัดไปจะต้องเลือก Driver "MySQL
 ODBC 3.51 Driver" เพื่อใช้เป็นตัวเชื่อมโยงฐานข้อมูลที่ต้องการ แล้วกดปุ่ม "Finish" ดัง รูปที่ 2 - 7

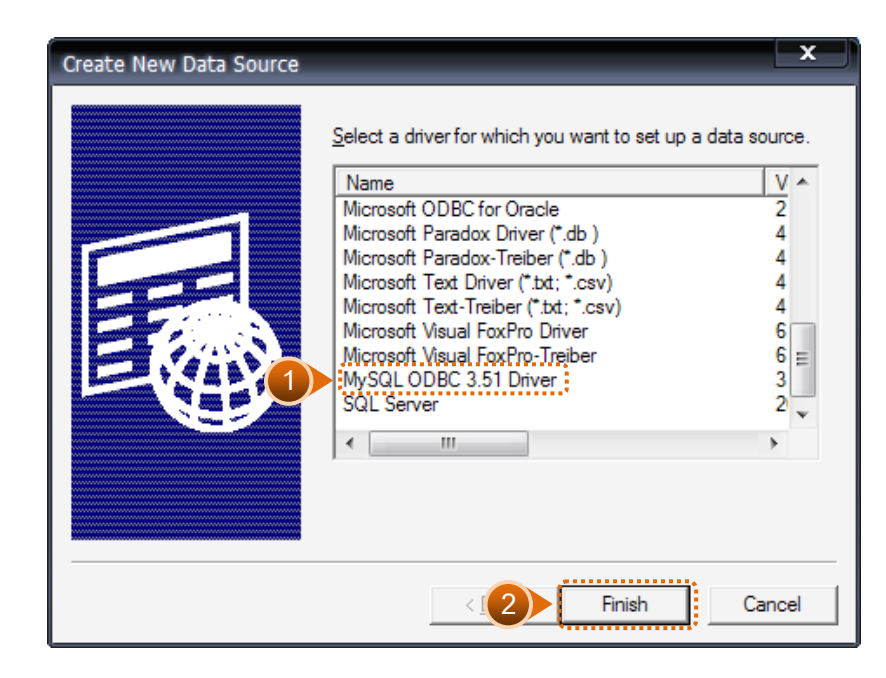

รูปที่ 2 - 7 การเลือก Data Source

1

เมื่อกดปุ่ม Finish จะปรากฏหน้าจอ Connector/ODBC ระบุรายละเอียดเพื่อ เชื่อมโยง
 ODBC กับฐานข้อมูลจริง ที่จะนำมาตรวจสอบ ดังนี้

| Data Source Name | : | cad_gl                                      |
|------------------|---|---------------------------------------------|
| Description      | : | cad_gl                                      |
| Server           | : | localhost                                   |
| User             | : | root                                        |
| Password         | : | ไม่ต้องระบุ                                 |
| Database         | : | เลือกจาก Drop Down : cad_gl ดังรูปที่ 2 - 8 |

| 💫 Connector/ODB(                                                          | C - Configure Data Source Name | ? 🗙                       |
|---------------------------------------------------------------------------|--------------------------------|---------------------------|
| Connecto                                                                  | r/ODBC                         | MySQL                     |
| Login Connect Op                                                          | tions Advanced                 |                           |
| Data Source Name<br>Description<br>Server<br>User<br>Password<br>Database | cad_gl                         |                           |
|                                                                           | Iest Help 2                    | <u>O</u> k <u>C</u> ancel |

รูปที่ 2 - 8 การกำหนด Connector

สำหรับกรณีการติดตั้งระบบ AppServ Version 2.5.9 เพื่อรองรับอ่านภาษาไทยได้ที่ แท็ป Connect Options ให้ระบุ ดังนี้

|   | Connector/OPPC                                               | - Add Data Sourc | e Name     |      |                                                                      | ? 🛛                        |
|---|--------------------------------------------------------------|------------------|------------|------|----------------------------------------------------------------------|----------------------------|
|   |                                                              |                  | Connector/ | ODBC |                                                                      | MySQL                      |
| 2 | Login Connect Opti<br>Pot<br>Socket<br>Initial Statement Set | names tis620     |            |      | A statement that will be execute<br>Optional Yes<br>Delauit: cempty> | d when connection to MySQL |
|   |                                                              |                  | 3 Test     |      | Help                                                                 | Ok Cancel                  |

Initial Statement : set names 'tis620' ดังรูปที่ 2 - 9

รูปที่ 2 - 9 การกำหนด Connect options

 กดปุ่ม "Test" เพื่อทดสอบว่า Connector ที่สร้างขึ้นนั้นสามารถทำงานได้หรือไม่ เรียบร้อยแล้วจะปรากฏข้อความดังรูปที่ 2 - 10

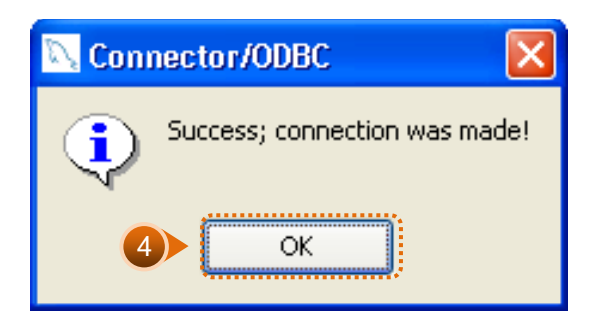

รูปที่ 2 - 10 ทดสอบการทำงาน Connector

 Connector ที่สร้างขึ้น จะแสดงที่ Data Source ในส่วนของ Machine Data Source ในโปรแกรม ACL Version 9

## การนำข้อมูลเข้าสู่โปรแกรม CATS

เปิด Project ที่ต้องการตรวจสอบ :

CATS\_9\_GL2\_สกก.พอเพียง\_20032555.acl ดังรูปที่ 2 - 11

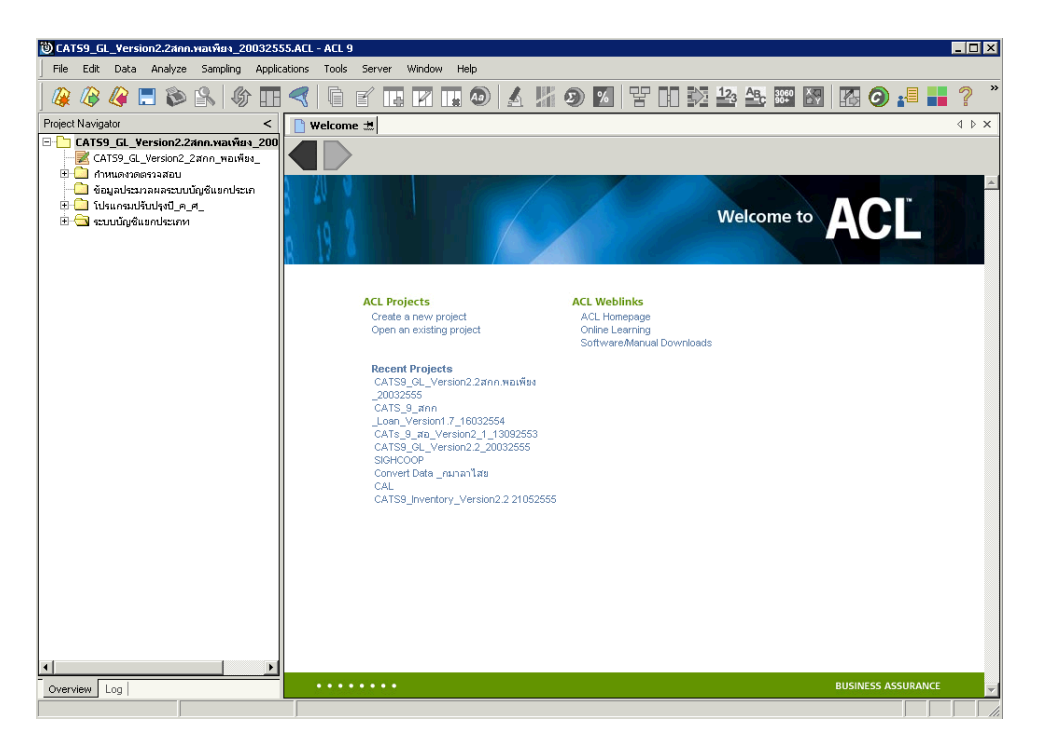

รูปที่ 2 - 11 การเปิด Project

ก่อนเริ่มตรวจสอบโดยใช้โปรแกรม CATS จะต้องนำข้อมูลของระบบบัญชีแยกประเภท
 เข้าสู่โปรแกรม โดย Click ที่เมนู Application ➤ ตรวจสอบระบบบัญชีแยกประเภท
 > นำข้อมูลเข้าสู่ CATS ดังรูปที่ 2 - 12

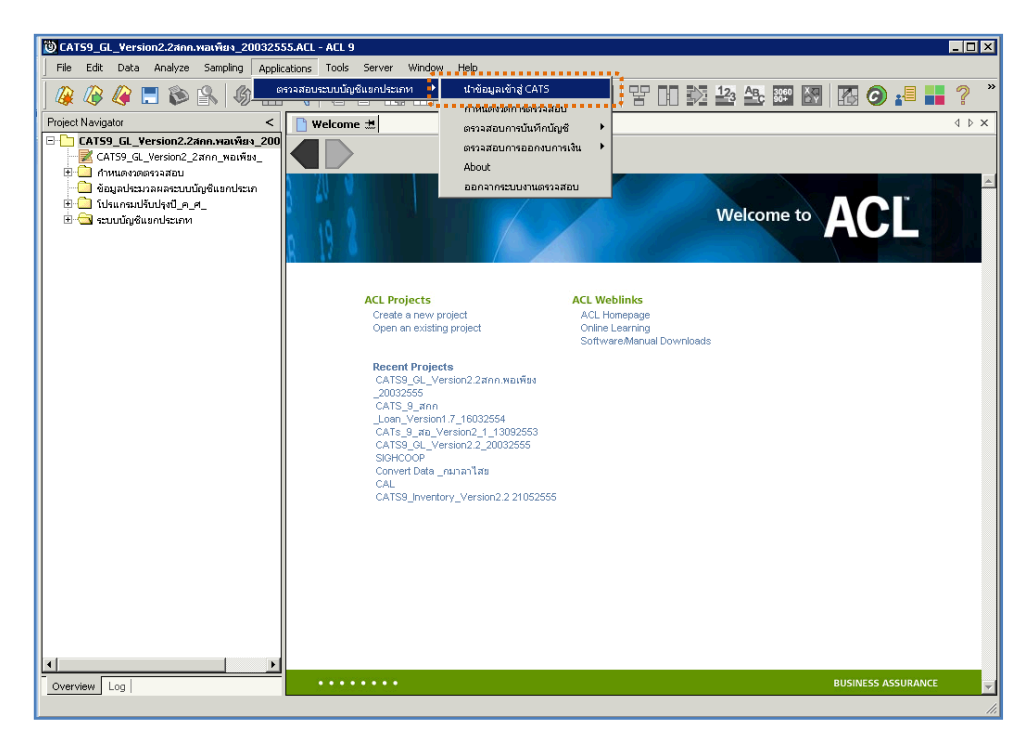

รูปที่ 2 - 12 แสดงเส้นทางการนำเข้าข้อมูล

หลังจาก Click เมนูนำข้อมูลเข้าสู่ CATS โปรแกรมจะนำข้อมูลจากฐานข้อมูลของระบบ
 เงินรับฝากผ่านตัวเชื่อมโยงข้อมูลที่ได้สร้างขึ้นในขั้นตอนการสร้างการเชื่อมโยงข้อมูล
 โดยจะปรากฏตารางข้อมูลที่มีการนำเข้าจำนวนทั้งสิ้น 29 ตารางดังรูปที่ 2 - 13

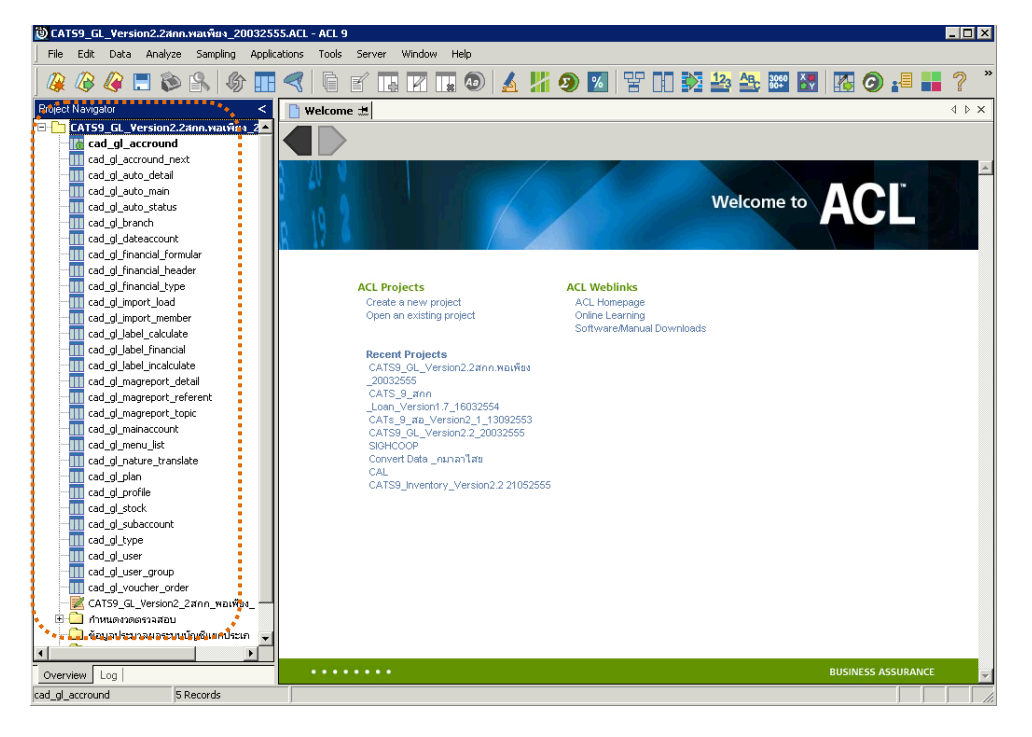

รูปที่ 2 - 13 แสดงตารางข้อมูลเพื่อการตรวจสอบ

<u>หมายเหตุ</u> ในกรณีที่ไม่สามารถนำข้อมูลเข้าสู่โปรแกรม CATS ได้ให้ตรวจสอบว่าการสร้าง ตัวเชื่อมโยงข้อมูล (ODBC) เป็นไปตามขั้นตอนที่กำหนดไว้หรือไม่  ให้ตรวจสอบข้อมูลโดยระบบจะดึงข้อมูลจากที่ได้เรียกคืนข้อมูลผ่านโปรแกรม MySQL
 โดย Double click ตารางข้อมูลทีละตาราง ดังรูปที่ 2 - 1 4 เพื่อตรวจสอบข้อมูลแต่ละ ตารางมีการจัดเรียงข้อมูลเป็นระเบียบหรือไม่

| じ CAT59 GL Version2.2สกก.พลเพียง 20032555.ACL - ACL 9                 |              |              |                |              |              |               |         |                                       |
|-----------------------------------------------------------------------|--------------|--------------|----------------|--------------|--------------|---------------|---------|---------------------------------------|
| File Edit Data Analyze Sampling Applications Tools Server Window Help |              |              |                |              |              |               |         |                                       |
|                                                                       |              |              |                |              |              | 12. Ap 2000 X |         | ∎ ⊘ »                                 |
| ] 🐗 🐗 🐗 🖃 🔊 🖳 🗞 🖽                                                     |              |              | 💵 🕗 🔝          | 11 🧶 🔟       | 12.017       |               | 🚻 🥑 🍋 i | i (                                   |
| Project Navigator <                                                   | Welcome      | 🖽 🎹 cad_gl_  | accround       | 1            |              |               |         | $\triangleleft \triangleright \times$ |
| 🖃 🛅 CAT59_GL_Version2.2สกก.พอเพียง_2🔺                                 |              | Filter       | venry          | 1            |              |               |         | ndev                                  |
|                                                                       |              |              |                |              |              |               |         |                                       |
|                                                                       | Ϋ 🔻 🌂        | - F*         |                |              |              |               |         | (None) 💌                              |
| cad_gl_auto_detail                                                    |              | accround id  | accround start | accround end | accround use | coop num      |         |                                       |
| cad_gl_auto_main                                                      | 1            | 0000000001   | 04/01/2008     | 03/31/2009   | N            | nen.97/2517   |         |                                       |
| cad_gl_auto_status                                                    | 2            | 0000000002   | 04/01/2009     | 03/31/2010   | N            | nen.97/2517   |         |                                       |
|                                                                       | 3            | 0000000003   | 04/01/2010     | 03/31/2011   | N            | nen.97/2517   |         |                                       |
| cad_gl_dateactourit                                                   | 4            | 0000000004   | 04/01/2011     | 03/31/2012   | N            | nen.97/2517   |         |                                       |
| cad_gi_inancial_torindia                                              | 5            | 0000000005   | 04/01/2012     | 03/31/2013   | Y            | nen.97/2517   |         |                                       |
| cad of financial type                                                 |              | << End of Fi | .le >>         |              |              |               |         |                                       |
| cad gl import load                                                    |              |              |                |              |              |               |         |                                       |
| cad gl import member                                                  |              |              |                |              |              |               |         |                                       |
|                                                                       |              |              |                |              |              |               |         |                                       |
|                                                                       |              |              |                |              |              |               |         |                                       |
|                                                                       |              |              |                |              |              |               |         |                                       |
|                                                                       |              |              |                |              |              |               |         |                                       |
|                                                                       |              |              |                |              |              |               |         |                                       |
|                                                                       |              |              |                |              |              |               |         |                                       |
|                                                                       |              |              |                |              |              |               |         |                                       |
| cad_gl_menu_list                                                      |              |              |                |              |              |               |         |                                       |
| cad_gl_nature_translate                                               |              |              |                |              |              |               |         |                                       |
| cad_gl_plan                                                           |              |              |                |              |              |               |         |                                       |
| cad_gl_profile                                                        |              |              |                |              |              |               |         |                                       |
| cad_gl_stock                                                          |              |              |                |              |              |               |         |                                       |
| cad_gl_subaccount                                                     |              |              |                |              |              |               |         |                                       |
| cad_gi_type                                                           |              |              |                |              |              |               |         |                                       |
| cau_gr_user                                                           |              |              |                |              |              |               |         |                                       |
| cau_gr_user_group                                                     |              |              |                |              |              |               |         |                                       |
| COTS9 GL Version2 2700 waiting                                        |              |              |                |              |              |               |         |                                       |
|                                                                       |              |              |                |              |              |               |         |                                       |
| 🦳 ข้อมอประมวลผลระบบนัณชีแขกประเภ 🚽                                    |              |              |                |              |              |               |         | -                                     |
|                                                                       | 4            |              |                |              |              |               |         |                                       |
|                                                                       | Default View |              |                |              |              |               |         | 4 1                                   |
| Overview Log                                                          |              | <u> </u>     |                |              |              |               |         | 4 1                                   |
| jcad_gi_accround 5 Records                                            | J            |              |                |              |              |               |         |                                       |

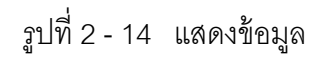

## บทที่ 3 การตรวจสอบระบบบัญชีแยกประเภท

## บทที่ 3 การตรวจสอบระบบบัญชีแยกประเภท

การพัฒนาระบบตรวจสอบสหกรณ์เชิงลึก สำหรับสหกรณ์ภาคเกษตรจะใช้โปรแกรม ACL Version 9 เป็นเครื่องมือในการพัฒนา ซึ่งผู้ใช้งานสามารถวิเคราะห์ข้อมูลเพิ่มเติมได้ ตาม ต้องการ ทั้งนี้ได้มีการพัฒนา Standard Scripts ของระบบ บัญชีแยกประเภท สำหรับสหกรณ์ การเกษตร Version 2.2 (Web Edition)

## **ขั้นตอนการใช้คอมพิวเตอร์ช่วยในการตรวจสอบ** ประกอบด้วย 6 ขั้นตอน ดังนี้

- 1. กำหนดกรอบเนื้อหาในการตรวจสอบ
- กำหนดวัตถุประสงค์เพื่อการตรวจสอบให้ชัดเจน สอดคล้องกับความเสี่ยงต่างๆ ที่ได้ ประเมิน
- 3. ต้องใช้ข้อมูลใดบ้าง เพื่อประกอบการตรวจสอบให้บรรลุวัตถุประสงค์ที่กำหนดไว้
- 4. นำข้อมูลเข้าเพื่อการตรวจสอบ
- 5. วิเคราะห์การใช้คำสั่งในการตรวจสอบ
- 6. สรุปผลลัพธ์ จัดทำรายงานการตรวจสอบ

## วัตถุประสงค์เพื่อการตรวจสอบ ประกอบด้วย

- 1. Accuracy เพื่อตรวจสอบความถูกต้องของการบันทึกข้อมูล การประมวลผลข้อมูล ด้วยคอมพิวเตอร์
- Validity เพื่อตรวจสอบหารายการผิดปกติรายการที่ไม่รับการอนุมัติหรือพิสูจน์ยืนยัน ยอดรายการว่ามีอยู่จริง
- 3. Completeness เพื่อตรวจสอบความครบถ้วนของข้อมูล
- 4. Cut-off เพื่อตรวจสอบการตัดยอดข้อมูลอย่างถูกต้องและตรงตามงวดการตรวจสอบ
- 5. Timeliness เพื่อตรวจสอบความทันเวลาของข้อมูล

#### เมนูตรวจสอบระบบบัญชีแยกประเภท

#### **เมนูตรวจสอบระบบบัญชีแยกประเภท สำหรับสหกรณ์ภาคเกษตร** ประกอบด้วย

≽ เมนูหลัก 6 เมนู และเมนูตรวจสอบระบบบัญชีแยกประเภท 13 เมนู

## <u>เมนูหลัก :</u>

- 1. นำข้อมูลเข้าสู่ CATS
- 2. กำหนดงวดตรวจสอบ
- 3. ตรวจสอบการบันทึกบัญชี
- 4. ตรวจสอบการออกงบการเงิน
- 5. About
- 6. ออกจากระบบตรวจสอบ

#### <u>เมนูตรวจสอบเงินระบบบัญชีแยกประเภท :</u>

| ลำดับที่ | เมนูตรวจสอบ                       | รหัสเมนู  |  |  |
|----------|-----------------------------------|-----------|--|--|
| 1. ตรวจส | 1. ตรวจสอบการบันทึกบัญชี          |           |  |  |
| 1.1      | เลขที่ใบสำคัญขาดหาย               | FA1008    |  |  |
| 1.2      | เลขที่ใบสำคัญซ้ำกัน               | FA1009    |  |  |
| 1.3      | รายการเงินสดบันทึกในใบสำคัญทั่วไป | FA1011    |  |  |
| 1.4      | สรุปรายการตามใบสำคัญและรหัสบัญชี  | FA1012_01 |  |  |
| 1.5      | สรุปรายการตามใบสำคัญและวันที่เกิด | FA1012_02 |  |  |
| 1.6      | สรุปรายการตามรหัสธุรกิจ           | FA1012_03 |  |  |
| 1.7      | สุ่มตัวอย่างใบสำคัญรายการบัญชี    | FA1013_02 |  |  |
| 1.8      | เลือกตัวอย่างใบสำคัญระบุจำนวนเงิน | FA1013_03 |  |  |
| 1.9      | แสดงรายการบันทึกบัญชีย้อนหลัง     | FA4001    |  |  |

| ลำดับที่ | เมนูตรวจสอบ                         | รหัสเมนู  |  |  |  |  |
|----------|-------------------------------------|-----------|--|--|--|--|
| 2. ตรวจส | 2. ตรวจสอบการออกงบการเงิน           |           |  |  |  |  |
| 2.1      | กำหนดรหัสบัญชีในงบการเงินไม่ครบถ้วน | FA2003_02 |  |  |  |  |
| 2.2      | แสดงยอดบัญชีตามรหัสธุรกิจและรหัสคุม | FA2002_01 |  |  |  |  |
| 2.3      | แสดงยอดบัญชีตามงบดุล                | FA2002_02 |  |  |  |  |
| 2.4      | แสดงยอดบัญชีตามงบกำไรขาดทุน         | FA2004    |  |  |  |  |

เลือกเมนู Application ≻ ตรวจสอบระบบบัญชีแยกประเภท ≻ ตรวจสอบระบบ บัญชีแยกประเภทซึ่งประกอบ ด้วยเมนูตรวจสอบจำนวน 1 3 เมนู ดังรูปที่ 3 - 1 เมนูตรวจสอบระบบ บัญชีแยกประเภท

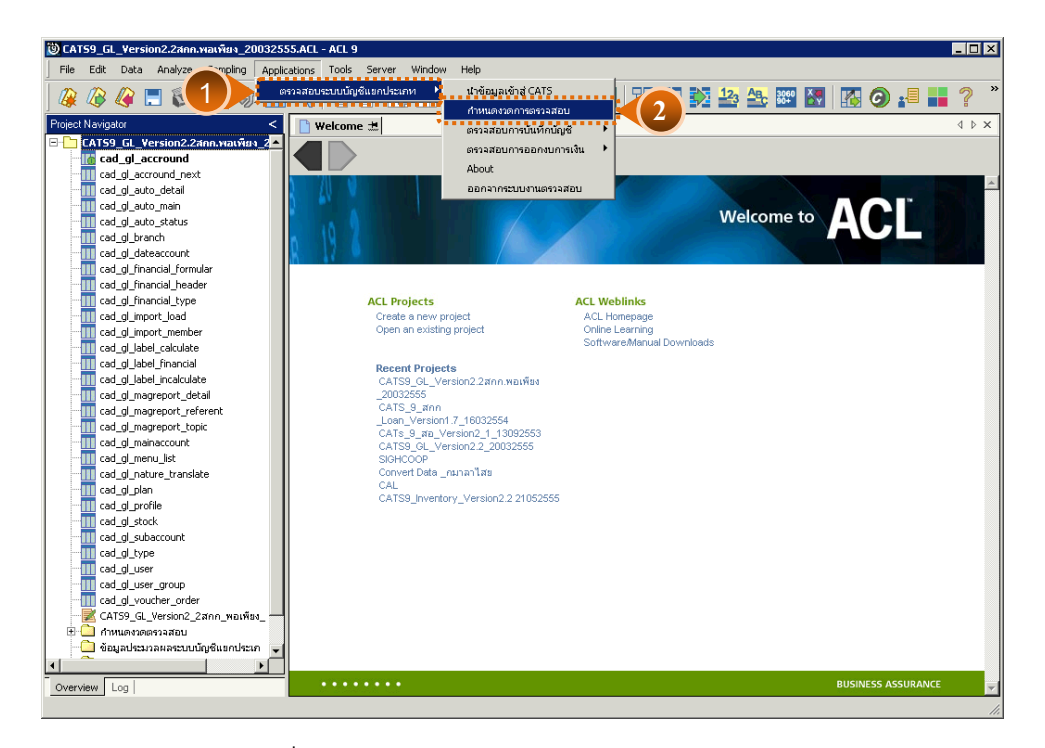

รูปที่ 3 - 1 เมนูกำหนดงวดการตรวจสอบ

١

#### การกำหนดงวดการตรวจสอบ

- ก่อนเริ่มทำการตรวจสอบข้อมูลระบบบัญชีแยกประเภทจะต้องกำหนดช่วงเวลาของ การตรวจสอบ ดังรูปที่ 3 -1
- การกำหนดช่วงเวลาการตรวจสอบจะต้องกำหนดใหม่ทุกครั้งเมื่อมีการเปิดแฟ้มข้อมูล ACLProject
- ระบุช่วงการตรวจสอบระบบบัญชีแยกประเภท เช่น สหกรณ์มีรอบปีบัญชี เริ่มตั้งแต่ วันที่ 1 เมษายน ถึงวันที่ 31 มีนาคม ของทุกปี ต้องการตรวจสอบของปีปัจจุบัน ซึ่งเริ่ม รอบปีตั้งแต่วันที่ 01/04/2554 ถึงวันที่ 31/03/2555 เป็นต้น ดังรูปที่ 3-2

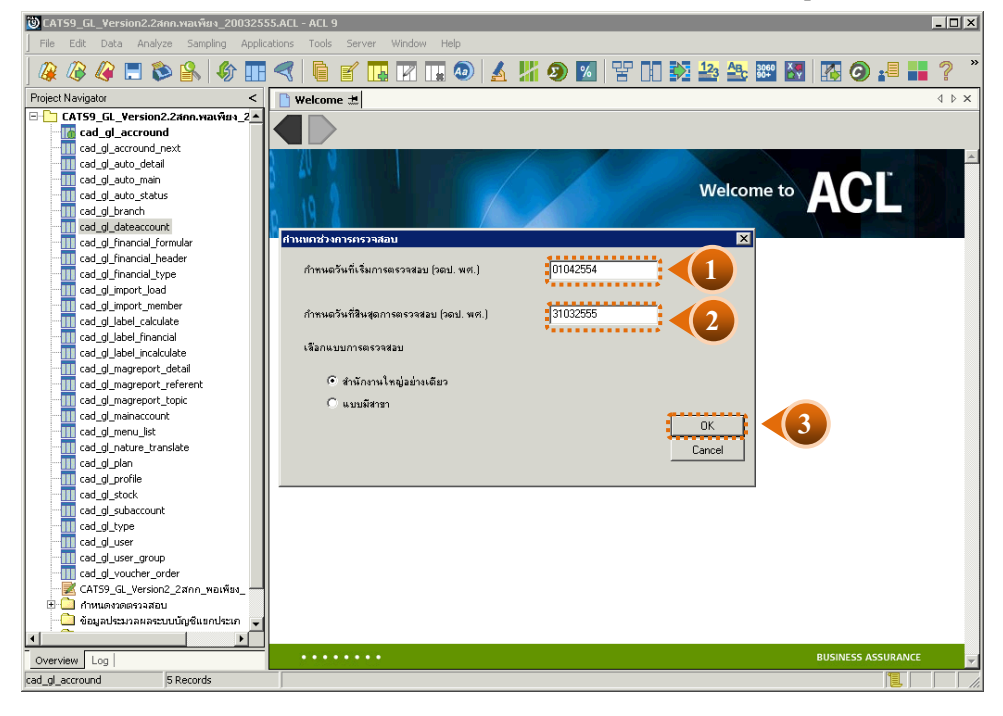

รูปที่ 3 - 2 กำหนดช่วงวันที่ของรอบปีบัญชี

## การปฏิบัติการใช้ CATS ตรวจสอบระบบบัญชีแยกประเภท

## ตรวจสอบการบันทึกบัญชี

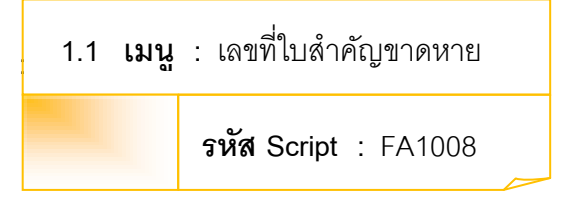

## วัตถุประสงค์การตรวจสอบ

เพื่อพิสูจน์ความครบถ้วนของใบสำคัญแต่ละประเภท โดยตรวจสอบเลขที่ใบสำคัญ ของแต่ละประเภทมีการจัดรียงลำดับต่อเนื่องกันหรือไม่

## หลักฐานที่ใช้ในการตรวจสอบ

ข้อกำหนดเกี่ยวกับการให้เลขที่ใบสำคัญแต่ละประเภทของระบบบัญชีแยกประเภท

Table & Field ที่ใช้ในการตรวจสอบ

| ลำดับ | Table              | Field Name          |
|-------|--------------------|---------------------|
| 1     | cad_gl_mainaccount | main_acc_id,date_id |
| 2     | cad_gl_subaccount  | main_acc_id,date_id |
| 3     | cad_gl_type        | bus_id              |
| 4     | cad_gl_branch      | main_acc_id         |
| 5     | cad_gl_dateaccount | date_id             |

#### วิธีการตรวจสอบ

- 1. คำสั่ง EXTRACT เพื่อคัดลอกข้อมูลตามงวดการตรวจสอบ
- 2. คำสั่ง JOIN หัวใบสำคัญกับรายการบัญชีในใบสำคัญ
- 3. คำสั่ง SORT เพื่อจัดเรียงข้อมูลใบสำคัญตามช่วงเวลาที่กำหนดตรวจสอบ
- 4. คำสั่ง GAP ON main\_acc\_id และ Y\_V\_MONTH วิเคราะห์ลำดับเลขที่ ใบสำคัญรับ ใบสำคัญจ่าย และใบสำคัญทั่วไป เพื่อหารายการที่ไม่ต่อเนื่อง

เลือกเมนู การตรวจสอบระบบบัญชีแยกประเภท ≻ การตรวจสอบการบันทึกบัญชี ≻เลขที่ ใบสำคัญขาดหาย ดังรูปที่ 3 - 3

| 🕲 CAT59_GL_Version2.2สกก.พอเพียง_200325 | 55.ACL - ACL ' | 9            |            |                 |                                   | _ 🗆 🗙         |
|-----------------------------------------|----------------|--------------|------------|-----------------|-----------------------------------|---------------|
| File Edit Data Analyze Sampling Appli   | cations Tools  | Server Wind  | ow Help    |                 |                                   |               |
| ] 🧟 🕼 🗶 🔳 🗞 🖌 🌾                         | ารวจสอบระบบบัง | บชีแขกประเภท | <b>1</b>   | สู่ CATS        | Y 🗈 🔯 🎿 🔤 🕅                       | I 🚯 🥥 📲 📕 ? 🎽 |
| Project Navigator <                     | Welcom         | e 🖽 🎹 cad_gl | e          | สมันพืดนัดเชื ▶ | เอยที่ในสำลักษาลหาย               |               |
| 🖃 🛅 CAT59_GL_Version2.2สกก.พอเพียง_2 🔺  |                | Eller.       |            |                 |                                   |               |
| - [ cad_gl_accround                     |                | Filter:      | ธษรรสอบกา  | รออกงบการเงน "  | เลขทเบลาคญชากน                    | Index:        |
| cad_gl_accround_next                    | 8 🖗 🖗          | 5.           | About      |                 | รายการเงนสตบนหกในใบสำคญหวไป       | ▼ (None) ▼    |
| cad_gl_auto_detail                      |                | accround id  | ออกจากระบา | บงานตรวจสอบ     | สรุปรายการตามใบสำคัญและรหัสบัญชี  |               |
| cad_gl_auto_main                        | 1              | 0000000000   | 04/01/2008 | 03/31/2009      | สรุปรายการตามใบสำคัญและวันที่เกิด |               |
| cad_gl_auto_status                      | 2              | 0000000002   | 04/01/2009 | 03/31/2010      | สรุปรายการตามรหัสธุรกิจ           |               |
| cad_gl_branch                           | 3              | 0000000003   | 04/01/2010 | 03/31/2011      | สมตัวอย่างในสำคัญรายการบัญชี      |               |
| cad_gl_dateaccount                      | 4              | 0000000004   | 04/01/2011 | 03/31/2012      | เมือกตัวอย่างใบสำคัญระบุจำบาบเงิน |               |
| cad_gi_rinanciai_rormular               | 5              | 0000000005   | 04/01/2012 | 03/31/2013      |                                   |               |
| cad_gr_iniariciar_header                | -              | << End of Fi | le >>      |                 | แสดงรายการบนทกบญชยอนหลง           |               |
| cad_g_mancial_cype                      |                |              |            |                 |                                   |               |
| cad_gmport_member                       |                |              |            |                 |                                   |               |
| cad gl label calculate                  |                |              |            |                 |                                   |               |
| cad gl label financial                  |                |              |            |                 |                                   |               |
| cad gl label incalculate                |                |              |            |                 |                                   |               |
|                                         |                |              |            |                 |                                   |               |
|                                         |                |              |            |                 |                                   |               |
|                                         |                |              |            |                 |                                   |               |
|                                         |                |              |            |                 |                                   |               |
|                                         |                |              |            |                 |                                   |               |
|                                         |                |              |            |                 |                                   |               |
|                                         |                |              |            |                 |                                   |               |
|                                         |                |              |            |                 |                                   |               |
|                                         |                |              |            |                 |                                   |               |
|                                         |                |              |            |                 |                                   |               |
| cad_gl_type                             |                |              |            |                 |                                   |               |
| cad_gl_user                             |                |              |            |                 |                                   |               |
| cad_gl_user_group                       |                |              |            |                 |                                   |               |
| cad_gi_voucher_order                    |                |              |            |                 |                                   |               |
| CATO9_GL_VERSION2_28AAA_WELWEN_         |                |              |            |                 |                                   |               |
|                                         |                |              |            |                 |                                   |               |
|                                         |                |              |            |                 |                                   |               |
|                                         |                | _            |            |                 |                                   |               |
| Overview Log                            | Default_Vie    | W            |            |                 |                                   | 4 Þ           |
|                                         |                |              |            |                 |                                   | 11.           |

รูปที่ 3 - 3 เมนูเลขที่ใบสำคัญขาดหาย

และกำหนดประเภทใบสำคัญที่ต้องการ (เช่นระบุเลือกใบสำคัญจ่าย) ดังรูปที่ 3 - 4

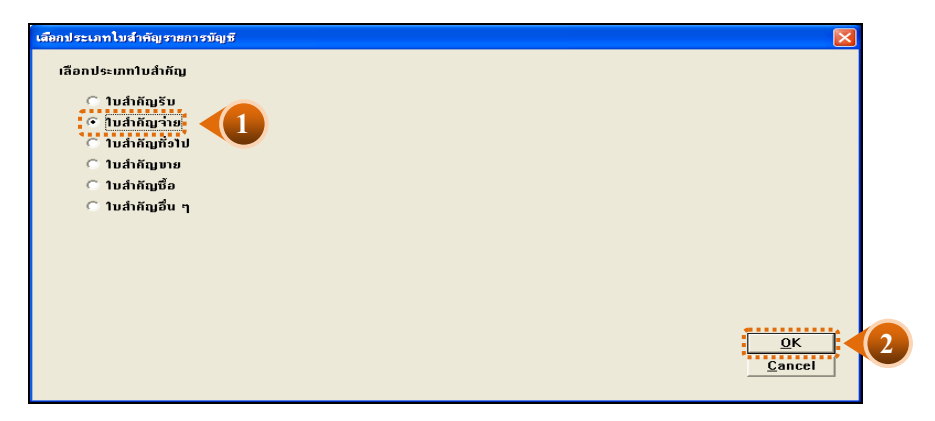

รูปที่ 3 - 4 หน้าจอกำหนดประเภทใบสำคัญ

### ผลลัพธ์จากการประมวลผล

## ก. วิธีการดูผลลัพธ์

- 1. ผลลัพธ์เลขที่ใบสำคัญที่ขาดหายแสดงที่แฟ้มข้อมูล FA1008.TXT
- ให้ไปที่ Windows Explorer แล้วไปเลือก Folder ที่จัดเก็บ ACL Project ที่ตรวจสอบแล้ว เลือกแฟ้มข้อมูล FA1008.TXT เพื่อดูผลลัพธ์ ดังรูปที่ 3 - 5

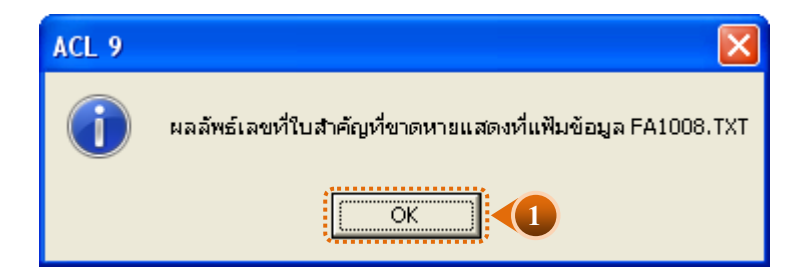

| FA1008 - Notepad                                                                                                    |                                                     | ×  |
|----------------------------------------------------------------------------------------------------|-----------------------------------------------------|----|
| Page 1<br>Produced with ACL by: ACL Educational Edit                                                                 | 08/30/2012 12:50:48<br>ion - Not For Commercial Use | 1  |
| รหัสสาขา สำนักงานใหญ่ประเภทใบสำคัญPV                                                                                 |                                                     |    |
| Missing number 55010003<br>Missing number 55010004<br>Missing number 55010005<br>Page 1<br>Produced with ACL by: CAD | 04/09/2012 14:24:48                                 |    |
| <u>≺</u>                                                                                                    | 4                                                   | ×  |
|                                                                                                    | Ln 12, Col 1                                        | 1. |

รูปที่ 3 - 5 แสดงการดูผลลัพธ์เลขที่ใบสำคัญขาดหาย

หน้า 3- 8

## ข. การแสดงผลลัพธ์

➤ แสดงข้อมูลเลขที่ใบสำคัญที่ขาดหาย ดังรูปที่ 3 - 5

≻ การประมวลผล แจ้งว่า

0 gaps detected

Output to C:\CATS\_GL2\FA1008.TXT is done

แสดงว่า ไม่พบข้อมูลที่ขาดหาย หรือซ้ำซ้อน โดยสามารถดูผลลัพธ์ได้ตามเส้นทางที่แจ้งไว้ คือ C:\CATS\_GL2\FA1008.TXT ดังรูปที่ 3 - 6

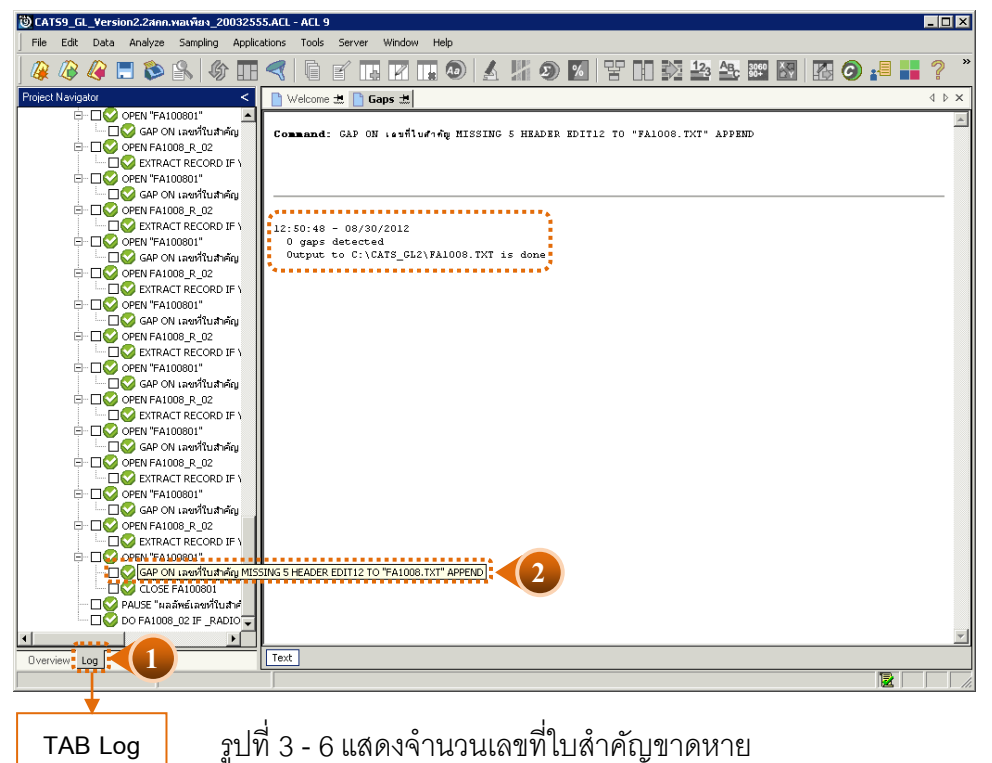

กลุ่มพัฒนาระบบตรวจสอบบัญชีคอมพิวเตอร์
• ตัวอย่างเช่น

หน้า 3- 10

ั≻เปิด File : FA1008.TXT แจ้งว่า

Page ... 1 08/30/2012 12:50:48

Produced with ACL by: ACL Educational Edition - Not For Commercial Use

รหัสสาขา สำนักงานใหญ่ประเภทใบสำคัญ PV

Missing number 55010003

➤ มีเลขที่ใบสำคัญจ่าย (PV) ที่ขาดหายไป เลขที่ 55010003

| หลักที่ 1-2 : | 55   | คือ | เลขที่ใบสำคัญในปีบัญชี 2555                                  |
|---------------|------|-----|--------------------------------------------------------------|
| หลักที่ 3-4 : | 01   | คือ | ใบสำคัญที่เกิดขึ้นในเดือน มกราคม                             |
| หลักที่ 5-8 : | 0003 | คือ | เลขที่เรียงลำดับที่เกิดขึ้นในแต่ละเดือนของแต่ละประเภทใบสำคัญ |

| 1.2 រេ | เนู | : เลขที่ใบสำคัญซ้ำกัน       |  |
|--------|-----|-----------------------------|--|
|        |     | <b>รหัส Script</b> : FA1009 |  |

## วัตถุประสงค์การตรวจสอบ

เพื่อตรวจสอบว่ามีการให้เลขที่ใบสำคัญซ้ำซ้อนกันหรือไม่

## หลักฐานที่ใช้ในการตรวจสอบ

ข้อกำหนดเกี่ยวกับการให้เลขที่ใบสำคัญแต่ละประเภทของระบบบัญชีแยกประเภท

| ลำดับ | Table              | Field Name          |
|-------|--------------------|---------------------|
| 1     | cad_gl_mainaccount | main_acc_id,date_id |
| 2     | cad_gl_subaccount  | main_acc_id,date_id |
| 3     | cad_gl_type        | bus_id              |
| 4     | cad_gl_branch      | main_acc_id         |
| 5     | cad_gl_dateaccount | date_id             |

## Table & Field ที่ใช้ในการตรวจสอบ

#### วิธีการตรวจสอบ

1. คำสั่ง DUPLICATE ON main\_acc\_id เพื่อวิเคราะห์เลขที่ใบสำคัญ มีเลขที่ใบสำคัญ ช้ำซ้อนกันหรือไม่

2. คำสั่ง EXTRACT เพื่อคัดลอกรายการบันทึกบัญชีที่มีเลขที่ใบสำคัญที่ซ้ำซ้อน

เลือกเมนู การตรวจสอบระบบบัญชีแยกประเภท ≻ การตรวจสอบการบันทึกบัญชี ≻ เลขที่ ใบสำคัญซ้ำกัน ดังรูปที่ 3 - 7

| 👸 CAT59_GL_Version2.2สกก.พอเพียง_200325 | 55.ACL - ACL 9                                        |       |
|-----------------------------------------|-------------------------------------------------------|-------|
| File Edit Data Analyze Sampling Appli   | ications Tools Server Window Help                     |       |
|                                         |                                                       |       |
| ] 🕊 🐗 🕊 🗖 🗭 🖄   💖🚃                      |                                                       |       |
| Project Navigator <                     |                                                       | 4 Þ × |
| 🖃 🎦 CATS9_GL_Version2.2สกก.พอเพียง_2( 🔺 |                                                       |       |
|                                         | Command: GAP ON เลขที่                                |       |
| - III cad_gl_accround_next              | About รายการเงินสุดปันทึกในใบสำคัญทั่วไป              |       |
|                                         | ออกจากระบบงานตรวจสอบ สรุปรายการตามใบสำคัญและรหัสบัญชั |       |
| - III cad_gl_auto_main                  | สรุปรายการตามใบสำคัญและวันที่เกิด                     |       |
| cad_gl_auto_status                      | สรุปราชการตามรหัสธุรกิจ                               |       |
| cad_gl_branch                           | สมด้วอย่างในสำคัญรายการบัญชี                          |       |
| cad_gl_dateaccount                      | 12:50:48 - 08/30/2012                                 |       |
| cad_gi_nnanciai_rormular                | Output to C:\CATS GL2\FA1008_TXT is done              |       |
| cad of financial type                   | แสดงรายการบนทกบญชยอนหลง                               |       |
| ad gi import load                       |                                                       |       |
| cad ol import member                    |                                                       |       |
| ad al label calculate                   |                                                       |       |
|                                         |                                                       |       |
|                                         |                                                       |       |
| - III cad_gl_magreport_detail           |                                                       |       |
|                                         |                                                       |       |
| cad_gl_magreport_topic                  |                                                       |       |
|                                         |                                                       |       |
| cad_gl_menu_list                        |                                                       |       |
| cad_gl_nature_translate                 |                                                       |       |
| cad_gl_plan                             |                                                       |       |
| cad_gi_pronie                           |                                                       |       |
| cad_gi_scock                            |                                                       |       |
| - cad of type                           |                                                       |       |
| cad gl user                             |                                                       |       |
| cad_gl_user_group                       |                                                       |       |
|                                         |                                                       |       |
| — 🛃 CAT59_GL_Version2_2สกก_พอเพียง_     |                                                       |       |
| 🕀 🧰 กำหนดงวดตรวจสอบ                     |                                                       |       |
| 😑 🔄 ข้อมูลประมวลผลระบบบัญชีแขกประเภ 🖃   |                                                       |       |
|                                         | ]                                                     | Ŧ     |
| Overview Log                            | Text                                                  |       |
|                                         |                                                       | 1.    |

รูปที่ 3 - 7 เมนูเลขที่ใบสำคัญซ้ำกัน

#### ผลลัพธ์จากการประมวลผล

### ก. วิธีการดูผลลัพธ์

- 1 ผลลัพธ์แสดงที่ตาราง FA1009\_01 (สำนักงานใหญ่) หรือ FA1009\_02 (สำหรับสาขา) ซึ่ง แสดงรายละเอียดประกอบด้วย เลขที่ใบสำคัญ ยอดรวมจำนวนเงินในใบสำคัญ วันที่ทำ รายการ คำอธิบายรายการ
- 2 กรณีต้องการดูผลสรุปให้เลือก TAB log เพื่อดูผลลัพธ์สรุปจำนวนเลขที่ใบสำคัญที่ ซ้ำซ้อน
- 3 Double Click ที่คำสั่ง Duplicates ดังรูปที่ 3-8

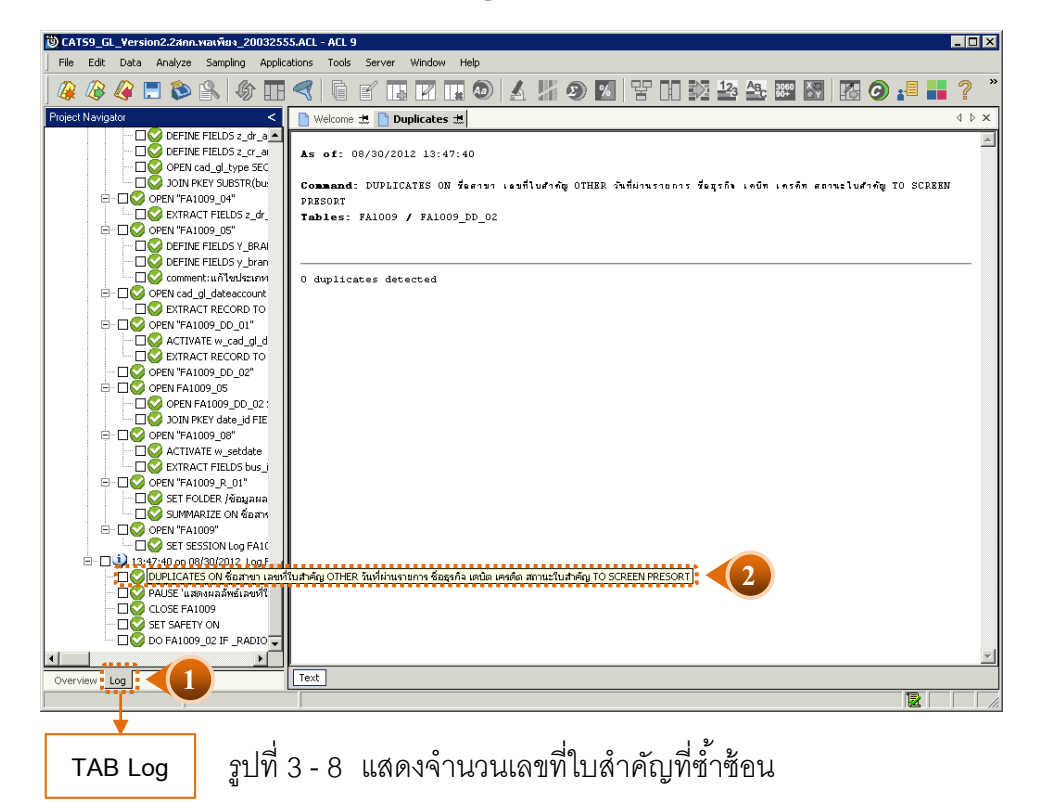

## ข. การแสดงผลลัพธ์

หน้า 3- 14

ผลลัพธ์แสดงเลขที่ใบสำคัญที่ซ้ำซ้อน โดยตรวจสอบจาก ใบสำคัญที่เกิดขึ้นในระบบบัญชี แยกประเภททั้งหมดที่เกิดขึ้น โดยจะมีรายละเอียดแจ้งว่า มีการตรวจสอบจากจำนวนรายการ ใบสำคัญทั้งสิ้นกี่รายการ และแสดงผลลัพธ์จำนวนรายการที่มีเลขที่ใบสำคัญที่มีเลขที่ซ้ำกัน ตัวอย่างเช่น

▶ กรณีไม่พบใบสำคัญที่มีเลขที่ซ้ำกัน จะปรากฏรายละเอียดดังรูปที่ 39

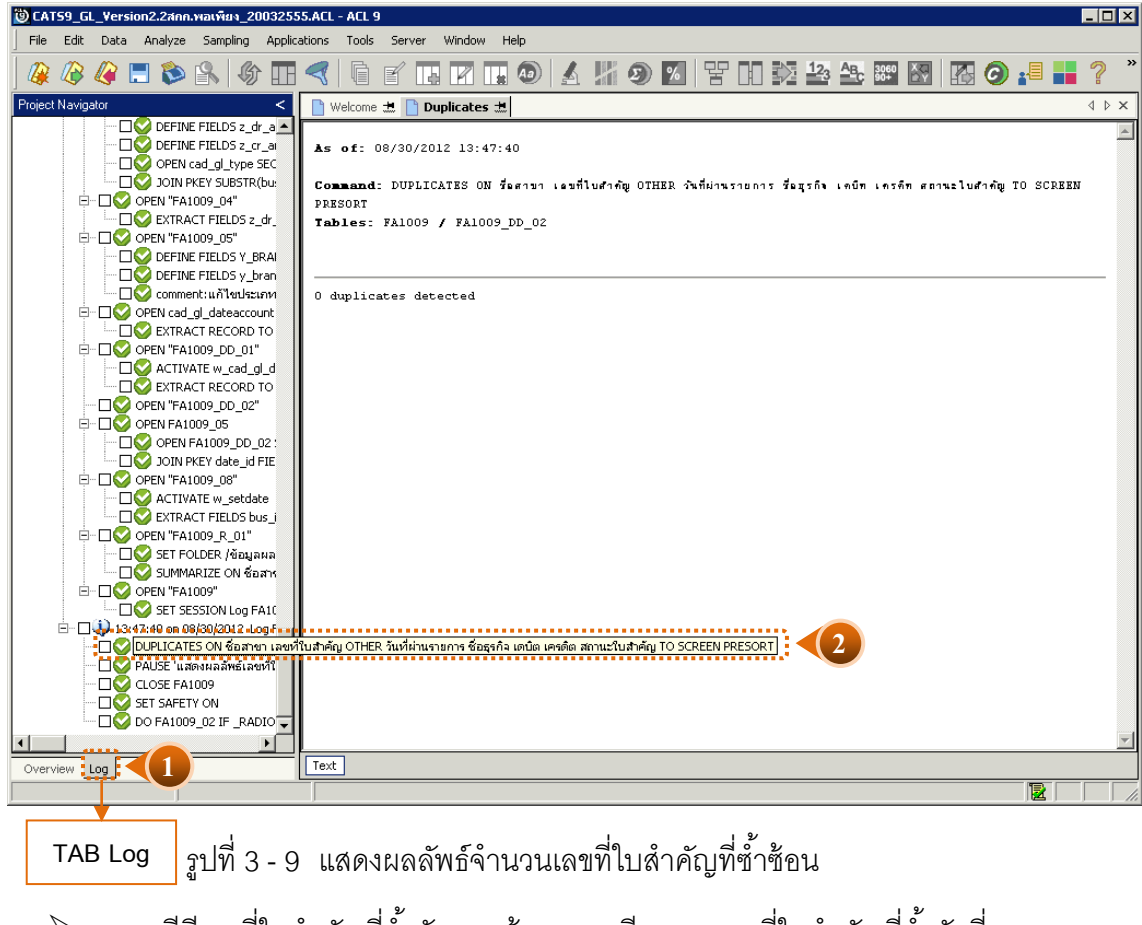

กรณีมีเลขที่ใบสำคัญที่ซ้ำกัน จะแจ้งรายละเอียดของเลขที่ใบสำคัญที่ซ้ำกันที่ FA100902 และที่หน้าต่างLog จะแจ้งเลขที่ใบสำคัญที่ซ้ำกัน

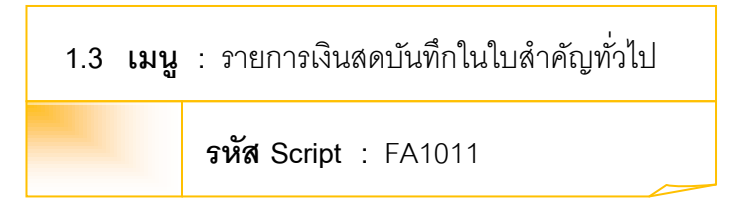

## วัตถุประสงค์การตรวจสอบ

เพื่อตรวจสอบว่ามีรายการเกี่ยวกับเงินสด ที่บันทึกในสมุดรายวันทั่วไปหรือไม่

Table & Field ที่ใช้ในการตรวจสอบ

| ลำดับ | Table              | Field Name          |
|-------|--------------------|---------------------|
| 1     | cad_gl_mainaccount | main_acc_id,date_id |
| 2     | cad_gl_subaccount  | main_acc_id,date_id |
| 3     | cad_gl_type        | bus_id              |
| 4     | cad_gl_branch      | main_acc_id         |
| 5     | cad_gl_dateaccount | date_id             |

## วิธีการตรวจสอบ

 คำสั่ง EXTRACT, JOIN เพื่อเชื่อมโยงหัวใบสำคัญกับรายการบัญชีในใบสำคัญ เฉพาะประเภทใบสำคัญทั่วไป โดย วิเคราะห์ว่า มีการบันทึกรายการบัญชีในหัวบัญชีเงินสด โดยใช้ ใบสำคัญประเภทรายวันทั่วไปหรือไม่

 คำสั่ง SUMMARIZE ON main\_acc\_id เพื่อสรุปยอดรวมของรายการบัญชีที่ บันทึกเข้าใบสำคัญทั่วไป หน้า 3- 16

เลือกเมนู การตรวจสอบระบบบัญชีแยกประเภท 🍾 การตรวจสอบการบันทึกบัญชี ≻ รายการเงินสดบันทึกในใบสำคัญทั่วไป ดังรูปที่ 3 - 10

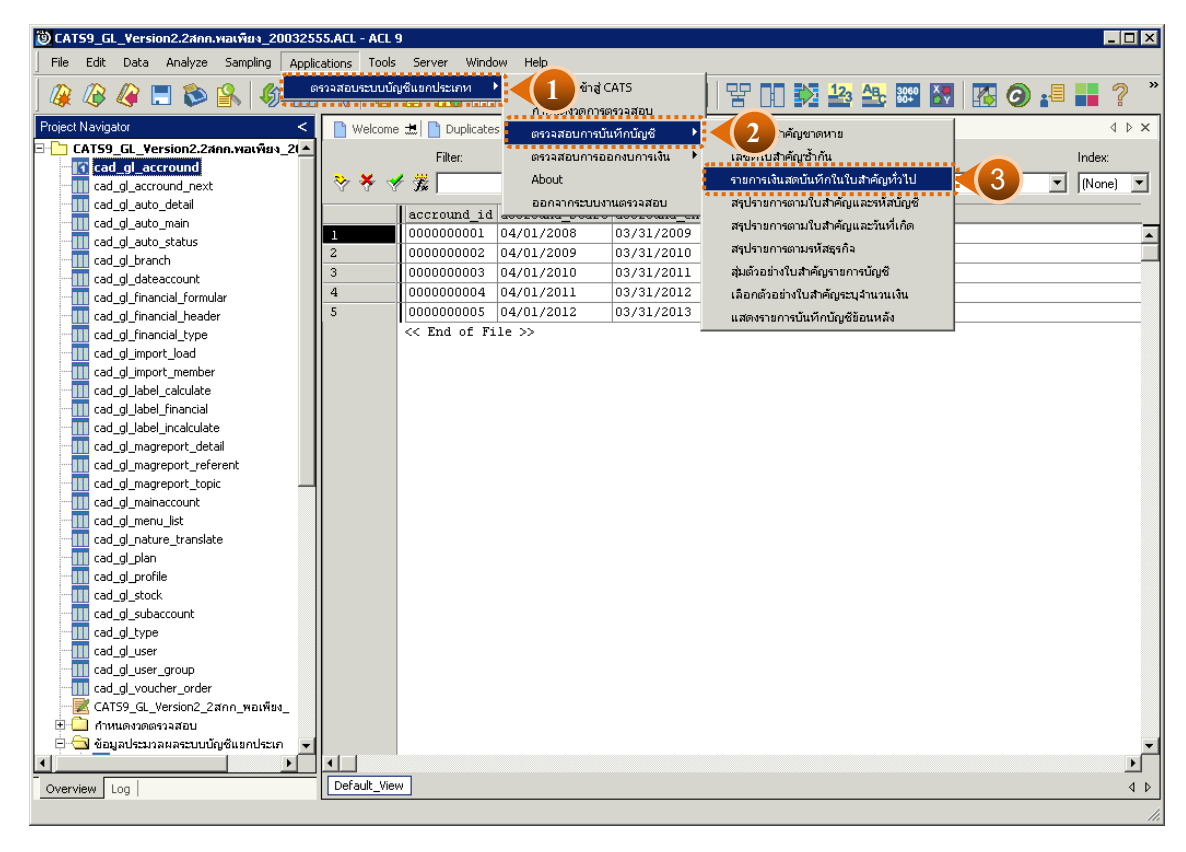

รูปที่ 3 - 10 เมนูรายการเงินสดบันทึกในใบสำคัญทั่วไป

#### ผลลัพธ์จากการประมวลผล

#### ก. วิธีการดูผลลัพธ์

ผลลัพธ์แสดงรายการเงินสดที่บันทึกในสมุดรายวันทั่วไป ที่ตาราง FA1011 โดยแสดง รายละเอียด ดังนี้ ชื่อสาขา รหัสธุรกิจ ชื่อธุรกิจ เลขที่ใบสำคัญ วันที่ ผ่านรายการ รหัสบัญชี ชื่อบัญชี คำอธิบายรายการ เดบิต เครดิต สถานะใบสำคัญ ดังรูปที่ 3 -11

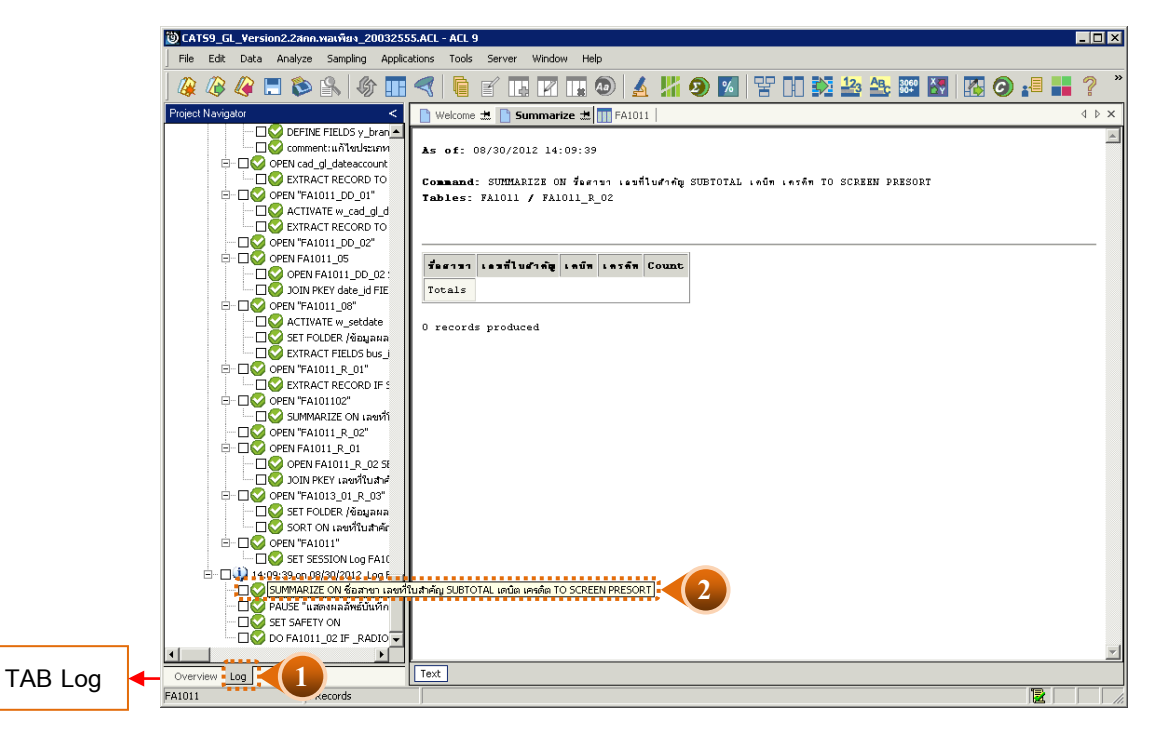

รูปที่ 3 - 11 แสดงรายละเอียดรายการเงินสดแต่บันทึกในสมุดรายวันทั่วไป

#### ข. การแสดงผลลัพธ์

สำหรับกรณีนี้ไม่พบว่ามีรายการเกี่ยวกับเงินสด ที่นำไปบันทึกที่สมุดรายวันทั่วไป จึงไม่ มีรายละเอียดของรายการดังกล่าวที่ ตาราง FA1011 1.4 เมนู : สรุปรายการตามใบสำคัญและรหัสบัญชี

 รหัส Script : FA1012\_01

## วัตถุประสงค์การตรวจสอบ

หน้า 3- 18

เพื่อพิสูจน์ การบันทึกรายการตามประเภทใบสำคัญถูกต้องและครบถ้วน ตรงตามงวด การตรวจสอบหรือไม่

## หลักฐานที่ใช้ในการตรวจสอบ

รายงานการบันทึกรายการตามประเภทใบสำคัญแยกตามสาขาตามช่วงเวลาที่ตรวจสอบ

Table & Field ที่ใช้ในการตรวจสอบ

| ลำดับ | Table              | Field Name          |
|-------|--------------------|---------------------|
| 1     | cad_gl_mainaccount | main_acc_id,date_id |
| 2     | cad_gl_subaccount  | main_acc_id,date_id |
| 3     | cad_gl_type        | bus_id              |
| 4     | cad_gl_branch      | main_acc_id         |
| 5     | cad_gl_dateaccount | date_id             |

#### วิธีการตรวจสอบ

- คำสั่ง EXTRACT เพื่อดึงข้อมูลรายการตามช่วงเวลาที่ตรวจสอบสอบ ยกเว้น รายการที่มีการยกเลิก
- คำสั่ง SORT , SUMMARIZE จัดลำดับข้อมูล และสรุปรายการตามประเภท ใบสำคัญและรหัสบัญชี
- คำสั่ง JOIN เพื่อเชื่อมโยงข้อมูลระหว่างตารางข้อมูล cad\_gl\_mainaccount และ cad\_gl\_subaccount โดยมี รหัสบัญชีเป็นตัวเชื่อม เพื่อสรุปรายการตาม ใบสำคัญและรหัสบัญชี เรียงตามวันที่เกิดรายการในช่วงเวลาที่ตรวจสอบตามที่กำหนด

เลือกเมนู การตรวจสอบระบบบัญชีแยกประเภท ≽ การตรวจสอบการบันทึกบัญชี ≻ สรุปรายการตามใบสำคัญและรหัสบัญชี ดังรูปที่ 3 - 12

| 🕲 CAT59_GL_Version2.2สกก.พอเพียง_200325 | 55.ACL - ACL 9    |              |               |                 |                                   |         |            |
|-----------------------------------------|-------------------|--------------|---------------|-----------------|-----------------------------------|---------|------------|
| File Edit Data Analyze Sampling Appli   | ations Tools      | Server Wind  | ow P          |                 |                                   |         |            |
|                                         | ดาวสอบเคราหน้อเดี | unorlemon    |               | # CATS          |                                   |         | »          |
| 👙 🕼 🐗 🗖 🔊 🖺   💖====                     |                   |              |               | ( CHI)          | 😤 (I.) 🗫 🚣 🚟 🕅                    | I 🚹 🥑 🕯 | 🗏 👥 🌠      |
| Project Navigator                       | Uulsama #         | 🖬 🖪 Summaria | การสุขางวิทิก | ารตรวจสอบ       |                                   | 1       | 4 b x      |
|                                         | weicome "         |              | ์ ตรวจสอบกา   | รบันทึกบัญชั 🕨  | < 2 จัญชาดหาย                     |         | 1 1 2      |
| CATS9_GL_VERSION2.2ANN.WatWeN_21~       |                   | Filter:      | ตรวจสอบกา     | รออกงบการเงิน 🕨 |                                   |         | Index:     |
|                                         | 🐎 🗶 🛷             | ₩            | About         |                 | รายการเงินสดบันทึกในใบสำคัญทั่วไป |         | ▼ (None) ▼ |
|                                         |                   | 5.4 1        | ออกจากระบ     | บงานตรวจสอบ     | สรุปรายการตามในสำคัญและรหัสบัญชี  |         |            |
| cad gl auto main                        |                   | accround_id  |               |                 | สรปราชการตาบใบสำคัญและวับที่เกิด  |         |            |
| cad gl auto status                      | 1                 | 0000000000   | 04/01/2008    | 03/31/2009      |                                   |         | <b></b>    |
| cad_gl_branch                           | 2                 | 0000000002   | 04/01/2009    | 03/31/2010      | สรุปราชการตามรหสธุรกจ             |         |            |
|                                         | 3                 | 0000000003   | 04/01/2010    | 03/31/2011      | สุ่มด้วอย่างใบสำคัญรายการบัญชี    |         |            |
|                                         | 4                 | 0000000004   | 04/01/2011    | 03/31/2012      | เลือกตัวอย่างใบสำคัญระบุจำนวนเงิน |         |            |
|                                         | 5                 | 0000000005   | 04/01/2012    | 03/31/2013      | แสดงรายการบันทึกบัญชีย้อนหลัง     |         |            |
|                                         | <                 | < End of Fi  | .le >>        |                 |                                   | 1       |            |
|                                         |                   |              |               |                 |                                   |         |            |
|                                         |                   |              |               |                 |                                   |         |            |
|                                         |                   |              |               |                 |                                   |         |            |
|                                         |                   |              |               |                 |                                   |         |            |
| cad_gl_label_incalculate                |                   |              |               |                 |                                   |         |            |
| cad_gl_magreport_detail                 |                   |              |               |                 |                                   |         |            |
| cad_gl_magreport_referent               |                   |              |               |                 |                                   |         |            |
| cad_gl_magreport_topic                  |                   |              |               |                 |                                   |         |            |
| cad_gl_mainaccount                      |                   |              |               |                 |                                   |         |            |
| cad_gl_menu_list                        |                   |              |               |                 |                                   |         |            |
| cad_gi_nature_translate                 |                   |              |               |                 |                                   |         |            |
| cao_gr_pian                             |                   |              |               |                 |                                   |         |            |
| cad_gr_profile                          |                   |              |               |                 |                                   |         |            |
| cad_gl_stock                            |                   |              |               |                 |                                   |         |            |
| cad_gi_subaccount                       |                   |              |               |                 |                                   |         |            |
| cad_gl_cypo                             |                   |              |               |                 |                                   |         |            |
| cad of user group                       |                   |              |               |                 |                                   |         |            |
| ad al voucher order                     |                   |              |               |                 |                                   |         |            |
| CATS9 GL Version2 2สกก พอเพียง          |                   |              |               |                 |                                   |         |            |
| 🗄 🦲 กำหนดงวดตรวจสอบ                     |                   |              |               |                 |                                   |         |            |
| 😑 🔄 ข้อมูลประมวลผลระบบบัญชีแขกประเภ 📼   |                   |              |               |                 |                                   |         | -          |
|                                         | •                 |              |               |                 |                                   |         | ) – E      |
| Overview Log                            | Default View      | ]            |               |                 |                                   |         | 4 Þ        |
|                                         | L                 |              |               |                 |                                   |         | . ,        |
|                                         |                   |              |               |                 |                                   |         | 11.        |

รูปที่ 3 - 12 เมนูสรุปรายการตามใบสำคัญและรหัสบัญชี

เลือกแบบในการตรวจสอบ แบบรวมสาขาหรือแบบแยกสาขา ดังรูปที่ 3-13

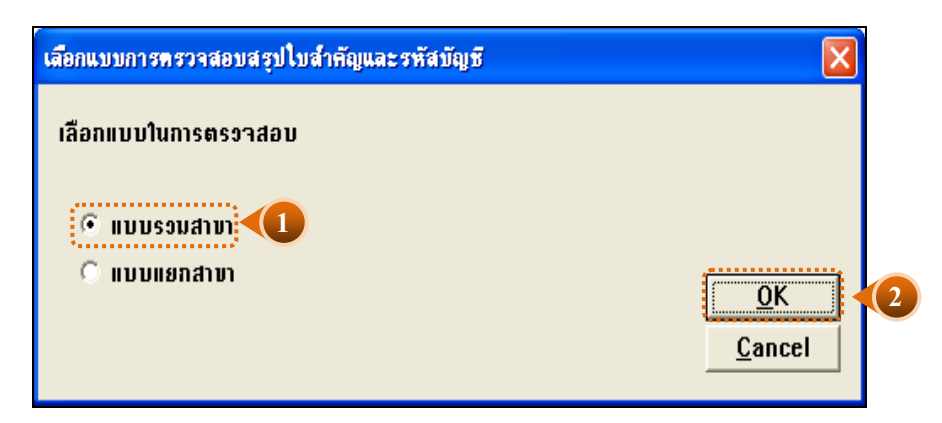

รูปที่ 3 - 13 หน้าจอในการเลือกแบบในการตรวจสอบ แบบรวมสาขา

ในกรณีที่เลือกแบบในการตรวจสอบ แบบแยกสาขา จะต้องระบุรหัสสาขาดังรูปที่ 3 - 14

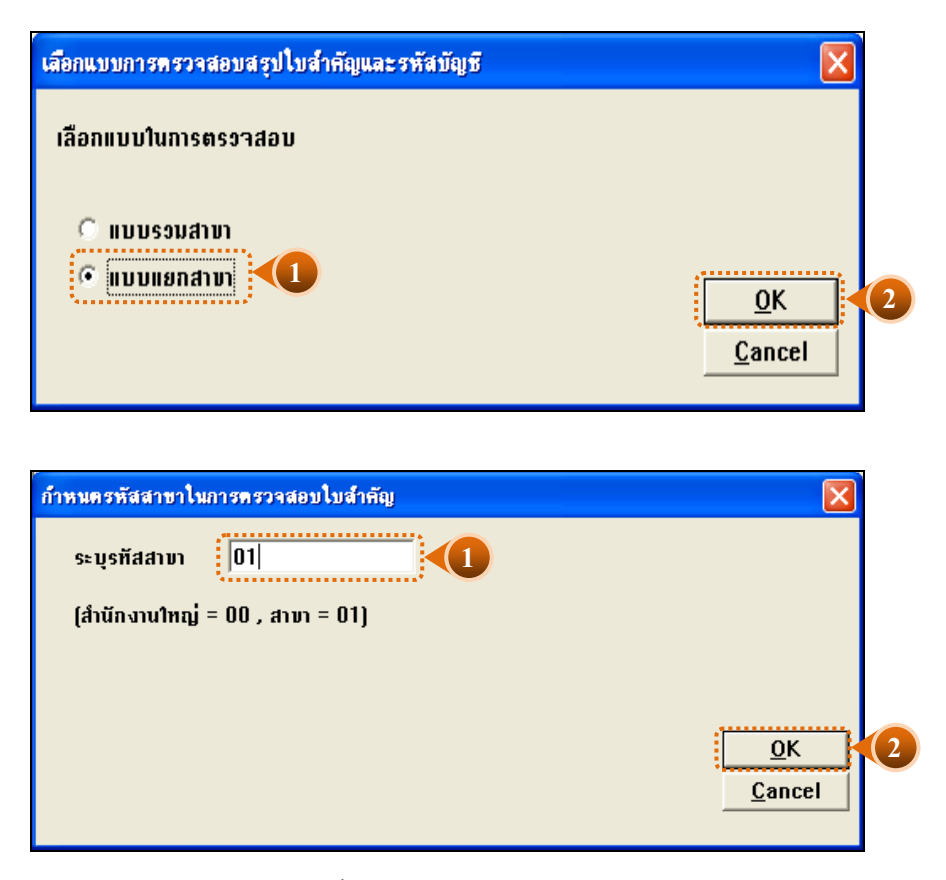

รูปที่ 3 - 14 ระบุรหัสสาขา

## ผลลัพธ์จากการประมวลผล

## ก. วิธีการดูผลลัพธ์

ในกรณีที่เลือกแบบรวมสาขา ผลลัพธ์สรุปรายการตามใบสำคัญและรหัสบัญชี แบบ รวมสาขาแสดงที่ตาราง FA1012\_01 โดยแสดงรายละเอียดข้อมูล ประกอบด้วย รหัสธุรกิจ ชื่อธุรกิจ ชื่อสาขา เลขที่ใบสำคัญ วันที่ผ่านรายการ รหัสบัญชี ชื่อบัญชี คำอธิบายรายการ เดบิต เครดิต เรียง ตามสาขารหัสบัญชี และตามประเภทใบสำคัญ คือ ใบสำคัญซื้อ (BV) ใบสำคัญทั่วไป (JV)ใบสำคัญ จ่าย (PV)และใบสำคัญรับ (RV) ของทุกสาขาของสหกรณ์ ดังรูปที่ 3 - 15

| 🕲 CATS9_G   | L_Version2.2 | ัสกก.พอเพียง_20032555.A   | CL - ACL 9    |               |                 |             |                                         |                        | _ 🗆 🗙                     |
|-------------|--------------|---------------------------|---------------|---------------|-----------------|-------------|-----------------------------------------|------------------------|---------------------------|
| File Edit   | Data Ana     | lyze Sampling Application | ns Tools Serv | er Window H   | lelp            |             |                                         |                        |                           |
|             |              | s 👩 🛛 🚛 🧹                 |               |               |                 |             |                                         | 3060 X 4               | S ■ ■ Ø ×                 |
| j 🐗 🐗       |              | 🔊 🔛   🔬 🖽 <               | 3   19 🛯      |               | 🧶 🛃 🚦           | 11 🥑 🙋      | 8 11 🕺 🚔 🚔                              |                        | 🥑 🍋 🖬 🦇 🔄                 |
| Welcome     | = 🗶 🎹 FA1    | 012_01                    |               |               |                 |             |                                         |                        | d ⊳ ×                     |
|             | Eiter        |                           |               |               |                 |             |                                         |                        | Index                     |
|             | / 444 II     |                           |               |               |                 |             |                                         |                        |                           |
| Y Y Y       | 7 <b>F</b>   |                           |               |               |                 |             |                                         |                        | (None)                    |
|             | รทัดธุรกิจ   | ชื่อธุรกิจ                | ชื่อดาขา      | เลขที่ใบดำคัญ | วันที่ผ่านรายกา | รทัดบัญชี   | ส่อบัญชี                                |                        | ด้ำอริบายรายการ           |
| 1           | 0101         | สุรกิจดำเนินงาน           | สำนักงานใหญ่  | JV55010001    | 01/04/2555      | 11-01-30-06 | ເຈີຍຟາກ ສ.ຄະນະຈີນ 0200107               | 68313                  | ปรับปรุงเจินสาทออมต์ 🛋    |
| 2           | 0101         | ธุรกิจดำเนินงาน           | สำนักงานใหญ่  | JV55010001    | 01/04/2555      | 48-09-00-00 | เงินราง วัลบัตรออบทรัพอีทว <b>ีด</b> ัน |                        | ปรับปรุงเจ้นสาทออมต่      |
| 3           | 0101         | ธุรกิจดำเนินงาน           | สำนักงานใหญ่  | JV55010002    | 01/04/2555      | 11-01-30-06 | เงินฝาก ฮ.ออมสัน 0200107                | 68313                  | บันทึกรับดอกเบี้ยเงินเ    |
| 4           | 0101         | สุรกิจดำเนินงาน           | สำนักงานใหญ่  | JV55010002    | 01/04/2555      | 48-01-00-00 | ดอกเบี้ยเงินปากธนาคาร                   |                        | บันทึกรับดอกเบี้ยเงินเ    |
| 5           | 0101         | สุรกิจดำเนินงาน           | สำนักงานใหญ่  | JV55010003    | 01/06/2555      | 21-04-10-01 | เงินรับฝากออมทรัพย์                     |                        | ปรับปรุงคอกเนียชายเ       |
| 6           | 0101         | ธุรกิจดำเนินงาน           | สำนักงานใหญ่  | JV55010003    | 01/06/2555      | 54-00-16-00 | ดอกเบี้ยจ่ายเงินรับฝาก                  |                        | ปรับปรุงคอกเนียจ่ายเ      |
| 7           | 0101         | ธุรกิจดำเนินงาน           | สำนักงานใหญ่  | JV55010004    | 01/06/2555      | 11-05-20-02 | ลูกหนึ่งจันกระยะสัน(คอบ)                |                        | ปนที่กการไปนดอกเนี้ย      |
| 8           | 0101         | πูรกิจดำเห็นงาน           | สำนักงานใหญ่  | JV55010004    | 01/06/2555      | 21-99-30-01 | ดอกเบี้ยเงินให้กู้ระยะต้นรับสว          | งหน้า                  | บันทึกการไอนดอกเนี้ย      |
| 9           | 0201         | สุรกิจสินเชื่อ            | สำนักงานไหญ่  | JV55010004    | 01/06/2555      | 41-01-10-03 | ดอกเบียรับจากเงินได้กระยะต่ำ            | น(คอม) - รับจริง       | ประกักการโอนตอกเนีย       |
| 10          | 0201         | ธุรกิจสำนะชื่อ            | สำนักงานใหญ่  | JV55010004    | 01/06/2555      | 46-01-00-02 | รายได้ค่าปรับลูกหนึ่งจินกู้ระยะ         | สัน(คอบ)               | ป้นที่กการโอนดอกเนี้ย     |
| 11          | 0101         | ธุรกิจด้าเนินงาน          | สำนักงานใหญ่  | JV55010005    | 01/10/2555      | 21-04-30-01 | เงินรับฝากด้ออะออมทรัพย์                |                        | ปรับปรุงดอกเบี้ยจ่ายเ     |
| 12          | 0101         | ธุรกิจด้าเห็นงาน          | สำนักงานใหญ่  | JV55010005    | 01/10/2555      | 54-00-16-00 | ดอกเนี้ยจ่ายเจินรับฝาก                  |                        | ปรับปรุงตอกเบี้ยจ่ายเ     |
| 13          | 0101         | ธุรกิจด้านพิมงาน          | สำนักงานไหญ่  | JV55010006    | 01/11/2555      | 21-04-30-01 | เงินรับฝากตั้งจะออมทรัพย์               |                        | ปรับปรุงคอกเบี้ยจ่ายเ     |
| 14          | 0101         | ธุรกิจดำเนินงาน           | สำนักงานใหญ่  | JV55010006    | 01/11/2555      | 54-00-16-00 | ดอกเบี้ยจ่ายเงินรับฝาก                  |                        | ปรับปรุงคอกเนี้ยง่ายเ     |
| 15          | 0101         | ธุรกิจดำเนินงาน           | สำนักงานใหญ่  | JV55010007    | 01/11/2555      | 11-01-30-01 | เงินฝาก ฮกฮ. 408-2-8426                 | 8-8                    | ประทักจ่ายส่าไฟฟ้า        |
| 16          | 0101         | ธุรกิจด้าเห็นงาน          | สำนักงานใหญ่  | JV55010007    | 01/11/2555      | 54-00-15-00 | ล่าน้ำ−ลำโทฟฟ้า                         |                        | บันทึกจ่ายค่าไฟฟ้า        |
| 17          | 0101         | ธุรกิจด้านพิมงาน          | สำนักงานไหญ่  | JV55010007    | 01/11/2555      | 54-00-99-00 | สาไข้จ่ายเบิดเหล็ด                      |                        | ประกักจ่ายส่าไฟฟ้า        |
| 18          | 0101         | ธุรกิจดำเนินงาน           | สำนักงานไหญ่  | JV55010008    | 01/11/2555      | 21-02-10-10 | เจ้าหนึ่การค้า-ย.เทธราไกร               | เพื่อรัสิโลเซอรี จำกัด | ซื้อปุ๋ยเชื่อ             |
| 19          | 0301         | สำเล้าประเภทการเกษตร      | สำนักงานใหญ่  | JV55010008    | 01/11/2555      | 52-02-11-01 | ช้อบุ๊ย                                 |                        | ชื่อปุ๋ยเชื่อ             |
| 20          | 0101         | ธุรกิจดำเนินงาน           | สำนักงานใหญ่  | JV55010009    | 01/12/2555      | 11-01-30-01 | เงินปาก ≢ng. 408-2-8426                 | 8-8                    | บันทึกคำไทรสัพท์ทักย่     |
| 21          | 0101         | ธุรกิจด้านพิมงาน          | สำนักงานไหญ่  | JV55010009    | 01/12/2555      | 54-00-15-01 | ต่าไทรสัพท์                             |                        | บันทึกคำไทรสัพท์ทักย่     |
| 22          | 0301         | สินด้าประเภทการเกษตร      | สำนักงานใหญ่  | JV55010010    | 01/18/2555      | 52-02-11-01 | ช้อบุ๊ย                                 |                        | บันทึกปรับปรุงส่งพันบุ๊ะ  |
| 23          | 0301         | สำเล้าประเภทการเกษตร      | สำนักงานใหญ่  | JV55010010    | 01/18/2555      | 52-02-13-01 | ชื่อเคยีการเกษตร                        |                        | บันทึกปรับปรุงส่งคันปุ๋ย  |
| 24          | 0101         | ธุรกิจด้านนิขงาน          | สำนักงานใหญ่  | JV55010011    | 01/18/2555      | 21-02-10-10 | เจ้าหนึ่การด้า-บ.เทอราไกร               | เฟอร์สิโลเซอร์ จำกัด   | บันทึกปรับปรุงชื่อปุ๋ยเริ |
| 25          | 0301         | สันด้าประเภทการเกษตร      | สำนักงานไหญ่  | JV55010011    | 01/18/2555      | 52-02-11-01 | ซ้อบุ๊ย                                 |                        | บันทึกปรับปรุงชื่อปุ๊ยเริ |
| 26          | 0101         | ธุรกิจดำเนินงาน           | สำนักงานใหญ่  | JV55010012    | 01/20/2555      | 11-01-30-07 | เงินสาทออมทรัพยัยเกรุงไทย               | 980-2-66511-8          | บันทึกรับดอกเบี้ยเงินต    |
| 27          | 0101         | ธุรกิจดำเนินงาน           | สำนักงานใหญ่  | JV55010012    | 01/20/2555      | 48-01-00-00 | ดอกเบี้ยเงินปากธนาคาร                   |                        | บันทึกรับดอกเบี้ยเงินะ 🗸  |
| •           |              |                           |               |               |                 |             |                                         |                        | •                         |
| Default_Vie | w            |                           |               |               |                 |             |                                         |                        | 4 Þ                       |
| FA1012_01   |              | 11,034 Records            |               |               |                 |             |                                         |                        |                           |

รูปที่ 3 - 15 แสดงสรุปรายการตามใบสำคัญและรหัสบัญชี แบบรวมสาขา

## ข. วิธีการดูผลลัพธ์

ในกรณีที่เลือกแบบแยกสาขา ผลลัพธ์สรุปรายการตามใบสำคัญและรหัสบัญชี แบบ แยกสาขา แสดงที่ตาราง FA1012\_01 โดยแสดงรายละเอียดข้อมูล ประกอบด้วย รหัสธุรกิจ ชื่อ ธุรกิจ ชื่อสาขาเลขที่ใบสำคัญ วันที่ผ่านรายการ รหัสบัญชี ชื่อบัญชี คำอธิบายรายการ เดบิต เครดิต เรียงตาม สาขา รหัสบัญชีและตามประเภทใบสำคัญ คือ ใบสำคัญซื้อ (BV) ใบสำคัญทั่วไป (JV) ใบสำคัญจ่าย (PV) และใบสำคัญรับ (RV) เฉพาะสาขาที่ระบุ (สาขาเมือง) ดังรูปที่ 3 - 16

| CAT59_GL     | _Version2.2 | สกก.พอเพียง_20032555.A    | CL - ACL 9    |                |                  |              |                                |                | _ 🗆 X                           |
|--------------|-------------|---------------------------|---------------|----------------|------------------|--------------|--------------------------------|----------------|---------------------------------|
| File Edit    | Data Ana    | lyze Sampling Application | ns Tools Serv | er Window H    | lelp             |              |                                |                |                                 |
|              | // 🔳 1      | s 💁 🕼 🗖 🦑                 | 7 6 2         |                |                  | <b>1</b> 🔊 🔽 | 🖳 🖓 💦 💦 🖓                      | 3060           | 🔼 🙆 🚚 📕 🤈 🎽                     |
|              |             |                           |               |                |                  |              |                                |                |                                 |
| Welcome      | 北 📔 Join    | # TA1012_01               |               |                |                  |              |                                |                | 4 Þ ×                           |
|              | Filter:     |                           |               |                |                  |              |                                |                | Index:                          |
| 🛛 🗞 😽 🎺      | ₩.          |                           |               |                |                  |              |                                |                | ▼ (None) ▼                      |
|              | รทัดกรกิจ   | ชื่อสุรกิจ                | สี่กรวชว      | ⊾อ≂ซึ่ไนะ°ำตับ | สัมพี่ต่างเรายกา | ะห้องกับสั   | รื่องวันสั                     | :              | ด้าดสีมายรายการ                 |
| 1            | 0101        | ธรกิจด้าเนินงาน           | สำนักงานไหญ่  | JV55010001     | 01/04/2555       | 11-01-30-06  | เงินปาก ส. ธอบสีน 0200107      | 68313          | ปรับประเจ้าสากออมสำเวกร่        |
| 2            | 0101        | สรกิจด้านนิขงาน           | สำนักงานไทย   | JV55010001     | 01/04/2555       | 48-09-00-00  | เงินรางวัลบัตรออยทรัพย์ทวีสิน  |                | ปรับปรุงเจ้นสากออมสัน กกร       |
| 3            | 0101        | ธรกิจดำเนินงาน            | สำนักงานใหญ่  | JV55010002     | 01/04/2555       | 11-01-30-06  | เงินปาก ฮ.ออมสัน 0200107       | 68313          | บันทึกรับดอกเนี้ยเงินปากระาร    |
| 4            | 0101        | ธุรกิจดำเนินงาน           | สำนักงานไหญ่  | JV55010002     | 01/04/2555       | 48-01-00-00  | ดอกเบี้ยเงินปากธนาคาร          |                | บันทึกรับดอกเบี้ยเงินปากสนาค    |
| 5            | 0101        | ธรกิจดำเนินงาน            | สำนักงานไหญ่  | JV55010003     | 01/06/2555       | 21-04-10-01  | เงินรับฝากออมทรัพย์            |                | ปรับปรงดอกเนี้ยจ่ายเงินรับป     |
| 6            | 0101        | ธรกิจดำเนินงาน            | สำนักงานไหญ่  | JV55010003     | 01/06/2555       | 54-00-16-00  | ดอกเนี้ยจ่ายเงินรับฝาก         |                | ปรับปรงดอกเนี้ยจ่ายเงินรับฝ     |
| 7            | 0101        | รูรกิจดำเนินงาน           | สำนักงานใหญ่  | JV55010004     | 01/06/2555       | 11-05-20-02  | ลกหนึ่เงินก้ระยะสั้น(คอบ)      |                | บันทึกการไอนดอกเบียดันสัดส่ง    |
| 8            | 0101        | πูรกิจดำเนินงาน           | สำนักงานไหญ่  | JV55010004     | 01/06/2555       | 21-99-30-01  | ดอกเบี้ยเงินให้กู้ระยะสันรับสว | หน้า           | บันทึกการโอนดอกเบี้ยดั้นสัดสัง  |
| 9            | 0201        | สุรกิจสินเชื่อ            | สำนักงานไหญ่  | JV55010004     | 01/06/2555       | 41-01-10-03  | ดอกเมียรับจากเงินไฟ้กู้ระยะต่  | น(คอบ) - รั    | บันทึกการโอนดอกเบียดันสัดสร     |
| 10           | 0201        | ธุรกิจสำนะชื่อ            | สำนักงานไหญ่  | JV55010004     | 01/06/2555       | 46-01-00-02  | รายได้สาปรับลูกหนึ่งจับกู้ระยะ | ค้น(คอบ)       | บันทึกการโอนดอกเบียดันสัดสร     |
| 11           | 0101        | ฐรกิจดำเนินงาน            | สำนักงานใหญ่  | JV55010005     | 01/10/2555       | 21-04-30-01  | เงินรับฝากตั้งจะออมทรัพย์      |                | ปรับปรุงดอกเนี้ยจ่ายเงินรับฝ    |
| 12           | 0101        |                           | สำนักงานใหญ่  | JV55010005     | 01/10/2555       | 54-00-16-00  | ดอกเบี้ยจ่ายเจินรับฝาก         |                | ปรับปรุงดอกเนี้ยจ่ายเงินรับฝ    |
| 13           | 0101        | สรกิจดำเนินงาน            | สำนักงานใหญ่  | JV55010006     | 01/11/2555       | 21-04-30-01  | เงินรับฝากตั้งจะออมพรพย์       | 1              | ปรับปรุงดอกเบี้ยจ่ายเงินรับฝ    |
| 14           | 0101        | ธรกิจดำเนินงาน            | สำนักงานใหญ่  | JV55010006     | 01/11/2555       | 54-00-16-00  | ดอกเบี้ยจ่ายเงินรับฝาก         | 1              | ปรับปรุงดอกเบียชายเงินรับฝ      |
| 15           | 0101        | ธุรกิจดำเนินงาน           | สำนักงานใหญ่  | JV55010007     | 01/11/2555       | 11-01-30-01  | เงื‱ฝาก mne. 408-2-8426        | 8-8            | ประศึกจำยสำโหพี่ง               |
| 16           | 0101        | ธุรกิจดำเนินงาน           | สำนักงานไหญ่  | JV55010007     | 01/11/2555       | 54-00-15-00  | สำน้ำ-สำโทสี่งำ                | 1              | ป‰ตึกจำยลำไฟฟี\า                |
| 17           | 0101        | ธุรกิจดำเนินงาน           | สำนักงานไหญ่  | JV55010007     | 01/11/2555       | 54-00-99-00  | ดำไข้จ่ายเบิดเหล็ด             |                | บ้นทึกจ่ายส่าไฟฟ้า              |
| 18           | 0101        | ธุรกิจดำเนินงาน           | สำนักงานไหญ่  | JV55010008     | 01/11/2555       | 21-02-10-10  | เจ้าหนึ่การค้า-ย.เทอราไกร      | เพื่อรัสิโลเซอ | ชื่อบุียเชื่อ                   |
| 19           | 0301        | สำเล้าประเภทการเกษตร      | สำนักงานใหญ่  | JV55010008     | 01/11/2555       | 52-02-11-01  | ช้อบุ๊ย                        |                | สิ่อปุ๋ยเชื่อ                   |
| 20           | 0101        | ธุรกิจดำเนินงาน           | สำนักงานไหญ่  | JV55010009     | 01/12/2555       | 11-01-30-01  | ເຈີນຟາກ ສາຍ. 408-2-8426        | <b>8</b> -8    | เงินทึกคำ ไพรสังเพ็ทักผ่าน ฮกล. |
| 21           | 0101        | ธุรกิจดำเนินงาน           | สำนักงานไหญ่  | JV55010009     | 01/12/2555       | 54-00-15-01  | ตำไทรศัพท์                     |                | เงินทึกคำ ไทรสังค์ ทักผ่าน ฮกด. |
| 22           | 0301        | สำเด้าประเภทการเกษตร      | สำนักงานไหญ่  | JV55010010     | 01/18/2555       | 52-02-11-01  | ข้อบุ๊ย                        |                | ประทึกปรับปรุงส่งคันปุ๋ย คก.มะ  |
| 23           | 0301        | สำเล้าประเภทการเกษตร      | สำนักงานใหญ่  | JV55010010     | 01/18/2555       | 52-02-13-01  | ชื่อเคยีการเกษตร               |                | ปนศึกปรับปรุงส่งคันปุ๋ย คก.มะ   |
| 24           | 0101        | ธุรกิจด้าเห็นงาน          | สำนักงานใหญ่  | JV55010011     | 01/18/2555       | 21-02-10-10  | เจ้าหนึ่การค้า-บ.เทอราไกร      | เฟอร์สิโลเซอ   | บันทึกปรับปรุงชื่อปุ๋ยเชื่อ     |
| 25           | 0301        | สันด้าประเภทการเกษตร      | สำนักงานไหญ่  | JV55010011     | 01/18/2555       | 52-02-11-01  | ช้อบุีย                        | 1              | บันทึกปรับปรุงชัดบุ๊ยเชื่อ      |
| 26           | 0101        | ธุรกิจดำเนินงาน           | สำนักงานใหญ่  | JV55010012     | 01/20/2555       | 11-01-30-07  | เงินสาทออมทรัพย์ ธ.กรุงไทย     | 980-2-665      | บันทึกรับดอกเบี้ยเงินปากธนาง    |
| 27           | 0101        | ธุรกิจดำเนินงาน           | สำนักงานใหญ่  | JV55010012     | 01/20/2555       | 48-01-00-00  | ดอกเบี้ยเงินฝากธนาคาร          | 1              | บันทึกรับดอกเบี้ยเงินปากธนาร 💌  |
|              | _           |                           |               |                |                  |              |                                |                | Þ                               |
| Default_View | <i>,</i>    |                           |               |                |                  |              |                                |                | 4 Þ                             |
| FA1012_01    |             | 11,034 Records            |               |                |                  |              |                                |                |                                 |

รูปที่ 3 - 16 แสดงสรุปรายการตามใบสำคัญและรหัสบัญชี แบบแยกสาขา

## ค. การแสดงผลลัพธ์

การประมวลผล สรุปรายการตามใบสำคัญและรหัสบัญชี โดยจัดเรียงตามรหัสบัญชีแยก ตามประเภทใบสำคัญ ได้แก่ ใบสำคัญซื้อ ใบสำคัญขาย ใบสำคัญจ่าย ใบสำคัญทั่วไป และ ใบสำคัญรับ เพื่อให้ผู้ตรวจสอบวิเคราะห์ว่าการบันทึกรายการบัญชีสอดคล้องกับประเภทใบสำคัญจ่าย หรือไม่ 1.5 เมนู : สรุปรายการตามใบสำคัญและวันที่เกิด
รหัส Script : FA1012\_02

## วัตถุประสงค์การตรวจสอบ

เพื่อพิสูจน์มีการบันทึกข้อมูลตามวันที่เกิดรายการ และตามประเภทใบสำคัญที่ถูกต้อง และครบถ้วน ตรงตามงวดการตรวจสอบหรือไม่

#### หลักฐานที่ใช้ในการตรวจสอบ

รายงานการบันทึกรายการตามประเภทใบสำคัญยกตามสาขาตามช่วงเวลาที่ตรวจสอบ

| ลำดับ | Table              | Field Name          |
|-------|--------------------|---------------------|
| 1     | cad_gl_mainaccount | main_acc_id,date_id |
| 2     | cad_gl_subaccount  | main_acc_id,date_id |
| 3     | cad_gl_type        | bus_id              |
| 4     | cad_gl_branch      | main_acc_id         |
| 5     | cad_gl_dateaccount | date_id             |

Table & Field ที่ใช้ในการตรวจสอบ

#### วิธีการตรวจสอบ

1. คำสั่ง EXTRACT เพื่อดึงข้อมูลรายการตามช่วงเวลาที่ตรวจสอบสอบ ยกเว้นรายกที่ฒี การยกเลิก

 คำสั่ง SORT , SUMMARIZE จัดลำดับข้อมูล และสรุปรายการตามวันที่เกิด รายการโดยจัดเรียงประเภทใบสำคัญและรหัสบัญชี

 คำสั่ง JOIN เพื่อเชื่อมโยงข้อมูลระหว่างตารางข้อมูล cad\_gl\_mainaccount และ cad\_gl\_subaccount โดยมี รหัสบัญชีเป็นตัวเชื่อม เพื่อสรุปรายการตามวันที่เกิดรายการ เรียงตามประเภทใบสำคัญและรหัสบัญชี ในช่วงเวลาที่กำหนดตรวจสอบ เลือกเมนูการตรวจสอบระบบบัญชีแยกประเภท > การตรวจสอบการบันทึกบัญชี > สรุปรายการตามใบสำคัญและวันที่เกิด ดังรูปที่ 3 - 17

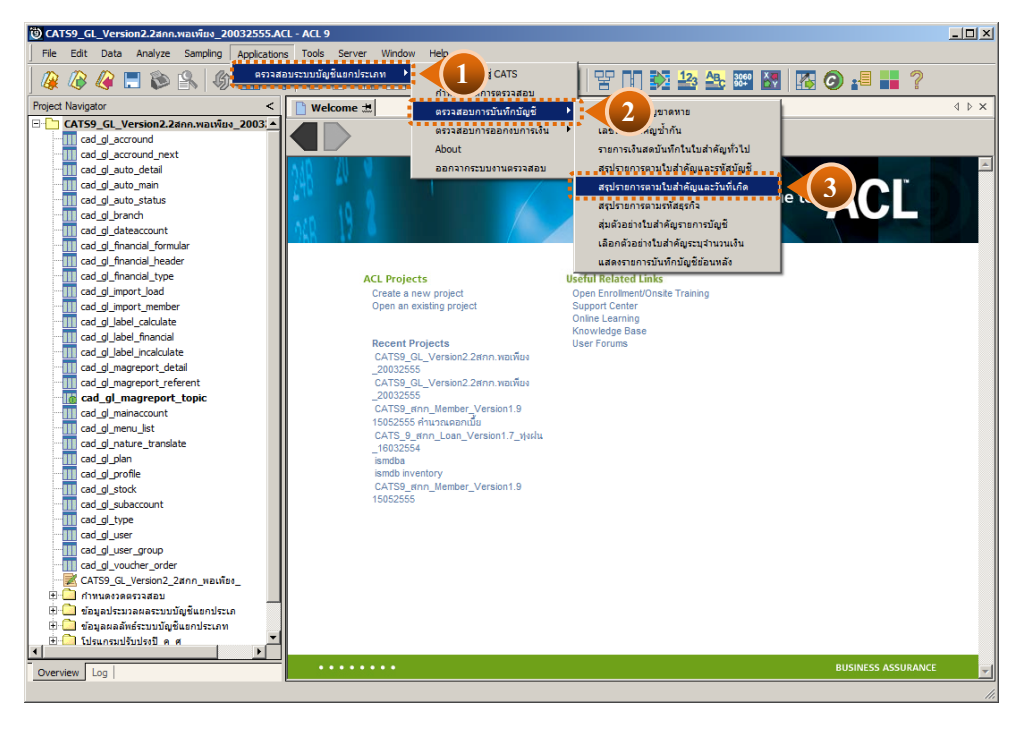

รูปที่ 3 - 17 เมนูสรุปรายการตามใบสำคัญและวันที่เกิด

เลือกแบบในการตรวจสอบ แบบรวมสาขาหรือแบบแยกสาขา ดังรูปที่ 3 - 18

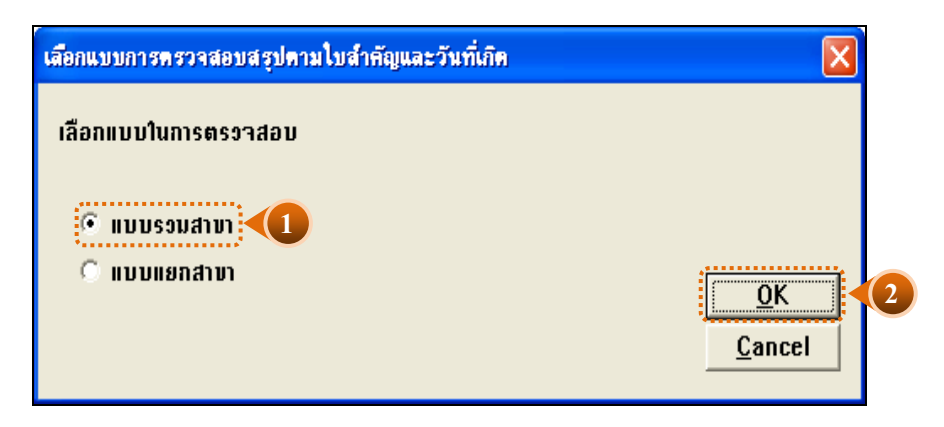

รูปที่ 3 - 18 หน้าจอในการเลือกแบบในการตรวจสอบ แบบรวมสาขา

ในกรณีที่เลือกแบบในการตรวจสอบ แบบแยกสาขา จะต้องระบุรหัสสาขาดังรูปที่ 3 – 19

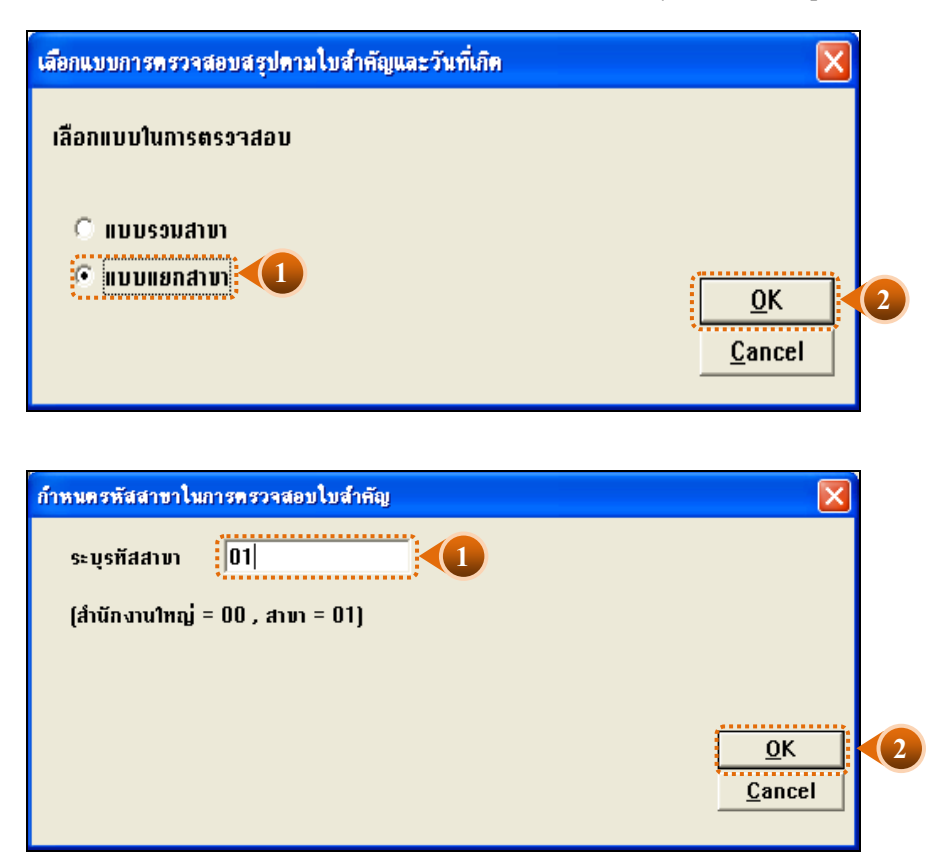

รูปที่ 3 - 19 ระบุรหัสสาขา

## ผลลัพธ์จากการประมวลผล

## ก. วิธีการดูผลลัพธ์

ผลลัพธ์สรุปรายการตามใบสำคัญและวันที่เกิด แสดงที่ตาราง FA1012\_02 โดยแสดง รายละเอียดประกอบด้วย รหัสธุรกิจ ชื่อธุรกิจ ชื่อสาขา ประเภทใบสำคัญ เลขที่ใบสำคัญ วันที่ผ่าน รายการ รหัสบัญชี ชื่อบัญชี คำอธิบายรายการ ยอดรวมด้านเดบิตและยอดรวมด้านเครดิต โดยเรียง ตามวันที่เกิดรายการ ดังรูปที่ 3 - 20

|         | E (2)    | Sampary Appendions 1008 584  |                         | 4 5 9           | 8 8 00 <b>1</b> 2 4     | a 🔤 🖬 👩 🖉 📲 🦷 ?                         |                                     |
|---------|----------|------------------------------|-------------------------|-----------------|-------------------------|-----------------------------------------|-------------------------------------|
| Welcone | -        | 012_02_06                    |                         |                 |                         |                                         |                                     |
|         | Eler     |                              |                         |                 |                         |                                         | Index                               |
|         |          |                              |                         |                 |                         |                                         |                                     |
| 7 7 7   | 1.       |                              |                         |                 |                         |                                         | · [Nors                             |
|         | adagate. | dagens.                      | ซึ่งสาขา                | desemiles" di   | Lasting the second      | retudat findat                          | *"sdutor10511                       |
|         | 0101     | ESTIMATE She YE              | Access                  | ในสำคัญรับ      | FV53100001 10/01/2552   | 11-01-10-01 . Tweelubs                  | 11014                               |
|         | 0601     | gafeldufnarussdessfunarunest | Accesso                 | ludwight        | RV53100001 10/01/2552   | 45-05-10-01 รายได้ค่างมีค่างมาจัก       | theld                               |
|         | 0601     | gafaldufnreunedessfunrenmen  | deersyn                 | Ludodiplu       | RV53100001 10/01/2552   | 45-05-10-02 ราตให้สารารนะจัดนยัน ๆ      | shear                               |
|         | 0101     | ested to the                 | สารกิจารไทย             | luislying       | PV53100001 10/31/2552   | 11-01-10-01 .tweelube                   | 610414abatba1411                    |
|         | 0601     | gabaldufnasusedesefunassimes | d wine willing          | Ludodhia        | PV53100001 10/31/2552   | 52-05-40-02 distancements within        | 11011100000001011                   |
|         | 0101     | ganed to day the             | กลุ่มอาจีพระอากการเกมตร | Ludheligdhe     | PV53100001 10/31/2552   | 11-01-10-01 .Juselute                   | ชายเวินชื่อสินด้า - กฎแลาชีพพ       |
|         | 0303     | and not be                   | กลุ่มอาชีพระกลาคะการา   | Lud wildel an   | PV53100001 10/31/2552   | 52-02-31-04 dimingth- neuritwy          | enersulation - aguardow             |
|         | 0303     | end what is                  | กลุ่มอาร์พระกการเกษตร   | Ludadhia        | PV53100001 10/31/2552   | 52-02-31-01 dedut statu                 | รายเป็นสินสินสา - กรุ่มมาสีพร       |
|         | 0303     | endinita ini                 | กลุ่มอาร์พรอกภาครกระส   | Ludwigthe       | PV53100001 10/31/2552   | 52-02-32-02 dastmannfast- nguarte       | รายเวินซึ่งคนสำ - กรุ่มมาชีพพ       |
|         | 0303     | สมสารร้างใน                  | กลุ่มอาชีพระอกภาคะการ   | ในสำหรัฐข่าย    | PV53100001 10/31/2552   | 52-02-31-05 faglantedadat - neuerden    | ชายเงินซิลสินสำ - กรุ่มลาฮิพฯ       |
| -       | 0101     | ested automatic              | Luminis                 | Ludivilgen      | PV53100001 10/31/2552   | 11-01-10-01 Juraluba                    | diminate - Leasters                 |
|         | 0502     | ad 1 I de Bana Rug           | Incompany               | Ludodigine      | PV53100001 10/31/2552   | 51-02-23-01 414RelanitViinesenHit       | ensenate - Leanner                  |
|         | 0101     | ested users                  | Loodestgnas             | Lud sellpe se   | PV53100001 10/31/2552   | 11-01-10-01 . Juralufe                  | dimeinsiessente - Issuu             |
|         | 0502     | attyytinteensitet            | Lyanday young           | ในสารปีหล่าย    | PV53100001 10/31/2552   | 51-02-33-04 doffute - witzging          | Endindentieve - Izead               |
|         | 0101     | ETERNIQUES TO                | ไรงแปรรูปอาหาร          | Lud wild in     | PV53100001 10/31/2552   | 11-01-10-01 Juralufa                    | ช่ายเงินสำนักขึ้นวัตถุลัย - คริตภ์  |
|         | 0502     | adsydedanaling               | Leaudegelenmine         | Lud selbe sm    | PV53100001 10/31/2552   | 51-02-11-01 dafages - utivythetaltaf    | danistatedagau - atet               |
|         | 0502     | ada zun Bana Bug             | Laudestenna             | ludadigine      | PV53100001 10/31/2552   | 51-02-12-01 diates the - utirgte Balleh | fints - utgat about out a           |
|         | 0101     | ested automotion             | ร้านสำหรัดสถาง          | Ludodigion      | PV53100001 10/31/2552   | 11-01-10-01 . Juralufa                  | distants 268 7-29 m.m               |
|         | 0101     | ESTERICAL STR                | ร้างสำหรับสถาง          | ludnigene       | PV53100001 10/31/2552   | 54-00-18-00 611441861819566 /019088     | 650465 366 7-29 m.A                 |
|         | 0301     | Suffidire comparement        | fradra fatora           | lud wiled to    | FV53100001 10/31/2552   | 53-02-14-00 doldingerefunteen           | 4 stats 264 7-29 a.e.               |
|         | 0303     | entritized                   | สำหน้าย วัยลัการ        | 1ud sellipsi sm | PV53100001 10/31/2552   | 52-02-31-01 dedudations                 | distants 268 7-29                   |
|         | 0101     | and address the              | trations                | Ludadhdan       | PV53100001 10/31/2552   | 11-01-10-01 . Tweelson                  | ener indicants                      |
|         | 0303     | สมสารว่าไป                   | disadiostan.            | Lud telbel tel  | PV53100001 10/31/2552   | 52-02-31-01 สิ่งสุดสำหัวไป              | KING SURADATI                       |
|         | 0101     | ested hotes the              | d when we had           | ludadhdan       | PV\$3100002 10/31/2552  | 54-00-15-00 4 2                         | dana de la comencia de la comencia  |
|         | 0101     | and addressions.             | distant and             | Ludodbene       | PV53100002 10/31/2552   | 54-00-01-00 . 3.8.8.                    | and the beautiful to be the         |
|         | 0101     | ested to the real            | d mine mind             | Lud helpel her  | PV53100002 10/31/2552   | 54-00-03-00 418241281                   | สายสารได้สายของสารโรงาน             |
|         | 0101     | ET BEATLENATE                | d'mine mind             | ในสารให้ราย     | PV53100002 10/31/2552   | 54-00-05-01 43.00.004                   | จายสาวได้จายของสารโกงาร.            |
|         | 0101     | and address of the           | d mine mind             | lud selbel set  | FV53100002 10/31/2552   | 54-00-24-00 41141mlsn1ten#4#80784       | สายสาวได้สายของสารโหงาร             |
|         | 0101     | estudy days                  | d where lad             | Ind to find the | PV53100002 10/31/2552   | 54-00-22-00 dožedovilles                | dand al diaman ad adhe as           |
|         | 0101     | and address of the           | d where wind            | ludishiption    | PV53100002 10/31/2552   | 54-00-21-00 41 fred when                | Considerance when the               |
|         | 0101     | ested as Shorth              | d raine rains           | Lud selbrism    | PV53100002 10/31/2552   | 54-00-19-00 4 3 104.40                  | diamini al dei nemene di refine re- |
|         | 0101     | ested to Sharp               | d mile miles            | lughdaghe       | PV53100002 10/31/2552   | 54-00-20-00 6310960                     | สายสาวได้สายของสาวอันงาร            |
|         | 0101     | ested addresses              | distribution in the     | Lud wild to     | PV53100002 10/31/2552   | 11-01-10-01 .Jacolado                   | diadal del bear of black            |
|         | 0101     | estudio Chern                | 1seenway                | Ludadhdan       | PV53100002 10/31/2552   | 11-01-10-01 . Jacolado                  | 410414246247 - Leanwig              |
|         | 0502     | attettefensitet              | Inestant                | ludodbiog       | PV53100002 10/31/2552   | 51-02-22-02 #1#24+281 - Itestmit        | WINHINGTON THIS - LINENT            |
|         | 0101     | PERMIT SHOTE                 | LIANDANIANA             | ในสำหรับขาย     | PV53100002 10/31/2552   | 11-01-10-01 Jugelufe                    | dindrideunsfelusien - 1.            |
|         | 0502     | allertin Band Sud            | Lunderhalls             | ในสารศึกษาต     | PV53100002 10/31/2552   | 51-02-31-01 delugram                    | Energedenie felueren - le           |
|         | 0502     | uti vile lauging             | Laugar Same             | lud offering    | PV53100002 10/31/2552   | 51-02-33-01 #10b = utititien            | einesideunstelunien - li            |
|         | 0101     | ested a Quera                | Leadingting             | Ludvilging      | PV53100002 10/31/2552   | 11-01-10-01 .Juralufe                   | sinclasingstations - atak           |
|         | 0502     | attertinitespitet            | Lautization to          | Ind telled to:  | PV53100002 10/31/2552   | 51-02-11-01 4. 2004u - utintindada      | ditte desire de depay - e ted       |
|         | 0101     | and address of the           | d where whether         | lud offering    | PV53100003 10/31/2552   | 54-00-14-00 druke droharts              | สายสาใช้สายของสารใน 15              |
|         | 0101     | a stada da cas               | death in test           | Sector Heaters  | MIESTAAAAS 10 151 19885 | Et an an an an antiture day house &     | dand of Below as a double a sec     |
| 10 A    |          |                              |                         |                 |                         |                                         |                                     |

รูปที่ 3 - 20 แสดงผลลัพธ์สรุปรายการตามใบสำคัญและวันที่เกิด

#### ข. การแสดงผลลัพธ์

- 1. กรณีต้องการดูผลสรุปให้เลือก TAB log เพื่อดูดังรูปที่ 3 21
- 2. Double Click ที่คำสั่ง Summarize ดังรูปที่ 3 21
- 3. สรุปรายการตามใบสำคัญและวันที่เกิด ตามช่วงเวลาที่ตรวจสอบ ดังรูปที่ 3 21

การประมวลผลจะสรุปรายการการบันทึกบัญชีตามวันที่เกิดรายการ โดยเรียงตาม ประเภทใบสำคัญ และรหัสบัญชี ซึ่งสะดวกในการวิเคราะห์รายการสำหรับผู้ตรวจสอบ

|                                        |                |                       | A PE ON          | -             | 12 12 AR   |               |  |
|----------------------------------------|----------------|-----------------------|------------------|---------------|------------|---------------|--|
|                                        |                |                       |                  |               | P4 22 22   |               |  |
| COMMENT: Updated by Coope              | Wecone 2 (     | Sommark               | ze zi            |               |            |               |  |
| SET SAFETY OFF                         | As of: 11/11/2 | 010 13:01:01          |                  |               |            |               |  |
| CLOSE SECONDARY                        | Command: Stick | 2222 02 dufaturente 4 | larnen sizzurtur | Ay SUSTOTAL . | -Ce TO     | CREEN PRESCRT |  |
| SET FOLDER / Gayachesisana             | Tables: FA1012 | _02_04 / FAL012_02_00 | 02               |               |            |               |  |
| SORT ON main_acc_id date               |                |                       |                  |               |            |               |  |
| CPEN "FA1012_02_01"                    |                |                       |                  |               |            |               |  |
| SORT ON main_acc_id date               |                | 444141                | the second       |               |            | Count         |  |
| CPEN FA1012_02_01 SEC                  | 10/01/2662     | -                     | 1straters        | 1, 778.00     | 2,778,00   |               |  |
| 300N PKEY mah_acc_id da                | 10/31/2552     | news TENSEND THE NEWS | 1500 TADE TH     | 35,375.00     | \$5,335.00 |               |  |
| DO DEPTINE FIELDS 2_dr_ame 1           | 10/31/2562     | INCOMPANY AND INCOMEN | AND THE TO       | 22, 621.00    | 22, 422.00 |               |  |
| DEFINE FIELDS 2_cr_ank (               | 10/01/2652     | LINALANAN             | AMERICAN STR     | 47,645.00     | 47,648.00  |               |  |
| JOBN PKEY SUBSTR(bus_id                | 10/01/2662     | ALL COLORS            | And And And      | 101,112.00    | 101,112.00 |               |  |
| COPEN TRAIDIZ_02_04"                   | 10/31/2552     | A TANA DE CERENCIA    | THE TRUE TH      | 34,228.00     | 34,326.00  |               |  |
| JOIN PKEY SUBSTR( main_                | 10/01/2002     | 115518185885113       | 3508350050       | 82,473.00     | 82,473.00  |               |  |
| COPEN TRAIDIZ_02_05"                   | 10/31/2652     | discoluting           | ludidgen         | 33,411.78     | 83,411.78  | 18            |  |
| DEFINE FIELDS y_branch_                | 10/31/2682     | disting               | 150CT HILES      | 78,418.00     | TB, 618.00 | *             |  |
| Comment:u/Testeunsellar                | 10/31/2662     | Interigrat            | ludidgen         | 17,288.00     | 17,288.00  | 12            |  |
| EXTRACT RECORD TO FAI                  | 10/01/2502     | Lundarigant.          | 10016010         | 17,780.00     | 17,760.00  | 1             |  |
| COPEN "FALO12_02_DO_01"                | 10/31/2652     | ITTERNET              | The second       | 31,849.00     | 31,849.00  |               |  |
| EXTRACT RECORD TO FAI                  | 10/31/2552     | Internet              | 3.MATHRON        | \$2,490.00    | 82,480.00  | 2             |  |
| OPEN "FA1012_02_00_02"                 | 10/31/2552     | Teradeglavers         | 1 Marshus        | 18,454.00     | 15,456.00  |               |  |
| OPEN FA1012_02_00_02                   | 10/31/2552     | TADASAGUAS            | 3.NETHRON        | 24,462.00     | 24,462.00  | 5             |  |
| ODEN TRAINING ODEN                     | 11/14/2552     | <b>VALUE</b>          | 3 NH TOWATH      | 212.00        | 212.00     | 2             |  |
| ACTIVATE w_setdate                     | 11/14/2662     | deres.                | Ind shaft        | 1,411.00      | 1,411.00   | 3             |  |
| SET FOLDER INVALUATION                 | 11/80/2652     | Configures.           | Indudigent       | 129,181.00    | 129,181.00 | 2             |  |
| SORT ON date_ACCOUNT                   | 11/30/2552     | fondeques             | 1 of the fight   | 82,788.00     | 82,788.00  | 2             |  |
| E COPEN "FA1012_02"                    | 11/30/2552     | fruite feiture        | 1nd thige th     | 30, €90.00    | \$0,690.00 | •             |  |
| OPEN "FA1012_02_06"                    | 11/35/2652     | frudra fadnin         | 1NET RECH        | 47,384.00     | 47,384.00  | 3             |  |
| SSSSSSSSSSSSSSSSSSSSSSSSSSSSSSSSSSSSSS | 13/30/2652     | dash tash teg         | 3ud rdige na     | 20,429.00     | 20,429.00  | 13            |  |
| SLAMARIZE ON SAVEINATION               | 2 158          | design and see        | Indudatio        | 66,720.00     | 66,720.00  | 4             |  |
| - DO SET SAFETY ON                     | 1552           | Internanet            | Indudigan        | 8,747.00      | 8,747.00   | 6             |  |
| DO FA1012_02_02 IF RADIOS              | 11/30/2652     | Issanns               | 1sendaria        | 25,311.00     | 25,311.00  | e             |  |
|                                        | 11/00/2652     | Tesanne               | <u>Surviyin</u>  | 45,245.00     | 45,245.00  | 2             |  |

รูปที่ 3 - 21 แสดงสรุปตามใบสำคัญและวันที่เกิดรายการ แบบรวมสาขา

| 1.6 | เมนู | : สรุปรายการตามรหัสธุรกิจ |
|-----|------|---------------------------|
|     |      | รหัส Script : FA1012_03   |

## วัตถุประสงค์การตรวจสอบ

หน้า 3- 28

เพื่อพิสูจน์มีการบันทึกข้อมูลตามรหัสธุรกิจที่ถูกต้อง ครบถ้วน หรือไม่

## หลักฐานที่ใช้ในการตรวจสอบ

รายงานการบันทึกรายการตามรหัสธุรกิจและแยกตามสาขา ตามช่วงเวลาที่ตรวจสอบ

| Table & Field | ที่ใช้ในการตรวจสอบ |  |
|---------------|--------------------|--|
|---------------|--------------------|--|

| ลำดับ | Table              | Field Name          |
|-------|--------------------|---------------------|
| 1     | cad_gl_mainaccount | main_acc_id,date_id |
| 2     | cad_gl_subaccount  | main_acc_id,date_id |
| 3     | cad_gl_type        | bus_id              |
| 4     | cad_gl_branch      | main_acc_id         |
| 5     | cad_gl_dateaccount | date_id             |

#### วิธีการตรวจสอบ

 คำสั่ง EXTRACT เพื่อดึงข้อมูลรายการตามช่วงเวลาที่ตรวจสอบสอบ ยกเว้นรายกที่มี การยกเลิก

 คำสั่ง SORT , SUMMARIZE จัดลำดับข้อมูล และสรุปรายการตามวันที่เกิด รายการ โดยจัดเรียงตามรหัสธุรกิจและรหัสบัญชี

 คำสั่ง JOIN เพื่อเชื่อมโยงข้อมูลระหว่างตารางข้อมูล cad\_gl\_mainaccount และ cad\_gl\_subaccount โดยมี รหัสบัญชีเป็นตัวเชื่อม เพื่อสรุปรายการตามรหัสธุรกิจ และรหัสบัญชีในช่วงเวลาที่กำหนดตรวจสอบ เลือกเมนู การตรวจสอบระบบบัญชีแยกประเภฬ การตรวจสอบการบันทึกบัญชี≻ สรุปรายการตามใบสำคัญและวันที่เกิด ดังรูปที่ 3 - 22

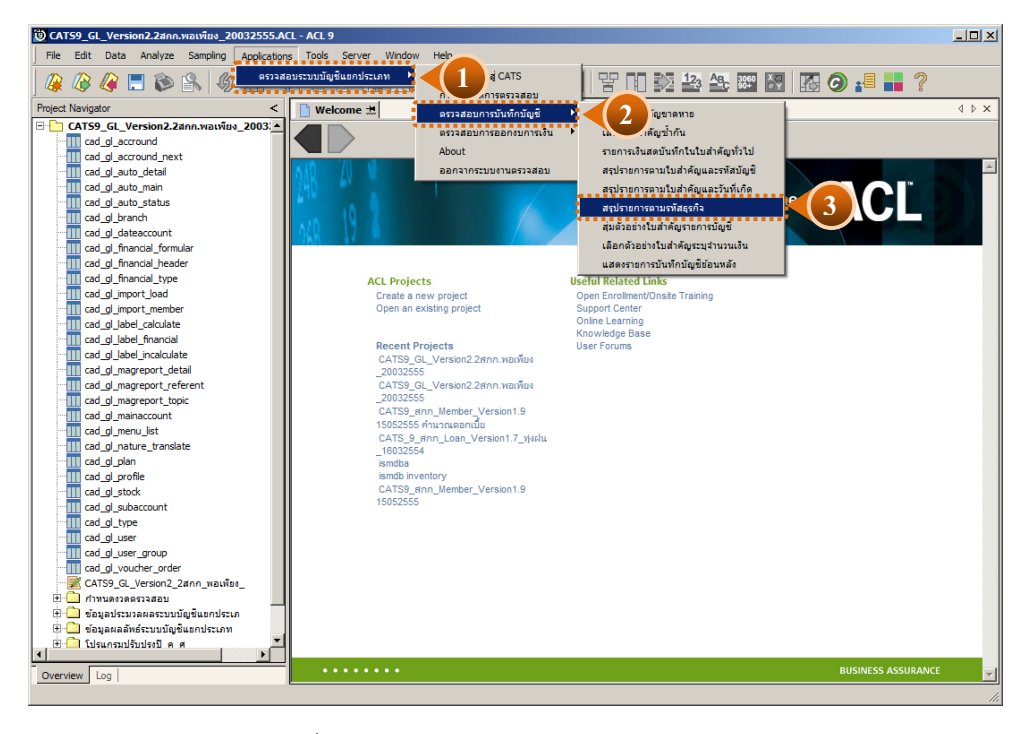

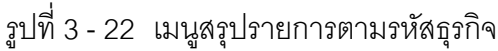

เลือกแบบในการตรวจสอบ แบบรวมสาขาหรือแบบแยกสาขา ดังรูปที่ 3-23

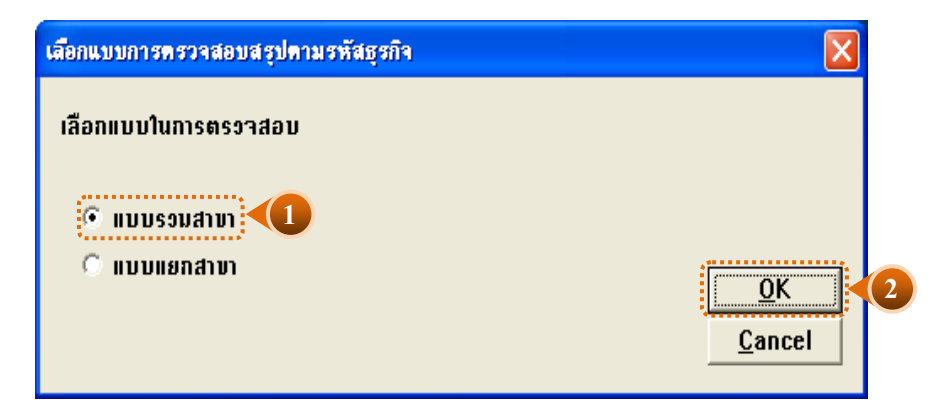

รูปที่ 3 - 23 หน้าจอในการเลือกแบบในการตรวจสอบ แบบรวมสาขา

ในกรณีที่เลือกแบบในการตรวจสอบ แบบแยกสาขา จะต้องระบุรหัสสาขาดังรูปที่ 3 - 24

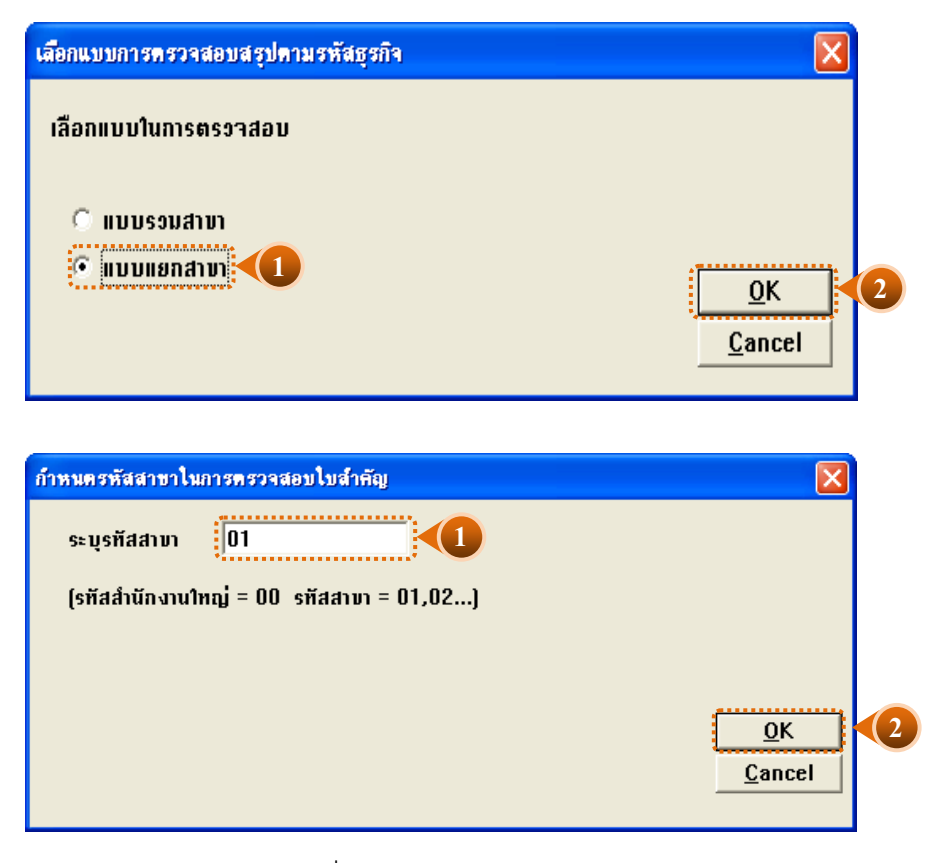

รูปที่ 3 - 24 ระบุรหัสสาขา

# ผลลัพธ์จากการประมวลผล

### ก. วิธีการดูผลลัพธ์

ผลลัพธ์แสดงรายการบัญชีตามรหัสธุรกิจและสาขา แสดงที่ตาราง FA1012\_03\_06 โดย แสดงรายละเอียดประกอบด้วย รหัสธุรกิจ ชื่อธุรกิจ ชื่อสาขา ประเภทใบสำคัญ เลขที่ใบสำคัญ วันที่ ผ่านรายการ รหัสบัญชี ชื่อบัญชี คำอธิบายรายการ ยอดรวมด้านเดบิต และยอดรวมด้านเครดิต โดย เรียงตามรหัสธุรกิจและสาขา ดังรูปที่ 3 - 26

| 🕲 CATS9_GI   | L_Version2.2a | กก.พอเพียง_20032    | 555.ACL - ACL 9 |               |               |                  |             |                                                  |                                       |
|--------------|---------------|---------------------|-----------------|---------------|---------------|------------------|-------------|--------------------------------------------------|---------------------------------------|
| File Edit    | Data Analy:   | ze Sampling App     | lications Tools | Server Window | Help          |                  |             |                                                  |                                       |
| 🏼 🦓 🖉        | 🧳 📃 💲         | s 🔒 🕼 👖             | 1 🤜 🗋           | e 🖪 🛛         | 🖬 💿 🖌         | - 🕌 📀 🔀          | Y 00 S      | 2 🏤 🏤 📰 🔣 🕼 🥥 📲 📕                                | ?                                     |
| Welcome      | e 扰 📊 FA10    | 12_03_06            |                 |               |               |                  |             |                                                  | $\triangleleft \triangleright \times$ |
|              | Elter         |                     |                 |               |               |                  |             |                                                  | Index:                                |
| . · ·        | / 40          |                     |                 |               |               |                  |             |                                                  |                                       |
| Y 7 3        | 5%            |                     |                 |               |               |                  |             |                                                  | (None)                                |
|              | รหัดธุรกิจ    | ชื่อธุรกิจ          | ชื่อสาขา        | ประเภทใบลำคัญ | เลขที่ใบลำคัญ | วันที่ผ่านรายการ | ร พัส บัญชี | ชื่อปัญชี                                        | คำอธิบายราย                           |
| 1            | 0101          | ธุรกิจดำเนินงาน     | สำนักงานใหญ่    | ใบสำคัญทั่วไป | JV55020016    |                  | 21-04-10-01 | เงินรับฝากออมทรัพย์                              | ปรับปรุงดอกเ 🔺                        |
| 2            | 0101          | ธุรกิจดำเนินงาน     | สำนักงานใหญ่    | ใบสำคัญทั่วไป | JV55020016    |                  | 54-00-16-00 | ดอกเบี้ยฐ่ายเงินรับฝาก                           | ปรับปรุงดอกเ                          |
| 3            | 0101          | ธุรกิจสำเนินงาน     | สำนักงานใหญ่    | ใบสำคัญจ่าย   | PV55020161    |                  | 11-01-10-01 | เงินสดใน่มีอ                                     | เงินฝากออมท                           |
| 4            | 0101          | ธุรกิจสำเนินงาน     | สำนักงานใหญ่    | ใบสำคัญจ่าย   | PV55020161    |                  | 11-01-30-07 | เงินฝากปอมทรัพย์ ธ.กรุงไทย 980-2-66511-8         | เงินฝากออมท                           |
| 5            | 0101          | ธุรกิจสำเนินงาน     | สำนักงานใหญ่    | ใบสำคัญจ่าย   | PV55020162    |                  | 11-01-10-01 | เงินสุดใน้ยือ                                    | ศาเบียเสียงพ                          |
| 6            | 0101          | ธรกิจกำเนินงาน      | สำนักงานใหญ่    | ใบสำคัญจ่าย   | PV55020162    |                  | 54-00-05-02 | คำเบี้ยเสี้ยงพาหนะ — เจ้าหน้าที่                 | สาเบียเสียงพ                          |
| 7            | 0101          | ธรกิจดำเนินงาน      | สานักงานใหญ่    | ใบสาคัญจ่าย   | PV55020163    |                  | 11-01-10-01 | เงินสุดในมือ                                     | ด่าใช้จ่ายลิดต                        |
| 8            | 0201          | <b>ธรกิจสินเชือ</b> | สานักงานใหญ่    | ใบสำคัญจ่าย   | PV55020163    |                  | 53-01-03-00 | คำไข้จ่ายในการดิดตามหนี้ – ธุรกิจสินเชื่อ        | ด่าใช้จ่ายลิดต                        |
| 9            | 0101          | ธรกิจต่าเนินงาน     | สำนักงานใหญ่    | ใบสำคัญจ่าย   | PV55020164    |                  | 11-01-10-01 | เงินสดในมือ                                      | สาตอบแทนกา                            |
| 10           | 0101          | ธุรกิจดำเนินงาน     | สำนักงานใหญ่    | ใบสำคัญจ่าย   | PV55020164    |                  | 54-00-02-00 | ศาสอบแห้น                                        | สาตอบแทนกา                            |
| 11           | 0101          | ธุรกิจดำเนินงาน     | สำนักงานใหญ่    | ใบสำคัญจ่าย   | PV55020165    |                  | 11-01-10-01 | เงินสดในเมือ                                     | ศำรับรอง                              |
| 12           | 0101          | ธุรกิจดำเนินงาน     | สำนักงานใหญ่    | ใบสำคัญจ่าย   | PV55020165    |                  | 54-00-06-00 | ดำรับรอง                                         | สำรับรอง                              |
| 13           | 0101          | ธุรกิจสำเนินงาน     | สำนักงานใหญ่    | ใบสำคัญจ่าย   | PV55020166    |                  | 11-01-10-01 | เงินสุดในเมือ                                    | ศาน้ำมันรถ                            |
| 14           | 0101          | สุรกิจสำเนินงาน     | สำนักงานใหญ่    | ใบสำคัญจ่าย   | FV55020166    |                  | 54-00-18-01 | ดำน้ำมันรถยนด์                                   | ศาน้ำมันรถ                            |
| 15           | 0101          | สุรทิจต่าเนินงาน    | สำนักงานใหญ่    | ใบสำคัญจ่าย   | FV55020167    |                  | 11-01-10-01 | เงินสุดในเมือ                                    | สาใช้สายทั่วใ                         |
| 16           | 0101          | สรกิจต่าเนินงาน     | สำนักงานใหญ่    | ใบสำคัญจ่าย   | PV55020167    |                  | 54-00-99-00 | ดำไข้จ่ายู่เปิดเดลีด                             | สาใช้สายทั่วใ                         |
| 17           | 0101          | สรกิจต่าเนินงาน     | สำนักงานใหญ่    | ใบสำคัญจ่าย   | PV55020168    |                  | 11-01-10-01 | เงินตดในมือ                                      | ทุนพัฒนากิจกา                         |
| 18           | 0101          | สรกิจต่าเนินงาน     | สำนักงานใหญ่    | ใบสำคัญจ่าย   | PV55020168    |                  | 33-04-00-00 | ทุนสะสม(พื่อพัฒนากิจการสหกรณ์                    | ทุนพัฒนากิจกา                         |
| 19           | 0101          | สรกิจต่าเนินงาน     | สำนักงานใหญ่    | ใบสำคัญจ่าย   | PV55020169    |                  | 11-01-10-01 | เงินสดในมือ                                      | เจ้าหนึ่การค้า                        |
| 20           | 0101          | ธรกิจดำเนินงาน      | สำนักงานใหญ่    | ใบสำคัญจ่าย   | PV55020169    |                  | 21-02-10-10 | เจ้าหนึ่กวุ่รค้า-บ.เทอราโกร เฟอร์ดิไลเซอร์ จำกัด | เจ้าหนึ่การค้า                        |
| 21           | 0101          | ธรกิจดำเนินงาน      | สำนักงานใหญ่    | ใบสำคัญจ่าย   | PV55020170    |                  | 11-01-10-01 | เงินสดในมือ                                      | เงินฝากออมท                           |
| 22           | 0101          | ธรกิจสำเนินงาน      | สำนักงานใหญ่    | ใบสำคัญจ่าย   | PV55020170    |                  | 21-04-10-01 | เงินรับฝวุ่กออมทรัพย์                            | เงินฝากออมท                           |
| 23           | 0101          | ธรกิจต่าเนินงาน     | สำนักงานใหญ่    | ใบสำคัญจ่าย   | PV55020171    |                  | 11-01-10-01 | เงินสุดในมือ                                     | เงินฝากออมท                           |
| 24           | 0101          | ธรกิจต่าเนินงาน     | สำนักงานใหญ่    | ใบสาคัญจ่าย   | PV55020171    |                  | 21-04-20-01 | เงินรับฝวุ่กออมทรัพย์พิเศษ                       | เงินฝากออมท                           |
| 25           | 0101          | ธรกิจต่าเนินงาน     | สานักงานใหญ่    | ใบสำคัญรับ    | RV55020325    |                  | 11-01-10-01 | เงินสุดในมือ                                     | ลูกหนึ่ง งินกู้สั้น                   |
| 26           | 0101          | ธรกิจดำเนินงาน      | สานักงานใหญ่    | ใบสำคัญรับ    | RV55020325    |                  | 11-05-20-02 | ลูกหนึ่งงินกระยะสั้น (คอม)                       | ลูกหนึ่ง งินกู้สั้น                   |
| 27           | 0101          | ธรกิจดำเนินงาน      | สานักงานใหญ่    | ใบสำคัญรับ    | RV55020326    |                  | 11-01-10-01 | เงินสดในมือ                                      | ดอกเบียสัน (ค                         |
| 28           | 0201          | สรกิจสินเชื่อ       | สำนักงานใหญ่    | ใบสำคัญรับ    | RV55020326    |                  | 41-01-10-03 | ดอกเบี้ยรู้บจากเงินให้กู้ระยะสั้น(คอม) - รับจริง | ดอกเบียสัน(ค                          |
| 20           | 0101          | Bada . Bu sau       | daste vas luei  | 1             | DVEEN20327    |                  | 11_01_10_01 | 10001050                                         | das 1 21. 63. ( a.                    |
|              | _             |                     |                 |               |               |                  |             |                                                  | •                                     |
| Default_Viev | И             |                     |                 |               |               |                  |             |                                                  | 4 ۵                                   |
| FA1012_03_06 |               | 11,034 Records      |                 |               |               |                  |             |                                                  |                                       |
|              |               |                     |                 |               |               |                  |             | ,                                                |                                       |

รูปที่ 3 - 25 แสดงผลลัพธ์รายการบัญชีตามรหัสธุรกิจและสาขา

#### ข. การแสดงผลลัพธ์

- 1. กรณีต้องการดูผลสรุปให้เลือกTAB log เพื่อดูดังรูปที่ 3 26
- 2. Double Click ที่คำสั่ง Summarize ดังรูปที่ 3 26
- 3. สรุปรายการตามรหัสธุรกิจและสาขา ตามช่วงเวลาที่ตรวจสอบ ดังรูปที่ 3 26
  - 3.1 การประมวลผลจะสรุปรายการการบันทึกบัญชีตามหัสธุรกิจสาขาซึ่งสะดวกในการ

#### วิเคราะห์รายการสำหรับผู้ตรวจสอบ

3.2 การประมวลผลสรุปยอดเงินรวมด้านเดบิต และด้านเครดิต จำนวนรายการที่เกิด ตามรหัสธุรกิจต่าง ๆ ดังนี้

- ≻ ธุรกิจดำเนินงาน
- ≻ ธุรกิจรวบรวมผลิตผล
- ≽ ธุรกิจสินเชื่อ
- ≻ สินค้าทั่วไป
- ≻ สินค้าประเภทการเกษตร

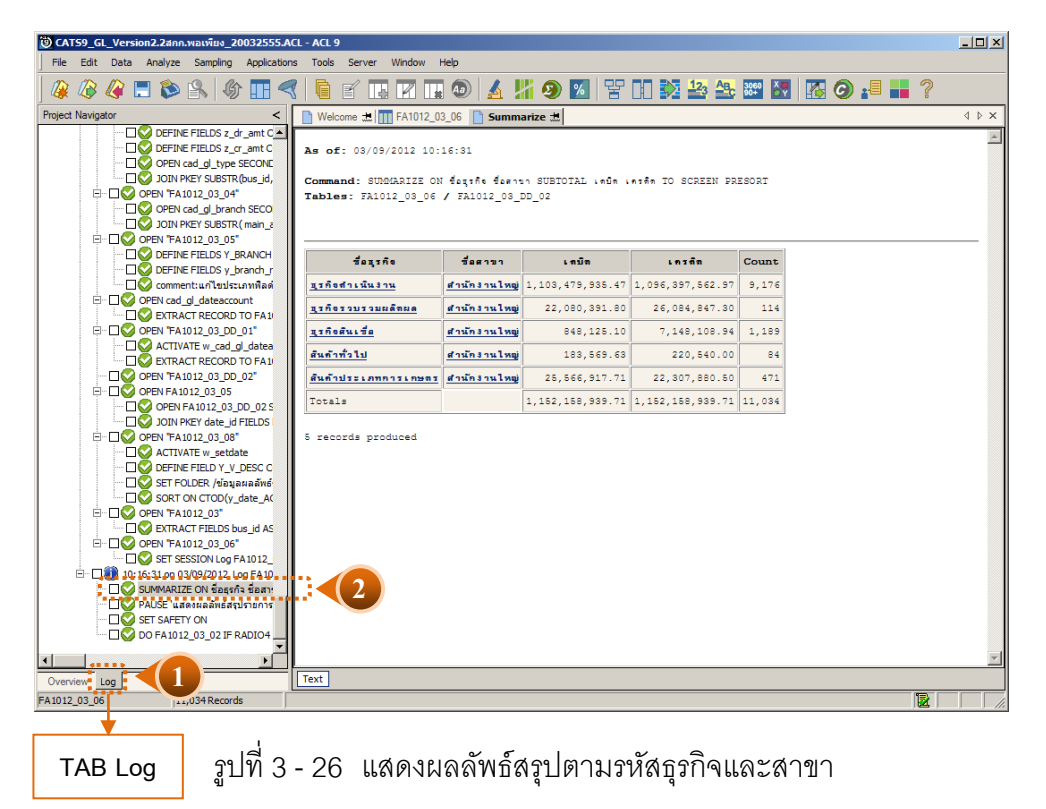

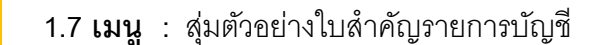

**รหัส Script** : FA1013\_01 และ FA1013\_02

## วัตถุประสงค์การตรวจสอบ

เพื่อยืนยันความมีอยู่จริง ของแต่ละรายการ ตามประเภทใบสำคัญ การอนุมัติรายการ รวมทั้งสอบทานความถูกต้องและครบถ้วนของเอกสารประกอบการบันทึกบัญชี

## หลักฐานที่ใช้ในการตรวจสอบ

 รายงานสรุปการบันทึกบัญชีตามประเภทใบสำคัญที่สุ่มตัวอย่างของงวดการตรวจสอบ เพื่อทราบให้ทราบจำนวนประชากร จำนวนเงินของรายการบัญชีแต่ละใบสำคัญ เพื่อใช้เป็น แนวทางในการกำหนดระดับความเชื่อมั่น และค่านัยสำคัญ ซึ่งเป็นตัวแปรที่สำคัญในการสุ่ม ตัวอย่าง

 แบบฟอร์มการบันทึกใบสำคัญ เข้าสู่ระบบบัญชีแยกประเภทตามรายการที่ถูกสุ่ม ตัวอย่างและเอกสารประกอบการบันทึกรายการบัญชี ที่ได้รับการสอบทานและอนุมัติอย่าง เหมาะสม

| ลำดับ | Table              | Field Name          |
|-------|--------------------|---------------------|
| 1     | cad_gl_mainaccount | main_acc_id,date_id |
| 2     | cad_gl_subaccount  | main_acc_id,date_id |
| 3     | cad_gl_type        | bus_id              |
| 4     | cad_gl_branch      | main_acc_id         |
| 5     | cad_gl_dateaccount | date_id             |

Table & Field ที่ใช้ในการตรวจสอบ

#### วิธีการตรวจสอบ

หน้า 3- 34

- 1. ระบุเงื่อนไขการสุ่ม แบ่งเป็น
  - ระบุค่านัยสำคัญ ได้แก่ ระดับความเชื่อมั่น และค่านัยสำคัญ
  - ระบุจำนวนรายการที่ต้องการสุ่ม
- 2. เลือกสาขาที่ต้องการสุ่ม แ**ฟ**ระเภทของการสุ่มตัวอย่างให้ระบุประเภทใบสำคัญ แบ่งเป็น
  - ใบสำคัญรับ
  - ใบสำคัญจ่าย
  - ใบสำคัญทั่วไป
  - ใบสำคัญขาย
  - ใบสำคัญซื้อ
  - ใบสำคัญอื่น ๆ

 คำสั่ง EXTRACT เพื่อดึงข้อมูลรายการตามที่ต้องการและตามช่วงเวลาที่ตรวจสอบ สอบ ยกเว้นรายการที่มีการยกเลิก

คำสั่ง JOIN เพื่อรวมข้อมูลระหว่างตารางข้อมูœad\_gl\_mainaccount,
 cad\_gl\_subaccount,cad\_gl\_type,cad\_gl\_branch และcad\_gl\_dateaccount โดยมี main\_acc\_id
 และ date\_id เป็นตัวเชื่อม เพื่อให้ได้ข้อมูลตามรายละเอียดที่ต้องการ ในช่วงเวลาที่กำหนด
 ตรวจสอบ

5. คำสั่ง STATISTICS วิเคราะห์ค่าตัวเลขเชิงสถิติของข้อมูล เพื่อหาค่าสูงสุด ต่ำสุด ค่าเฉลี่ย และค่าเบี่ยงเบนมาตรฐาน ที่จะนำไปใช้ประกอบการสุ่มตัวอย่าง

6. คำสั่ง PROFILE วิเคราะห์ค่าตัวเลขของข้อมูล เพื่อกำหนดช่วงของข้อมูล (Interval)ในการนำไปกำหนดจุด Cut-off ของประชากร

7. คำสั่ง Sampling สุ่มตัวอย่างของสมาชิก ซึ่งโปรแกรมจะนำค่าตัวเลขเชิงสถิติมาใช้ เป็นค่าตัวแปรในการสุ่มตัวอย่าง

8. จัดทำรายงานสรุปเกี่ยวกับรายการใบเสร็จรับเงินที่สุ่มตัวอย่าง เพื่อใช้เป็นข้อมูลสำหรับ การสุ่มตัวอย่างในงวดถัดไป

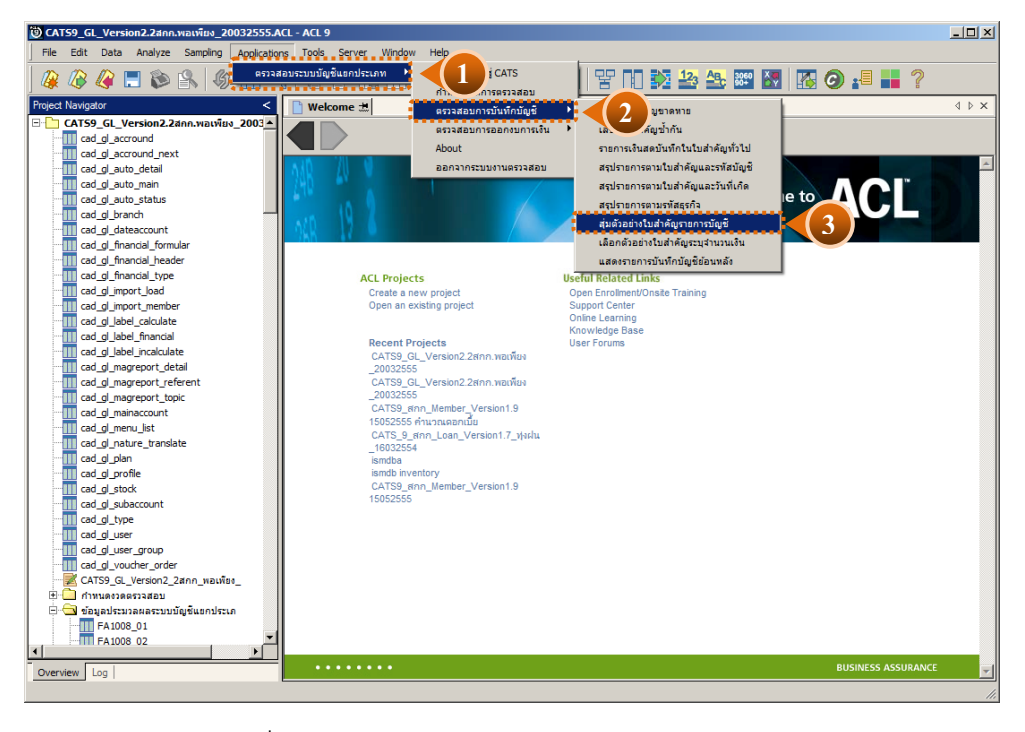

รูปที่ 3 - 27 เมนูสุ่มตัวอย่างใบสำคัญรายการบัญชี

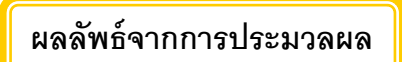

## ก. วิธีการดูผลลัพธ์

หน้า 3- 36

กรณีระบุวิธีการสุ่มตัวอย่าง ดังรูปที่ 3 – 28 ซึ่งแบ่งการสุ่มตัวอย่าง ดังนี้

- O กำหนดระดับความเชื่อมั่น
- o ระบุจำนวนตัวอย่าง

| เสือกวิชิการสุ่มด้วอย่างแบบรายการ | ×             |
|-----------------------------------|---------------|
| 🕫 กำทนตระดับความเชื่อมั่น 📢       |               |
| C ระบุจำนวนตัวอย่าง               |               |
|                                   |               |
|                                   | <u>Cancel</u> |
|                                   |               |

รูปที่ 3 - 28 แสดงวิธีการสุ่มตัวอย่างใบสำคัญรายการบัญชี

เลือกแบบในการตรวจสอบ แบบรวมสาขาหรือแบบแยกสาขา ดังรูปที่ 3 - 29

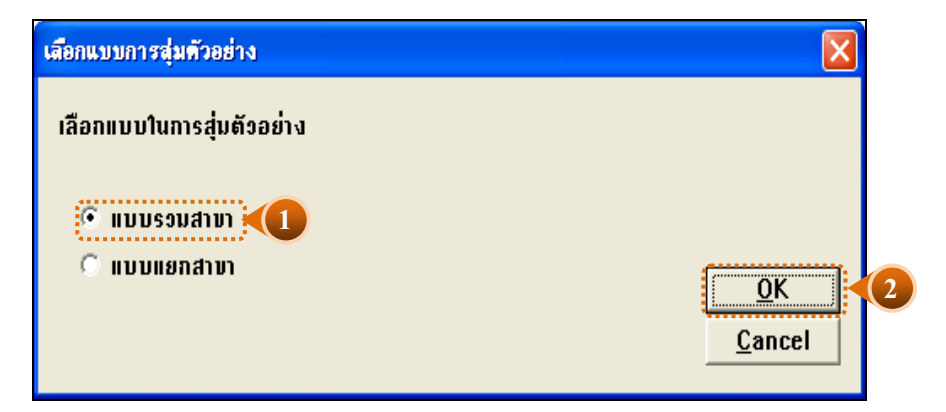

รูปที่ 3 - 29 หน้าจอในการเลือกแบบในการตรวจสอบ แบบรวมสาขา

ในกรณีที่เลือกแบบในการตรวจสอบ แบบแยกสาขาจะต้องระบุรหัสสาขาดังรูปที่ 3 - 30

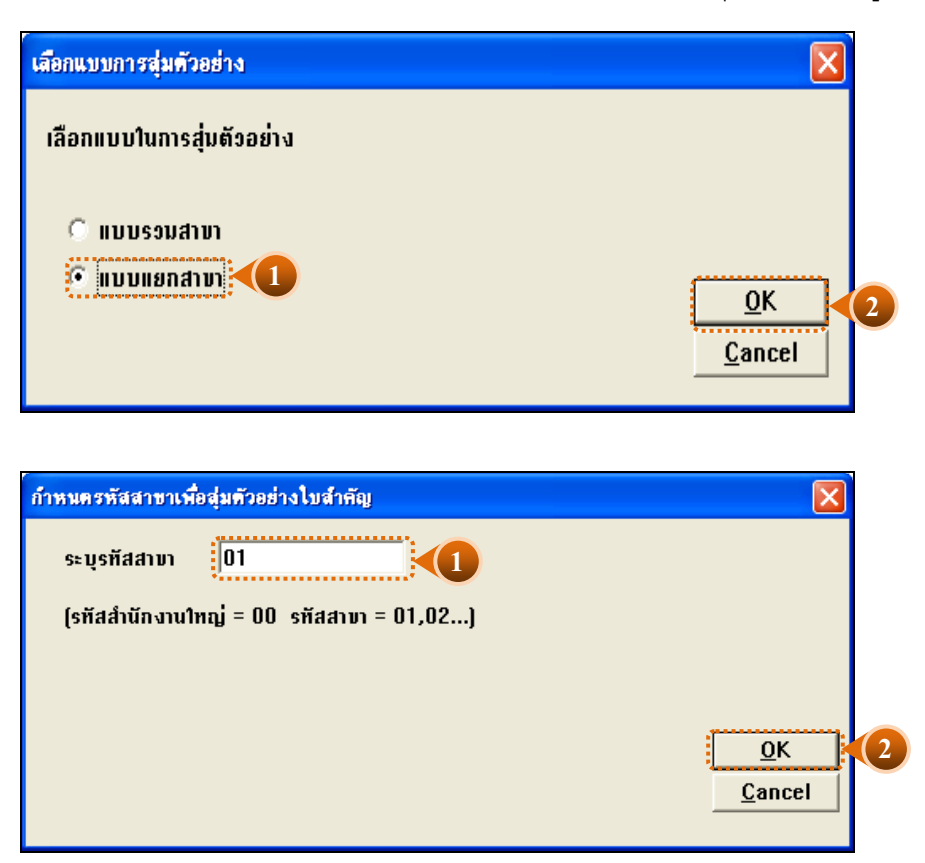

รูปที่ 3 - 30 ระบุรหัสสาขา

- O กำหนดระดับความเชื่อมั่น
  - ระบุประเภทใบสำคัญที่ต้องการสุ่ม ได้แก่ ใบสำคัญรับ ใบสำคัญจ่าย ใบสำคัญ ทั่วไป ใบสำคัญขาย ใบสำคัญซื้อและใบสำคัญอื่น ๆ
  - ▶ ระบุค่าความเชื่อมั่น และค่านัยสำคัญ ซึ่ง ค่Default เท่ากับ 95และ5 ตามลำดับ
  - ตัวอย่างเช่น สุ่มตัวอย่างใบสำคัญ รับ โดยกำหนดระดับความเชื่อมั่น : 95 และ ค่านัยสำคัญ : 5 ดังรูปที่ 3 - 31

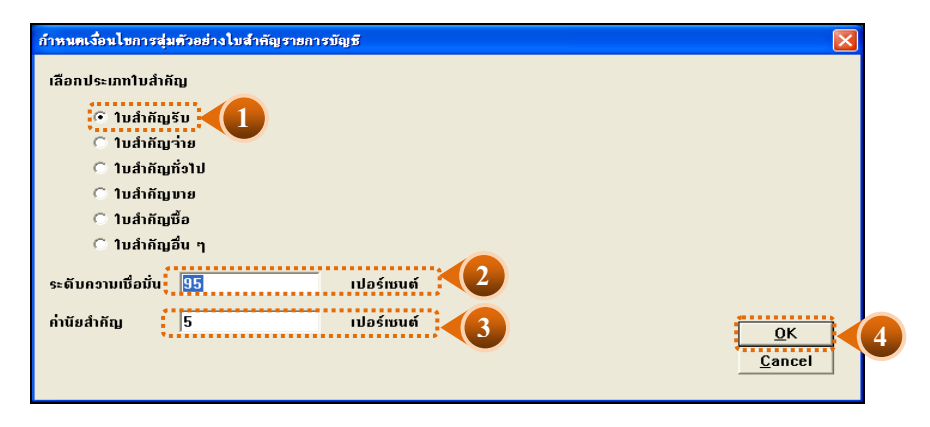

รูปที่ 3 - 31 แสดงเงื่อนไขการสุ่มตัวอย่างแบบกำหนดระดับความเชื่อมั่น

## ข. วิธีการดูผลลัพธ์

- ผลลัพธ์แสดงที่หน้าต่างLog FA1013\_01 แสดงผลการสุ่มตัวอย่างรายการใบสำคัญ ตามเงื่อนไขที่ระบุ
- 2. เลือก TAB log เพื่อดูผลลัพธ์สรุปรายการใบสำคัญที่สุ่มตัวอย่าง แสดงที่A1013\_01
- 3. Double Click ที่คำสั่ง Summarize ดังรูปที่ 3 32

| 询 C                            | AT59_GL_Version2.2สกก.พอเพียง_20032555.A                                                                                                    | CL - ACL 9   |                    |                |                         |                      |                  |                         |                             |
|--------------------------------|----------------------------------------------------------------------------------------------------|--------------|--------------------|----------------|-------------------------|----------------------|------------------|-------------------------|-----------------------------|
| File                           | e Edit Data Analyze Sampling Application                                                                                                    | ns Tools Se  | erver Window H     | elp            |                         |                      |                  |                         |                             |
| 1 12                           | ) /2 /2 III 🔊 🙁 🖉 🖉                                                                                                    | 7 B 🖌        | · 🖬 📼 🖬            |                | <u>III a l</u>          |                      | AB. 3060 X.      | 🗖 🍙 🚚                   | 1 2                         |
|                                | •<br><br><br><br><br><br><br><br>                                                                                                    |              |                    | - <u>1</u>     | M 🗶 🛛                   |                      |                  |                         | - <b>-</b>                  |
| Project Navigator < Transition |                                                                                                    |              |                    |                |                         |                      |                  |                         |                             |
|                                | JOIN PKEY date_id FIELDS                                                                                                    |              | Filter             |                |                         |                      |                  |                         | Index:                      |
|                                | - OPEN "FA1013_01_08"                                                                                                    | 5 ¥          |                    |                |                         |                      |                  |                         |                             |
|                                | ACTIVATE w_setdate                                                                                                    | * * *        | <i>3</i> %         |                |                         |                      |                  |                         | • ((vone) •                 |
|                                | EXTRACT FIELDS DUS_ID AS                                                                                                    |              | เลขคี่ใบลำคัญ ซี่เ | อสาขา          | <u> ទ អំតែដូ ទ ពិ ទ</u> | ชื่อธุรกิจ           | วันที่ผ่านรายการ | <del>ទ</del> អំតប៉ណ្ឌមី | ชื่อบัญชี                   |
|                                | Green FAIOIS_01_R_01                                                                                                    | 1            | RV55010007 #       | านักงานใหญ่    | 0101                    | ธุรกิจดำเนินงาน      | 04/01/2555       | 11-01-10-01             | เงินสดในมือ                 |
|                                |                                                                                                    | 2            | RV55010007 #       | านักงานใหญ่    | 0101                    | ธุรกิจดำเนินงาน      | 04/01/2555       | 11-05-30-02             | ลูกหนึ่งงินกู้ระยะปานกลา    |
|                                | E- OPEN "EA1013 01"                                                                                                    | 3            | RV55010051 #       | านักงานใหญ่    | 0101                    | ธุรกิจดำเนินงาน      | 09/01/2555       | 11-01-10-01             | เงินสุดในมีอ                |
| - 1                            | DIALOG (DIALOG TITLE "rt                                                                                                    | 4            | RV55010051 #       | านักงานใหญ่    | 0201                    | ธรกิจสินเชื่อ        | 09/01/2555       | 46-01-00-02             | รายได้ต่าปรับดูกหนึ่งงินกู้ |
|                                | ASSIGN RADIO2=1                                                                                                    | 5            | RV55010095 #       | านักงานใหญ่    | 0101                    | ธุรกิจดำเนินงาน      | 11/01/2555       | 11-01-10-01             | เงินสุดในมือ                |
|                                | 🗌 🤯 ASSIGN EDIT 1="95"                                                                                                    | 6            | RV55010095 #       | านักงานใหญ่    | 0101                    | ธุรกิจดำเนินงาน      | 11/01/2555       | 11-05-10-01             | เงินให้กู้แก่ลหกรณ์ไม้น้ำง่ |
|                                | ASSIGN EDIT2="5"                                                                                                    | 7            | RV55010139 #       | านักงานใหญ่    | 0101                    | ธุรกิจดำเนินงาน      | 16/01/2555       | 11-01-10-01             | เงินสดในมือ                 |
|                                |                                                                                                    | 8            | RV55010139 #       | านักงานใหญ่    | 0101                    | ธุรกิจดำเนินงาน      | 16/01/2555       | 21-04-10-01             | เงินรับฝากออมทรัพย์         |
|                                | EXTRACT RECORD IF SUBS                                                                                                    | 9            | RV55010183 #       | านักงานใหญ่    | 0101                    | ธุรกิจดำเนินงาน      | 19/01/2555       | 11-01-10-01             | เงินสุดในมือ                |
|                                | Description of the second second s | 10           | RV55010183 #       | านักงานใหญ่    | 0301                    | สินด้าประเภทการเกษตร | 19/01/2555       | 42-01-10-01             | ขายปุ่ม - ขายสด             |
|                                | 🗆 🗌 💇 STATISTICS ON เดบัต เครด์                                                                                                    | 11           | RV55010227 d       | านักงานใหญ่    | 0101                    | ธุรกิจดำเนินงาน      | 24/01/2555       | 11-01-10-01             | เงินสุดในมือ                |
|                                | SIZE RECORD CONFIDENCI                                                                                                    | 12           | RV55010227 d'      | านักงานใหญ่    | 0101                    | ธุรกิจดำเนินงาน      | 24/01/2555       | 21-04-20-01             | เงินรับฝากออมทรัพย์พิเศ     |
|                                | SAMPLE ON RECORD INTEF                                                                                                    | 13           | RV55010271 #       | านักงานใหญ่    | 0101                    | ธุรกิจดำเนินงาน      | 30/01/2555       | 11-01-10-01             | เงินสดในมือ                 |
|                                | E OPEN +A1013_01_P_0/*                                                                                                    | 14           | RV55010271 #       | านักงานใหญ่    | 0201                    | ธุรกิจสินเชื่อ       | 30/01/2555       | 41-01-20-03             | ดอกเบี้ยรับจากเงินให้กู้ร   |
|                                |                                                                                                    | 15           | RV55020016 #       | านักงานใหญ่    | 0101                    | ธุรกิจดำเนินงาน      | 02/02/2555       | 11-01-10-01             | เงินสดในมือ                 |
|                                | OPEN FA1013_01_P_07 SE                                                                                                    | 16           | RV55020016 #       | านักงานใหญ่    | 0101                    | ธุรกิจดำเนินงาน      | 02/02/2555       | 11-07-10-02             | ดอกเบี้ยเงินให้กู้ระยะสั้น  |
|                                | 10IN PKEY เอขที่ในสำคัญ E                                                                                                    | 17           | RV55020060 #       | านักงานใหญ่    | 0101                    | ธุรกิจดำเนินงาน      | 07/02/2555       | 11-01-10-01             | เงินสุดในมือ                |
|                                |                                                                                                    | 18           | RV55020060 d       | านักงานใหญ่    | 0101                    | ธุรกิจดำเนินงาน      | 07/02/2555       | 11-05-30-02             | ลูกหนึ่งจินกระยะปานกลา      |
|                                | 🗌 🜍 SET FOLDER /ข้อมูลผลลัพธ์                                                                                                    | 19           | RV55020104 #       | านักงานใหญ่    | 0101                    | ธุรกิจดำเนินงาน      | 10/02/2555       | 11-01-10-01             | เงินสุดในมือ                |
|                                | 🗆 🗌 🌍 SORT ON เลขที่ใบสำคัญ TO                                                                                                    | 20           | RV55020104 #       | านักงานใหญ่    | 0101                    | ธุรกิจดำเนินงาน      | 10/02/2555       | 21-99-30-02             | ดอกเบียเงินให้กระปะปา       |
|                                | E OPEN "FA1013_01"                                                                                                    | 21           | RV55020148 #       | านักงานใหญ่    | 0101                    | ธุรกิจดำเนินงาน      | 14/02/2555       | 11-01-10-01             | เงินสดในมือ                 |
|                                | SET SESSION Log FA1013_                                                                                                    | 22           | RV55020148 #       | านักงานใหญ่    | 0201                    | ธุรกิจสินเชือ        | 14/02/2555       | 41-01-10-01             | ดอกเบียรับจากเงินให้กู้ร    |
|                                | ⊡ - □ 30:27:11 on 03/09/2912-Log EA19 -                                                                                                    | 2            | RV55020192 #       | านักงานใหญ่    | 0101                    | ธุรกิจดำเนินงาน      | 17/02/2555       | 11-01-10-01             | เงินสดในมือ                 |
|                                | 🖕 🗌 🌄 SUMMARIZE ON เลขที่ใบสำคัญ                                                                                                    |              | RV55020192 #       | านักงานใหญ่    | 0101                    | ธุรกิจดำเนินงาน      | 17/02/2555       | 11-05-20-02             | ลูกหนึ่งงินกระยะสัน (คอม    |
|                                | 🗌 🌄 PAUSE "แสดงผลการสุ่มด้วอย่างใ                                                                                                    | 25           | RV55020236 d       | านักงานใหญ่    | 0101                    | ธุรกิจดำเนินงาน      | 21/02/2555       | 11-01-10-01             | เงินสุดในมือ                |
|                                | SET SAFETY ON                                                                                                    | 26           | RV55020236 d       | านักงานใหญ่    | 0101                    | ธุรกิจดำเนินงาน      | 21/02/2555       | 21-04-10-01             | เงินรับฝากออมทรัพย์         |
|                                | DO FA1013_01_02 IF RADIO3                                                                                                    | 27           | RV55020280 d       | านักงานใหญ่    | 0101                    | ธรกิจดำเนินงาน       | 24/02/2555       | 11-01-10-01             | เงินสุดในมือ                |
|                                | U U I A 10 13_02_00 IF RADIO1                                                                                                    | 28           | RV55020280 #       | านักงานไหญ่    | 0101                    | ธรกิจดำเนินงาน       | 24/02/2555       | 48-99-00-00             | รายได้เบิดเลลิด             |
| •                              |                                                                                                    | <b>1</b>     | 10V55070334 18-    | oste koski se) | רח רחו                  | leefodn, Skinsk      | 178/07/2555      | 10-01-10-01             | - Theoluffe                 |
| a 🖌 🚃                          | Log Log                                                                                                    | Default_View | 7                  |                |                         |                      |                  |                         | 4 Þ                         |
| EA 101                         | 13.01 Berords                                                                                                    |              |                    |                |                         |                      |                  |                         |                             |
| 1 410.                         | - borkecords                                                                                                    |              |                    |                |                         |                      |                  |                         |                             |

รูปที่ 3 - 32 แสดงวิธีดูผลลัพธ์การสุ่มตัวอย่างแบบกำหนดระดับความเชื่อมั่น

#### ก. การแสดงผลลัพธ์

ตัวอย่างผลลัพธ์ตามเงื่อนไขที่กำหนด

แสดงข้อมูลใบสำคัญจ่ายจากการสุ่มตัวอย่างตามเงื่อนไขที่กำหนด ที่ตาราง FA1013\_01โดยประกอบด้วยรายละเอียด ได้แก่ เลขที่ใบสำคัญ ชื่อสาขา รหัสธุรกิจ วันที่ผ่าน รายการ รหัสบัญชี ชื่อบัญชี จำนวนเงินด้าน เดบิต และจำนวนเงินด้านเครดิต ดังรูปที่ 3 - 33

| File       Edit       Data       Analyze       Samplin       Applications       Tools       Samplin       Samplin       <                                                                                                    | 🕲 CATS9_GL_Version2.2สกก.พอเพียง_20032555.  | ACL - ACL 9  |               |                 |           |                                        |                  |              |                     |                    |
|----------------------------------------------------------------------------------------------------|---------------------------------------------|--------------|---------------|-----------------|-----------|----------------------------------------|------------------|--------------|---------------------|--------------------|
| Weissen       Weissen                                                                                                    | File Edit Data Analyze Sampling Application | ons Tools S  | erver Window  | Help            |           |                                        |                  |              |                     |                    |
| Vector         Vector         C         FA1003_02         C         C <thc< th="">         C</thc<>                                                                                                    |                                             | <b>/ 6</b> 🕫 |               |                 |           |                                        | AB. 3060 X       |              | 2                   |                    |
| Open Lingson       (0)         Image: Application of the stand of the stand of th                                            |                                             |              |               | × 🖤   🖭         | an 🥹      |                                        |                  |              |                     |                    |
| FA2003.02,P.0.1       FRe:       Index         FA2003.02,R.0.109       FA2003.02,R.0.109       FA2003.02,R.0.109       FA2008.P.0.1       FA2008.P.0.1       FA20                                                                                                    | Project Navigator <                         | Welcom       | e 🛣 🎹 FA1013  | 3_01            |           |                                        |                  |              |                     | 4 0 3              |
| FA2003.02_FR.09       Monon         FA2003.02_FR.09       Monon       Monon         FA2003.02_FR.09       Monon       Monon       Monon         FA2003.02_FR.09       Monon       Monon       Monon       Monon         FA2003.02_FR.09       Monon       Monon       Monon       Monon       Monon         FA2003.02_FR.09       Monon       Monon       Monon       Monon       Monon       Monon         FA2003.02_FR.09       Monon       Monon       Monon       Monon       Monon       Monon         FA2003.02_FR.09       Monon       Monon       Monon       Monon       Monon       Monon       Monon         FA2003.02_FR.09       Monon       Monon       Monon       Monon       Monon       Monon       Monon         FA2003.02_FR.09       Monon       Monon       Monon       Monon       Monon       Monon       Monon         FA2003.02_FR.09       Monon       Monon       Monon       Monon       Monon       Monon       Monon       Monon         FA2002.02       Monon       Monon       Monon       Monon       Monon       Monon       Monon       Monon       Monon       Monon       Monon       Monon       Monon                                                                                                    | FA2003_02_R_01                              | 4            | Filter:       |                 |           |                                        |                  |              | Inde                | ex:                |
| PALOD 3 U_2 R(b)         Directory         Directory <thdirectory< th=""> <thdirectory< th=""></thdirectory<></thdirectory<>                                                                                                    | FA2003_02_R_01_09                           | 32. 24       |               |                 |           |                                        |                  |              |                     |                    |
| No.         Lashington buildington buildington         | FA2003_02_RR_09                             | * * *        | 36            |                 |           |                                        |                  |              | ■ ](No              | one) <u>*</u>      |
| 1       PA1008       PA1008                                                                                                    | 🖃 🔁 ขอมูลผลลพธระบบบญชแยกประเภท              |              | เลขคี่ไบลำคัญ | ชื่อสาขา        | รห้ละรถิจ | ชื่อธุรกิจ                             | วันพี่ผ่านรายการ | รห้อบัญชี    | ชื่อบัญชี           |                    |
| 1       1       1       1       1       1       1       1       1       1       1       1       1       1       1       1       1       1       1       1       1       1       1       1       1       1       1       1       1       1       1       1       1       1       1       1       1       1       1       1       1       1       1       1       1       1       1       1       1       1       1       1       1       1       1       1       1       1       1       1       1       1       1       1       1       1       1       1       1       1       1       1       1       1       1       1       1       1       1       1       1       1       1       1       1       1       1       1       1       1       1       1       1       1       1       1       1       1       1       1       1       1       1       1       1       1       1       1       1       1       1       1       1       1       1       1       1       1       1                                                                                                          | FA1008 D. 01                                | 1            | RV55010007    | สำนักงานใหญ่    | 0101      | ธุรกิจสำเนินงาน                        | 04/01/2555       | 11-01-10-01  | เงินสดในมือ         |                    |
| 3       RV55010051       #vitinenting       0101       trintenting       09/01/2555       11-01-00-01       Twating       1         FA1009       4       RV55010051       #vitinenting       0201       trintenting       09/01/2555       11-01-00-01       Twating       1         FA1009       5       RV55010051       #vitinenting       0101       trintenting       0101       trintenting       0101       trintenting       11/01/2555       11-01-00-11       Twating       Twating         FA1011R_01       6       RV55010038       #vitinenting       0101       trintenting       11/01/2555       11-01-001       Twating       Twating       <                                                                                                    | FA1008_R_01                                 | 2            | RV55010007    | สำนักงานใหญ่    | 0101      | รุงกิจสำเนินงาน                        | 04/01/2555       | 11-05-30-02  | ลูกหนึ่งงินกู้ระยะ! | ปานุ่กลา           |
| 4       RV5510054       #viknewleg       2021       viknewleg       09/01/2555       44-01-00-02       viknewleg       viknewleg <td< td=""><td>FA1008_K_02</td><td>3</td><td>RV55010051</td><td>สำนักงานใหญ่</td><td>0101</td><td>รุงกิจสำเนินงาน</td><td>09/01/2555</td><td>11-01-10-01</td><td>เงินสุดในมือ</td><td></td></td<>                                                                                                    | FA1008_K_02                                 | 3            | RV55010051    | สำนักงานใหญ่    | 0101      | รุงกิจสำเนินงาน                        | 09/01/2555       | 11-01-10-01  | เงินสุดในมือ        |                    |
| 8       RV55010056       #vin-vileg       1001       trn#sfi6kern       11/01/2555       11-01-10-01       1.barlade         FA1011       FA1011,R.01       F       F       F       11/01/2555       11-01-10-01       1.barlade       11/01/2555         FA1011,R.02       F       F       F       F       11/01/2555       11-01-10-01       1.barlade       11/01/2555       11-01-10-01       1.barlade       11/01/2555       11-01-001       1.barlade       11/01/2555       11-01-10-01       1.barlade       11/01/2555       11-01-000       1.barlade       11/01                                                                                                    | FA100801                                    | 4            | RV55010051    | สานักงานใหญ่    | 0201      | รุรกิจสินเชื่อ                         | 09/01/2555       | 46-01-00-02  | รายได้ค่าปรับอูก    | หนึ่งจนกู้         |
| <ul> <li></li></ul>                                                                                                    | FA1003                                      | 5            | RV55010095    | สานักงานใหญ่    | 0101      | รุรกิจดำเนินงาน                        | 11/01/2555       | 11-01-10-01  | เงินสุดในมือ        |                    |
| 7       RV550118.027       4*th*n*ling       101       t*th*fiftsurn       16/01/2555       11-01-10-01       1.%erited         FA0012.010       FA0012.010       t*th*fiftsurn       16/01/2555       11-01-10-01       1.%erited         FA0012.010       t*th*fiftsurn       1001       t*th*fiftsurn       16/01/2555       11-01-10-01       1.%erited         FA0012.010       t*th*fiftsurn       1001       t*th*fiftsurn       16/01/2555       11-01-10-01       1.%erited         FA0012.02.01       t*th*fiftsurn       1001       t*th*fiftsurn       16/01/2555       11-01-10-01       1.%erited         FA0012.02.05       t*th*fiftsurn       1001       t*th*fiftsurn       16/01/2555       11-01-10-01       1.%erited         FA0012.02.06       t*th*fiftsurn       1001       t*th*fiftsurn       24/01/2555       11-01-10-01       1.%erited         FA0013.02.0       t*th*fiftsurn       1001       t*th*fiftsurn       24/01/2555       11-01-10-01       1.%erited         FA0013.01.0       t*th*fiftsurn       1001       t*th*fiftsurn       24/01/2555       11-01-10-01       1.%erited         FA0013.01.0       t*th*fiftsurn       1001       t*th*fiftsurn       24/02/2555       11-01-10-01       1.%erited         FA0                                                                                                    | FA1011 R 01                                 | 6            | RV55010095    | สำนักงานใหญ่    | 0101      | ธุรกิจดำเนินงาน                        | 11/01/2555       | 11-05-10-01  | เงินให้กู้แก่ลหกรก  | มไม่น้ำง           |
| FA100102       8       R755010139       #whorewise       1011       tyme#rise       16/01/2555       21-04-10-01       1.%ehudinesumPid         FA1012_01       FA1012_01       9       R755010139       #whorewise       10/01       tyme#rise       19/01/2555       11-01-10-01       1.%emudia         FA1012_01       0       R75501027       #whorewise       10/01       tyme#rise       19/01/2555       11-01-10-01       1.%emudia         FA1012_02.05       11       R75501027       #whorewise       10/01       tyme#rise       19/01/2555       11-01-10-01       1.%emudia         FA1012_02.05       11       R75501027       #whorewise       10/01       tyme#rise       29/01/2555       11-01-10-01       1.%emudia       1.%emudia         FA1012_03_05       10       Tyme#rise       20/01/2555       11-01-10-01       1.%emudia       1.%emudia         FA1013_01_01_05       10       Tyme#rise       20/01/2555       11-01-10-01       1.%emudia       1.%emudia         FA1013_01_01_00       11       R75501027       #whorewise       10/01/2555       11-01-001       1.%emudia         FA1013_01_01_00       11       Tyme#rise       20/01/2555       11-01-010       1.%emudia       1.%emudia                                                                                                    | FA1011 R 02                                 | 7            | RV55010139    | สำนักงานใหญ่    | 0101      | ธุรกิจดำเนินงาน                        | 16/01/2555       | 11-01-10-01  | เงินสดในมือ         |                    |
| 9       R7501028       drillerating       101       treads.durn.       9/01/2555       11-01-0-01       treads.durn.         9       R75501028       drillerating       100       treads.durn.       9/01/2555       11-01-0-01       treads.durn.         9       R75501028       drillerating       100       treads.durn.       19/01/2555       11-01-0-01       treads.durn.         9       R75501027       drillerating       100       treads.durn.       24/01/2555       11-01-0-01       treads.durn.         10       R75501027       drillerating       100       treads.durn.       24/01/2555       21-04-20-01       treads.durn.         11       R75501027       drillerating       1001       treads.durn.       24/01/2555       11-01-0-01       treads.durn.         12       R75501027       drillerating       1001       treads.durn.       24/01/2555       11-01-0-01       treads.durn.         14       R75501027       drillerating       1001       treads.durn.       20/01/2555       11-01-0-01       treads.durn.         14       R75502001       drillerating       1001       treads.durn.       01/02/2555       11-01-0-01       treads.durn.         16       R755020014       drillerating                                                                                                    | FA101102                                    | 8            | RV55010139    | สำนักงานใหญ่    | 0101      | รรกิจสำเนินงาน                         | 16/01/2555       | 21-04-10-01  | เงินรับฝากออมทา     | รัพย์              |
| FA103201.09       10       EV5501018       druknanikaj       0301       druknanikaj       0301       druknanikaj       0201       truknanikaj       0201       truknanikaj                                                                                                    | FA1012 01                                   | 9            | RV55010183    | สำนักงานใหญ่    | 0101      | ระกิจสำเนินงาน                         | 19/01/2555       | 11-01-10-01  | เงินสุดในมือ        |                    |
| FA3012.02       FA3012.02       #vitherwiteg       0101       trifedin Surin       24/01/2555       11-01-0-01       itemitude         FA3012.02.06       #vitherwiteg       0101       trifedin Surin       24/01/2555       11-01-0-01       itemitude         FA3012.02.06       #vitherwiteg       0101       trifedin Surin       24/01/2555       11-01-0-01       itemitude         FA3012.02.06       #vitherwiteg       0101       trifedin Surin       24/01/2555       11-01-0-01       itemitude         FA3012.02.06       #vitherwiteg       0201       trifedin Surin       20/01/2555       11-01-0-01       itemitude         FA3013.01.P_0.07       #vitherwiteg       0201       trifedin Surin       02/02/2555       11-01-0-01       itemitude         FA3013.01.P_0.07       FA3013.01.P_0.01       Trifedin Surin       02/02/2555       11-07-10-02       sen.de.tudietrice         FA3013.01.P_0.02       FA3013.02.P_0.01       Trifedin Surin       01/02/2555       11-01-10-01       itemitude         FA3013.02.P_0.01       FA3013.02.P_0.01       Trifedin Surin       10/02/2555       11-01-10-01       itemitude         FA3013.02.P_0.01       FA3013.02.P_0.01       FA3013.02.P_0.02       sen.de.tude       sen.de.tude       sen.de.tude       sen.de.tude                                                                                                    | FA1012 01 09                                | 10           | RV55010183    | สำนักงานไหย่    | 0301      | สินด้าประเภทการเกษตร                   | 19/01/2555       | 42-01-10-01  | ขายปีย - ขายส       | n                  |
| FA1012.02.06         FA1012.02.06         FA1012.03         FA1012.03         FA1012.03         FA1012.03         FA1013.01.03         FA1013.01.03         FA1013.01.03         FA1013.01.03         FA1013.01.03         FA1013.02.03         FA1013.01.03         FA1013.01.02.04         FA1013.01.02.05         FA1013.01.02.05         FA1013.01.02.05         FA1013.01.02.05         FA1013.01.02.05         FA1013.01.02.05         FA1013.01.02.05         FA1013.01.02.05         FA1013.01.02.05         FA1013.01.02.05         FA1013.01.02.05         FA1013.01.02.05         FA1013.02.02.05         FA1013.02.02.05<                                                                                                    |                                             | 11           | RV55010227    | สำนักงานไหญ่    | 0101      | ระกิจสำเนินงาน                         | 24/01/2555       | 11-01-10-01  | เงินสุดในมือ        |                    |
| FA1012.03       FA1012.03         FA1012.03       FA1012.03         FA1012.03       FA1012.03         FA1012.03       FA1012.03         FA1012.03       FA1012.03         FA1012.03       FA1012.03         FA1012.03       FA1012.03         FA1012.03       FA1013.01         FA1013.01       FA1013.01         FA1013.01       FA1013.01         FA1013.01       FA1013.01         FA1013.01       FA1013.01         FA1013.01       FA1013.01         FA1013.01       FA1013.01         FA1013.01       FA1013.01         FA1013.01       FA1013.01         FA1013.02       FA1013.02         FA1013.02       FA1013.02         FA1013.02       FA1013.02         FA1013.02       FA1013.02         FA1013.02       FA1013.02         FA1013.02       FA1013.02         FA1013.02       FA1013.02         FA1013.02       FA1013.02         FA1013.02       FA1013.02         FA1013.02       FA1013.02         FA1013.02       FA1013.02         FA1013.02       FA1013.02         FA1013.02       FA1013.03         FA1013.03                                                                                                    | FA1012_02_06                                | 12           | BV55010227    | สานักงานใหญ่    | 0101      | ระกิจดำเนินงาน                         | 24/01/2555       | 21-04-20-01  | เงินรับปวกครมท      |                    |
| FA1012 03.00       FA1012 03.00       FA1012 03.00       FA1013 01.P. 00       FA1013 01.P. 00         FA1013 01.P. 00       FA1013 01.P. 00       FA1013 01.P. 00       FA1013 01.P. 00       FA1013 01.P. 00         FA1013 01.P. 00       FA1013 01.P. 00       FA1013 01.P. 00       FA1013 01.P. 00       FA1013 01.P. 00         FA1013 01.P. 00       FA1013 01.P. 00       FA1013 01.P. 00       FA1013 01.P. 00       FA1013 01.P. 00         FA1013 01.P. 00       FA1013 01.P. 00       FA1013 01.P. 00       FA1013 01.P. 00       FA1013 01.P. 00         FA1013 01.P. 00       FA1013 01.P. 00       FA1013 01.P. 00       FA1013 02.P. 07       FA1013 02.P. 07         FA1013 02.P. 07       FA1013 02.P. 07       FA1013 02.P. 07       FA1013 02.P. 07       FA1013 02.P. 07         FA1013 02.P. 07       FA1013 02.P. 07       FA1013 02.P. 07       FA1013 02.P. 07       FA1013 02.P. 07         FA1013 02.P. 07       FA1013 02.P. 07       FA1013 02.P. 07       FA1013 02.P. 07       FA1013 02.P. 07         FA1013 02.P. 07       FA1013 02.P. 07       FA1013 02.P. 07       FA1013 02.P. 07       FA1013 02.P. 07         FA1013 02.P. 07       FA1013 02.P. 07       FA1013 02.P. 07       FA1013 02.P. 07       FA1013 02.P. 07         FA1013 03.P. 02       FA1013 03.P. 02       FA1013 03.P. 02       FA1013 03.P. 02 </td <td></td> <td>13</td> <td>BV55010271</td> <td>สานักงานไหญ่</td> <td>0101</td> <td>ระกิจคำเนินงาน</td> <td>30/01/2555</td> <td>11-01-10-01</td> <td>เวินสุดในถึง</td> <td></td>                                                                                                    |                                             | 13           | BV55010271    | สานักงานไหญ่    | 0101      | ระกิจคำเนินงาน                         | 30/01/2555       | 11-01-10-01  | เวินสุดในถึง        |                    |
| 15       8755020016       4rthrenuluq       0101       1746471624011       02/02/2555       11-01-0-01       134681466         16       8755020016       4rthrenuluq       0101       1746471624011       02/02/2555       11-01-0-01       134681466         17       8755020016       4rthrenuluq       0101       1746471624011       02/02/2555       11-01-0-01       134681466         18       8755020016       4rthrenuluq       0101       1746471624011       07/02/2555       11-01-0-01       134681466         18       8755020064       4rthrenuluq       0101       1746471624011       07/02/2555       11-01-0-01       134681466         18       8755020064       4rthrenuluq       0101       1746471624011       07/02/2555       11-01-0-01       134641464446         19       8755020164       4rthrenuluq       0101       1746471624011       11/02/2555       11-01-0-01       134644444644         10       8755020164       4rthrenuluq       0101       1746471624011       11/02/2555       11-01-0-01       13464444444         11       8755020164       4rthrenuluq       0101       1746471624011       11/02/2555       11-01-0-01       134644444444         11       8755020184       4rthrenuluq                                                                                                    | FA1012 03 06                                | 14           | RV55010271    | สำนักงานใหญ่    | 0201      | รรกิจสินเชื่อ                          | 30/01/2555       | 41-01-20-03  | ดดกเนี้ยรับจากเ     | ર પ્રાપ્ત ને ન     |
| FA013301_01_0.01       12       RV55020016       #whiteruing       0101       17.01441.6u.rh       02/02/2555       11-07-10-02       men.fu.s.uing/statestatestatestatestatestatestatestat                                                                                                    | FA1013_01                                   | 15           | BV55020016    | สำนักงานใหญ่    | 0101      | ระกิลค่าเป็นงาน                        | 02/02/2555       | 11-01-10-01  | 134891460           |                    |
| FA1013_01_P_07       10       10       11       11       11       11       11       11       11       11       11       11       11       11       11       11       11       11       11       11       11       11       11       11       11       11       11       11       11       11       11       11       11       11       11       11       11       11       11       11       11       11       11       11       11       11       11       11       11       11       11       11       11       11       11       11       11       11       11       11       11       11       11       11       11       11       11       11       11       11       11       11       11       11       11       11       11       11       11       11       11       11       11       11       11       11       11       11       11       11       11       11       11       11       11       11       11       11       11       11       11       11       11       11       11       11       11       11       11       11       11 <td>FA1013_01_P_00_01</td> <td>16</td> <td>RV55020016</td> <td>สามักงานใหญ่</td> <td>0101</td> <td>รรกิลสำเนียงาย</td> <td>02/02/2555</td> <td>11-07-10-02</td> <td>ค.ค. ปีย. วินใช้ป</td> <td></td>                                                                                                    | FA1013_01_P_00_01                           | 16           | RV55020016    | สามักงานใหญ่    | 0101      | รรกิลสำเนียงาย                         | 02/02/2555       | 11-07-10-02  | ค.ค. ปีย. วินใช้ป   |                    |
| FA1013_01_R_02       12       RV55020064       Anthonulug       0101       Triffini Suanu       07/02/2555       11-05-30-02       anthonulug       0101       Triffini Suanu       07/02/2555       11-05-30-02       anthonulug       0101       Triffini Suanu       07/02/2555       11-05-30-02       anthonulug       0101       Triffini Suanu       07/02/2555       11-05-30-02       anthonulug       0101       Triffini Suanu       07/02/2555       11-01-10-01       i.suanu       i.suanu       i.suanu       07/02/2555       11-01-10-01       i.suanu       i.suanu       i                                                                                                    | FA1013_01_P_07                              | 17           | RV55020060    | ส่วนักง่วนไหต่  | 0101      | ระกิจส่วง มีของ                        | 07/02/2555       | 11-01-10-01  | 131801100           |                    |
| FA1013_01_R_03       19       RV55020104       #nh+nul.ng       0101       \$T###1:6u-1u       0/02/2555       11-01-16-01       tweetufa         FA1013_02_P_07       20       RV55020104       #nh+nul.ng       0101       \$T###1:6u-1u       1/02/2555       21-99-30-02       nm-nul.ng       0101         FA1013_02_P_07       20       RV55020144       #nh+nul.ng       0101       \$T###1:6u-1u       1/02/2555       21-99-30-02       nm-nul.st       0/02/2555       11-01-16-01       tweetufa         FA1013_02_P_07       22       RV55020144       #nh+nul.ng       0201       \$T###1:6u-1u       1/02/2555       11-01-10-01       nm-nul.st       0/02/2555       11-01-10-01       nm-nul.st       0/02         FA1013_02_P_07       22       RV55020144       #nh-nul.ng       0/01       \$T###1:6u-1u       1/02/2555       11-01-10-01       nm-nul.st       0/02         FA1013_03_P_07       24       RV55020124       #nh-nul.ng       0/01       \$T###1:6u-1u       2/02/2555       11-01-10-01       nm-nul.st       0/01       \$T###1:6u-1u       2/02/2555       11-01-10-01       1:4u-1u-10-01       1:4u-1u-10-01       1:4u-1u-10-01       1:4u-1u-10-01       1:4u-1u-10-01       1:4u-1u-10-01       1:4u-1u-10-01       1:4u-1u-10-01       1:4u-1u-10-01       <                                                                                                    |                                             | 18           | RV55020060    | ສວນໂຕພວນ ໂທຍ)   | 0101      | 20000000000000000000000000000000000000 | 07/02/2555       | 11-05-30-02  | ดกหนึ่ง วินก์ระยะเ  | laviner            |
| FA1013.02       0.0       100 B0000000000000000000000000000000000                                                                                                    | FA1013_01_R_03                              | 19           | RV55020104    | ສຸດນັກແດນໃຫຍ    | 0101      | 2000000 Europ                          | 10/02/2555       | 11-01-10-01  | 1.31001160          | -                  |
| FA1013.02_P.00_01       21       RV55020144       Anthonsing 020       Triffinitiania       2/02/2555       11-01-10-01       Interside         FA1013.02_P.07       FA1013.02_P.07       22       RV55020144       Anthonsing 020       Triffinitiania       14/02/2555       11-01-10-01       Interside         FA1013.02_P.07       FA1013.02_P.07       24       RV55020144       Anthonsing 0101       Triffinitiania       17/02/2555       11-01-10-01       Interside         FA1013.03_P.07       FA1013.03_P.07       24       RV55020144       Anthonsing 0101       Triffinitiania       17/02/2555       11-01-10-01       Interside         FA1013.03_P.07       FA1013.03_P.07       24       RV55020144       Anthonsing 0101       Triffinitiania       17/02/2555       11-01-10-01       Interside         FA1013.03_P.07       FA1013.03_P.07       24       RV55020284       Anthonsing 0101       Triffinitiania       17/02/2555       11-01-10-01       Interside         FA1013.03_P.07       EX55020286       Anthonsing 0101       Triffinitiania       17/02/2555       11-01-10-01       Interside         FA1013.03_P.07       EX55020286       Anthonsing 0101       Triffinitiania       11/02/2555       11-01-10-01       Interside         FA1002.02       EX55020286                                                                                                    | FA1013_02                                   | 20           | RV55020104    | ອ້ານໂຕມານໃຫຍ່   | 0101      | Teffedor Guadu                         | 10/02/2555       | 21-99-30-02  | ann du tulit        |                    |
| FA1013_02_P_07     FA1013_02_P_07     FA1013_02_P_07     FA1013_02_P_02     FA1013_03_P_07     FA1013_03_P_07     FA1013_04_P_07     FA1013_04_P_07     FA1011_01_01_1_01_01_1_01_01_01_01_01_01_0                                                                                                    | FA1013_02_P_00_01                           | 21           | RV55020148    | #1410 141 140   | 0101      |                                        | 14/02/2555       | 11-01-10-01  | 1 Sugalute          |                    |
| FA1013 02.R.02     FA3013 02.R.02     FA3013 02.R.02     FA3013 02.R.02     FA3013 03.R.02     FA3013 03.R.02     FA3012 FA301 FA301 FA30                                                                                                    | FA1013_02_P_07                              | 22           | DV55020140    | doute coultrel  | 0201      |                                        | 14/02/2555       | 41-01-10-01  | 0.0.0.0.000         | . i.e.             |
| FA1013.03       0       FA1013.03.02-D7       FA1013.03.02-D7       FA1013.02-D7       FA1013.02-D7       FA1012.02-D7       FA1013.02-D7       F                                                                                                    | FA1013_02_R_02                              | 22           | RV55020140    | doute coultrel  | 0201      |                                        | 17/02/2000       | 11 01 10 01  | - theological       | 4 <b>4 4 1</b> 1 1 |
| FA013_03_P.0/       Internating 0101       1/02/2003       1/02/2003       1/02/2003       1/02/2003       1/02/2003       1/02/2003       1/02/2003       1/02/2003       1/02/2003       1/02/2003       1/02/2003       1/02/2003       1/02/2003       1/02/2003       1/02/2003       1/02/2003       1/02/2003       1/02/2003       1/02/2003       1/02/2003       1/02/2003       1/02/2003       1/02/2003       1/02/2003       1/02/2003       1/02/2003       1/02/2003       1/02/2003       1/02/2003       1/02/2003       1/02/2003       1/02/2003       1/02/2003       1/02/2003       1/02/2003       1/02/2003       1/02/2003       1/02/2003       1/02/2003       1/02/2003       1/02/2003       1/02/2003       1/02/2003       1/02/2003       1/02/2003       1/02/2003       1/02/2003       1/02/2003       1/02/2003       1/02/2003       1/02/2003       1/02/2003       1/02/2003       1/02/2003       1/02/2003       1/02/2003       1/02/2003       1/02/2003       1/02/2003       1/02/2003       1/02/2003       1/02/2003       1/02/2003       1/02/2003       1/02/2003       1/02/2003       1/02/2003       1/02/2003       1/02/2003       1/02/2003       1/02/2003       1/02/2003       1/02/2003       1/02/2003       1/02/2003       1/02/2003       1/02/2003       1/02/2003       1/02                                                                                                    | FA1013_03                                   | 23           | RV55020192    | doute coulting  | 0101      |                                        | 17/02/2555       | 11-01-10-01  | เงินสิติเนมย์       | * 1000             |
| Image: Control of the control of the control of th        | FA1013_03_P_07                              | 24           | RV55020192    | delle en luci   | 0101      | 1111111111111                          | 21/02/2555       | 11-03-20-02  | ginut sunseses      | ase ( 110 a        |
| Bit         Standbydellenee         22         RVS502028         Standbydellenee         22/02/2555         22/02/2555         12/02/2555         12/02/2555         12/02/2555         12/02/2555         12/02/2555         12/02/2555         12/02/2555         12/02/2555         12/02/2555         12/02/2555         12/02/2555         12/02/2555         12/02/2555         12/02/2555         12/02/2555         12/02/2555         12/02/2555         12/02/2555         12/02/2555         12/02/2555         12/02/2555         12/02/2555         12/02/2555         12/02/2555         12/02/2555         12/02/2555         12/02/2555         12/02/2555         12/02/2555         12/02/2555         12/02/2555         12/02/2555         12/02/2555         12/02/2555         12/02/2555         12/02/2555         12/02/2555         12/02/2555         12/02/2555         12/02/2555         12/02/2555         12/02/2555         12/02/2555         12/02/2555         12/02/2555         12/02/2555         12/02/2555         12/02/02/02/02/02/02/02/02/02/02/02/02/02                                                                                                    | FA1013_03_K_02                              | 25           | RV55020236    | สานกลานเหตุ     | 0101      | 221199119949                           | 21/02/2000       | 21 04 10 01  |                     | * *                |
| 2/2         Introduction         Introduction                                                                                                    |                                             | 20           | RV55020236    | สานกรานเหตุ     | 0101      | 221100111111011                        | 21/02/2000       | 21-04-10-01  | - Tuesluffe         | 110                |
| Log         Log         Log <thlog< th=""> <thlog< th=""> <thlog< th=""></thlog<></thlog<></thlog<>                                                                                                    |                                             | 27           | RV55020280    | สานกงานเหญ      | 0101      | รรมจดาเนนงาน                           | 24/02/2555       | 40.00.00.00  | เงนสุดเนยอ          | _                  |
| Image: Second Second |                                             | 28           | RV55020280    | สานกงานไหญ่     | 0101      | รรกจดาเนนงาน                           | 24/02/2555       | 48-99-00-00  | รายเลเบิดเสลด       |                    |
| Dyreniew         Log         Default_Vew         4           103.01         150 Revorde         TB         TB         TB                                                                                                    |                                             | 111          | 11275502032A  | 19:00:00:00:100 |           | 1-+0000-00-00                          | 12870277666      | in remembers | 11.100010.00        | Þ                  |
| 112.011 160 Barorde                                                                                                    | Overview Log                                | Default_Vier | w             |                 |           |                                        |                  |              |                     | ٩                  |
| 1010 01 100 0000                                                                                                    | A1013 01 160 Records                        |              |               |                 |           |                                        |                  |              |                     |                    |

รูปที่ 3 - 33 ผลลัพธ์การสุ่มตัวอย่างแบบกำหนดระดับความเชื่อมั่น

หน้า 3- 40

การประมวลผลที่หน้าต่าง Log สรุปผลลัพธ์ตามจำนวนใบสำคัญรับ ที่สุ่มตัวอย่างได้ ดังรูปที่ 3 – 34 กรณีต้องการทราบรายละเอียดของใบสำคัญ ให้นำเมาส์ Double Click ที่ตัวอักษร สีน้ำเงินของเลขที่ใบสำคัญที่ต้องการทราบข้อมูล

|           | 🐌 CATS9_GL_Version2.2สกก.พอเพียง_20032555.AC                                                                                                    | L - ACL 9                                    |                                             |                                       |                |               |                  |       |       | - 🗆 🗵 |
|-----------|----------------------------------------------------------------------------------------------------|----------------------------------------------|---------------------------------------------|---------------------------------------|----------------|---------------|------------------|-------|-------|-------|
|           | File Edit Data Analyze Sampling Applications                                                                                                    | Tools Server                                 | Window Help                                 |                                       |                |               |                  |       |       |       |
|           | 🖉 🖉 🦉 📰 🗞   🎸 🎹 🔫                                                                                                    | 6 🖌 🗖                                        | 7 🖬 🔕                                       | ) 🔬 🕌 🧕                               | ) 😼 📴 🖬        | $\rightarrow$ | 123 🕰 😂 💹        | 🛛 🚺 🚮 | 1 📕 ? |       |
|           | Project Navigator <                                                                                                    | 📄 Welcome 🔝 👖                                | FA1013_01                                   | Summarize 🖽                           |                |               |                  |       |       | ∢ ⊳ × |
|           | Oren Franciscu, 1010 PREV date jot FELDS.▲     Oren Franciscu, 1010 Of     Oren Franciscu, 1010 Of     Oren Franciscu, 1010 OL R, 011     Oren Franciscu, 1010 OL R, 011     Oren Franciscu, 1010 OL R, 011     Oren Franciscu, 1010 OL R, 011     Oren Franciscu, 1010 OL R, 011     Oren Franciscu, 1010 OL R, 0110 OL R, 0110     Oren Franciscu, 1010 OL R, 0110 OL R, 0110     Oren Franciscu, 1010 OL R, 0110 OL R, 0110 | As of: 03/09<br>Command: SUM<br>Tables: FA10 | /2012 10:27:1<br>MARIZE ON<br>13_01 / FA101 | 1<br>ที่ไปสำคัญ ซื่อตาบา<br>3_01_₽_07 | SUBTOTAL ເຄຍິກ | เครลิต 3      | O SCREEN PRESORT |       |       | -     |
|           | DIALOG (DIALOG TITLE "rt                                                                                                    | เลขที่ใบสำคัญ                                | ชื่อสาขา                                    | เตบิต                                 | เครดิต         | Count         |                  |       |       |       |
|           | ASSIGN RADIO2=1                                                                                                    | RV55010007                                   | สำนักงานใหญ่                                | 93,090.73                             | 93,090.73      | 2             |                  |       |       |       |
|           | ASSIGN EDIT2="5"                                                                                                    | RV55010051                                   | สำนักงานไหญ่                                | 1,738.45                              | 1,738.45       | 2             |                  |       |       |       |
|           | EXTRACT RECORD IF SUBS                                                                                                    | RV55010095                                   | สำนักงานไหญ่                                | 1,000,000.00                          | 1,000,000.00   | 2             |                  |       |       |       |
|           | □ □ OPEN "FA1013_01_P_00_01"                                                                                                    | RV55010139                                   | สำนักงานไหญ่                                | 377,700.00                            | 377,700.00     | 2             |                  |       |       |       |
|           | STATISTICS ON TABLE TASE                                                                                                    | RV55010183                                   | สำนักงานใหญ่                                | 37,560.00                             | 37,560.00      | 2             |                  |       |       |       |
|           | SAMPLE ON RECORD INTEF                                                                                                    | RV55010227                                   | สำนักงานใหญ่                                | 100.000.00                            | . 100.000.00   | 2             |                  |       |       |       |
|           | Comment:SAMPLE ON RECC                                                                                                    | RV55010271                                   | สำนักงานไทย่                                | 4.912.59                              | 4.912.59       | 2             |                  |       |       |       |
|           |                                                                                                    | RV55020016                                   | ส่วนักรวนใหญ่                               | 3 380 88                              | 3 380 88       | 2             |                  |       |       |       |
|           | OPEN FA1013_01_P_07 SE<br>                                                                                                    | PV55020060                                   | ส่วนักร่วนใหญ่                              | 49 033 96                             | 49 033 96      | - 2           |                  |       |       |       |
|           |                                                                                                    | PV55020104                                   | สอบัตรอบไหต่                                | 4 998 91                              | 4 398 91       | 2             |                  |       |       |       |
|           | SET FOLDER /ขอมูลผลลพธ<br>SORT ON เลขที่ใบสำคัญ TO                                                                                                    | RV66620101                                   |                                             | 1,000.00                              | 1,050.52       |               |                  |       |       |       |
|           | - OPEN "FA1013_01"                                                                                                    | RV33020148                                   | der for here 1 met                          | C0 540 00                             | C0 540 00      | -             |                  |       |       |       |
|           | ET SESSION Log FA1013_                                                                                                    | <u>RV33020132</u>                            | MINH SIN CHU                                | 65, 540. 85                           | 65, 540. 65    |               |                  |       |       |       |
|           | รับMMARIZE ON เลขที่ใบสำคัญ                                                                                                    | 2                                            | <u>หานกงานเหญ่</u>                          | 58,100.00                             | 58,100.00      | 2             |                  |       |       |       |
|           | SET SAFETY ON                                                                                                    | 1280                                         | สานกรานใหญ่                                 | 100.00                                | 100.00         | 2             |                  |       |       |       |
|           | DO FA1013_01_02 IF RADIO3                                                                                                    | RV55020324                                   | <u>สำนักงานไหญ่</u>                         | 500.00                                | 500.00         | 2             |                  |       |       |       |
|           | DO FA1013_02_00 IF RADIO1                                                                                                    | <u>RV55030027</u>                            | <u>สำนักงานใหญ่</u>                         | 230.59                                | 230.59         | 2             |                  |       |       |       |
| - · · ·   |                                                                                                    | RV55030071                                   | สำนักงานใหญ่                                | 7,539.79                              | 7,539.79       | 2             |                  |       |       | -     |
| Tab Log 👎 | FA1013 01                                                                                                    | Text                                         |                                             |                                       |                |               |                  |       | 1     |       |
|           | <u> </u>                                                                                                    |                                              |                                             |                                       |                |               |                  |       | 1861  | 1 1/1 |

รูปที่ 3 - 34 ผลลัพธ์การสุ่มตัวอย่างแบบกำหนดระดับความเชื่อมั่น

## ก. วิธีการดูผลลัพธ์

O ระบุจำนวนรายการตัวอย่าง

ระบุประเภทใบสำคัญที่ต้องการสุ่มตัวอย่าง ได้แก่ ประเภท ใบสำคัญรับ ใบสำคัญจ่าย ใบสำคัญทั่วไป และใบสำคัญอื่น ๆ ตัวอย่างเช่น ระบุประเภท ใบสำคัญจ่าย โดยระบุจำนวน ตัวอย่างที่ต้องการเลือก : 10 รายการ ดังรูปที่ 3 - 35

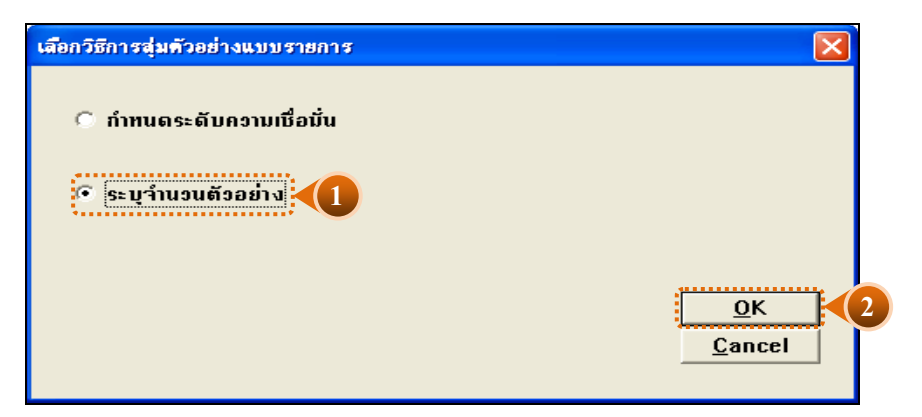

รูปที่ 3 - 35 แสดงเงื่อนไขการสุ่มตัวอย่างแบบระบุจำนวนรายการตัวอย่าง

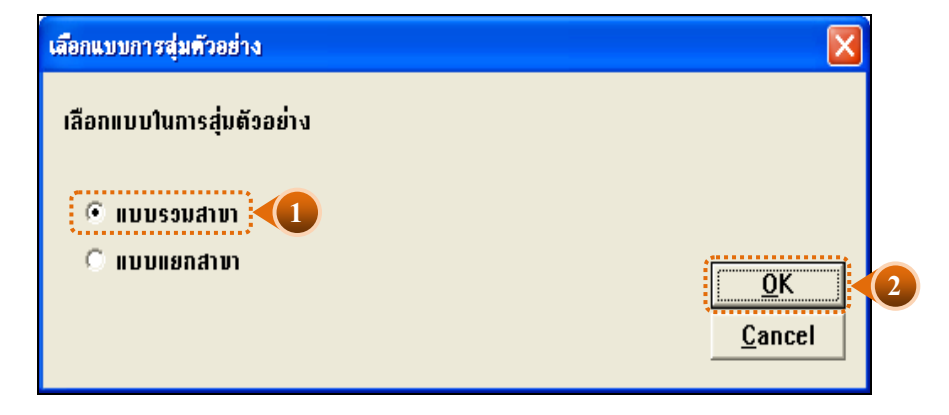

เลือกแบบในการตรวจสอบ แบบรวมสาขาหรือแบบแยกสาขา ดังรูปที่ 3 - 36

รูปที่ 3 - 36 หน้าจอในการเลือกแบบในการตรวจสอบ แบบรวมสาขา

ในกรณีที่เลือกแบบในการตรวจสอบ แบบแยกสาขา ( 01 = สาขาเมือง) จะต้องระบุรหัส สาขาดังรูปที่ 3 – 37

| เสือกแบบการสุ่มตัวอย่าง   |                              |   |
|---------------------------|------------------------------|---|
| เลือกแบบในการสุ่มตัวอย่าง |                              |   |
| C แบบรวมสาขา<br>แบบแยกสาข | <u>O</u> K<br><u>C</u> ancel | 2 |

รูปที่ 3 - 37 เลือกแบบแยกสาขา

| กำหนดรหัสสาขาเพื่อสุ่มด้วอย่างใบสำคัญ    |                              |
|------------------------------------------|------------------------------|
| ระบุรทัสสาขา 01                          |                              |
| (รทัสสำนักงานใหญ่ = 00 รทัสสาขา = 01,02) |                              |
|                                          |                              |
|                                          | <u>O</u> K<br><u>C</u> ancel |

รูปที่ 3 - 38 ระบุรหัสสาขา

หน้า 3 - 43

## о ระบุจำนวนตัวอย่าง

- ระบุประเภทใบสำคัญที่ต้องการสุ่ม ได้แก่ ใบสำคัญรับ ใบสำคัญจ่าย ใบสำคัญทั่วไป ใบสำคัญขาย ใบสำคัญซื้อและใบสำคัญอื่น ๆ
- ≻ กำหนดจำนวนตัวอย่าง เท่ากับ 10 รายการ ดังรูปที่ 3 39

| ก้าหนดเงื่อนไขการสุ่มด้วอย่างไบสำคัญรายการบัญชี |        | ×                          |
|-------------------------------------------------|--------|----------------------------|
| เลือกประเภทใบสำคัญ                              |        |                            |
| กำทนดว่ำนวนตัรอย่าง  10                         | รายการ | <u>OK</u><br><u>Cancel</u> |

รูปที่ 3 - 39 แสดงเงื่อนไขการสุ่มตัวอย่างแบบระบุจำนวนตัวอย่าง

- ผลลัพธ์แสดงที่ตาราง FA1013\_02 และที่หน้าต่าง Log FA1013\_02 แสดงผลการ สุ่มตัวอย่างตามรายการแบบระบุจำนวนตัวอย่าง
- 2. เลือก TAB log เพื่อดูสรุปผลลัพธ์การสุ่มตัวอย่างแบบรายการ แสดงที่ FA1013\_02
- 3. Double Click ที่คำสั่ง Summarize ดังรูปที่ 3 40

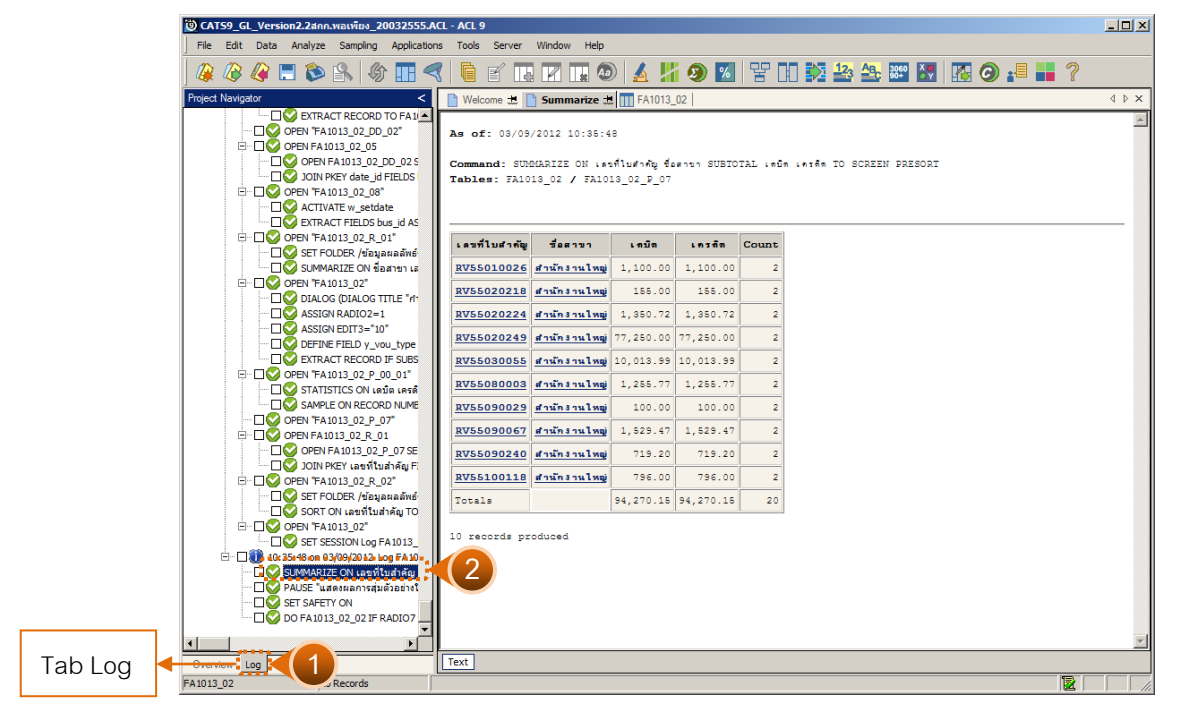

รูปที่ 3 - 40 วิธีการดูผลลัพธ์การสุ่มตัวอย่างแบบระบุรายการตัวอย่าง
#### ข. การแสดงผลลัพธ์

แสดงข้อมูลใบลำคัญ รับที่ ได้จากการสุ่มตัวอย่างตามเงื่อนไขที่กำหนด ที่ตาราง FA1013\_02 ประกอบด้วยรายละเอียด ได้แก่เลขที่ใบสำคัญ ชื่อสาขา รหัสธุรกิจ ชื่อธุรกิจ วันที่ผ่าน รายการ รหัสบัญชี ชื่อบัญชี คำอธิบายรายการ จำนวนเงินด้านเดบิต และจำนวนเงินด้านเครดิต ดังรูปที่ 3 - 41

| 🕲 CATS9_GL_Version2.2สกก.พอเพียง_20032555.  | ACL - ACL 9  |                       |                 |           |                         |                  |             | -                                   |            |
|---------------------------------------------|--------------|-----------------------|-----------------|-----------|-------------------------|------------------|-------------|-------------------------------------|------------|
| File Edit Data Analyze Sampling Application | ins Tools Se | erver Window Help     |                 |           |                         |                  |             |                                     |            |
|                                             |              |                       |                 |           |                         | NR. 3060 X 8     |             | 10                                  |            |
| <b>@ @ @ ⊡ ♥ ≦</b> \   ♥ Ⅲ `                |              |                       | <u>a</u> m 🥑    |           |                         | <u> </u>         |             | E E                                 |            |
| Project Navigator <                         | Welcome      | 🗄 📩 📄 Summarize 🛣 🔢 F | A1013_02        |           |                         |                  |             | <                                   | < ▷ ×      |
| FA2003_02_R_01                              | 1            | Filter                |                 |           |                         |                  |             | Index:                              |            |
|                                             |              | · ····                |                 |           |                         |                  |             |                                     |            |
| FA2003_02_RR_09                             | 🍸 🐨 🦉        | T Field               |                 |           |                         |                  |             | (None                               | ) <u> </u> |
| 🖃 🔁 ข่อมูลผลลัพธ์ระบบบัญชแยกประเภท          |              | เลขที่ใบสำคัญ         | ชื่อสาขา        | รห้สธรกิจ | ชื่อวรกิจ               | วันที่ผ่านรายการ | รทัสบัญชี   | ชื่อนัญชี                           | -          |
| FA 1008                                     | 1            | RV55010026            | สำนักงานใหญ่    | 0101      | ธุรกิจดำเนินงาน         | 05/01/2555       | 11-01-10-01 | เงินสดในมือ                         | -          |
| FA1008_R_01                                 | 2            | RV55010026            | สำนักงานใหญ่    | 0101      | ฐรกิจดำเนินงาน          | 05/01/2555       | 31-01-00-01 | ทุนเรือนหุ้นปกติ                    |            |
| FA1008_R_02                                 | 3            | RV55020218            | สำนักงานใหญ่    | 0101      | ฐรกิจดำเนินงาน          | 20/02/2555       | 11-01-10-01 | เงินสดในมือ                         | <u> </u>   |
| FA100001                                    | 4            | RV55020218            | สำนักงานใหญ่    | 0201      | <b>ฐรกิจสินเ</b> ชื่อ   | 20/02/2555       | 41-01-10-06 | ดอกเบี้ยรับจาก                      | 391        |
| FA1011                                      | 5            | RV55020224            | สำนักงานไหญ่    | 0101      | ระกิจดำเนินงาน          | 21/02/2555       | 11-01-10-01 | เงินสดในมือ                         | 1          |
| FA1011 B 01                                 | 6            | RV55020224            | สานักงานไหญ่    | 0101      | ธรกิจดำเนินงาน          | 21/02/2555       | 11-07-10-02 | ดอกเบี้ยเงินให้ก                    |            |
| FA1011 B 02                                 | 7            | RV55020249            | สานักงานใหญ่    | 0101      | ธรกิจดำเนินงาน          | 23/02/2555       | 11-01-10-01 | เงินสดในมือ                         | -          |
| FA101102                                    | 8            | RV55020249            | สำนักงานใหญ่    | 0101      | ธรกิจดำเนินงาน          | 23/02/2555       | 11-05-20-02 | ลกหนึ่งงินก้ระยา                    | au (       |
| FA1012 01                                   | 9            | RV55030055            | สำนักงานใหญ่    | 0101      | ธรกิจดำเนินงาน          | 06/03/2555       | 11-01-10-01 | เงินสดในมือ                         | $\pm$      |
| FA1012_01_09                                | 10           | RV55030055            | สำนักงานใหญ่    | 0101      | ธรกิจดำเนินงาน          | 06/03/2555       | 21-99-30-02 | ดอกเบี้ยเงินให้ก                    | 17:10      |
| FA1012_02                                   | 11           | RV55080003            | สำนักงานใหญ่    | 0101      | ธุรกิจดำเนินงาน         | 01/08/2554       | 11-01-10-01 | เงินสดในมีค                         |            |
| FA1012_02_06                                | 12           | RV55080003            | สำนักงานใหญ่    | 0101      | สุรภิจดำเนินงาน         | 01/08/2554       | 11-07-10-02 | ดคกเบี้ยเงินให้                     | A          |
|                                             | 13           | RV55090029            | สำนักงานใหญ่    | 0101      | π <b>รกิจดำเนิน</b> งาน | 02/09/2554       | 11-01-10-01 | เงินสุดในมีค                        |            |
| FA1012_03_06                                | 14           | RV55090029            | ส่วนักงานไหต    | 0101      | สรกิจต่างนิยงาย         | 02/09/2554       | 21-04-30-01 | เงินงับปากสัจจะ                     | 1001       |
| FA1013_01                                   | 15           | RV55090067            | สานักงานไหต     | 0101      | ##8901.0uanu            | 08/09/2554       | 11-01-10-01 | เงินสุดในมีค                        |            |
| FA1013_01_P_00_01                           | 16           | BV55090067            | สานักงานไหต     | 0201      | <b>สุรกิจสินเชื่อ</b>   | 08/09/2554       | 41-01-10-03 | ດຄຸດເປັນຮັບຈາກ                      | 1341       |
|                                             | 17           | RV55090240            | สานักงานไหต     | 0101      | สรกิจต่างนั้นงาน        | 27/09/2554       | 11-01-10-01 | เงินสุดในถึง                        |            |
| FA1013_01_R_02                              | 18           | PV55090240            | ອ້ວນໂຕ ແລະ ໃນເຊ | 0201      |                         | 27/09/2554       | 46-01-00-03 | <ul> <li>คามใต้สารได้และ</li> </ul> | dud.       |
| FA1013_01_R_03                              | 19           | PV55100118            | สามักงานใหญ่    | 0101      |                         | 12/10/2554       | 11-01-10-01 | 1.30001050                          |            |
| FA1013_02                                   | 20           | PV55100118            | สามักงานไหญ     | 0201      |                         | 12/10/2554       | 41-01-10-07 | ออก ถึงสังอาก                       | 130.1      |
| FA1013_02_P_00_01                           | 20           | CC End of File NN     | a name na cring | 0201      | 4111111111111           | 12/10/2004       | 41 01 10 07 |                                     |            |
| FA1013_02_P_07                              |              | CC End OF THE //      |                 |           |                         |                  |             |                                     | 1          |
| FA1013_02_R_02                              |              |                       |                 |           |                         |                  |             |                                     | 1          |
| FA1013_03                                   |              |                       |                 |           |                         |                  |             |                                     | 1          |
| FA1013_03_P_07                              |              |                       |                 |           |                         |                  |             |                                     |            |
| FA1013_03_K_02                              |              |                       |                 |           |                         |                  |             |                                     |            |
| FA2002_02                                   |              |                       |                 |           |                         |                  |             |                                     |            |
| ເສົ້າ ເມຣແກຣນມຣູບມູຊາມ_ທ_                   |              |                       |                 |           |                         |                  |             |                                     |            |
|                                             |              |                       |                 |           |                         |                  |             |                                     | -          |
|                                             |              |                       |                 |           |                         |                  |             |                                     |            |
| Overview Log                                | Default_Viev | v                     |                 |           |                         |                  |             |                                     | 4 Þ        |
| FA1013_02 20 Records                        |              |                       |                 |           |                         |                  |             |                                     |            |

รูปที่ 3 - 41 แสดงวิธีดูผลลัพธ์การสุ่มตัวอย่างแบบระบุรายการ

การประมวลผลที่หน้าต่าง Log แสดงผลลัพธ์ใบสำคัญจ่าย จำนวน 10 รายการ ดังรูปที่ 3 - 42 กรณีต้องการทราบรายละเอียดของใบสำคัญ ให้นำเมาส์ Double Click ที่ตัวอักษรสีน้ำเงิน ของเลขที่ใบสำคัญที่ต้องการทราบข้อมูล

| CAT59_                                  | GL_Version2.2สกก.พอเพียง_20032555.ACI                                                                                                    | L - ACL 9                                     | Mindaw Halo                                     |                                    |            |           |                           | _ 🗆 🗙 |
|-----------------------------------------|----------------------------------------------------------------------------------------------------|-----------------------------------------------|-------------------------------------------------|------------------------------------|------------|-----------|---------------------------|-------|
|                                         |                                                                                                    |                                               |                                                 |                                    |            |           |                           | 5     |
|                                         |                                                                                                    |                                               |                                                 | / 🔬 顓                              | 2 💆        | I H L     |                           |       |
| Project Navi                            | igator <                                                                                                    | 📔 Welcome 🔝 [                                 | 👌 Summarize 🗶                                   | FA1013_                            | 02         |           |                           | ∢ ⊳ × |
|                                         | 14:43:12 on 08/30/2012 Log FA10     14:43:35 on 08/30/2012 Log FA10     14:48:38 on 08/30/2012 Log FA10     14:48:38 on 08/30/2012 Log FA10     14:49:19 on 08/30/2012 Log FA10     14:50:18 on 08/30/2012 Log FA10     14:52:15 on 08/30/2012 Log FA10     14:52:15 on 08/30/2012 Log FA10 | As of: 03/09,<br>Command: SUM<br>Tables: FA10 | /2012 10:35:4<br>MARIZE ON (#1<br>13_02 / FA10: | 8<br>ที่ไมศาคัญ ชื่อ<br>เ3_02_₽_07 | ສານາ SUBIO | TAL ເດຍີາ | n Leife TO SCREEN PRESORT | ×     |
|                                         | 14:54:37 on 08/30/2012 Log FA10                                                                                                    |                                               |                                                 | •••••                              | •••••      | ****      |                           |       |
| ttin.<br>ttin.                          | 17:25:54 on 08/30/2012 Log FA10                                                                                                    | เดรที่ใบสำคัญ                                 | ชื่อสาขา                                        | เขมีข                              | เครลิต     | Count     | N.                        |       |
| ₩<br>                                   | 17:39:29 on 08/30/2012 Log FA10                                                                                                    | RV55010026                                    | สำนักงานไหฆ่                                    | 1.100.00                           | 1.100.00   | 2         |                           |       |
| Ū.                                      | 18:13:08 on 08/30/2012 FA2002_                                                                                                    | PV55020218                                    | ส่วนักง่วนใหญ่                                  | 155.00                             | 155.00     | 2         |                           |       |
|                                         | 18:14:15 on 08/30/2012 FA2002_                                                                                                    | PV55020224                                    | สามักรามไหต่                                    | 1 350 72                           | 1 350 72   | 2         |                           |       |
|                                         | 09:49:42 on 09/03/2012                                                                                                    | PV55020249                                    | สามักราวประ                                     | 77 250 00                          | 77 250 00  | -         |                           |       |
|                                         | 09:49:54 on 09/03/2012                                                                                                    | DWEEGROOFE                                    |                                                 | 10,010,00                          | 10.010.00  |           |                           |       |
| ÷[                                      | 10:11:18 on 03/09/2012                                                                                                    | <u>RV55030055</u>                             | สานกรานเหยู                                     | 10,013.99                          | 10,013.99  | 4         |                           |       |
|                                         | 10:14:07 on 03/09/2012 Log FA10                                                                                                    | <u>RV55080003</u>                             | สำนักง่านไหญ่                                   | 1,255.77                           | 1,255.77   | 2         |                           |       |
| i≢                                      | 10:14:48 on 03/09/2012 Log FA10<br>10:15:11 on 03/09/2012 Log FA10                                                                                                    | <u>RV55090029</u>                             | <u>สำนักงานใหญ่</u>                             | 100.00                             | 100.00     | 2         |                           |       |
|                                         | 10:15:54 on 03/09/2012 Log FA10                                                                                                    | RV55090067                                    | <u>สำนักงานใหญ่</u>                             | 1,529.47                           | 1,529.47   | 2         |                           |       |
|                                         | 10:16:31 op 03/09/2012 Log FA10                                                                                                    | <u>RV55090240</u>                             | <u>สำนักงานใหญ่</u>                             | 719.20                             | 719.20     | 2         |                           |       |
| tin tin tin tin tin tin tin tin tin tin | 10:27:11 on 03/09/2012 Log FA10                                                                                                    | RV55100118                                    | สำนักงานใหญ่                                    | 796.00                             | 796.00     | 2         |                           |       |
| Ē                                       | 10:34:46 on 03/09/2012 Log FA10                                                                                                    | Totals                                        |                                                 | 94,270.15                          | 94,270.15  | 20        |                           |       |
| Tablog                                  | COMMON - A range of the Log                                                                                                    | Text                                          | oduced                                          |                                    |            |           | /                         | T     |
| FA1013_02                               | Records                                                                                                    |                                               |                                                 |                                    |            |           |                           |       |

รูปที่ 3 - 42 ผลลัพธ์การสุ่มตัวอย่างใบสำคัญจ่ายแบบรายการ

| 1.8 | เมนู | : เลือกตัวอย่างใบสำคัญระบุจำนวนเงิน |
|-----|------|-------------------------------------|
|     |      | <b>รหัส Script</b> : FA1013_03      |

## วัตถุประสงค์การตรวจสอบ

หน้า 3- 48

เพื่อยืนยันความมีอยู่จริงของแต่ละรายการตามประเภทใบสำคัญ การอนุมัติ รายการรวมทั้งสอบทานความถูกต้องและครบถ้วนของเอกสารประกอบการบันทึกบัญชีโดย สนใจจำนวนเงินของใบสำคัญแต่ละฉบับ

## หลักฐานที่ใช้ในการตรวจสอบ

 รายงานสรุปการบันทึกบัญชีตามประเภทใบสำคัญที่สุ่มตัวอย่างของงวดการตรวจสอบ เพื่อทราบให้ทราบจำนวนประชากรจำนวนเงินของรายการบัญชีแต่ละใบสำคัญเพื่อใช้เป็นแนวทาง ในการกำหนดจำนวนเงินเพื่อสุ่มตัวอย่าง

 แบบฟอร์มการบันทึกใบสำคัญ เข้าสู่ระบบบัญชีแยกประเภทตามรายการที่ ถูกสุ่ม ตัวอย่าง และเอกสารประกอบการบันทึกรายการบัญชี ที่ได้รับการสอบทานและอนุมัติ อย่าง เหมาะสม

| ลำดับ | Table              | Field Name          |
|-------|--------------------|---------------------|
| 1     | cad_gl_mainaccount | main_acc_id,date_id |
| 2     | cad_gl_subaccount  | main_acc_id,date_id |
| 3     | cad_gl_type        | bus_id              |
| 4     | cad_gl_branch      | main_acc_id         |
| 5     | cad_gl_dateaccount | date_id             |

Table & Field ที่ใช้ในการตรวจสอบ

#### วิธีการตรวจสอบ

ระบุเงื่อนไขประเภทใบสำคัญ แบ่งเป็น

- ≽ ใบสำคัญรับ
- ≽ ใบสำคัญจ่าย
- > ใบสำคัญทั่วไป
- ≽ ใบสำคัญขาย
- โบสำคัญซื้อ
- ≽ ใบลำคัญอื่น ๆ

ระบุจำนวนเงินรวมของใบสำคัญที่เลือก เพื่อเลือกข้อมูล ตามจำนวนเงินที่กำหนด

- 1. คำสั่ง EXTRACT เพื่อดึงข้อมูลรายการตามที่ต้องการและตามช่วงเวลาที่ตรวจสอบสอบ ยกเว้นรายการที่มีการยกเลิก
- คำสั่งJOINเพื่อรวมข้อมูลระหว่างตารางข้อมูล cad\_gl\_mainaccountcad\_gl\_subaccount , cad\_gl\_type, cad\_gl\_branch และ cad\_gl\_dateaccount โดยมี main\_acc\_id และ date\_id เป็นตัวเชื่อม เพื่อให้ได้ข้อมูล ตามรายละเคียดที่ต้องการ ในช่วงเวลาที่กำหนดตรวจสอบ
- คำสั่ง STATISTICS วิเคราะห์ค่าตัวเลขเชิงสถิติของข้อมูล เพื่อหาค่าสูงสุด ต่ำสุดค่าเฉลี่ย และค่าเบี่ยงเบนมาตรฐาน ที่จะนำไปใช้ประกอบการสุ่มตัวอย่าง
- 4. คำสั่ง PROFILE วิเคราะห์ค่าตัวเลขของข้อมูล เพื่อกำหนดช่วงของข้อมูล (Interval) ใน การนำไปกำหนดจุด Cut-off ของประชากร
- 5. คำสั่ง Sampling สุ่มตัวอย่างของสมาชิก ซึ่งโปรแกรมจะนำค่าตัวเลขเชิงสถิติมาใช้เป็น ค่าตัวแปรในการสุ่มตัวอย่าง
- จัดทำรายงานสรุปเกี่ยวกับรายการใบสำคัญ ตามจำนวนเงินที่กำหนดเพื่อเลือกรายการ และใช้เป็นข้อมูล สำหรับการเลือกตัวอย่างในงวดถัดไป

หน้า 3- 50

เลือกเมนูการตรวจสอบระบบบัญชีแยกประเภท > การตรวจสอบการบันทึกบัญชี > เลือกตัวอย่างใบสำคัญระบุจำนวนเงิน ดังรูปที่ 3 - 43

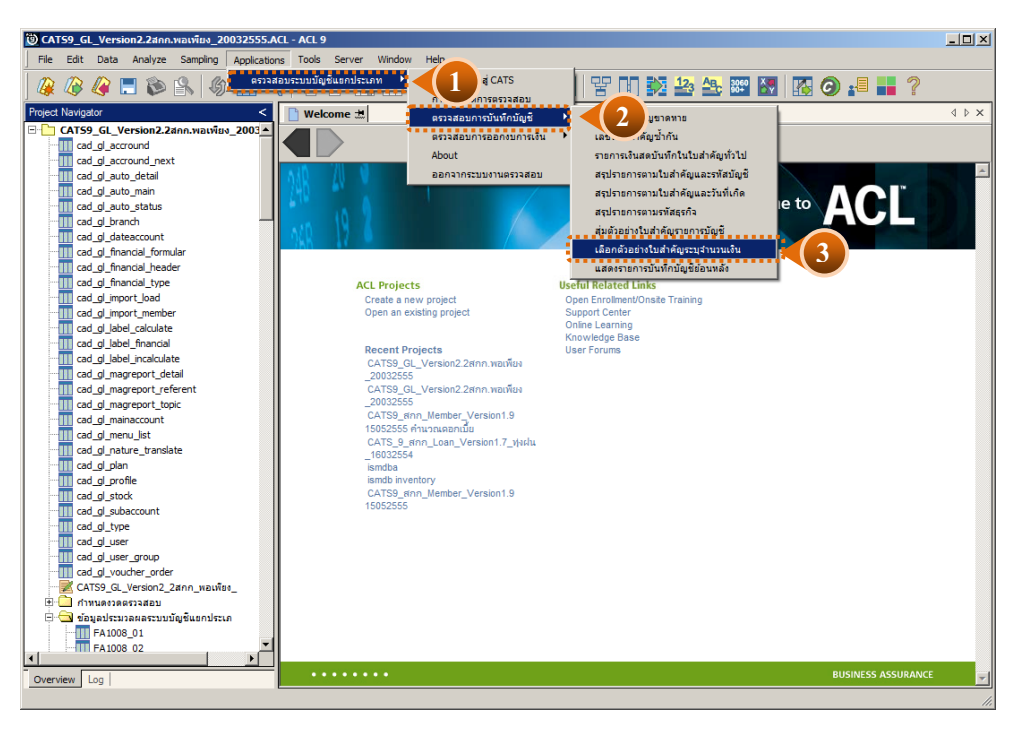

รูปที่ 3 - 43 เมนูเลือกตัวอย่างใบสำคัญระบุจำนวนเงิน

เลือกแบบในการสุ่มตัวอย่าง แบบรวมสาขาหรือแบบแยกสาขา ดังรูปที่ 3-43

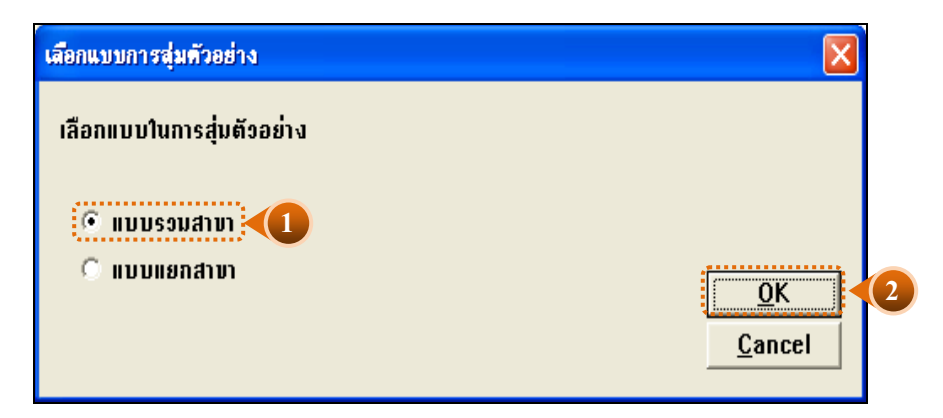

รูปที่ 3 - 44 หน้าจอในการเลือกแบบในการสุ่มตัวอย่าง แบบรวมสาขา

ในกรณีที่เลือกแบบในการสุ่มตัวอย่าง แบบแยกสาขา จะต้องระบุรหัสสาขาดังรูปที่ 3 - 45

| ์ เลือกแบบการสุ่มตัวอย่าง   | ×                            |   |
|-----------------------------|------------------------------|---|
| เลือกแบบในการสุ่มตัวอย่าง   |                              |   |
| C แบบรวมสาขา<br>invuแยกสาขา | <u>Q</u> K<br><u>C</u> ancel | 2 |

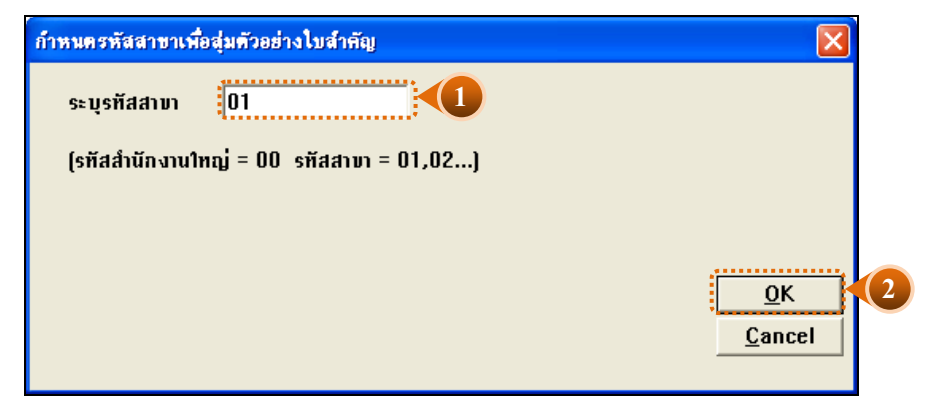

รูปที่ 3 - 45 ระบุรหัสสาขา

## ผลลัพธ์จากการประมวลผล

## ก. วิธีการดูผลลัพธ์

กรณีเลือกตัวอย่างโดยระบุจำนวนเงินของประเภทใบสำคัญที่ต้องการสุ่ม

ระบุประเภทใบสำคัญที่ต้องการเลือก ได้แก่ ประเภทใบสำคัญรับ ใบสำคัญจ่าย ใบสำคัญทั่วไป ใบสำคัญขาย ใบสำคัญซื้อ และใบสำคัญอื่น ๆ ตัวอย่างเช่น ระบุประเภทใบสำคัญ จ่าย โดยระบุจำนวนเงินที่ต้องการเลือกเท่ากับ 200,000 บาท ดังรูปที่ 3 - 46

| เลือกตัวออ่างใบสำคัญรายการบัญชีโดยระบุจำนวนเงินรวม                                                        |       |
|----------------------------------------------------------------------------------------------------|-------|
| เลือกประเภทใบสำคัญ<br>C ใบสำคัญร่าย<br>C ใบสำคัญชื่อไป<br>C ใบสำคัญชื่อ<br>C ใบสำคัญชื่อ<br>C ใบสำคัญชื่อ |       |
| ระบุร่านอนเงินรอมของไบสำคัญที่เสือก 200000 บาท<br>OK<br>Qance                                             | <br>2 |

รูปที่ 3 - 46 แสดงเงื่อนไขการเลือกตัวอย่างแบบระบุจำนวนเงิน

- ผลลัพธ์แสดงที่ตาราง FA1013\_03 และที่หน้าต่าง Log FA1013\_03 แสดงผลการเลือก ตัวอย่างใบสำคัญตามจำนวนเงินรวมของแต่ละใบสำคัญ ดังรูปที่ 3 - 47
- 2. เลือก TAB log เพื่อดูสรุปผลลัพธ์การสุ่มตัวอย่างแบบรายการ แสดงที่ FA1013\_03
- 3. Double Click ที่คำสั่ง Summarize

| File    | Edit Data Analyze Sampling Application | ons Tools S  | erver Window | Help          |            |                     |                |              |                 |
|---------|----------------------------------------|--------------|--------------|---------------|------------|---------------------|----------------|--------------|-----------------|
| 1       | //2 //2 📃 🏠 🕵 🥼 🖽 <                    | < 6 e        |              | . 🔊 🖌         | <u>   </u> | % 😌 🖬 🏷 🕹           | 3 AB. 3060 AV  | 🖪 🙆 🛃        | 2 1 2           |
| Project | Navigator                              |              |              |               |            |                     |                |              |                 |
| Tiojec  |                                        | Vveicome     |              | _05           |            |                     |                |              |                 |
|         |                                        | 1            | Filter:      |               |            |                     |                |              |                 |
|         | CITIVATE w cad of dates                |              |              |               |            |                     |                |              | -               |
|         | EXTRACT RECORD TO FA1                  |              |              | 19            |            | D                   | 1 m 1 f        |              |                 |
|         |                                        |              | เลขคิโบลำคัญ | ชื่อสาขา      | รหละรถจ    | ชื่อธุรกิจ          | วันคีมานรายการ | รหัดบัญชี    | ชื่อบัญชี       |
|         | 🖻 🗆 🖸 📀 OPEN FA1013_03_05              | 1            | RV55010001   | สานักงานเหญ   | 0101       | ธรกิจดำเนินงาน      | 04/01/2555     | 11-01-10-01  | เงินสดในมือ     |
|         |                                        | 2            | RV55010001   | สานกงานเหญ    | 0101       | ธุรกิจดำเนินงาน     | 04/01/2555     | 11-01-30-07  | เงินฝากออมข     |
|         | JOIN PKEY date_id FIELDS               | 3            | RV55010014   | สานกงานเหญ    | 0101       | ธุรกจดาเน่นงาน      | 04/01/2555     | 11-01-10-01  | เงินสิดในบิอ    |
|         | E                                      | 4            | RV55010014   | สำนักงานเหญ   | 0301       | สินคำประเภทการเกษตร | 04/01/2555     | 42-01-10-01  | ขายปุ่ย - ขา    |
|         |                                        | 5            | RV55010016   | สำนักงานไหญ่  | 0101       | ธุรกิจดำเนินงาน     | 04/01/2555     | 11-01-10-01  | เงินสดในมือ     |
|         | EXTRACT FIELDS bus_id AS               | 6            | RV55010016   | สำนักงานใหญ่  | 0101       | ธุรกิจดำเนินงาน     | 04/01/2555     | 21-04-10-01  | เงินรับฝากอย    |
|         | OPEN "FA1013_03_R_01"                  | 7            | RV55010019   | สำนักงานใหญ่  | 0101       | ธุรกิจดำเนินงาน     | 05/01/2555     | 11-01-10-01  | เงินสดในมือ     |
|         | SET FOLDER /ข้อมูลผลลัพธ์              | 8            | RV55010019   | สำนักงานใหญ่  | 0101       | ธุรกิจดำเนินงาน     | 05/01/2555     | 11-01-30-07  | เงินฝากออมห     |
|         | SUMMARIZE ON ช่อสาขา เส                | 9            | RV55010042   | สำนักงานไหญ่  | 0101       | ธุรกิจดำเนินงาน     | 06/01/2555     | 11-01-10-01  | เงินสดในมือ     |
|         |                                        | 10           | RV55010042   | สำนักงานใหญ่  | 0301       | สินคำประเภทการเกษตร | 06/01/2555     | 42-01-10-01  | ขายปุ่ย - จา    |
|         |                                        | 11           | RV55010043   | สำนักงานใหญ่  | 0101       | ธุรกิจดำเนินงาน     | 06/01/2555     | 11-01-10-01  | เงินสดในมือ     |
|         | ASSIGN RADIOZ=1                        | 12           | RV55010043   | สำนักงานใหญ่  | 0101       | ธุรกิจดำเนินงาน     | 06/01/2555     | 21-04-10-01  | เงินรับฝากออ    |
|         |                                        | 13           | RV55010046   | สำนักงานใหญ่  | 0101       | ธุรกิจดำเนินงาน     | 09/01/2555     | 11-01-10-01  | เงินสดในมือ     |
|         | EXTRACT RECORD IE SUBS                 | 14           | RV55010046   | สำนักงานใหญ่  | 0101       | ธุรกิจดำเนินงาน     | 09/01/2555     | 11-01-30-01  | เงินฝาก ธกะ     |
|         |                                        | 15           | RV55010052   | สำนักงานใหญ่  | 0101       | ธุรกิจดำเนินงาน     | 09/01/2555     | 11-01-10-01  | เงินสดในมือ     |
|         | - OPEN FA1013 03 R 01                  | 16           | RV55010052   | สำนักงานใหญ่  | 0101       | ธุรกิจดำเนินงาน     | 09/01/2555     | 11-05-30-02  | ลุกหนึ่งจนกับ   |
|         | OPEN FA1013 03 P 07 SE                 | 17           | RV55010062   | สำนักงานใหญ่  | 0101       | ธุรกิจดำเนินงาน     | 09/01/2555     | 11-01-10-01  | เงินสดในมือ     |
|         | 🗆 🖸 🐼 JOIN PKEY เลขที่ใบสำคัญ Fi       | 18           | RV55010062   | สำนักงานใหญ่  | 0101       | ธุรกิจดำเนินงาน     | 09/01/2555     | 21-04-10-01  | เงินรับฝากอง    |
|         | E- OPEN "FA1013_03_R_02"               | 19           | RV55010063   | สำนักงานใหญ่  | 0101       | ธุรกิจดำเนินงาน     | 09/01/2555     | 11-01-10-01  | เงินสดในมือ     |
|         | — 🗌 🌍 SET FOLDER /ข้อมูลผลลัพธ์        | 20           | RV55010063   | สำนักงานใหญ่  | 0101       | ธุรกิจดำเนินงาน     | 09/01/2555     | 21-04-20-01  | เงินรับฝากอง    |
|         | 🔤 🛛 🖓 SORT ON เลขที่ใบสำคัญ TO         | 21           | RV55010066   | สำนักงานใหญ่  | 0101       | ธุรกิจดำเนินงาน     | 10/01/2555     | 11-01-10-01  | เงินลดในมือ     |
|         |                                        | 22           | RV55010066   | สำนักงานใหญ่  | 0101       | ธุรกิจดำเนินงาน     | 10/01/2555     | 11-01-30-07  | เงินฝากออมจ     |
|         | SET SESSION Log FA1013_                | 23           | RV55010083   | สำนักงานใหญ่  | 0101       | ธุรกิจดำเนินงาน     | 11/01/2555     | 11-01-10-01  | เงินสดในบือ     |
|         | Ē− 🔲 🕕 10:53:49 on 03/09/2012 Log FA10 | 200-         | RV55010083   | สำนักงานใหญ่  | 0101       | ธุรกิจดำเนินงาน     | 11/01/2555     | 11-01-30-01  | เงินฝาก ⊤กต     |
|         | 🖳 🌄 SUMMARIZE ON เลขที่ใบสำคัญ         | L 2 L        | RV55010084   | สำนักงานใหญ่  | 0101       | ธุรกิจดำเนินงาน     | 11/01/2555     | 11-01-10-01  | เงินสดในมือ     |
|         | — 🗌 🏹 PAUSE "แสดงผลการสุ่มตัวอย่างใ    | 22           | RV55010084   | สำนักงานใหญ่  | 0101       | ธุรกิจดำเนินงาน     | 11/01/2555     | 11-01-30-07  | เงินฝากออมจ     |
|         | SET SAFETY ON                          | 27           | RV55010095   | สำนักงานใหญ่  | 0101       | ธุรกิจดำเนินงาน     | 11/01/2555     | 11-01-10-01  | เงินสดในมือ     |
|         | LI V DO FA1013_03_02 IF RADIO8         | 28           | RV55010095   | สำนักงานใหญ่  | 0101       | ธุรกิจดำเนินงาน     | 11/01/2555     | 11-05-10-01  | เงินให้กู้แก่ละ |
|         |                                        | 1.1          | 107755010000 | สารกับรายในต่ | 10101      | leefedo. Gu you     | 111/01/2555    | 111-01-10-01 | . toooluffe     |
|         |                                        | Default View | ~            |               |            |                     |                |              |                 |
| Over    | new Log                                | viev         | <u>.</u>     |               |            |                     |                |              |                 |

รูปที่ 3 - 47 วิธีการดูผลลัพธ์การเลือกตัวอย่างแบบระบุจำนวนเงิน

## ข. การแสดงผลลัพธ์

แสดงข้อมูล ใบสำคัญจ่ายที่ได้จาก การเลือกตัวอย่างตามเงื่อนไขที่กำหนดที่ตาราง FA1013\_03 ประกอบด้วยรายละเอียด ได้แก่ เลขที่ใบสำคัญ ชื่อสาขา รหัสธุรกิจ ชื่อธุรกิจ วันที่ผ่าน รายการ รหัสบัญชี ชื่อบัญชี คำอธิบายรายการ จำนวนเงินเดบิต จำนวนเงินเครดิต สถานะใบสำคัญ ดังรูปที่ 3 - 48

| 🕲 CATS9_GL_Version2.2สกก.พอเพียง_20032555.  | ACL - ACL 9   |                             |                             |                 |                    |                              |                          | J                         |                                              |
|---------------------------------------------|---------------|-----------------------------|-----------------------------|-----------------|--------------------|------------------------------|--------------------------|---------------------------|----------------------------------------------|
| File Edit Data Analyze Sampling Application | ins Tools S   | erver Window                | Help                        |                 |                    |                              |                          |                           |                                              |
|                                             | <b>7 6 6</b>  |                             |                             | <u>   </u>      | % 🖳 🖓 12           | 3 AB. 3050 X.                | 🗖 🙆 📲                    | 1 2                       |                                              |
|                                             |               |                             |                             | an 🖌 I          |                    |                              |                          |                           |                                              |
| Froject Navigator                           | Velcome       | • 🛲 🎹 FA1013                | 3_03                        |                 |                    |                              |                          |                           | A D X                                        |
| E- OPEN "FA1013 03 DD 01"                   |               | Filter:                     |                             |                 |                    |                              |                          | Index:                    |                                              |
| ACTIVATE w cad ol datea                     | 🛛 🐎 Ӿ 🤜       | ۶<br>* *                    |                             |                 |                    |                              |                          | <ul> <li>(Non-</li> </ul> | •) •                                         |
| EXTRACT RECORD TO FA1                       |               |                             | 12                          |                 | 12 - 2             | la ar                        |                          |                           | .                                            |
|                                             |               | เละที่ไปสำคัญ<br>DVE5010001 | ชื่อสาขา<br>ส่วนโต เวณ ใหญ่ | 5985589<br>0101 | Segara China       | วันพิมานรายการ<br>04/01/2555 | รหัสปัญชี<br>11-01-10-01 | Je Sigel<br>The column    |                                              |
|                                             | 2             | RV55010001                  | สานทรานเหยู                 | 0101            | ธุรกษตา เมนุงาน    | 04/01/2555                   | 11-01-10-01              | 34891418<br>24100-515     | <u> </u>                                     |
|                                             | 2             | RV55010001                  | doute coulting              | 0101            |                    | 04/01/2000                   | 11-01-30-07              | 1000100000000             | 1.03_                                        |
| JOIN PKEY date_id FIELDS                    | -             | RV55010014                  | delle en luci               | 0201            | 19199111111111     | 04/01/2555                   | 42 01 10 01              | .งนสตะนมย                 | ÷                                            |
|                                             | -             | RV55010014                  | anunanu eng                 | 0301            | 844103217HH131H293 | 04/01/2555                   | 42-01-10-01              | รายบุย - ชายสต            | ÷                                            |
| ACTIVATE w_setdate                          | 5             | RV55010016                  | สานกงานเหญ                  | 0101            | สุรกรสาเนนงาน      | 04/01/2555                   | 11-01-10-01              | .งนสตเนมอ                 | _                                            |
| EXTRACT FIELDS bus_id AS                    | 0             | RVSSUIUUI6                  | สานกงานเหญ                  | 0101            | รุงกิจตำเนินงาน    | 04/01/2555                   | 21-04-10-01              | .งนรบมากออมทรพ            |                                              |
| OPEN FA1013_03_R_01"                        | /             | RVSSUIUUI9                  | สานกงานเหญ                  | 0101            | รุงกิจตาเนินงาน    | 05/01/2555                   | 11-01-10-01              | .งนสุดเนยอ                | -                                            |
| SEI FOLDER / SEI ANARAME                    | 8             | RV55010019                  | สานกงานเหญ                  | 0101            | รุรกจดาเน่นงาน     | 05/01/2555                   | 11-01-30-07              | . งนผากออมกรพย            | 1.01                                         |
|                                             | 9             | RV55010042                  | สานกงานเหญ                  | 0101            | สุรกจดาเน่นงาน     | 06/01/2555                   | 11-01-10-01              | .งนสดเนยะ                 | ÷                                            |
|                                             | 10            | RV55010042                  | สานกงานเหญ                  | 0301            | สนคาประเภทการเกษตร | 06/01/2555                   | 42-01-10-01              | มายบุย - พายสด            | ÷                                            |
|                                             | 11            | RV55010043                  | สานกงานเหญ                  | 0101            | ธุรกจดาเนนงาน      | 06/01/2555                   | 11-01-10-01              | .งนสดเนมอ                 | <u>.                                    </u> |
| ASSIGN FDIT4="200000"                       | 12            | RV55010043                  | สานกงานเหญ                  | 0101            | ธุรกจดำเนินงาน     | 06/01/2555                   | 21-04-10-01              | . งินรับฝากออมทรพ         | 8                                            |
|                                             | 13            | RV55010046                  | สานกงานเหญ                  | 0101            | สุรกิจสำเนินงาน    | 09/01/2555                   | 11-01-10-01              | .งินสุดในมือ              |                                              |
| EXTRACT RECORD IF SUBS                      | 14            | RV55010046                  | สานกงานเหญ                  | 0101            | สุรกิจสำเนินงาน    | 09/01/2555                   | 11-01-30-01              | งันฝาก ⊤กส. 40            | 8-2-                                         |
| OPEN "FA1013 03 P 07"                       | 15            | RV55010052                  | สำนักงานไหญ่                | 0101            | รุงกิจสำเนินงาน    | 09/01/2555                   | 11-01-10-01              | งินสุดในมือ               | ÷                                            |
| - OPEN FA1013 03 R 01                       | 16            | RV55010052                  | สำนักงานไหญ่                | 0101            | รุรกิจดำเนินงาน    | 09/01/2555                   | 11-05-30-02              | งูกหนึ่งจินก็ระยะปา       | unan                                         |
| OPEN FA1013 03 P 07 SE                      | 17            | RV55010062                  | สำนักงานไหญ่                | 0101            | รุรกิจดำเนินงาน    | 09/01/2555                   | 11-01-10-01              | . งินสดในมือ              | ÷                                            |
| 🗌 🐼 JOIN PKEY เลขที่ในสำคัญ F               | 18            | RV55010062                  | สำนักงานใหญ่                | 0101            | สุรกิจดำเนินงาน    | 09/01/2555                   | 21-04-10-01              | เงินรับฝากออมทรัพ         | đ                                            |
|                                             | 19            | RV55010063                  | สำนักงานใหญ่                | 0101            | สุรกิจดำเนินงาน    | 09/01/2555                   | 11-01-10-01              | เงินสดในมือ               | ÷                                            |
| 🗌 💟 SET FOLDER /ข้อมูลผลลัพธ์               | 20            | RV55010063                  | สำนักงานใหญ่                | 0101            | สุรกิจดำเนินงาน    | 09/01/2555                   | 21-04-20-01              | เงินรับฝากออมทรัพ         | อัตเส                                        |
| 🗌 🌍 SORT ON เลขที่ใบสำคัญ TO                | 21            | RV55010066                  | สำนักงานใหญ่                | 0101            | ธุรกิจสำเนินงาน    | 10/01/2555                   | 11-01-10-01              | เงินสดในมือ               |                                              |
|                                             | 22            | RV55010066                  | สำนักงานใหญ่                | 0101            | ธุรกิจสำเนินงาน    | 10/01/2555                   | 11-01-30-07              | เงินฝากออมทรัพย์          | 1.01                                         |
| SET SESSION Log FA1013_                     | 23            | RV55010083                  | สำนักงานใหญ่                | 0101            | สุรกิจสำเนินงาน    | 11/01/2555                   | 11-01-10-01              | เงินสุดในมือ              |                                              |
| 🗄 🔲 🕕 10:53:49 on 03/09/2012 Log FA10       | 24            | RV55010083                  | สำนักงานใหญ่                | 0101            | สุรทิจดำเนินงาน    | 11/01/2555                   | 11-01-30-01              | ະຈັນຝາກ ສກສ. 40           | 8-2-                                         |
|                                             | 25            | RV55010084                  | สานักงานใหญ่                | 0101            | ระกิจดำเนินงาน     | 11/01/2555                   | 11-01-10-01              | เงินสุดในมีอ              |                                              |
| 🗌 💟 PAUSE "แสดงผลการสุ่มตัวอย่างใ           | 26            | RV55010084                  | สำนักงานใหญ่                | 0101            | สุรกิจดำเนินงาน    | 11/01/2555                   | 11-01-30-07              | เงินฝากออมทรัพย์          | ±.n.                                         |
| SET SAFETY ON                               | 27            | RV55010095                  | สำนักงานใหญ่                | 0101            | สุรกิจดำเนินงาน    | 11/01/2555                   | 11-01-10-01              | เงินสดในมือ               |                                              |
| DO FA1013_03_02 IF RADIO8                   | 28            | RV55010095                  | สำนักงานใหญ่                | 0101            | สุรกิจดำเนินงาน    | 11/01/2555                   | 11-05-10-01              | เงินให้กู้แก่ลหกรณ์ใ      | สน้าส                                        |
|                                             |               | IDVEEN10000                 | dista - no lisat            | 0101            | Redn. Curnu        | 111/01/2555                  | 111_01_10_01.0           | ********                  | - A                                          |
| Curreiuu Las                                | Default Viev  | ~                           |                             |                 |                    |                              |                          |                           | 4                                            |
| EA 1012 02                                  | L DCIDON_VIEW | <u>.</u>                    |                             |                 |                    |                              |                          |                           |                                              |
| 2,010 Records                               |               |                             |                             |                 |                    |                              |                          | , <u>12</u>               | 1 //.                                        |

รูปที่ 3 - 48 แสดงวิธีดูผลลัพธ์การเลือกตัวอย่างแบบระบุจำนวนเงิน

การประมวลผลแสดงผลลัพธ์ใบสำคัญจ่ายแต่ละใบที่มีจำนวนเงินตั้งแต่ 200,000.00 บาทดังรูปที่ 3 – 49

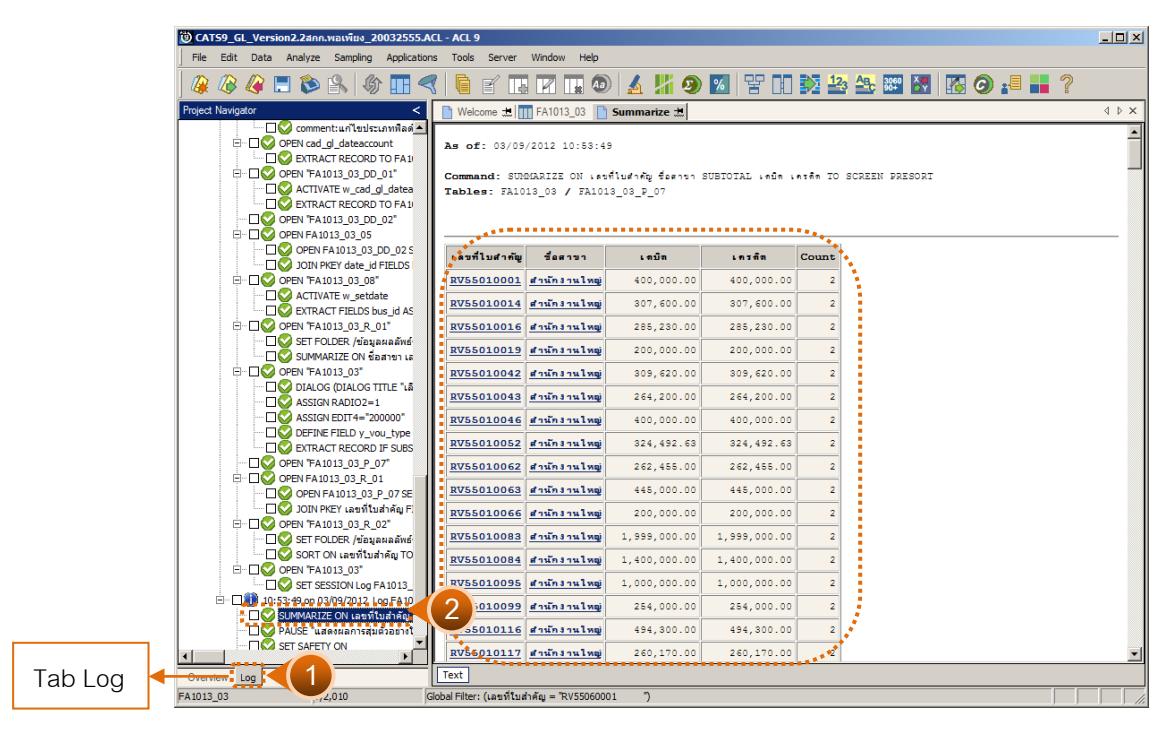

รูปที่ 3 - 49 ผลลัพธ์การเลือกตัวอย่างใบสำคัญจ่ายแบบระบุจำนวนเงิน

กรณีต้องการทราบรายละเอียดของใบสำคัญ ให้นำเมาส์ Double Click ที่ตัวอักษรสีน้ำ เงินของเลขที่ใบสำคัญที่ต้องการทราบข้อมูล เช่น ใบสำคัญจ่ายเลขที่ RV55060001 มีรายการที่ บันทึกบัญชี 24 รายการ ดังรูปที่ 3 - 50

|          | 59_GL_   | Version2.2ann                  | .พอเพียง_2 | 0032555.AC   | L - ACL 9    |            |            |                |            |                      |                  |             |           |               |          |
|----------|----------|--------------------------------|------------|--------------|--------------|------------|------------|----------------|------------|----------------------|------------------|-------------|-----------|---------------|----------|
| File     | Edit     | Data Analyze                   | Sampling   | Applications | Tools        | Server     | Window     | Help           |            |                      |                  |             |           |               |          |
|          | 10 1     | /> 🔳 🐟                         | 10 M       |              |              | -/         |            |                | III. A     |                      | AD 3060 X        |             |           | 2             |          |
| ] 🐗      | 10 4     | 🦉 🗔 🔛                          |            |              | "            | E III      |            | 🛓 🥙   🔬        | <b>M 2</b> | 20   X III 5/4 🖆     | 3 🔤 🔤            |             |           | 6             |          |
| Project  | Navigato | ar 🛛                           |            | <            | 📄 Welc       | ome 🖽 👖    | FA1013     | 3_03 📄 Summa   | arize 🔝    |                      |                  |             |           | <             | d ⊳ ×    |
|          | F        | A2003_02_P_05                  | 5          | -            |              |            | Filter     |                |            |                      |                  |             |           | Index:        |          |
|          | F F      | A2003_02_R_01                  | 1          |              |              |            |            | * UDV/55000/   | 01 10      |                      |                  |             |           |               |          |
|          | F        | A2003_02_R_01                  | 1_09       |              | Y 7          | V 5%       | (เลขท เบล  | 160 = HV000600 | 01 )       |                      |                  |             |           | ▲  (None      | <u> </u> |
|          |          | A2003_02_RR_0                  | 19<br>5    |              |              | 1.854      | รี่ไบลำดัญ | ชื่อสาขา       | รหัสธุรกิจ | ชื่อธุรกิจ           | วันที่ผ่านรายการ | รห้อบัญชี   | ชื่อบัญชี |               | <u> </u> |
|          |          | เลงเลพธระบบบญ<br>เลงเลพธระบบบญ | ขแยกบระเภท |              | 911          | RV5        | 5060001    | สำนักงานใหญ่   | 0101       | สุรกิจดำเนินงาน      | 01/06/2554       | 11-07-10-01 | ดอกเบี้ย  | เงินให้กู้ระก | ย่ะสัน 🔺 |
|          |          | A 1008 P 01                    |            |              | 912          | RV5        | 5060001    | สำนักงานใหญ่   | 0101       | สุรกิจสำเนินงาน      | 01/06/2554       | 11-07-10-02 | ดอกเบี้ย  | เงินให้กู้ระ/ | ย่ะสัน   |
|          |          | A1008 P 02                     |            |              | 913          | RV53       | 5060001    | สำนักงานไหญ่   | 0101       | รุงกิจสำเนินงาน      | 01/06/2554       | 11-07-10-04 | ดอกเบี้ย  | เงินให้กระ/   | ย่ะปา    |
|          |          | A 100801                       |            |              | 914          | RV5        | 5060001    | สำนักงานใหญ่   | 0101       | รรกิจดำเนินงาน       | 01/06/2554       | 11-99-31-01 | สาปรับเ   | จินให้กู้ระยะ | สันค์    |
|          | E F      | A 1009                         |            |              | 915          | RV5        | 5060001    | สำนักงานใหญ่   | 0101       | รุรกิจดำเนินงาน      | 01/06/2554       | 11-99-31-02 | ด่าปรับเ  | จินให้กระยา   | ะปาน     |
|          | - T      | A1011                          |            |              | 916          | RV58       | 5060001    | สำนักงานใหญ่   | 0101       | รุรกิจดำเนินงาน      | 01/06/2554       | 11-05-20-04 | ลูกหนึ่งจ | นกู้ระยะสั้น  | คก.      |
|          | F F      | A1011 R 01                     |            |              | 917          | RV5        | 5060001    | สำนักงานใหญ่   | 0101       | ธุรกิจสำเนินงาน      | 01/06/2554       | 11-05-30-02 | ลูกหนึ่งจ | นกู้ระยะปาง   | นุ่กลา   |
|          | F F      | A1011_R_02                     |            |              | 918          | RV5        | 5060001    | สำนักงานใหญ่   | 0101       | ธุรกิจสำเนินงาน      | 01/06/2554       | 21-04-30-01 | เงินรับป  | ากสัจจะออะ    | มุ่ทรัพ  |
|          | - TT F   | A 101102                       |            |              | 919          | RV55       | 5060001    | สำนักงานใหญ่   | 0101       | ธุรกิจสำเนินงาน      | 01/06/2554       | 31-01-00-01 | ทุนเรือน  | หุ้นปกติ      |          |
|          | 🞹 F      | A1012_01                       |            |              | 920          | RV5        | 5060001    | สำนักงานใหญ่   | 0101       | รุงกิจสำเนินงาน      | 01/06/2554       | 11-05-20-02 | ลูกหนึ่งจ | นกัระยะสั้น   | (คอม     |
|          | F        | A1012_01_09                    |            |              | 921          | RV53       | 5060001    | สำนักงานใหญ่   | 0101       | รุงกิจสำเนินงาน      | 01/06/2554       | 21-04-10-01 | เงินรับส  | ากออมทรัพ     | á        |
|          | E        | A1012_02                       |            |              | 922          | RV53       | 5060001    | สำนักงานใหญ่   | 0101       | รรกิจดำเนินงาน       | 01/06/2554       | 11-01-30-01 | เงินฝาก   | ong. 408      | 8-2-     |
|          | F        | A1012_02_06                    |            |              | 923          | RV58       | 5060001    | สำนักงานใหญ่   | 0101       | รรกิจต่าเนินงาน      | 01/06/2554       | 11-99-76-02 | เงินยืมท  | ดรองจำยกเ     | danu -   |
|          | F        | A1012_03                       |            |              | 924          | RV5        | 5060001    | สำนักงานใหญ่   | 0101       | ธุรกิจดำเนินงาน      | 01/06/2554       | 11-01-10-01 | เงินสดใ   | นมือ          |          |
|          | F        | A1012_03_06                    |            |              | 925          | RV5        | 5060001    | สำนักงานใหญ่   | 0201       | ธุรกิจสินเชื่อ       | 01/06/2554       | 46-01-00-02 | รายได้ด่  | าปรับลูกหนึ่  | 1341     |
|          |          | A1013_01                       |            |              | 926          | RV55       | 5060001    | สำนักงานใหญ่   | 0201       | ธุรกิจสินเชื่อ       | 01/06/2554       | 41-01-20-03 | ดอกเบี้ย  | รับจากเงินไ   | र्भतू -  |
|          |          | A1013_01_P_00                  | 0_01       |              | 927          | RV55       | 5060001    | สำนักงานใหญ่   | 0201       | รรกิจสินเชื่อ        | 01/06/2554       | 41-01-10-06 | ดอกเบี้ย  | รับจากเงินไ   | int's    |
|          |          | A1013_01_P_0/                  | ,          |              | 928          | RV55       | 5060001    | สานักงานใหญ่   | 0201       | รรกิจสินเชื่อ        | 01/06/2554       | 41-01-10-01 | ดอกเบี้ย  | รับจากเงินไ   | 140-     |
|          |          | A1013_01_R_02                  | 2          |              | 929          | RV59       | 5060001    | สานักงานใหญ่   | 0201       | รรกิจสินเชื่อ        | 01/06/2554       | 41-01-10-03 | ดอกเบีย   | รับจากเงิน    | 140-     |
|          |          | A1013_01_R_03                  | •          |              | 930          | RV59       | 5060001    | สานักงานใหญ่   | 0201       | รุรกิจสินเชื่อ       | 01/06/2554       | 46-01-00-03 | รายได้ด่  | าปรับอุกหนึ่  | เงินก็   |
|          |          | A1013_02 P 00                  | 01         |              | 931          | RV59       | 5060001    | สำนักงานใหญ่   | 0301       | สินด้าประเภทการเกษตร | 01/06/2554       | 42-01-10-01 | จายปุ๋ย   | - ขายสด       |          |
|          |          | A1013_02_P_00                  | 7          |              | 932          | RV5        | 5060001    | สำนักงานใหญ่   | 0301       | สินด้าประเภทการเกษตร | 01/06/2554       | 42-01-60-01 | ขายเคยี   | การเกษตร      |          |
|          |          | A1013 02 R 02                  | ,          |              | 933          | RV5        | 5060001    | สำนักงานใหญ่   | 0301       | สินค้าประเภทการเกษตร | 01/06/2554       | 42-01-20-06 | ขายข้าว   | ลาร (ข้าว     | (đ))     |
|          |          | A1013 03                       |            |              | 934          | RV5        | 5060001    | สำนักงานใหญ่   | 0303       | สินสำห้วไป           | 01/06/2554       | 42-03-10-01 | บายสินศ์  | าทั่วไป       | งายส     |
|          | - 10 F   | A1013 03 P                     | 07         |              |              | << E       | nd of F    | ile >>         |            |                      |                  |             |           |               | <u>i</u> |
|          | F F      | A1013_03_R_02                  | 2          |              |              |            |            |                |            |                      |                  |             |           |               | ÷ –      |
|          | E F      | A2002_02                       |            |              |              |            |            |                |            |                      |                  |             |           |               | :        |
| ÷        | 🗋 โปรแ   | .กรมปรับปรุงปี_ค_              | <u>A_</u>  |              |              |            |            |                |            |                      |                  |             |           |               | :        |
| ÷.       | ີ ຈະນນ   | บัญชีแยกประเภท                 |            |              |              |            |            |                |            |                      |                  |             |           |               | 1        |
| <u> </u> | _        |                                |            |              | •            |            |            |                |            |                      |                  |             |           |               |          |
| Over     | riew Lo  | g                              |            |              | Default_     | View       |            |                |            |                      |                  |             |           |               | 4 Þ      |
| FA1013   | _03      | ?/                             | 2,010      | Gk           | obal Filter: | (เลขที่ใบส | าคัญ = "R\ | /55060001      | )          |                      |                  |             |           |               |          |

รูปที่ 3 - 50 แสดงรายละเอียดข้อมูลของใบสำคัญจ่าย

| 1.9 | เมนู | แสดงรายการบันทึกบัญชี่ย้อนหลัง |
|-----|------|--------------------------------|
|     |      | <b>รหัส Script</b> : FA4001    |

## วัตถุประสงค์การตรวจสอบ

เพื่อวิเคราะห์ความผิดปกติของรายการบันทึกบัญชีที่ถูกบันทึกและผ่านรายการไป ยังวันที่ทำรายการย้อนหลังจากวันที่ปัจจุบัน

## หลักฐานที่ใช้ในการตรวจสอบ

แบบฟอร์มการบันทึกใบสำคัญ เข้าสู่ระบบบัญชีแยกประเภทตามรายการที่ถูกสุ่ม ตัวอย่างและเอกสารประกอบการบันทึกรายการบัญชี ที่ได้รับการสอบทานและอนุ**มัต**่าง เหมาะสม

| ลำดับ | Table              | Field Name          |
|-------|--------------------|---------------------|
| 1     | cad_gl_mainaccount | main_acc_id,date_id |
| 2     | cad_gl_subaccount  | main_acc_id,date_id |
| 3     | cad_gl_type        | bus_id              |
| 4     | cad_gl_branch      | main_acc_id         |
| 5     | cad_gl_dateaccount | date_id             |

## Table & Field ที่ใช้ในการตรวจสอบ

## วิธีการตรวจสอบ

- 1. คำสั่ง EXTRACT เพื่อดึงข้อมูลรายการตามที่ต้องการและตามช่วงเวลาที่ตรวจสอบ ยกเว้นรายการที่มีการยกเลิก
- คำสั่งJOINเพื่อรวมข้อมูลระหว่างตารางข้อมูล cad\_gl\_mainaccountcad\_gl\_subaccount, cad\_gl\_type, cad\_gl\_branch และ cad\_gl\_dateaccount โดยมี main\_acc\_id และ date\_id เป็นตัวเชื่อม เพื่อให้ได้ข้อมูล ตามรายละเอียดที่ต้องการ ในช่วงเวลาที่กำหนดตรวจสอบ
- สร้างฟิลด์ y\_age เพื่อคำนวณจำนวนวันจากวันที่บันทึกรายการไปยังวันที่ผ่านรายการ เข้าสู่ระบบบัญชีแยกประเภททั่วไป
- คำสั่ง EXTRACT หารายการบัญชีที่บันทึกรายการบัญชีย้อนหลังไปยังวันที่ทำการที่ผ่าน มาเรียบร้อยแล้ว
- 5. จัดทำรายงานสรุปเกี่ยวกับรายการบัญชีที่บันทึกรายการย้อนหลัง

เลือกเมนูการตรวจสอบระบบบัญชีแยกประเภท->การตรวจสอบการบันทึกบัญชี->แสดง รายการบันทึกบัญชีย้อนหลัง ดังรูปที่ 3 - 54 เมนูแสดงรายการบันทึกบัญชีย้อนหลัง

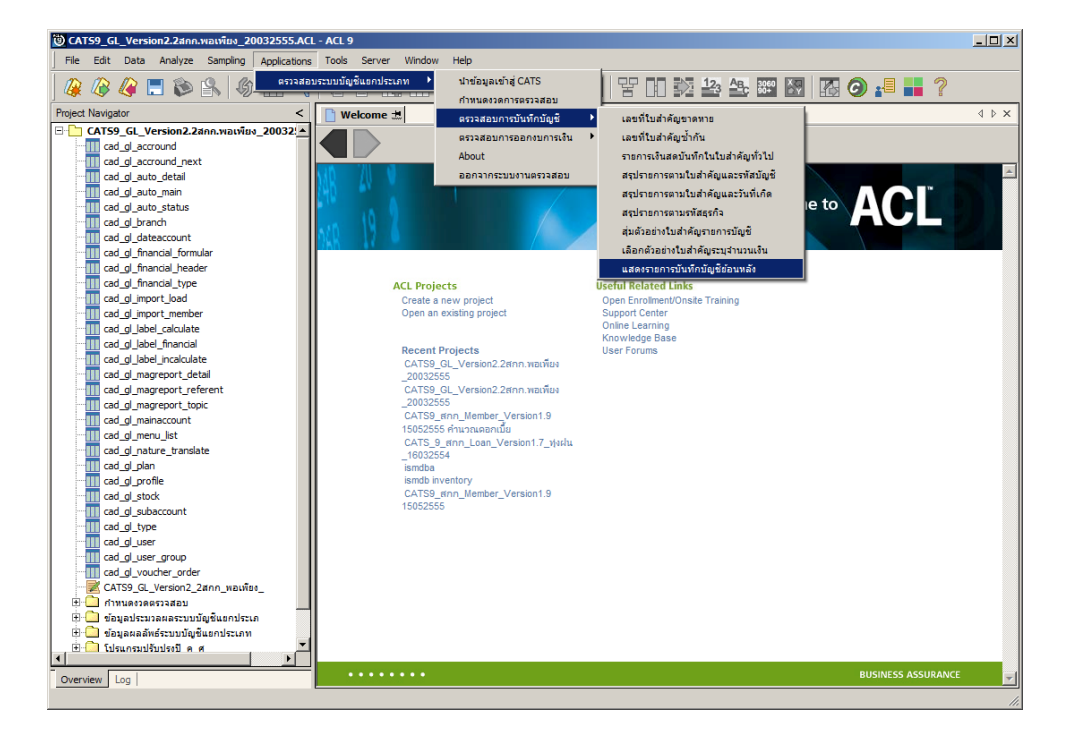

รูปที่ 3 - 51 เมนูแสดงรายการบันทึกบัญชีย้อนหลัง

ในกรณีตรวจสอบเป็นแบบแยกสาขา จะต้องระบุรหัสสาขาดังรูปที่ 3 - 55 ระบุรหัสสาขา

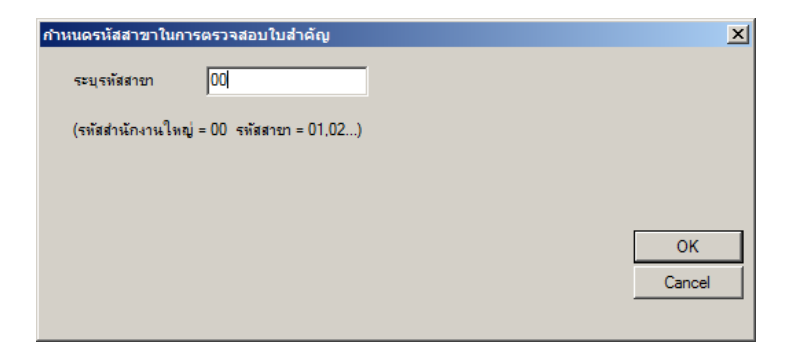

รูปที่ 3 - 52 ระบุรหัสสาขา

## ผลลัพธ์จากการประมวลผล

## ก. วิธีการดูผลลัพธ์

โปรแกรมจะแสดงภาพรวมของจำนวนวันที่มีการบันทึกบัญชี่ย้อนหลัง โดยแบ่งเป็น ช่วง ๆ ดังต่อไปนี้ 0 – 10 วัน, 11 -22 วัน, 21 – 30 วัน และมากกว่า 30 วัน โดยผลลัพธ์แสดงที่ ตาราง FA4001\_02 และที่หน้าต่าง Log FA4001\_02 แสดงผลภาพรวมของการบันทึกรายการบัญชี ย้อนหลัง ดังรูปที่ 3-53

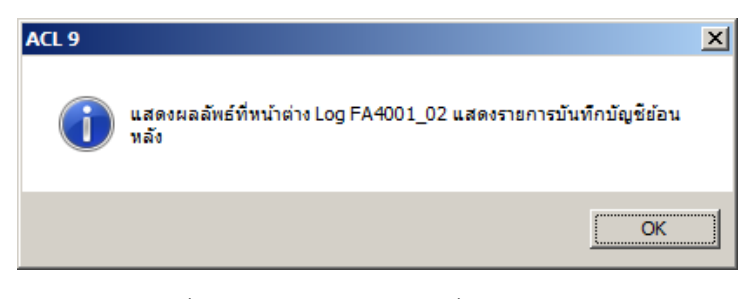

รูปที่ 3 - 53 แสดงผลลัพธ์ที่หน้าต่าง Log

4 เลือก TAB log เพื่อดูสรุปผลลัพธ์การบันทึกรายการบัญชีย้อนหลัง แสดงที่ FA4001\_01
5 Double Click ที่คำสั่ง Stratify

| CATS9_GL_Version2.2สกก.พอเพียง_20032555<br>File Edit Data Analyze Sampling Applicat                                                                                                    | ACL - ACL 9    | r Window Help      |        |                  |                  |                | <u>_0×</u>     |  |  |  |
|----------------------------------------------------------------------------------------------------|----------------|--------------------|--------|------------------|------------------|----------------|----------------|--|--|--|
| 4 (2 (2 (2 (2 (2 (2 (2 (2 (2 (2 (2 (2 (2                                                                                                    | <   0 ₪ 1      |                    | 4 🐰    | 🧿 📶   Y 🖬        | 🎦 🚣 🏤 🗱          | . 0 🔊          | 1 📕 ?          |  |  |  |
| Project Navigstor       Image: Stratus of the second second           |                |                    |        |                  |                  |                |                |  |  |  |
| ACTIVATE w_cad_gl_dateaco                                                                                                    |                | 4                  | a      |                  |                  |                |                |  |  |  |
| OPEN "FA4001_02_DD_02"                                                                                                    | 0112121        | nuunniinniiteauwaa | Count  | Percent of Count | Percent of Field | 1.0700         | 1919           |  |  |  |
| OPEN FA4001_02_05                                                                                                    | 0 - 10         |                    | 10,039 | 97.49%           | 80.06%           | 781,702,489.93 | 781,702,489.93 |  |  |  |
| JOIN PKEY date_id FIELDS y                                                                                                    | <u>11 - 20</u> |                    | 258    | 2.51%            | 19.94%           | 194,744,347.80 | 194,744,347.80 |  |  |  |
| COPEN "FA4001_02_08"                                                                                                    | 21 - 30        |                    | 0      | 0%               | 0%               | 0.00           | 0.00           |  |  |  |
|                                                                                                    | Totals         |                    | 10,297 | 100%             | 100%             | 976,446,837.73 | 976,446,837.73 |  |  |  |
| Image: Comparison of Comparison of Compar |                |                    |        |                  |                  |                |                |  |  |  |
| FA4001_0210.297 Records                                                                                                    |                |                    |        |                  |                  |                | 1              |  |  |  |

รูปที่ 3 - 54 วิธีการดูผลลัพธ์แสดงรายการบัญชีบันทึกย้อนหลัง

## ข. การแสดงผลลัพธ์

แสดงข้อมูลรายการบัญชีที่ถูกบันทึกย้อนหลัง ประกอบด้วยรายละเอียด ได้แก่ รหัส ธุรกิจ ชื่อธุรกิจ ชื่อสาขา เลขที่ใบสำคัญ วันที่เกิดรายกา ร วันที่ผ่านรายการ รหัสบัญชี ชื่อบัญชี คำอธิบายรายการ จำนวนเงินด้านเดบิต จำนวนเงินด้านเครดิตและจำนวนวันที่บันทึกย้อนหลัง ดังรูป ที่ 3 - 55

| 🕲 CAT59_GL_Version2.2ann.wavfav_20032555.ACL - ACL 9                                                  |       |                      |                      |                     |                        |                        |                 |                                                 |  |  |  |
|----------------------------------------------------------------------------------------------------|-------|----------------------|----------------------|---------------------|------------------------|------------------------|-----------------|-------------------------------------------------|--|--|--|
| File Edit Data Analyze Sampling Applications Tools Server Window Help                                 |       |                      |                      |                     |                        |                        |                 |                                                 |  |  |  |
| /# @ @ = \$> \$\ @ == <   = = ?                                                                       |       |                      |                      |                     |                        |                        |                 |                                                 |  |  |  |
| Welcome ± 1 FA4001_02 Stratify ± 4                                                                    |       |                      |                      |                     |                        |                        |                 |                                                 |  |  |  |
| Eller                                                                                                 |       |                      |                      |                     |                        |                        |                 |                                                 |  |  |  |
|                                                                                                    |       |                      |                      |                     |                        |                        |                 |                                                 |  |  |  |
| 🔨 🛧 X (อาหาหาวหายหลักรายการยอนหลง >= U ANU อาหาหานหายหลักรายการยอนหลง <= IU)                          |       |                      |                      |                     |                        |                        |                 |                                                 |  |  |  |
| รห้อรูรกิจ ซื่อรูรกิจ ซื่อลาจา เลยที่ไปลาศัญ วันที่ปันที่กรายการ วันที่ผ่านรายการ รหัสปัญชี ชื่อปัญชี |       |                      |                      |                     |                        |                        |                 |                                                 |  |  |  |
| 1                                                                                                    | 0101  | ธุรกิจดำเนินงาน      | สำนักงานใหญ่         | JV55010001          | 05/01/2555             | 04/01/2555             | 11-01-30-06     | เงินฝาก <del>ธ.ออมสิน</del> 020010768313        |  |  |  |
| 2                                                                                                    | 0101  | ธรกิจดำเนินงาน       | สำนักงานใหญ่         | JV55010001          | 05/01/2555             | 04/01/2555             | 48-09-00-00     | เงินรางวัลบัตรออมทรัพย์ทวีสิน                   |  |  |  |
| 3                                                                                                    | 0101  | ธรกิจดำเนินงาน       | สำนักงานใหญ่         | JV55010002          | 05/01/2555             | 04/01/2555             | 11-01-30-06     | เงินฝาก ธ.ออมสิน 020010768313                   |  |  |  |
| 4                                                                                                    | 0101  | ธุรกิจดำเนินงาน      | สำนักงานใหญ่         | JV55010002          | 05/01/2555             | 04/01/2555             | 48-01-00-00     | ดอกเบี้ยเงินฝากรนาคาร                           |  |  |  |
| 5                                                                                                    | 0101  | ธรกิจดำเนินงาน       | สำนักงานใหญ่         | JV55010003          | 09/01/2555             | 06/01/2555             | 21-04-10-01     | เงินรับฝากออมทรัพย์                             |  |  |  |
| 6                                                                                                    | 0101  | ธรกิจดำเนินงาน       | สำนักงานใหญ่         | JV55010003          | 09/01/2555             | 06/01/2555             | 54-00-16-00     | ดอกเบี้ยจ่ายเงินรับฝาก                          |  |  |  |
| 7                                                                                                    | 0101  | ธรกิจดำเนินงาน       | สำนักงานใหญ่         | JV55010004          | 09/01/2555             | 06/01/2555             | 11-05-20-02     | ลูกหนึ่งงินกัระยะสั้น (คอม)                     |  |  |  |
| 8                                                                                                    | 0101  | ธุรกิจดำเนินงาน      | สำนักงานใหญ่         | JV55010004          | 09/01/2555             | 06/01/2555             | 21-99-30-01     | ดอกเบี้ยเงินให้กู้ระยะสั้นรับส่วงหน้า           |  |  |  |
| 9                                                                                                    | 0201  | ธรกิจสินเชื่อ        | สำนักงานใหญ่         | JV55010004          | 09/01/2555             | 06/01/2555             | 41-01-10-03     | ดอกเบี้ยรับจากเงินให้กู้ระยะสั้น(คอม) — รับจริง |  |  |  |
| 10                                                                                                    | 0201  | ธรกิจสินเชื่อ        | สำนักงานใหญ่         | JV55010004          | 09/01/2555             | 06/01/2555             | 46-01-00-02     | รายได้ค่าปรับลูกหนึ่งงินกู้ระยะสั้น (คอม)       |  |  |  |
| 11                                                                                                    | 0101  | ธรกิจดำเนินงาน       | สำนักงานใหญ่         | JV55010005          | 13/01/2555             | 10/01/2555             | 21-04-30-01     | เงินรับฝากสัจจะออมทรัพย์                        |  |  |  |
| 12                                                                                                    | 0101  | ธรกิจดำเนินงาน       | สำนักงานใหญ่         | JV55010005          | 13/01/2555             | 10/01/2555             | 54-00-16-00     | ดอกเบี้ยจ่ายเงินรับฝาก                          |  |  |  |
| 13                                                                                                    | 0101  | ธรกิจดำเนินงาน       | สำนักงานใหญ่         | JV55010006          | 13/01/2555             | 11/01/2555             | 21-04-30-01     | เงินรับฝากส้อจะออมทรัพย์                        |  |  |  |
| 14                                                                                                    | 0101  | ธรกิจดำเนินงาน       | สำนักงานใหญ่         | JV55010006          | 13/01/2555             | 11/01/2555             | 54-00-16-00     | ดอกเบี้ยจ่ายเงินรับฝาก                          |  |  |  |
| 15                                                                                                    | 0101  | ธรกิจดำเนินงาน       | สำนักงานใหญ่         | JV55010007          | 13/01/2555             | 11/01/2555             | 11-01-30-01     | เงินฝาก ⊤กต. 408-2-84268-8                      |  |  |  |
| 16                                                                                                    | 0101  | ธุรกิจดำเนินงาน      | สำนักงานใหญ่         | JV55010007          | 13/01/2555             | 11/01/2555             | 54-00-15-00     | ดำน้ำ-ดำไฟพีา                                   |  |  |  |
| 17                                                                                                    | 0101  | ธรกิจดำเนินงาน       | สำนักงานใหญ่         | JV55010007          | 13/01/2555             | 11/01/2555             | 54-00-99-00     | ศำใช้จ่ายเบิดเตลีด                              |  |  |  |
| 18                                                                                                    | 0101  | ธรกิจดำเนินงาน       | สำนักงานใหญ่         | JV55010008          | 13/01/2555             | 11/01/2555             | 21-02-10-10     | เจ้าหนึ่การค้า—บ.เทอราไกร เฟอร์ดิโลเซอร์ จำกัด  |  |  |  |
| 19                                                                                                    | 0301  | สินด้าประเภทการเกษตร | สำนักงานใหญ่         | JV55010008          | 13/01/2555             | 11/01/2555             | 52-02-11-01     | ซ้อปุ่ย                                         |  |  |  |
| 20                                                                                                    | 0101  | ธุรกิจดำเนินงาน      | สำนักงานใหญ่         | JV55010009          | 13/01/2555             | 12/01/2555             | 11-01-30-01     | เงินฝาก ⊤กต. 408-2-84268-8                      |  |  |  |
| 21                                                                                                    | 0101  | ธุรกิจดำเนินงาน      | สำนักงานใหญ่         | JV55010009          | 13/01/2555             | 12/01/2555             | 54-00-15-01     | ต่าโทรศัพท์                                     |  |  |  |
| 22                                                                                                    | 0301  | สินด้าประเภทการเกษตร | สำนักงานใหญ่         | JV55010010          | 20/01/2555             | 18/01/2555             | 52-02-11-01     | ซ้อปุ่ม                                         |  |  |  |
| 23                                                                                                    | 0301  | สินด้าประเภทการเกษตร | สำนักงานใหญ่         | JV55010010          | 20/01/2555             | 18/01/2555             | 52-02-13-01     | ซื้อเคมีการเกษตร                                |  |  |  |
| 24                                                                                                    | 0101  | ธุรกิจดำเนินงาน      | สำนักงานใหญ่         | JV55010011          | 20/01/2555             | 18/01/2555             | 21-02-10-10     | เจ้าหนึ่การค้า—บ.เทอราโกร เฟอร์ดิโลเซอร์ จำกัด  |  |  |  |
| 25                                                                                                    | 0301  | สินค้าประเภทการเกษตร | สำนักงานใหญ่         | JV55010011          | 20/01/2555             | 18/01/2555             | 52-02-11-01     | ซัดปุ่ม                                         |  |  |  |
| 26                                                                                                    | 0101  | ธุรกิจดำเนินงาน      | สำนักงานใหญ่         | JV55010012          | 23/01/2555             | 20/01/2555             | 11-01-30-07     | เงินฝากออมทรัพย์ ธ.กรุงไทย 980-2-66511-8        |  |  |  |
| 27                                                                                                    | 0101  | ธุรกิจดำเนินงาน      | สำนักงานใหญ่         | JV55010012          | 23/01/2555             | 20/01/2555             | 48-01-00-00     | ดอกเบี้ยเงินฝากรนาคาร                           |  |  |  |
| 28                                                                                                    | 0101  | ธุรกิจดำเนินงาน      | สำนักงานใหญ่         | JV55010013          | 23/01/2555             | 20/01/2555             | 11-01-30-01     | เงินฝาก ธกต. 408-2-84268-8                      |  |  |  |
| 20                                                                                                    | 10101 | สิงสำหรับ ราย        | สารรักงารงในกั       |                     | 23/01/2555             | 20/01/2555             |                 | . ริเวา เว้อเร็จของเหล้ะกับริธีย                |  |  |  |
|                                                                                                    |       |                      |                      |                     |                        |                        |                 | <u>.</u>                                        |  |  |  |
| Default_                                                                                              | view  |                      |                      |                     |                        |                        |                 | 4 ۵                                             |  |  |  |
| FA4001_02                                                                                             |       | ?/10,297 Gld         | bal Filter: (สำนวนวิ | วันที่บันทึกรายการเ | ม้อนหลัง >= 0 AND ร่า≀ | นวนวันที่บันทึกรายการเ | ข้อนหลัง <= 10) |                                                 |  |  |  |

รูปที่ 3 - 55 แสดงวิธีดูผลลัพธ์แสดงรายการบัญชีบันทึกย้อนหลัง

#### 2. การตรวจสอบการออกงบการเงิน

| 2.1 เมนู | : กำหนดรหัสบัญชีในงบการเงินไม่ครบถ้วน |
|----------|---------------------------------------|
|          | <b>รหัส Script</b> : FA2003_02        |

# วัตถุประสงค์การตรวจสอบ

เพื่อพิสูจน์ว่ามีรหัสบัญชี ถูกกำหนดในงบการเงินไม่ครบถ้วนหรือไม่

# หลักฐานที่ใช้ในการตรวจสอบ

รายการกำหนดรหัสบัญชีตามงบการเงิน

## Table & Field ที่ใช้ในการตรวจสอบ

| ลำดับ | Table                    | Field Name                |
|-------|--------------------------|---------------------------|
| 1     | cad_gl_label_incalculate | in_text_label_id,         |
|       |                          | text_label_id             |
| 2     | cad_gl_label_calculate   | text_label_id             |
| 3     | cad_gl_label_financial   | branch_num bus_id         |
|       |                          | caculate_id               |
|       |                          | cad_gl_plan_type coop_num |
|       |                          | plan_id stock_type        |
|       |                          | text_label_id             |
| 4     | cad_gl_mainaccount       | main_acc_id,date_id       |
| 5     | cad_gl_subaccount        | main_acc_id,date_id       |
| 6     | cad_gl_type              | bus_id                    |
| 7     | cad_gl_branch            | main_acc_id               |
| 8     | cad_gl_dateaccount       | date_id                   |

1. คำสั่ง JOIN ตารางข้อมูล cad\_gl\_label\_incalculate,cad\_gl\_label\_calculate และcad\_gl\_label\_financial โดยใช้ text\_label\_id เป็นตัวเชื่อม

 คำสั่ง JOIN ตารางข้อมูลการกำหนดรหัสบัญชีในงบการเงินกับตารางข้อมูล การผ่านรายการบัญชี เพื่อตรวจสอบว่า รายการบัญชีที่มียอดคงเหลือแต่ไม่ได้กำหนดรหัส ในงบการเงินครบถ้วนมีเกิดขึ้นหรือไม่

เลือกเมนูการตรวจสอบระบบบัญชีแยกประเภท >> การตรวจสอบการออกงบการเงิน >> การกำหนดรหัสบัญชีในงบการเงินไม่ครบถ้วน ดังรูปที่ 3 - 56

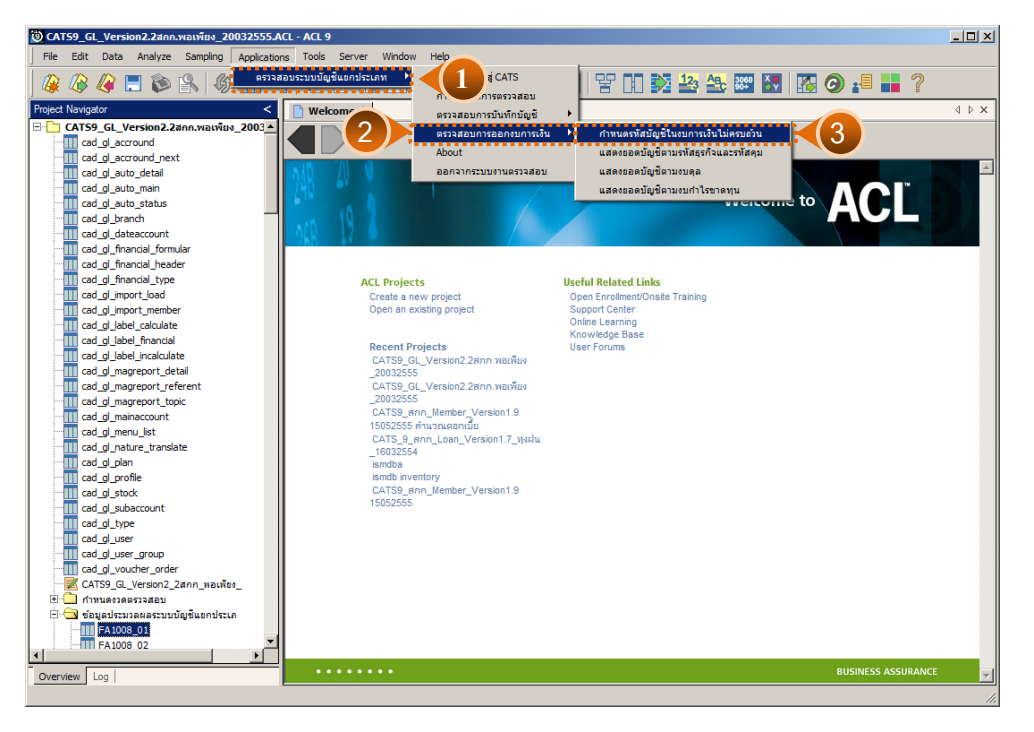

รูปที่ 3 - 56 เมนูการกำหนดรหัสบัญชีในงบการเงินไม่ครบถ้วน

## ผลลัพธ์จากการประมวลผล

## ก. วิธีการดูผลลัพธ์

 มลลัพธ์แสดงรหัสบัญชี ที่มียอดรายการบัญชี แต่ไม่ได้กำหนดรหัสบัญชีในงบการเงิน ครบถ้วน ดังแสดงในรูปที่ 3 - 57

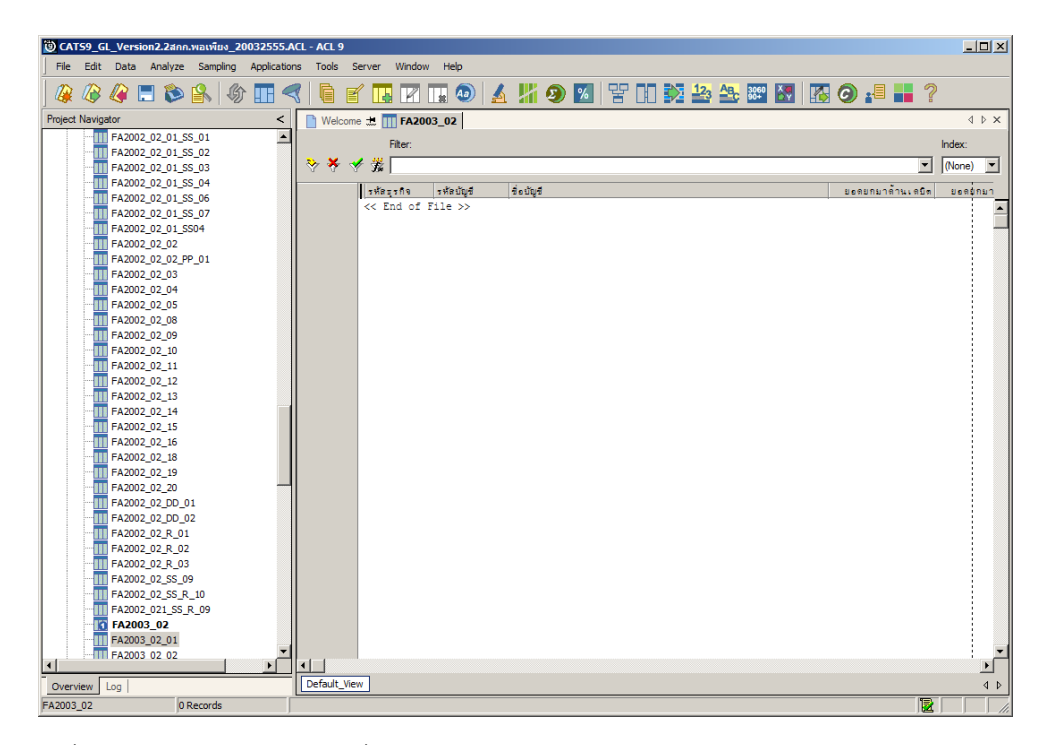

รูปที่ 3 - 57 แสดงรหัสบัญชีที่มียอดรายการบัญชีแต่ไม่ได้กำหนดรหัสบัญชีในงบการเงิน

## การแสดงผลลัพธ์

แสดงรายการรหัสบัญชีที่ไม่ถูกกำหนดในงบการเงินครบถ้วนที่ตาราง FA2003\_02

2.2 เมนู : แสดงยอดบัญชีตามรหัสธุรกิจและรหัสคุม รหัส Script : FA2002\_01

## วัตถุประสงค์การตรวจสอบ

เพื่อพิสูจน์การแสดงยอดบัญชีตามรหัสธุรกิจ และรหัสคุมในงบทดลองถูกต้องและ ครบถ้วน ตรงตามงวดการตรวจสอบ

## หลักฐานที่ใช้ในการตรวจสอบ

รายงานงบทดลอง ณ วันที่ตรวจสอบ

| ลำดับ | Table              | Field Name          |
|-------|--------------------|---------------------|
| 1     | cad_gl_mainaccount | main_acc_id,date_id |
| 2     | cad_gl_subaccount  | main_acc_id,date_id |
| 3     | cad_gl_type        | bus_id              |
| 4     | cad_gl_branch      | main_acc_id         |
| 5     | cad_gl_dateaccount | date_id             |

## Table & Field ที่ใช้ในการตรวจสอบ

#### วิธีการตรวจสอบ

- คำสั่ง EXTRACT เพื่อดึงข้อมูลรายการตามที่ต้องการและตามช่วงเวลาที่ตรวจสอบ สอบ ยกเว้นรายการที่มีการยกเลิก
- คำสั่ง SUMARIZE เพื่อรวมยอดยกมาด้านเดบิต/เครดิต ยอดระหว่างด้านเดบิต/ เครดิต และประมวลผลหายอดคงเหลือด้านเดบิต/เครดิต โดยแยกตามรหัสธุรกิจ และ

รหัสบัญชี ในช่วงเวลาที่กำหนดตรวจสอบ

 คำสั่ง JOIN เพื่อรวมข้อมูลระหว่าง ตารางข้อมูล cad\_gl\_mainaccountcad\_ gl\_subaccount ,cad\_gl\_type, cad\_gl\_branch และ cad\_gl\_dateaccount โดยมี main\_acc\_id และ date\_id เป็นตัวเชื่อม เพื่อให้ได้ข้อมูลตามรายละเอียดที่ ต้องการ ในช่วงเวลาที่กำหนดตรวจสอบ เลือกเมนูการตรวจสอบระบบบัญชีแยกประเภท ≻ การตรวจสอบการออกงบการเงิน ≻ แสดงยอดบัญชีตามรหัสธุรกิจและรหัสคุม ดังรูปที่ 3 - 58

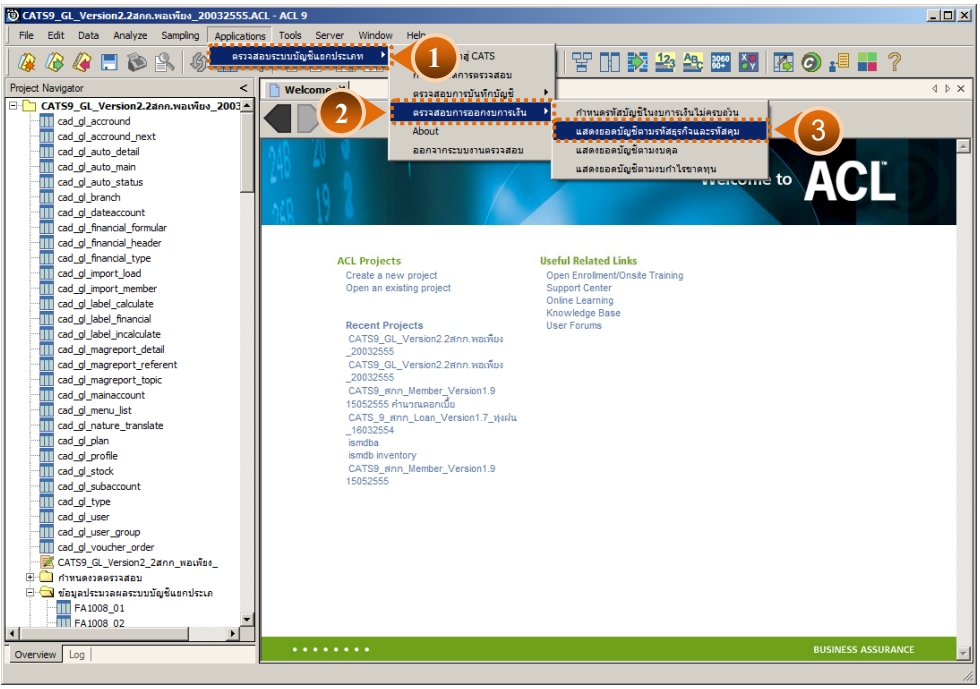

รูปที่ 3 - 58 เมนูแสดงยอดบัญชีตามรหัสธุรกิจและรหัสคุม

เลือกแบบแสดงยอดบัญชีตามรหัสธุรกิจและรหัสคุม แบบรวมสาขาหรือแบบแยกสาขา ดังรูปที่ 3-59

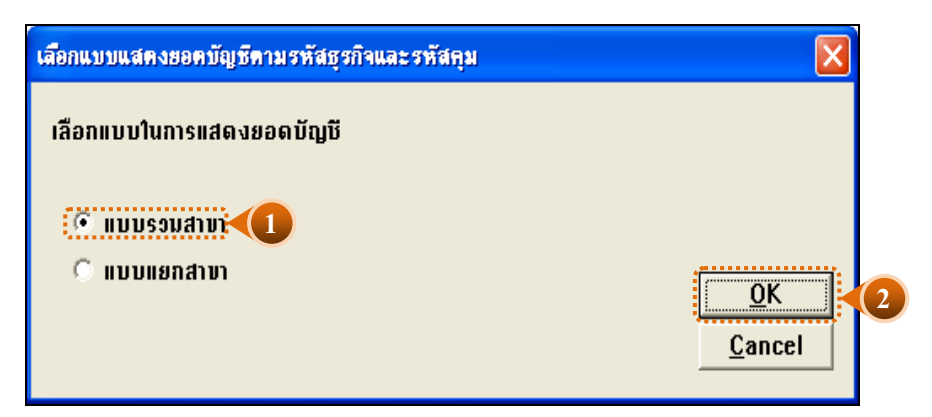

รูปที่ 3 - 59 หน้าจอในการเลือกแบบแสดงยอดบัญชีตามรหัสธุรกิจและรหัสคุม แบบรวมสาขา

หน้า 3- 66

ในกรณีที่เลือกแบบแสดงยอดบัญชีตามรหัสธุรกิจและรหัสคุมแบบแยกสาขา (01 = สาขาเมือง)จะต้องระบุรหัสสาขาดังรูปที่ 3 - 60

| เขอแพวภพขมงออมภะป้อมเทรมขย้อยุงเสพชะรมชม์ท                  | $\mathbf{X}$                 |
|-------------------------------------------------------------|------------------------------|
| เลือกแบบในการแสดงยอดบัญชี<br>๊แบบรวมสาขา<br>๊แบบแยกสาขา     | <u>Q</u> K<br><u>C</u> ancel |
| ก้าหนตรหัสสาขาในการตรวจสอบงบการเงิน                         | ×                            |
|                                                             |                              |
| ระบุรทัสสาขา 01                                             |                              |
| ระบุรทัสสาขา 01<br>(รทัสสำนักงานใหญ่ = 00 รทัสสาขา = 01,02) |                              |
| ระบุรทัสสาขา 01                                             |                              |

รูปที่ 3 - 60 ระบุรหัสสาขา

#### หน้า 3- 68

## ผลลัพธ์จากการประมวลผล

#### ก. วิธีการดูผลลัพธ์

ผลลัพธ์แสดงยอดบัญชีตามรหัสธุรกิจและรหัสคุมที่ตาราง FA2002\_01 โดยแสดง รายละเอียดประกอบด้วย งบทดลองรวมสาขา ธุรกิจ รหัสบัญชี ชื่อบัญชี ยอดยกมาด้านเดบิต ยอด ยกมาด้านเครดิต รายการเคลื่อนไหวด้านเดบิต รายการ เคลื่อนไหวด้านเครดิต ยอดยกไปด้านเดบิต ยอดยกไปด้านเครดิต ดังรูปที่ 3 - 61

| CATS9_GL                                                                                                    | _Version2.2สกก.พอเพ่ | ius_200 | 32555.ACL - A | CL 9                                                |               |          |                | _ 🗆 × |  |  |
|----------------------------------------------------------------------------------------------------|----------------------|---------|---------------|-----------------------------------------------------|---------------|----------|----------------|-------|--|--|
| File Edit Data Analyze Sampling Applications Tools Server Window Help                                                   |                      |         |               |                                                     |               |          |                |       |  |  |
| i 🕼 🕼 i                                                                                                    | 🧳 📃 🗞                | G       |               | ) 🖌 🖪 🖓 🖬 🔕 🖌 🕌 🧿 💈                                 | Y D 🕅 🕻       | 23 🕰 🔐 💹 | 🚯 🗿 📲 📕 ?      |       |  |  |
| Welcome                                                                                                    | # TT FA2002 01       |         |               |                                                     |               |          |                | d þ x |  |  |
|                                                                                                    |                      |         |               |                                                     |               |          |                |       |  |  |
| Hiter: Index:                                                                                                    |                      |         |               |                                                     |               |          |                |       |  |  |
| ▼ * * * 3%                                                                                                    |                      |         |               |                                                     |               |          |                |       |  |  |
| 'งแหลดงงรวมดานา' รูปกี⊈ เห็ตบัญชี ซึ่งบัญชี เรื่องบัญชี ยะดยกมาด้านเตบิต ยู่ลยกมาด้านเตบิต รายการเตลื่อนไหวด้านเตบิต รา |                      |         |               |                                                     |               |          |                |       |  |  |
| 1                                                                                                    | งบทสลองรวมสาขา       | 0101    | 11-01-10-0    | 1 เงินสดในมือ                                       | 224,332.59    | 0.00     | 414,699,203.50 |       |  |  |
| 2                                                                                                    | งบทสลองรวมสาขา       | 0101    | 11-01-30-0    | 1 เงินฝาก ธกส. 408-2-84268-8                        | 9,280,046.65  | 0.00     | 95,813,498.13  |       |  |  |
| 3                                                                                                    | งบทสสองรวมสาขา       | 0101    | 11-01-30-0    | 2 เงินฝาก ธกต. 408-2-80283-0                        | 56,457.09     | 0.00     | 112,167.83     |       |  |  |
| 4                                                                                                    | งบทตลองรวมสาขา       | 0101    | 11-01-30-0    | 3 เงินฝาก ธ. พหารไทย 369-2-31850-8                  | 4,639.36      | 0.00     | 51,615.86      |       |  |  |
| 5                                                                                                    | งบทคลองรวมสาขา       | 0101    | 11-01-30-0    | 1 เงินฝาก รกส. 408-2-91757-6 มอนซานได้              | 34,570.85     | 0.00     | 22,167,404.59  |       |  |  |
| 6                                                                                                    | งบทคลองรวมสาขา       | 0101    | 11-01-30-0    | 5 เงินฝาก ธกต. 408-2-93613-6                        | 122.75        | 0.00     | 801,158.29     |       |  |  |
| 7                                                                                                    | งบทคลองรวมสาขา       | 0101    | 11-01-30-0    | 5 เงินฝาก ธ.ตอมสิน 020010768313                     | 40,354.73     | 0.00     | 1,396,059.65   |       |  |  |
| 8                                                                                                    | งบทคลองรวมสาขา       | 0101    | 11-01-30-0    | 7 เงินฝากธอมทรัพย์ ธ.กรุงไทย 980-2-66511-8          | 48,742.74     | 0.00     | 74,296,345.68  |       |  |  |
| 9                                                                                                    | งบทดลองรวมสาขา       | 0101    | 11-01-30-0    | 3 เงินฝาก ธกต. 408-8-00639-7                        | 100.19        | 0.00     | 600,682.15     |       |  |  |
| 10                                                                                                    | งบทสลองรวมสาขา       | 0101    | 11-01-30-0    | 9 เงินฝากออมทรัพย์ ธ.ธนซาต 546-6-00214-5            | 0.00          | 0.00     | 2,040,739.77   |       |  |  |
| 11                                                                                                    | งบทติดองรวมสาขา      | 0101    | 11-01-30-1    | ) เงินฝากธอมทรัพย์ ธกส. 408-6-02160-0               | 0.00          | 0.00     | 2,000,000.00   |       |  |  |
| 12                                                                                                    | งบทคลองรวมสาขา       | 0101    | 11-01-30-1    | 1 เงินฝากธอมทรัพย์ ธ.ธนซาต 546-6-00248-8            | 0.00          | 0.00     | 9,100,236.80   |       |  |  |
| 13                                                                                                    | งบทคลองรวมสาขา       | 0101    | 11-01-30-1    | 2 เงินฝาก ธ.กติกรไทย ตาษาแพร่ 54-42-2550-8          | 0.00          | 0.00     | 459,950.00     |       |  |  |
| 14                                                                                                    | งบทตลองรวมสาขา       | 0101    | 11-01-40-0    | L เงินฝากประจำ ธกต. 12882-2                         | 20,000.00     | 0.00     | 20,200.00      |       |  |  |
| 15                                                                                                    | งบทคลองรวมสาขา       | 0101    | 11-01-40-0    | 3 เงินฝากประจำ ธ.ทหารไทย 369-3-02931-0              | 0.00          | 0.00     | 23,362.98      |       |  |  |
| 16                                                                                                    | งบทคลองรวมสาขา       | 0101    | 11-01-40-0    | 4 เงินฝากประจำ ธ.ธนชาต 546-1-039757-7               | 0.00          | 0.00     | 2,000,000.00   |       |  |  |
| 17                                                                                                    | งบทตลองรวมสาขา       | 0101    | 11-01-90-0    | l เงินฝากออมทรัพย์ทวีสิน                            | 3,000,000.00  | 0.00     | 3,000,000.00   |       |  |  |
| 18                                                                                                    | งบทติดองรวมสาขา      | 0101    | 11-01-90-0    | 2 เงินฝากบัตรเพิ่มทรัพย์ รกส.                       | 2,000,000.00  | 0.00     | 0.00           |       |  |  |
| 19                                                                                                    | งบทติดองรวมสาขา      | 0101    | 11-01-90-0    | 3 เงินฝากสลากออมสินพิเศษ 5 ปี                       | 5,000,000.00  | 0.00     | 5,000,000.00   |       |  |  |
| 20                                                                                                    | งบทคลองรวมสาขา       | 0101    | 11-01-90-0    | 1 เงินฝากตั้วแตกเงิน ฮ.ฮนซาต 546-5-03949-0          | 0.00          | 0.00     | 1,012,300.00   |       |  |  |
| 21                                                                                                    | งบทคลองรวมสาขา       | 0101    | 11-02-00-0    | l เงินฝากสหกรณ์การเกษตรลอง จำกัด                    | 19,085,343.33 | 0.00     | 27,364,283.65  |       |  |  |
| 22                                                                                                    | งบทคลองรวมสาขา       | 0101    | 11-02-00-0    | 2 เงินฝากลหกรณีการเกษตรวังขึ้น จำกัด                | 5,547,442.19  | 0.00     | 19,125,925.03  |       |  |  |
| 23                                                                                                    | งบทคลองรวมสาขา       | 0101    | 11-02-00-0    | 5 เงินฝากสหกรณีออมทรัพย์ครูแพร่ จำกัด (ออมทรัพย์)   | 70,805.05     | 0.00     | 73,815.25      |       |  |  |
| 24                                                                                                    | งบทดลองรวมสาขา       | 0101    | 11-02-00-0    | 5 เงินฝากสหกรณีออมทรัพย์ครูเชียงราย จำกัด (พิเศษ)   | 10,029,726.03 | 0.00     | 5,368,714.94   |       |  |  |
| 25                                                                                                    | งบทสลองรวมสาขา       | 0101    | 11-02-00-0    | 3 เงินฝากสหกรณีเครดีดยูเนี่ยนคลองชั่น จำกัด (พิเศษ) | 5,023,356.16  | 0.00     | 78,376.60      |       |  |  |
| 26                                                                                                    | งบทติดองรวมสาขา      | 0101    | 11-02-00-0    | 9 เงินฝากออมทรัพย์สหกรณ์การเกษตรสูงเม่น จำกัด       | 0.00          | 0.00     | 165,000.00     |       |  |  |
| 27                                                                                                    | งบทคลองรวมสาขา       | 0101    | 11-02-00-1    | ) เงินฝากสหกรณ์การเกษตรเวียงสา จำกัด                | 11,098,410.96 | 0.00     | 18,207,872.84  |       |  |  |
| 28                                                                                                    | งบทคลองรวมสาขา       | 0101    | 11-05-10-0    | l เงินให้กู้แก่ลหกรณีไม้น้ำชำ-หัวฝาย จำกัด          | 0.00          | 0.00     | 1,000,000.00   | _     |  |  |
| 1                                                                                                    |                      | 101.01  | 111_05_10_0   | ) . ระไม้สับสอมอะสองหมากกละ คณะสับมร้องแต่ สำลัง    | 260 000 00    | i n nn   | 259 000 00     |       |  |  |
| Default_View                                                                                                    | 7                    |         |               |                                                     |               |          |                |       |  |  |
| FA2002_01                                                                                                    | 198 Rec              | ords    |               |                                                     |               |          | 12             |       |  |  |

รูปที่ 3 - 61 แสดงยอดบัญชีตามรหัสธุรกิจและรหัสคุม

## ข. การแสดงผลลัพธ์

- 🕨 การประมวลผล แสดงรายละเอียดบัญชีเรียงตามรหัสธุรกิจและรหัสคุม
- ภรณีต้องการทราบยอดรวมทั้งสิ้นสำหรับแต่ละคอลัมน์ ได้แก่ยอดยกมา ยอดระหว่างปี ยอดคงเหลือสิ้นปี ทั้งด้านเดบิต และด้านเครดิต โดยใช้คำสั่ง TOTAL

| 2.3 เมนู | : แสดงยอดบัญชีตามงบดุล            |
|----------|-----------------------------------|
|          | <b>รหัส Script</b> : FA2002_02_01 |

## วัตถุประสงค์การตรวจสอบ

เพื่อพิสูจน์การแสดงยอดบัญชีตามรหัสธุรกิจ และรหัสคุมในงบการเงินถูกต้อง ครบถ้วน

## หลักฐานที่ใช้ในการตรวจสอบ

หน้า 3- 70

รายงานงบการเงิน ณ วันที่ตรวจสอบ

| Table & Field ที่ใ | ช้ในการตรวจสอบ |
|--------------------|----------------|
|--------------------|----------------|

| ลำดับ | Table              | Field Name          |
|-------|--------------------|---------------------|
| 1     | cad_gl_mainaccount | main_acc_id,date_id |
| 2     | cad_gl_subaccount  | main_acc_id,date_id |
| 3     | cad_gl_type        | bus_id              |
| 4     | cad_gl_branch      | main_acc_id         |
| 5     | cad_gl_dateaccount | date_id             |

## วิธีการตรวจสอบ

- 1. คำสั่ง EXTRACT เพื่อดึงข้อมูลรายการตามที่ต้องการและตามช่วงเวลาที่ตรวจสอบ ยกเว้นรายการที่มีการยกเลิก
- คำสั่ง SUMMARIZE เพื่อรวมยอดยกมาด้านเดบิตครดิต ยอดระหว่างด้านเดบิตครดิต และประมวลผลหายอดคงเหลือด้านเดนิตรดิตโดยแยกตามรหัสธุรกิจ และรหัสบัญชีใน ช่วงเวลาที่กำหนดตรวจสอบ
- คำสั่ง JOIN เพื่อรวมข้อมูลระหว่างตารางข้อมูล cad\_gl\_mainaccount,cad\_gl\_type, cad\_gl\_subaccount, cad\_gl\_branch และ cad\_gl\_dateaccount โดยมีmain\_acc\_id และdate\_id เป็นตัวเชื่อมเพื่อให้ได้ข้อมูลตามรายละเอียดที่ต้องการในช่วงเวลาที่กำหนด ตรวจสอบ
- 4. คำสั่ง SUMARIZE เพื่อจัดกลุ่มงบการเงิน ตามประเภทรหัสบัญชีคุม

เลือกเมนูการตรวจสอบระบบบัญชีแยกประเภท ≻ การตรวจสอบการออกงบการเงิน ≻ แสดงยอดบัญชีตามงบดุล ดังรูปที่ 3 - 62

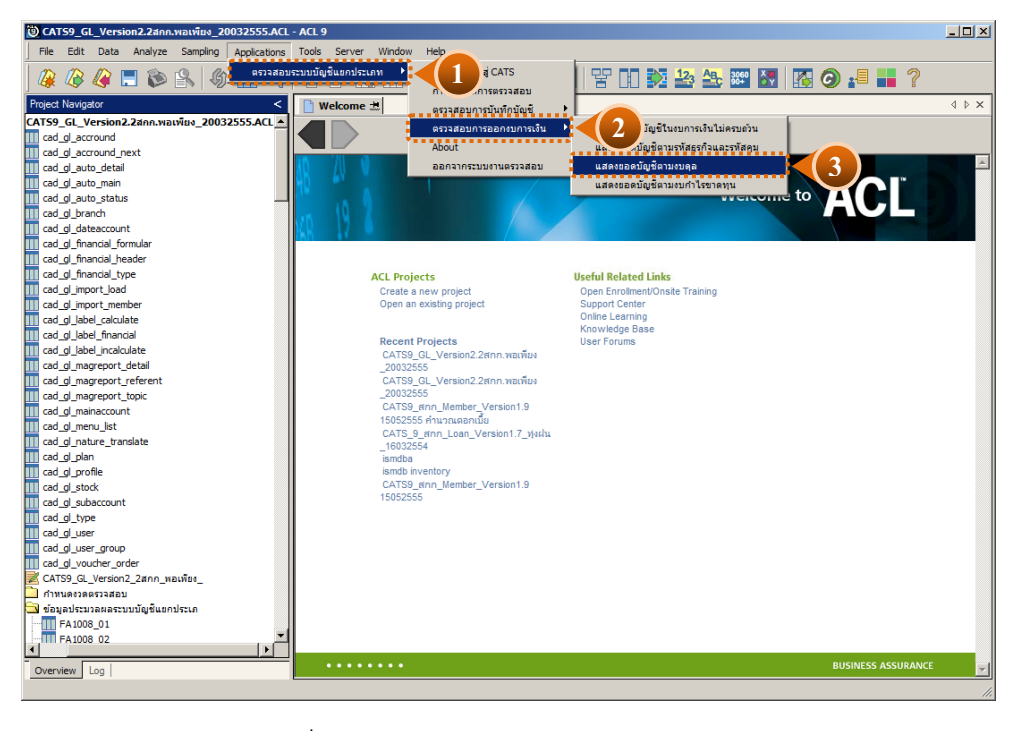

รูปที่ 3 - 62 เมนูแสดงยอดบัญชีตามงบดุล

เลือกแบบแสดงยอดบัญชีตามงบดุล แบบรวมสาขาหรือแบบแยกสาขา ดังรูปที่ 3 - 63

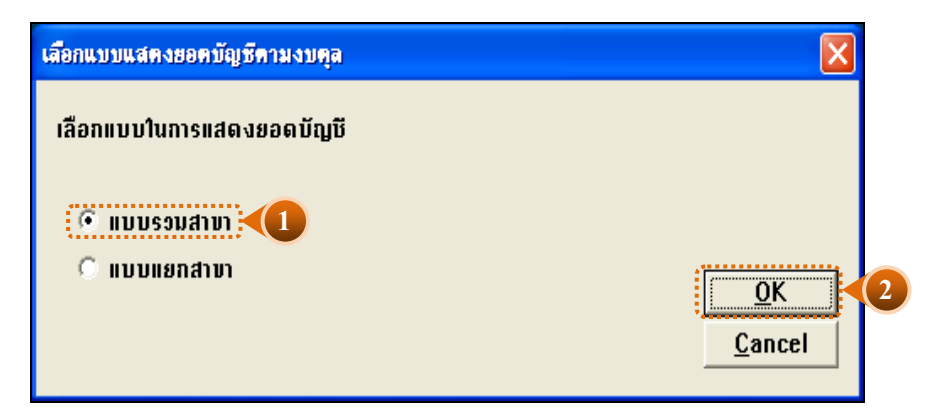

รูปที่ 3 - 63 หน้าจอในการเลือกแบบแสดงยอดบัญชีตามงบดุล แบบรวมสาขา

ในกรณีที่เลือกแบบแสดงยอดบัญชีตามงบดุล แบบแยกสาขา (02 = สาขาปักธงชัย)จะต้อง ระบุรหัสสาขาดังรูปที่ 3 - 64

| เสือกแบบแสดงฮอดบัญชีดามงบดุล                       |                              |
|----------------------------------------------------|------------------------------|
| เลือกแบบในการแสดงยอดบัญบี                          |                              |
| <ul> <li>แบบรอบสาขา</li> <li>แบบแยกสาขา</li> </ul> | <u>O</u> K<br><u>C</u> ancel |
|                                                    |                              |
| กำหนตรหัสสาขาในการตรวจสอบงบการเงิน                 |                              |
| ระบุรทัสสาขา                                       |                              |
| (รทัสสำนักงานใหญ่ = 00 รทัสสาขา = 01,02)           |                              |
|                                                    |                              |

รูปที่ 3 - 64 ระบุรหัสสาขา

## ผลลัพธ์จากการประมวลผล

## ก. วิธีการดูผลลัพธ์

- ≽ ผลลัพธ์แสดงยอดบัญชีตามงบการเงิน ที่หน้าต่าง Log FA2002\_02
- โล้อก TAB log เพื่อแสดงผลลัพธ์สรุปตามกลุ่มบัญชีตามงบดุล แสดงที่ FA2002\_02
- Double Click ที่คำสั่ง Summarize ดังรูปที่ 3 65

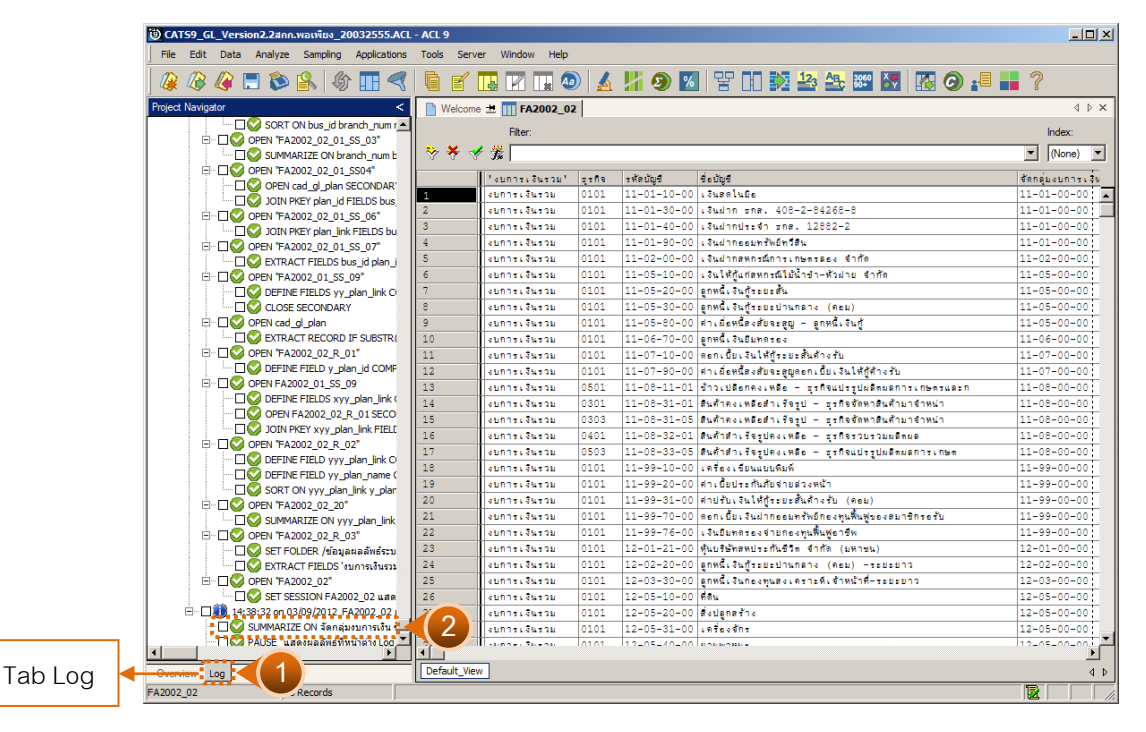

รูปที่ 3 - 65 แสดงวิธีดูผลลัพธ์ยอดบัญชีบัญชีตามงบดุล

## ข. การแสดงผลลัพธ์

ผลลัพธ์แสดงรายละเอียดบัญชีต่าง ๆ เรียงตามรหัสบัญชี ที่ตาราง FA2002\_02 โดย แสดงรายละเอียดประกอบด้วย งบการเงินรวม รหัสธุรกิจ รหัสบัญชี ชื่อบัญชี จัดกลุ่มงบการเงิน ชื่อ บัญชีคุม ยอดคงเหลือ ดังรูปที่ 3 - 66

| 🕲 CATS9_GL_Version2.24nn.vra.vra.vra.vra.v20032555.ACL - ACL 9        |                |         |             |                                                    |                   |                                   |  |  |  |
|-----------------------------------------------------------------------|----------------|---------|-------------|----------------------------------------------------|-------------------|-----------------------------------|--|--|--|
| File Edit Data Analyze Sampling Applications Tools Server Window Help |                |         |             |                                                    |                   |                                   |  |  |  |
| / # / # / # / # / # / # / # / # / # / #                               |                |         |             |                                                    |                   |                                   |  |  |  |
| ↑ Welcome ± 11 FA2002 02                                              |                |         |             |                                                    |                   |                                   |  |  |  |
|                                                                       |                |         |             |                                                    |                   |                                   |  |  |  |
| Fiter: Index:                                                         |                |         |             |                                                    |                   |                                   |  |  |  |
| 🏷 🋠 🛷 🎉   💽 (None) 🔽                                                  |                |         |             |                                                    |                   |                                   |  |  |  |
|                                                                       | "งบการเงินรวม" | ្នុះតិទ | ⇒ ម័តបំលូ⊎  | ອີ່ດບັນອີ                                          | จัดกลุ่มงบการเงิน | ສິ່ວນັ້ນສີ່ຄຸມ                    |  |  |  |
| 1                                                                     | งบการเงินรวม   | 0101    | 11-01-10-00 | เงินสดในมือ                                        | 11-01-00-00       | เงินสดและเงินฝากธนาคาร            |  |  |  |
| 2                                                                     | งบการเงินรวม   | 0101    | 11-01-30-00 | เงินฝาก ธกต. 408-2-84268-8                         | 11-01-00-00       | เงินสดและเงินฝากธนาคาร            |  |  |  |
| 3                                                                     | งบการเงินรวม   | 0101    | 11-01-40-00 | เงินฝากประจำ ธกต. 12882-2                          | 11-01-00-00       | เงินสลและเงินฝากธนาคาร            |  |  |  |
| 4                                                                     | งบการเงินรวม   | 0101    | 11-01-90-00 | เงินฝากออมทรัพย์ทวีสิน                             | 11-01-00-00       | เงินสดและเงินฝากธนาคาร            |  |  |  |
| 5                                                                     | งบการเงินรวม   | 0101    | 11-02-00-00 | เงินฝากสหกรณ์การเกษตรลอง จำกัด                     | 11-02-00-00       | เงินฝากสหกรณ์อื่น                 |  |  |  |
| 6                                                                     | งบการเงินรวม   | 0101    | 11-05-10-00 | เงินให้กู้แก่สหกรณ์ไม้น้ำป่า-หัวฝาย จำกัด          | 11-05-00-00       | เงินให้กู้ยืมระยะสั้น - ลุทธิ     |  |  |  |
| 7                                                                     | งบการเงินรวม   | 0101    | 11-05-20-00 | ลูกหนึ่งจินกระยะสั้น                               | 11-05-00-00       | เงินให้กู้ยีมระยะสั้น - ลุทธิ     |  |  |  |
| 8                                                                     | งบการเงินรวม   | 0101    | 11-05-30-00 | ลูกหนึ่งจินกู้ระยะปานกลาง (คยม)                    | 11-05-00-00       | เงินให้กู้ยืมระยะสั้น - ลุทธิ     |  |  |  |
| 9                                                                     | งบการเงินรวม   | 0101    | 11-05-80-00 | คำเมื่อหนี้สงสับจะลูญ – ลูกหนึ่เงินกู้             | 11-05-00-00       | เงินให้กู้ยืมระยะสั้น - ลุทธิ     |  |  |  |
| 10                                                                    | งบการเงินรวม   | 0101    | 11-06-70-00 | ลูกหนึ่งงินยิมทครอง                                | 11-06-00-00       | ลูกหนึ่งขยงสัน-ลุทธิ              |  |  |  |
| 11                                                                    | งบการเงินรวม   | 0101    | 11-07-10-00 | ดอกเบี้ยเงินให้กู้ระยะสั้นด้างรับ                  | 11-07-00-00       | ดอกเบี้ยเงินให้กู้ส้างรับ - ลุทธิ |  |  |  |
| 12                                                                    | งบการเงินรวม   | 0101    | 11-07-90-00 | ศาเมื่อหนี้สงสับจะสูญลอกเบี้บเงินให้กู้ค้างรับ     | 11-07-00-00       | ดอกเบี้ยเงินให้กู้ด้างรับ = ดุทธิ |  |  |  |
| 13                                                                    | งบการเงินรวม   | 0501    | 11-08-11-01 | ข้าวเปลือกคงเหลือ — ธุรกิจแปรรูปผลิตผลการเกษตรและก | 11-08-00-00       | สินค้าคงเหลือ                     |  |  |  |
| 14                                                                    | งบการเงินรวม   | 0301    | 11-08-31-01 | สินค้าคงเหลือสำเร็จรูป – ธุรกิจจัดหาสินค้ามาจำหน่า | 11-08-00-00       | สินค้าคงเหลือ                     |  |  |  |
| 15                                                                    | งบการเงินรวม   | 0303    | 11-08-31-05 | สินค้าคงเหลือสำเร็จรูป — ธุรกิจจัดหาสินค้าบาจำหน่า | 11-08-00-00       | สินค้าคงเหลือ                     |  |  |  |
| 16                                                                    | งบการเงินรวม   | 0401    | 11-08-32-01 | สินค้าสำเร็จรูปคงเหลือ — ธุรกิจรวบรวมผลิตผล        | 11-08-00-00       | สินค้าคงเหลือ                     |  |  |  |
| 17                                                                    | งบการเงินรวม   | 0503    | 11-08-33-05 | สินค้าสำเร็จรูปคงเหลือ — ธุรกิจแปรรูปผลิตผลการเกษต | 11-08-00-00       | สินค้าคงเหลือ                     |  |  |  |
| 18                                                                    | งบการเงินรวม   | 0101    | 11-99-10-00 | เครื่องเบียนแบบพิมพ์                               | 11-99-00-00       | สินทรัพย์หมุนเวียนอื่น            |  |  |  |
| 19                                                                    | งบการเงินรวม   | 0101    | 11-99-20-00 | สำเบี้ยประกันภัยสายสวงหน้า                         | 11-99-00-00       | สินทรัพย์หมุนเวียนอื่น            |  |  |  |
| 20                                                                    | งบการเงินรวม   | 0101    | 11-99-31-00 | ต่าปรับเงินให้กู้ระยะสั้นด้างรับ (คอม)             | 11-99-00-00       | สินทรัพย์หมุนเวียนอื่น            |  |  |  |
| 21                                                                    | งบการเงินรวม   | 0101    | 11-99-70-00 | ลอกเบี้ยเงินฝากออมทรัพยึกองทุนพื้นฟูของสมาชิกรอรับ | 11-99-00-00       | สินทรัพย์หมุนเวียนอื่น            |  |  |  |
| 22                                                                    | งบการเงินรวม   | 0101    | 11-99-76-00 | เงินยืมทดรองจ่ายกองทุนพื้นฟูอาชีพ                  | 11-99-00-00       | สนทรัพย์หมุนเวียนอื่น             |  |  |  |
| 23                                                                    | งบการเงินรวม   | 0101    | 12-01-21-00 | หุ้นบริษัทสหประกันชีวิต จำกัด (มหาชน)              | 12-01-00-00       | เงินลงทุนระยะยาว                  |  |  |  |
| 24                                                                    | งบการเงินรวม   | 0101    | 12-02-20-00 | ลูกหนึ่งจินกู้ระยะปานกลาง (คอม) -ระยะยาว           | 12-02-00-00       | เงินให้กู้ยืมระยะยาว - สุทยิ      |  |  |  |
| 25                                                                    | งบการเงินรวม   | 0101    | 12-03-30-00 | ลูกหนึ่งจันกองทุนสงเคราะที่เจ้าหน้าที่-ระยะยาว     | 12-03-00-00       | อูกหนึ่ระยะยาว - สุทธิ            |  |  |  |
| 26                                                                    | งบการเงินรวม   | 0101    | 12-05-10-00 | ด้ดน                                               | 12-05-00-00       | ดีดินอาคาร และอุปกรณ์ – สุทธิ     |  |  |  |
| 27                                                                    | งบการเงินรวม   | 0101    | 12-05-20-00 | สิ่งปลุกสร้าง                                      | 12-05-00-00       | พี่ดินอาคาร และอุปกรณ์ – ลุทธิ    |  |  |  |
| 28                                                                    | งบการเงินรวม   | 0101    | 12-05-31-00 | เครื่องจักร                                        | 12-05-00-00       | พี่ดินอาคาร และอุปกรณ์ – ลุทธิ    |  |  |  |
| 20                                                                    | stream Stream  | 0101    | 12-05-40-00 | Policionale -                                      | 12-05-00-00       | dau soore Harriberti - ant        |  |  |  |
| Defende 10                                                            | -              |         |             |                                                    |                   |                                   |  |  |  |
| Verauit_View                                                          |                |         |             |                                                    |                   | 4 Þ                               |  |  |  |
| FA2002_02                                                             | 46 Re          | cords   |             |                                                    |                   |                                   |  |  |  |

รูปที่ 3 - 66 แสดงผลลัพธ์ยอดบัญชีบัญชีตามงบดุล

#### ค. การแสดงผลลัพธ์

- ▶ สรุปข้อมูลแสดงยอดบัญชีตามงบดุล ตามช่วงเวลาที่กำหนดตรวจสอบ ดังรูปที่ 3 67
- ≻ การประมวลผล จัดกลุ่มบัญชีตามงบการเงิน จะแสดงตามกุล่มงบการเงิน เช่น
  - 1 หมายถึง สินทรัพย์
  - 2 หมายถึง หนี้สิ้น
  - 3 หมายถึง ทุนเรือนหุ้น เป็นต้น

กรณีต้องการทราบรายละเอียดประกอบของกลุ่มบัญชี ใช้ouble click ที่ หมายเลขรหัสกลุ่ม ที่เป็นตัวสีน้ำเงิน จะปรากฏรายละเอียดรหัสบัญชีที่สังกัดในกลุ่มรหัสบัญชีนั้น ๆ

|         | CAT59_GL_Version2.2snn.vatvilles_20032555.ACL - ACL 9           File         Edit         Data         Analyze         Sampling         Applications         Tools         Server         Window         Help                                                                                                    |                                                                                                    |                                                   |                 |       |         |          |  |  |  |
|---------|----------------------------------------------------------------------------------------------------|----------------------------------------------------------------------------------------------------|---------------------------------------------------|-----------------|-------|---------|----------|--|--|--|
|         | 🖗 🖉 🔳 🏷 🕾   🎸 🎞 🔫                                                                                                    |                                                                                                    |                                                   | 123 🕰 👯 🤮       |       | 0 📲 📕 ? |          |  |  |  |
| Proje   | ect Navigator <                                                                                                    | 🚹 Welcome 🛣 🔟 FA2002_02 📑 Summarize 🛣                                                                                                    |                                                   |                 |       |         |          |  |  |  |
|         |                                                                                                    | As of: 03/09/2012 14:38:32<br>Command: SUBSARIZE ON Čenekulunna.ľu fedyfnu SUBIOTAL uzerkivněs TO SCREEN PRESORT<br>Tables: FR2002_02 / FR2002_02_R_01 |                                                   |                 |       |         | <u> </u> |  |  |  |
|         | OPEN "FA2002_02_01_SS_07"     System of the second second se | อัตกลุ่มงบการเงิน                                                                                                    | ชื่อบัญชีคุม                                      | บอลคงเหลือ      | Count |         |          |  |  |  |
|         | □ □ ○ OPEN "FA2002_01_SS_09"                                                                                                    | 11-01-00-00                                                                                                    | <u>เงินสุดและเงินฝากรนาคาร</u>                    | 40,059,384.64   | 4     |         |          |  |  |  |
|         | DEFINE FIELDS yy_plan_link C                                                                                                    | 11-02-00-00                                                                                                    | <u>เงินปากสหกรณ์อื่น</u>                          | 93,607,778.08   | 1     |         |          |  |  |  |
|         |                                                                                                    | 11-05-00-00                                                                                                    | เงินให้ผู้อื่มระอะสั้น – สุทธิ                    | 93,155,038.62   | 4     |         |          |  |  |  |
|         | EXTRACT RECORD IF SUBSTR                                                                                                    | 11-06-00-00                                                                                                    | <u>ลูกหน้ระยะสัน-สุทธิ</u>                        | 1,081,700.00    | 1     |         |          |  |  |  |
|         | DEFINE FIELD y_plan_id COMF                                                                                                    | 11-07-00-00                                                                                                    | กอกเบี้ยเงินให้กู้ก้างรับ — สุทธิ                 | 1,061,057.08    | 2     |         |          |  |  |  |
|         | OPEN FA2002_01_SS_09     OPEN FA2002_01_SS_09     OPEN FA2002_01_SS_09                                                                                                    | 11-08-00-00                                                                                                    | สินก้ากรเหลือ                                     | 5,071,330.72    | 5     |         |          |  |  |  |
|         | OPEN FA2002_02_R_01 SECO                                                                                                    | 11-99-00-00                                                                                                    | สินทรัพย์หมุน: วิยนอื่น                           | 1,933,813.60    | 5     |         |          |  |  |  |
|         | JOIN PKEY xyy_plan_link FIEL                                                                                                    | 12-01-00-00                                                                                                    | <u>เงินตงทุนระยะยาว</u>                           | 753,000.00      | 1     |         |          |  |  |  |
|         | DEFINE FIELD yyy_plan_link C                                                                                                    | 12-02-00-00                                                                                                    | เงินให้กู้อื่มระยะยาว – สุทธิ                     | 81,767,493.72   | 1     |         |          |  |  |  |
|         | SORT ON yyy_plan_link y_plan                                                                                                    | 12-03-00-00                                                                                                    | ฐกหนีระยะยาว – ดูทยั                              | 5,305,900.00    | 1     |         |          |  |  |  |
|         | □ □ ○ OPEN "FA2002_02_20"                                                                                                    | 12-05-00-00                                                                                                    | ที่ดิน อาคาร และอุปกรณ์ – สุทธิ                   | 22,232,153.60   | 5     |         |          |  |  |  |
|         | GUNNARIZE ON YYY_DIAN_INK     GV OPEN "FA2002_02_R_03"                                                                                                    | 12-09-00-00                                                                                                    | สินทรัพย์ไม่หมุนเวียนอื่น                         | 22,000.00       | 1     |         |          |  |  |  |
|         | SET FOLDER /ข้อมูลผลลัพธ์ระบ                                                                                                    | 21-01-00-00                                                                                                    | เงินเบิกเกินบัญชี ธนาการและเงินทู้ยืมระยะสั้น     | -6,800,000.00   | 1     |         |          |  |  |  |
|         | E-□ OPEN "FA2002_02"                                                                                                    | 21-02-00-00                                                                                                    | <u>เจ้าหน้การค้า</u>                              | 0.00            | 1     |         |          |  |  |  |
|         |                                                                                                    | 2-04-00-00                                                                                                    | <u>เงินรับฝาก</u>                                 | -102,970,855.60 | 3     |         |          |  |  |  |
|         | 🗌 💟 SUMMARIZE ON จัดกลุ่มงบการเงิน ร่                                                                                                    | 2 .00-00                                                                                                    | <u>ดำบำรูงสันนีบาตสหกรณ์แห่งประเทศไทยค้างจ่าย</u> | 0.00            |       |         |          |  |  |  |
| •       | PAUSE "แสดงผลลัพธ์ที่หน้าต่าง Loo                                                                                                    | 21 09-00-00                                                                                                    | หนี้ดินหมุน เ รียนอื่น                            | -134.18         | 4     |         | •        |  |  |  |
| Tab Log | D02_02                                                                                                    | Text                                                                                                    |                                                   |                 |       |         |          |  |  |  |

รูปที่ 3 - 67 แสดงสรุปกลุ่มบัญชีตามงบดุล

| 2.4 | เม | นู : แสดงยอดบัญชีตามงบกำไร        |  |
|-----|----|-----------------------------------|--|
|     |    | <b>รหัส Script</b> : FA2002_02_02 |  |

## วัตถุประสงค์การตรวจสอบ

เพื่อพิสูจน์การแสดงยอดบัญชีตามรหัสธุรกิจและรหัสคุมในงบการเงินถูกต้องครบถ้วน

## หลักฐานที่ใช้ในการตรวจสอบ

รายงานงบการเงิน ณ วันที่ตรวจสอบ

## Table & Field ที่ใช้ในการตรวจสอบ

| ลำดับ | Table              | Field Name          |
|-------|--------------------|---------------------|
| 1     | cad_gl_mainaccount | main_acc_id,date_id |
| 2     | cad_gl_subaccount  | main_acc_id,date_id |
| 3     | cad_gl_type        | bus_id              |
| 4     | cad_gl_branch      | main_acc_id         |
| 5     | cad_gl_dateaccount | date_id             |

## วิธีการตรวจสอบ

- 1. คำสั่ง EXTRACT เพื่อดึงข้อมูลรายการตามที่ต้องการและตามช่วงเวลาที่ตรวจสอบสอบ ยกเว้นรายการที่มีการยกเลิก
- คำสั่ง SUMARIZE เพื่อรวมยอดยกมาด้านเดบิตครดิต ยอดระหว่างด้านเดบิตครดิต และประมวลผลหายอดคงเหลือด้านเดบิฒครดิต โดยแยกตามรหัสธุรกิจและรหัสบัญชี ในช่วงเวลาที่กำหนดตรวจสอบ
- คำสั่ง JOIN เพื่อรวมข้อมูลระหว่างตารางข้อมูล cad\_gl\_mainaccount cad\_gl\_subaccount, cad\_gl\_type, cad\_gl\_branch และ cad\_gl\_dateaccount โดยมี main\_acc\_id และ date\_id เป็นตัวเชื่อม เพื่อให้ได้ข้อมูลตามรายละเอียดที่ต้องการใน ช่วงเวลาที่กำหนดตรวจสอบ
- 4. คำสั่ง SUMMARIZE เพื่อจัดกลุ่มงบการเงิน ตามประเภทรหัสบัญชีคุม

เลือกเมนูการตรวจสอบระบบบัญชีแยกประเภท ≻ การตรวจสอบการออกงบการเงิน ≻ แสดงยอดบัญชีตามงบกำไรขาดทุน ดังรูปที่ 3 - 68

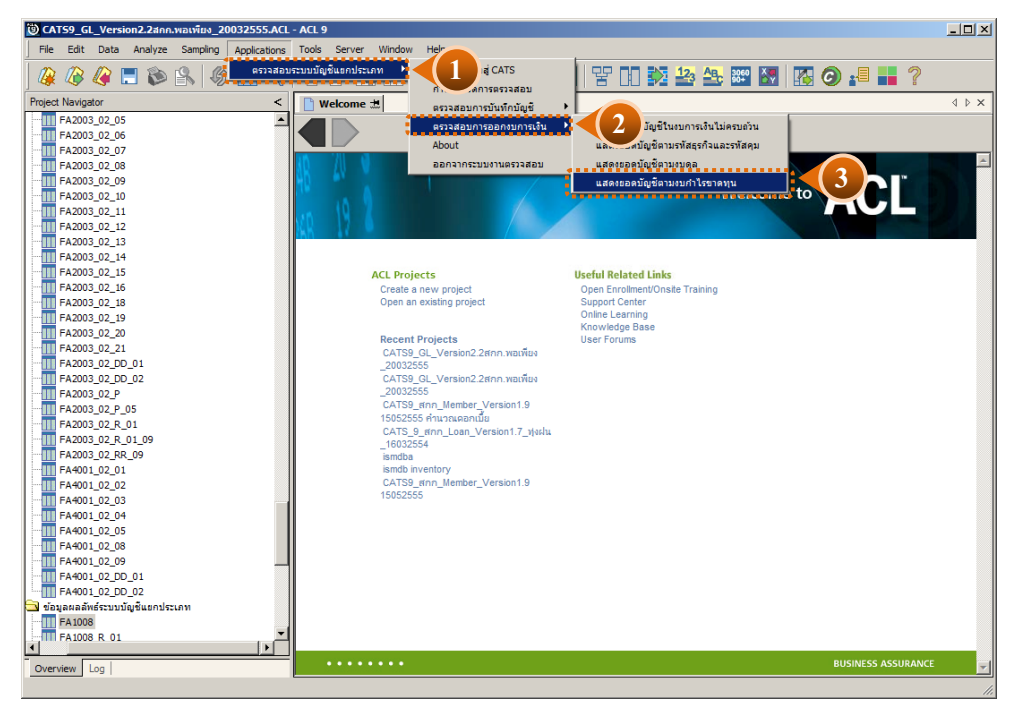

รูปที่ 3 - 68 เมนูแสดงยอดบัญชีตามงบกำไรขาดทุน

เลือกแบบแสดงยอดบัญชีตามงบกำไรขาดทุนแบบรวมสาขาหรือแบบแยกสาขา ดังรูปที่ 3 - 67

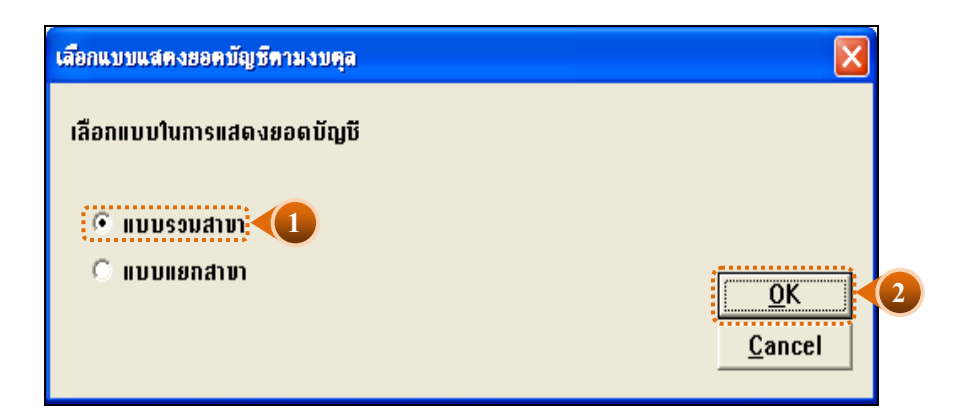

รูปที่ 3 - 69 เลือกแบบแสดงยอดบัญชีตามงบกำไรขาดทุนแบบรวมสาขาหรือแบบแยกสาขา

ในกรณีที่เลือกแบบแสดงยอดบัญชีตามงบกำไรขาดทุน แบบแยกสาขจะต้องระบุรหัสสาขาดัง รูปที่ 3 - 70

| เลือกแบบแสดงขอดบัญชีดามงบดุล                                                                         |                                |
|----------------------------------------------------------------------------------------------------|--------------------------------|
| เลือกแบบในการแสดงยอดบัญชี                                                                            |                                |
| <ul> <li>แบบรวมสาขา</li> <li>แบบแยกสาขา</li> </ul>                                                   | <u>O</u> K 2<br><u>C</u> ancel |
|                                                                                                    |                                |
|                                                                                                    |                                |
| ก้ำหนดรหัสสาขาในการครวจสอบงบการเงิน                                                                  |                                |
| ก้ำหนครหัสสาขาในการครวจสอบงบการเงิน<br>ระบุรทัสสาบา                                                  |                                |
| ก้ำหนตรทัสสาขาในการตรวจสอบงบการเงิน<br>ระบุรทัสสาขา 02 3<br>(รทัสสำนักงานใหญ่ = 00 รทัสสาขา = 01,02) |                                |
| ก้ำหนตรทัสสาขาในการตรวจสอบงบการเงิน<br>ระบุรทัสสาขา 02.3<br>(รทัสสำนักงานใหญ่ = 00 รทัสสาขา = 01,02) |                                |

รูปที่ 3 - 70 ระบุรหัสสาขา

## ผลลัพธ์จากการประมวลผล

## ก. วิธีการดูผลลัพธ์

- ผลลัพธ์แสดงยอดบัญชีตามงบกำไรขาดทุน ที่หน้าต่าง Log FA2002\_02
- เลือก TAB log เพื่อแสดงผลลัพธ์สรุปตามกลุ่มบัญชีตามงบดุล แสดงที่ FA2002\_02
- Double Click ที่คำสั่ง Summarize ดังรูปที่ 3 71

| ) CAT  | 59_GL_        | Versi      | on2.2a  | ร์กก.พอเร | พียง_2(     | 0032555.ACI        | L - ACL | 9        |                       |       |             |                              |                         |                  |            |
|--------|---------------|------------|---------|-----------|-------------|--------------------|---------|----------|-----------------------|-------|-------------|------------------------------|-------------------------|------------------|------------|
| File   | Edit          | Data       | Analy   | ze Sa     | mpling      | Applications       | Tools   | Serv     | er Window Help        | •     |             |                              |                         |                  |            |
|        | 1             | <b>@</b> [ | -       | ۵ 🔇       | 6           | • 🔳 🖪              | Ē       | ľ        | 🖪 🛛 🗔 🤇               | 0 🖌   | 1 🦉 🖉       | Y D 🔀 🋂                      | 🕰 蹄 🛃 🔣 🥝               | ) 📲 📕 ?          |            |
| roject | Navigato      | or         |         |           |             | <                  |         | Velcome  | e 🖽 🎹 FA2002_(        | 04    |             |                              |                         |                  | 4 Þ >      |
|        |               |            | OPEN "  | FA2002    | 04_01_      | SS_02"             |         |          | Eltor                 |       |             |                              |                         | L.               | odov:      |
|        |               |            | 🚫 so    | RT ON bu  | us_id bra   | anch_num r         |         |          | Filler.               |       |             |                              |                         |                  | idex.      |
|        | <u> </u>      |            | OPEN '  | FA2002_   | 04_01_      | SS_03"             | ♥       | 🛧 🔥      | <b>F</b> <sub>2</sub> |       |             |                              |                         |                  | (None) 💌   |
|        |               |            | 💟 SUI   | MMARIZE   | E ON bra    | anch_num b         |         |          | งบการเงินรวม'         | នទតិទ | รหัสบัญชี   | ชื่อบัญชี                    |                         | สัตกล่มงบการเงิน | ชื่อมัญชัก |
|        |               | UV.        | OPEN '  | FA2002_   | 04_01_      | SS04"              | 1       |          | งบการเงินรวม          | 0501  | 11-08-11-01 | ประเภทข้าวเปลือก             |                         | 11-08-00-00      | สมก้ายง    |
|        |               |            |         | EN cad_c  | gl_plan 5   | SECONDAR'          | 2       |          | งบการเงินรวม          | 0301  | 11-08-31-00 | สินค้าคงเหลือ - ประเภทก      | ารเกษตร — สภาพปกติ      | 11-08-00-00      | สนค้าอง    |
|        |               |            |         | IN PRET p | 04.01       | FIELDS DUS         | 3       |          | งบการเงินรวม          | 0301  | 11-08-31-01 | สินค้าประเภทการเกษตร         |                         | 11-08-00-00      | สนก้ายง    |
|        |               |            |         | TN DKEV   | olan link   | ETELDS bu          | 4       |          | งบการเงินรวม          | 0303  | 11-08-31-05 | สินค้าทั่วไป                 |                         | 11-08-00-00      | สินก้ายง   |
|        |               |            | OPEN "  | EA2002    | 04 01       | SS 07"             | 5       |          | งบการเงินรวม          | 0401  | 11-08-32-00 | สินค้าคงเหลือ - ธุรกิจรวบ    | รวมผลิตผล — สภาพปกติ    | 11-08-00-00      | สินก้ายง   |
|        |               |            | EXT     | TRACT FI  | ELDS bu     | us id plan i       | 6       |          | งบการเงินรวม          | 0401  | 11-08-32-01 | ธรกิจรวบรวมผลิตผล            |                         | 11-08-00-00      | สินค้าคง   |
|        |               |            | OPEN "  | FA2002    | 04 SS       | 09"                | 7       |          | งบการเงินรวม          | 0503  | 11-08-33-05 | แปรรูปเมลัดพันธุ์ข้าว        |                         | 11-08-00-00      | สินค้าคง   |
|        |               |            | 🕗 DEI   | FINE FIE  | LDS yy      | plan link C        | 8       |          | งบการเงินรวม          | 0201  | 41-01-10-00 | ดอกเบี้ยรับจากเงินให้กู้ระย  | ะสั้น - รับจริง         | 41-01-00-00      | ดอกเปี้ย   |
|        |               |            | 🧑 αι    | OSE SECO  | ONDARY      | (                  | 9       |          | งบการเงินรวม          | 0201  | 41-01-20-00 | ดอกเบี้ยรับจากเงินให้ก้ระย   | ะปานกลาง (คอม) - รับจริ | 41-01-00-00      | ดอกเบี้ย   |
|        |               |            | OPEN of | ad_gl_pl  | an          |                    | 10      |          | งบการเงินรวม          | 0201  | 41-01-50-00 | ดอกเบี้ยรับจากเงินให้สหกร    | ณ์อื่นกู้อื่น - รับจริง | 41-01-00-00      | ดอกเบี     |
|        |               | ·····      | 🚫 EXT   | TRACT R   | ECORD       | IF SUBSTR(         | 11      |          | งบการเงินรวม          | 0301  | 42-01-10-00 | ขายปุ๋ย - ขายลด              |                         | 42-01-00-00      | บายสน      |
|        |               |            | OPEN "  | FA2002    | 04_R_0      | 01"                | 12      |          | งบการเงินรวม          | 0301  | 42-01-20-00 | ขายเมลีดพันธ์ข้าว - ขายส     | କ                       | 42-01-00-00      | บายสินจ    |
|        |               | ····· 🖸    | 🚫 DEI   | FINE FIE  | LD y_pla    | an_id COMP         | 13      |          | งบการเงินรวม          | 0301  | 42-01-60-00 | ขายเคมีการเกษตร - ขาย        | 89                      | 42-01-00-00      | บายสินเ    |
|        | Ē             | <b>_</b>   | OPEN F  | A2002_0   | 04_SS_0     | 09                 | 14      |          | งบการเงินรวม          | 0303  | 42-03-10-00 | ขายสินค้าทั่วไป - ขายลด      |                         | 42-03-00-00      | บายสินเ    |
|        |               |            | 💟 OP    | EN FA20   | 02_04_F     | R_01 SECO          | 15      |          | งบการเงินรวม          | 0303  | 42-03-50-00 | ขายข้าวลารเจ้า               |                         | 42-03-00-00      | ขายสิย     |
|        |               | ····· 🖸    | 💙 101   | IN PKEY   | yy_plan     | _link FIELD:       | 16      |          | งบการเงินรวม          | 0401  | 43-01-00-00 | ขายข้าวเปลือกเจ้า – แห้ง     |                         | 43-00-00-00      | รายได้     |
|        |               | μe         | OPEN "  | FA2002_   | _04_R_0     | 02"                | 17      |          | งบการเงินรวม          | 0401  | 43-05-00-00 | ขายถั่วเหลือง - ขายสด        |                         | 43-00-00-00      | รายได้     |
|        |               |            |         | FINE FIE  | LD yyy_     | plan_link C        | 18      |          | งบการเงินรวม          | 0201  | 46-01-00-00 | รายได้ค่าปรับเงินกัลกหนึ่งะ  | ยะสั้น-ปานกลาง (นอกคอ   | 46-00-00-00      | รายได้     |
|        |               |            | DE DE   | FINE FIE  | LD yy_p     | lan_name (         | 19      |          | งบการเงินรวม          | 0301  | 46-02-00-00 | รายได้ธรกิจซ้อ               |                         | 46-00-00-00      | รายได้     |
|        |               |            |         | RT ON Y   | yy_pian     | _link y_plan       | 20      |          | งบการเงินรวม          | 0401  | 46-03-00-00 | รายได้ธุรกิจขาย-รวบรวม       |                         | 46-00-00-00      | รายได้     |
|        | - <u>-</u>    |            |         | MMADT7    | _04_20      | v olan link        | 21      |          | งบการเงินรวม          | 0101  | 48-00-00-00 | ดอกเบี้ยเงินฝากธนาคาร        |                         | 48-00-00-00      | ดอกเบื     |
|        |               |            | OPEN "  | FA2002    | 04 8 0      | y_pian_link<br>13" | 22      |          | งบการเงินรวม          | 0201  | 52-01-00-00 | ดอกเบี้ยจ่าย - เงินกู้เพื่อไ | ห้สมาชิกฎั              | 52-00-00-00      | ต้นทุนข    |
|        | I T           |            |         | T FOI DEF |             | າແລລັທຣ໌ຣະາເ       | 23      |          | งบการเงินรวม          | 0301  | 52-02-11-00 | ซ้อบุ๊ย                      |                         | 52-02-00-00      | ต้นทุนจ    |
|        |               |            | EXT     | TRACT FI  | ELDS 'a     | บการเงินรวม        | 24      |          | งบการเงินรวม          | 0301  | 52-02-13-00 | ซื้อเคมีการเกษตร             |                         | 52-02-00-00      | ดับทุนข    |
|        |               |            | OPEN "  | FA2002    | 04"         |                    | 25      |          | งบการเงินรวม          | 0301  | 52-02-14-00 | ซื้อเมลัดพันธุ์พืช           |                         | 52-02-00-00      | ต้นทุนข    |
|        |               |            | SET     | T SESSIO  | -<br>N FA20 | 02_04 แสด          | 26      |          | งบการเงินรวม          | 0301  | 52-02-19-00 | ดำไข้จ่ายในการซื้อสินด้า     |                         | 52-02-00-00      | ต้นทุนจ    |
|        | ė- <b>_</b> ( | 15:0       |         | n 03/09/  | 2012 F      | A2002_04 i         | 2-      |          | งบการเงินรวม          | 0303  | 52-02-31-00 | ซื้อสินค้าทั่วไป             |                         | 52-02-00-00      | ต้นทุนอ    |
|        |               |            | SUMMA   | ARIZE ON  | ไ จัดกลุ่ม  | เงบการเงิน 🛀       | "( )    |          | งบการเงินรวม          | 0303  | 52-02-33-00 | ซื้อข้าวสารเจ้า              |                         | 52-02-00-00      | สันทุนชา   |
|        |               |            | PAUSE   | "แสดงผล   | ลลัพธ์ที่ห  | ໝ້າຕ່າง Loa 🗖      |         |          |                       | 0401  | 52_03_11_00 | สังสังการเลือกเส้า - เปล้า   |                         | 122-03-00-00     | -          |
|        |               |            | _       |           |             |                    |         |          | _                     |       |             |                              |                         |                  | <u> </u>   |
| Overvi | ew Lo         | g          |         | 1         |             |                    | Defa    | ult_Viev | W                     |       |             |                              |                         |                  | ٩          |
| 2002_  | 04            |            | ~       | Reco      | ords        |                    |         |          |                       |       |             |                              |                         |                  |            |
|        |               |            |         |           |             |                    |         |          |                       |       |             |                              |                         |                  |            |
|        |               | /          |         | 1         |             |                    |         |          | er 6                  |       | 2           | a • 8                        |                         |                  |            |

Tab Log รูปที่ 3

รูปที่ 3 - 71 ผลลัพธ์แสดงยอดบัญชีตามงบกำไรขาดทุน

#### ข. การแสดงผลลัพธ์

สรุปข้อมูลแสดงยอดบัญชีตามงบ กำไรขาดทุน ตามช่วงเวลาที่กำหนดตรวจสอบ ดังรูปที่ 3 - 72

| CAT59_GL       | _Version2.2สกก.พอ | เพียง_20 | 032555.ACL - A0 | CL 9                                               |                   |                                        |                |
|----------------|-------------------|----------|-----------------|----------------------------------------------------|-------------------|----------------------------------------|----------------|
| File Edit      | Data Analyze S    | ampling  | Applications To | ols Server Window Help                             |                   |                                        |                |
|                | //> 🔳 🐟 🖪         | 0        |                 |                                                    |                   | 12. Ap 3050 X                          | <b>• •</b>     |
| j 🐗 🐗 (        | 🦇 🖃 💌 🗎           | 149      |                 | 🛯 🖺 📙 🛄 🕗 💁 🎢 🥹 🖄                                  | 비로비 🎦             | 🚔 🔤 🔤 🔯 🔯 🚛                            |                |
| Welcome        | 进 🎹 FA2002_04     | 1        |                 |                                                    |                   |                                        | d ⊳ ×          |
|                | Elter             |          |                 |                                                    |                   |                                        | Index:         |
|                | - 323             |          |                 |                                                    |                   |                                        |                |
| Y Y Y          | · 5%              |          |                 |                                                    |                   |                                        | (None)         |
|                | ึงบการเงินรวย"    | នុទ្ធពីទ | รห้ลบัญชี       | ម៉តប៉ុស្មា                                         | สัตกลุ่มงบการเงิน | ชื่อบัญชีคุม                           | ยอดคงเหลือ     |
| 1              | งบการเงินรวม      | 0501     | 11-08-11-01     | ประเภทข้าวเปลือก                                   | 11-08-00-00       | สินค้าดงเหลือ                          | -930,776.00    |
| 2              | งบการเงินรวม      | 0301     | 11-08-31-00     | สินค้าคงเหลือ — ประเภทการเกษตร — สภาพปกติ          | 11-08-00-00       | สนส้าดงเหลือ                           | 5,187,776.63   |
| 3              | งบการเงินรวม      | 0301     | 11-08-31-01     | สินค้าประเภทการเกษตร                               | 11-08-00-00       | สนค้าขงเหลือ                           | -3,141,902.69  |
| 4              | งบการเงินรวม      | 0303     | 11-08-31-05     | ตินค้าทั่วไป                                       | 11-08-00-00       | สนค้าดงเหลือ                           | -1,345.63      |
| 5              | งบการเงินรวม      | 0401     | 11-08-32-00     | สินค้าคงเหลือ — ธุรกิจรวยรวมผลิตผล — สภาพปกติ      | 11-08-00-00       | สนค้าดงเหลือ                           | 3,970,447.55   |
| 6              | งบการเงินรวม      | 0401     | 11-08-32-01     | สูรกิจรวบรวมผลิตผล                                 | 11-08-00-00       | สินค้าด่งเหลือ                         | -814,206.20    |
| 7              | งบการเงินรวม      | 0503     | 11-08-33-05     | แปรรูปเมลีดพันธุ์ข้าว                              | 11-08-00-00       | สินค้าด่งเหลือ                         | -183,100.20    |
| 8              | งบการเงินรวม      | 0201     | 41-01-10-00     | ลอกเบี้ยรับจากเงินให้กู้ระยะสั้น - รับจริง         | 41-01-00-00       | ดอกเฉียรับจากเงินให้กู้                | -1,956,081.61  |
| 9              | งบการเงินรวม      | 0201     | 41-01-20-00     | ดอกเบี้ยรับจากเงินให้กู้ระยะปานกลาง (คอม) — รับจริ | 41-01-00-00       | ดอกเฉี้ยรับจากเงินให้กู้               | -4,452,079.43  |
| 10             | งบการเงินรวม      | 0201     | 41-01-50-00     | ดอกเบี้ยรับจากเงินให้สหกรณ์อื่นกู้อื่น — รับจริง   | 41-01-00-00       | ดอกเบี้ยรับจากเงินให้กู้               | -16,455.00     |
| 11             | งบการเงินรวม      | 0301     | 42-01-10-00     | รายปุ่ม — รายสด                                    | 42-01-00-00       | ขายสินค้าประเภทเกษตร                   | -21,231,244.00 |
| 12             | งบการเงินรวม      | 0301     | 42-01-20-00     | ขายเมล็ดพันธุ์ข้าว - ขายลด                         | 42-01-00-00       | ขายสินค้าประเภทเกษตร                   | -150,925.00    |
| 13             | งบการเงินรวม      | 0301     | 42-01-60-00     | ขายเคมีการเกษตร – ขายลด                            | 42-01-00-00       | ขายสินค้าประเภทเกษตร                   | -660,124.00    |
| 14             | งบการเงินรวม      | 0303     | 42-03-10-00     | ขายสินค้าทั่วไป – ขายลด                            | 42-03-00-00       | ขายสินค้าอื่น ๆ                        | -177,140.00    |
| 15             | งบการเงินรวม      | 0303     | 42-03-50-00     | ขายข้าวลารเจ้า                                     | 42-03-00-00       | ขายสินค้าอื่น ๆ                        | -43,400.00     |
| 16             | งบการเงินรวม      | 0401     | 43-01-00-00     | ขายข้าวเปลือกเจ้า — แห้ง                           | 43-00-00-00       | รายใช้ธุรกิจรวบรวมผลิตผล               | -14,322,130.50 |
| 17             | งบการเงินรวม      | 0401     | 43-05-00-00     | ขายถั่วเหลือง — ขายสด                              | 43-00-00-00       | รายใต้ธุรกิจรวบรวมผลิตผล               | -11,188,952.25 |
| 18             | งบการเงินรวม      | 0201     | 46-01-00-00     | รายได้ค่าปรับเงินกู้ลูกหนี้ระยะสั้น-ปานกลาง (นอกคอ | 46-00-00-00       | รายได้เฉพาะรุรกิจ                      | -582,806.54    |
| 19             | งบการเงินรวม      | 0301     | 46-02-00-00     | รายได้รูรกิจซ้อ                                    | 46-00-00-00       | รายได้เฉพาะรุรกจ                       | -2,335.00      |
| 20             | งบการเงินรวม      | 0401     | 46-03-00-00     | รายได้ธุรกิจขาย— รวบรวม                            | 46-00-00-00       | รายได้เฉพาะธุรกจ                       | -15,765.00     |
| 21             | งบการเงินรวม      | 0101     | 48-00-00-00     | ดอกเบี้ยเงินฝากรนาคาร                              | 48-00-00-00       | ดอกเฉี้ยเงินฝากรนาคาร                  | -2,385,947.14  |
| 22             | งบการเงินรวม      | 0201     | 52-01-00-00     | ลอกเบี้ยจ่าย – เงินกู้เพื่อให้สมาชิกกู้            | 52-00-00-00       | ด้นทุนข่าย/บริการ                      | 274.00         |
| 23             | งบการเงินรวม      | 0301     | 52-02-11-00     | ซื้อปุ่ย                                           | 52-02-00-00       | ด้นทุนขาย ธุรกิจจัดหาสินด้ามาจำหน่าย   | 20,412,470.00  |
| 24             | งบการเงินรวม      | 0301     | 52-02-13-00     | ซื้อเคมีการเกษตร                                   | 52-02-00-00       | ด้นทุนขาย - ธุรกิจจัดหาสินค้ามาจำหน่าย | 569,547.50     |
| 25             | งบการเงินรวม      | 0301     | 52-02-14-00     | ซื้อเมล็ดพันธุ์พืช                                 | 52-02-00-00       | ส้นทุนขาย – ธุรกิจจัดหาสินส้ามาจำหน่าย | 227,025.00     |
| 26             | งบการเงินรวม      | 0301     | 52-02-19-00     | สาใช้ง่ายในการซื้อสินค้า                           | 52-02-00-00       | ส้นทุนขาย — ธุรกิจจัดหาสินล้ามาจำหน่าย | 427,880.00     |
| 27             | งบการเงินรวม      | 0303     | 52-02-31-00     | ซื้อสินสำทั่วไป                                    | 52-02-00-00       | ด้นทุนขาย — ธุรกิจจัดหาตินด้ามาจำหน่าย | 152,824.00     |
| 28             | งบการเงินรวม      | 0303     | 52-02-33-00     | ซื้อข้าวลารเจ้า                                    | 52-02-00-00       | ด้นทุนขาย — ธุรกิจจัดหาสินค้ามาจำหน่าย | 29,400.00      |
| <br>↓          | 1000-130-00       | 10401    | 152-03-11-00    | คือสังการเรือง ตั้ง                                | 122-03-00-00      | AlendonBaronronnSena                   | 10 511 500 00  |
| Default View   |                   |          |                 |                                                    |                   |                                        |                |
| L Derauit_VIEW |                   | _        |                 |                                                    |                   |                                        |                |
| FA2002_04      | 38 Re             | cords    |                 |                                                    |                   |                                        |                |

รูปที่ 3 - 72 สรุปข้อมูลแสดงยอดบัญชีตามงบกำไรขาดทุน ตามช่วงเวลาที่กำหนดตรวจสอบ

การประมวลผล จัดกลุ่มบัญชีตามงบการเงิน จะแสดงตามกุล่มงบการเงิน เช่น

- 4 หมายถึง รายได้
- 5 หมายถึง ค่าใช้จ่าย เป็นต้น

กรณีต้องการทราบรายละเอียดประกอบของกลุ่มบัญชี ให้ Double click ที่ หมายเลข รหัสกลุ่มที่เป็นตัวสีน้ำเงินจะปรากฏรายละเอียดรหัสบัญชีที่สังกัดในกลุ่มรหัสบัญชีนั้นๆ ดังรูปที่ 3 - 73

| Navigator <                                                                         | Welcome 🗮 🎹 FA                                         | 2002 04 📄 Summarize 🗮                                                                |                 |          |         | 4 |
|-------------------------------------------------------------------------------------|--------------------------------------------------------|--------------------------------------------------------------------------------------|-----------------|----------|---------|---|
|                                                                                     | As of: 03/09/201<br>Command: SUBMAR<br>Tables: FA2002_ | 12 15:00:29<br>IZE ON ຈັດກອຸ່ມເມດາະເປັນ ອິດມີຫຼືອີຖຸມ SUBTOIA<br>14 / FA2002_04_R_01 | L ยอกคงเหลือ TO | SCREEN : | PRISORT |   |
| JOIN PKEY plan_link FIELDS bu                                                       | จัดกลุ่มงบการเงิน                                      | ชื่อมัญชิกุม                                                                         | ของคระหลือ      | Count    |         |   |
| EXTRACT FIELDS bus_id plan_i                                                        | 11-08-00-00                                            | สินก้าคงเหลือ                                                                        | 4,086,893.46    | 7        |         |   |
| OPEN "FA2002_04_SS_09"     OPEN "FA2002_04_SS_09"     OPEN E FIELDS vv plan link C( | 41-01-00-00                                            | ดอกเบี้ยวับจากเงินให้ผู้                                                             | -6,424,616.04   | 3        |         |   |
| CLOSE SECONDARY                                                                     | 42-01-00-00                                            | <u>ขายสินก้าประเภทเกษตร</u>                                                          | -22,042,293.00  | 3        |         |   |
| E-USO OPEN cad_gl_plan                                                              | 42-03-00-00                                            | <u>ขายสินค้าอื่น ๆ</u>                                                               | -220,540.00     | 2        |         |   |
|                                                                                     | 43-00-00-00                                            | รายได้ธุรกิจรวบรวมผลิตผล                                                             | -25,511,082.75  | 2        |         |   |
| DEFINE FIELD y_plan_id COMP     OPEN FA2002_04_SS_09                                | 46-00-00-00                                            | รายได้เฉพาะธุรกิจ                                                                    | -600,906.54     | 3        |         |   |
| OPEN FA2002_04_R_01 SECO                                                            | 48-00-00-00                                            | <u>ดอกเบี้ยเงินฝากรนาการ</u>                                                         | -2,385,947.14   | 1        |         |   |
| JOIN PKEY yy_plan_link FIELDS                                                       | 52-00-00-00                                            | พ้นทุนขาย/บริการ                                                                     | 274.00          | 1        |         |   |
| DEFINE FIELD yyy_plan_link C(                                                       | 52-02-00-00                                            | ล้นทุนขาย – ธุรกิจจัดหาสินค้ามาจำหน่าย                                               | 21,819,146.50   | 6        |         |   |
| DEFINE FIELD yy_plan_name C                                                         | 52-03-00-00                                            | ลันทุนขาย – ธุรกิจรวบรวมผลิลผล                                                       | 20,896,415.45   | 3        |         |   |
|                                                                                     | 53-00-00-00                                            | <u>ทำไว้อ่ายเฉพาะธุรกิจ</u>                                                          | 2,145,798.82    | 3        |         |   |
| SUMMARIZE ON yyy_plan_link                                                          | 53-01-00-00                                            | <u> คำใช้ง่ายเฉพาะบุรกิจ – บุรกิจสินเชื้อ</u>                                        | -139,805.26     | 1        |         |   |
| 🗌 🤡 SET FOLDER /ข้อมูลผลลัพธ์ระบ                                                    | 54-00-00-00                                            | ดำไข้ง่ายในการสำเนินงาน                                                              | 203,637.91      | 2        |         |   |
| EXTRACT FIELDS '00015L 015L 015L 015L 015L 015L 015L 015                            | 54-00-00-00                                            | <u>เงินเลือน</u>                                                                     | 3,697,705.53    | 1        |         |   |
| SET SESSION FA2002_04 une                                                           | Totals                                                 |                                                                                      | -4,475,319.06   | 38       |         |   |
| SUMMARIZE ON Senaturunsitu                                                          | Text                                                   | red                                                                                  | •               |          |         |   |
| and the second second                                                               |                                                        |                                                                                      |                 |          |         |   |

Tab Log